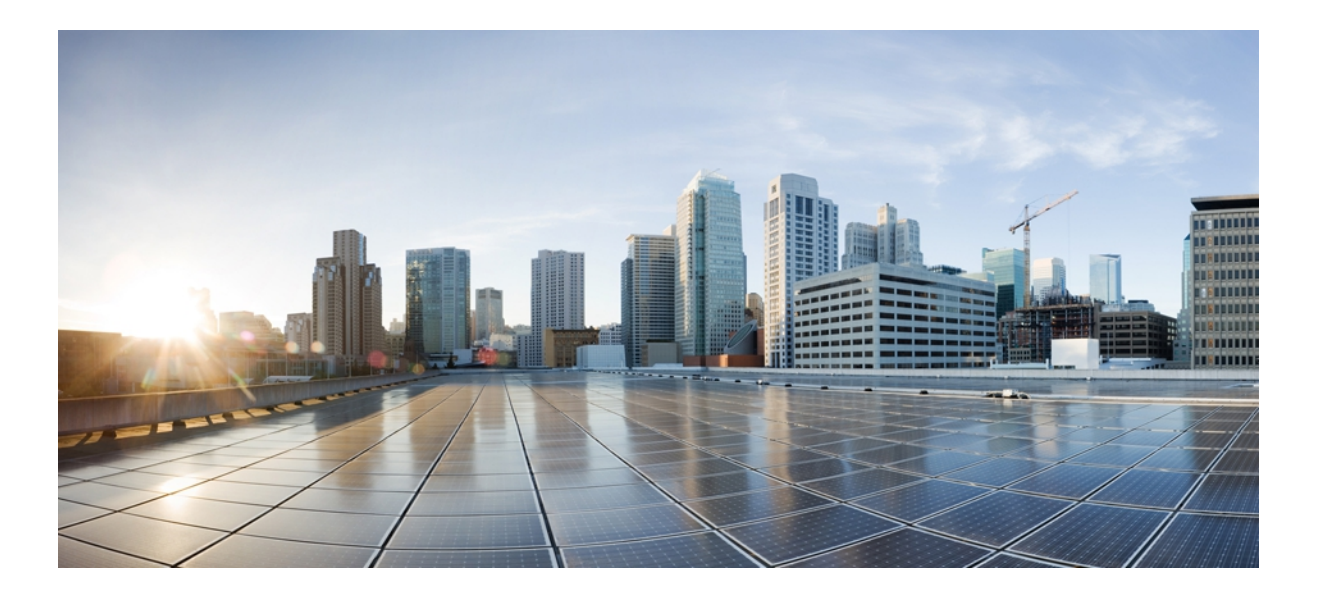

### Cisco Unified IP Phone 7906G および 7911G アドミニストレーショ ンガイド for Cisco Unified Communications Manager 9.0 (SCCP および SIP)

**初版**:2012年1月1日 **最終更新**:2012年8月13日

**シスコシステムズ合同会社** 〒107-6227 東京都港区赤坂9-7-1 ミッドタウン・タワー http://www.cisco.com/jp お問い合わせ先:シスココンタクトセンター 0120-092-255 (フリーコール、携帯・PHS含む) 電話受付時間:平日 10:00~12:00、13:00~17:00 http://www.cisco.com/jp/go/contactcenter/ 【注意】シスコ製品をご使用になる前に、安全上の注意(www.cisco.com/jp/go/safety\_warning/) をご確認ください。本書は、米国シスコ発行ドキュメントの参考和訳です。リンク情報につきま しては、日本語版掲載時点で、英語版にアップデートがあり、リンク先のページが移動/変更され ている場合がありますことをご了承ください。あくまでも参考和訳となりますので、正式な内容 については米国サイトのドキュメントを参照ください。また、契約等の記述については、弊社販 売パートナー、または、弊社担当者にご確認ください。

このマニュアルに記載されている仕様および製品に関する情報は、予告なしに変更されることがあります。このマニュアルに記載されている表現、情報、および推奨 事項は、すべて正確であると考えていますが、明示的であれ黙示的であれ、一切の保証の責任を負わないものとします。このマニュアルに記載されている製品の使用 は、すべてユーザ側の責任になります。

対象製品のソフトウェア ライセンスおよび限定保証は、製品に添付された『Information Packet』に記載されています。 添付されていない場合には、代理店にご連絡く ださい。

FCC クラス A 準拠装置に関する記述:この装置はテスト済みであり、FCC ルール Part 15 に規定された仕様のクラス A デジタル装置の制限に準拠していることが確認 済みです。これらの制限は、商業環境で装置を使用したときに、干渉を防止する適切な保護を規定しています。この装置は、無線周波エネルギーを生成、使用、また は放射する可能性があり、この装置のマニュアルに記載された指示に従って設置および使用しなかった場合、ラジオおよびテレビの受信障害が起こることがあります。 住宅地でこの装置を使用すると、干渉を引き起こす可能性があります。その場合には、ユーザ側の負担で干渉防止措置を講じる必要があります。

FCC クラス B 準拠装置に関する記述:この装置はテスト済みであり、FCC ルール Part 15 に規定された仕様のクラス B デジタル装置の制限に準拠していることが確認 済みです。これらの制限は、住宅地で使用したときに、干渉を防止する適切な保護を規定しています。この装置は、無線周波エネルギーを生成、使用、または放射す る可能性があり、指示に従って設置および使用しなかった場合、ラジオおよびテレビの受信障害が起こることがあります。ただし、特定の設置条件において干渉が起 きないことを保証するものではありません。装置がラジオまたはテレビ受信に干渉する場合には、次の方法で干渉が起きないようにしてください。干渉しているかど うかは、装置の電源のオン/オフによって判断できます。

- 受信アンテナの向きを変えるか、場所を移動します。
- 装置と受信機との距離を離します。
- 受信機と別の回路にあるコンセントに装置を接続します。
- 販売業者またはラジオやテレビに詳しい技術者に連絡します。

シスコでは、この製品の変更または改造を認めていません。変更または改造した場合には、FCC認定が無効になり、さらに製品を操作する権限を失うことになります。

The Cisco implementation of TCP header compression is an adaptation of a program developed by the University of California, Berkeley (UCB) as part of UCB's public domain version of the UNIX operating system. All rights reserved. Copyright © 1981, Regents of the University of California.

ここに記載されている他のいかなる保証にもよらず、各社のすべてのマニュアルおよびソフトウェアは、障害も含めて「現状のまま」として提供されます。 シスコお よびこれら各社は、商品性の保証、特定目的への準拠の保証、および権利を侵害しないことに関する保証、あるいは取引過程、使用、取引慣行によって発生する保証 をはじめとする、明示されたまたは黙示された一切の保証の責任を負わないものとします。

いかなる場合においても、シスコおよびその供給者は、このマニュアルの使用または使用できないことによって発生する利益の損失やデータの損傷をはじめとする、 間接的、派生的、偶発的、あるいは特殊な損害について、あらゆる可能性がシスコまたはその供給者に知らされていても、それらに対する責任を一切負わないものと します。

Cisco and the Cisco logo are trademarks or registered trademarks of Cisco and/or its affiliates in the U.S. and other countries. To view a list of Cisco trademarks, go to this URL: http:// WWW.cisco.com/go/trademarks. Third-party trademarks mentioned are the property of their respective owners. The use of the word partner does not imply a partnership relationship between Cisco and any other company. (1110R)

このマニュアルで使用している IP アドレスは、実際のアドレスを示すものではありません。マニュアル内の例、コマンド出力、および図は、説明のみを目的として使用されています。説明の中に実際のアドレスが使用されていたとしても、それは意図的なものではなく、偶然の一致によるものです。

© 2012 Cisco Systems, Inc. All rights reserved.

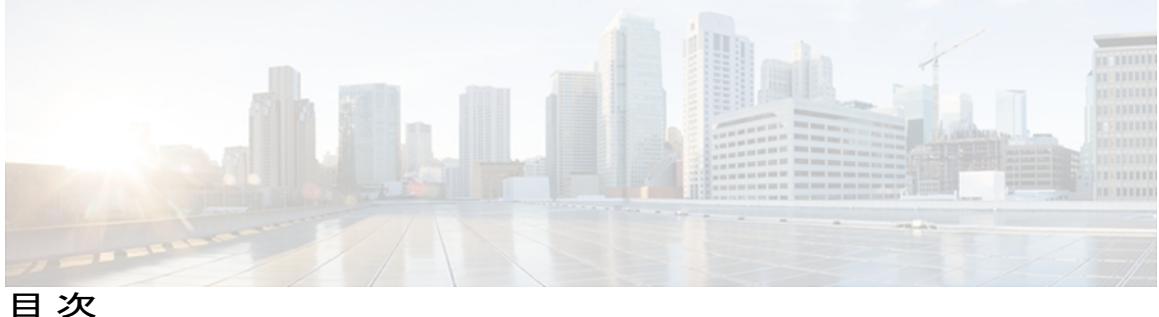

はじめに xiii

概要 xiii

対象読者 xiii

マニュアルの構成 xiv

### 関連資料 xv

Cisco Unified IP Phone 7900 シリーズのマニュアル xv

Cisco Unified Communications Manager のマニュアル xv

Cisco Business Edition 5000 のマニュアル xv

マニュアル、サポート、およびセキュリティ ガイドライン xvi

シスコ製品のセキュリティ xvi

このマニュアルの表記法 xvi

### **Cisco Unified IP Phone 1**

Cisco Unified IP Phone 7906G および 7911G 2

ボタンとハードウェア 2

ネットワーク プロトコル 4

Cisco Unified IP Phone での IPv6 サポート 9

Cisco Unified IP Phone 7906 および 7911 のサポートされる機能 10

### 機能の概要 10

テレフォニー機能の管理 11

Cisco Unified IP Phone のネットワーク パラメータ 12

エンドユーザへの情報 12

Cisco Unified IP Phone のセキュリティ機能 12

サポート対象のセキュリティ機能 15

セキュリティプロファイル 18

認証、暗号化、および保護されている電話コール 19

セキュアな会議コールの特定 20

Cisco Unified IP Phone 7906G および 7911G アドミニストレーション ガイド for Cisco Unified Communications Manager 9.0 (SCCP および SIP)

```
保護されたコールの識別 20
```

コールセキュリティの連携動作と制限事項 21

802.1X 認証 23

概要 23

必要なネットワーク コンポーネント 24

ベストプラクティス:要件と推奨事項 24

UCR 2008 25

セキュリティ上の制約事項 26

#### 電話機の消費電力 26

Cisco Unified IP Phone の導入 27

Cisco Unified Communications Manager での Cisco Unified IP Phone のセットアッ

プ 27

Cisco Unified Communications Manager での Cisco Unified IP Phone 7906G および

I

7911Gのセットアップ 28

Cisco Unified IP Phone の設置 31

Cisco Unified IP Phone 7906G および 7911G の設置 31

### Cisco Unified IP Phone およびネットワーク 35

Cisco Unified Communications 製品の連携 35

Cisco Unified IP Phone と Cisco Unified Communications Manager の連携 36

Cisco Unified IP Phone と VLAN の連携 36

Cisco Unified IP Phone の電源 37

電力に関するガイドライン 37

停電 38

電力に関する追加情報 38

電話機設定ファイル 39

SIP ダイヤル規則 40

電話機の起動プロセス 40

Cisco Unified Communications Manager 電話機の追加方法 42

自動登録による電話機の追加 42

自動登録と TAPS による電話機の追加 43

Cisco Unified CM の管理での電話機の追加 44

BATによる電話機の追加 44

```
Cisco Unified IP Phone とさまざまなプロトコル 45
```

新しい電話機での SCCP から SIP へのプロトコルの変更 45

使用中の電話プロトコルからのプロトコル変更 46

SCCP および SIP 環境での電話の導入 46

Cisco Unified IP Phone MAC アドレスの特定 47

### Cisco Unified IP Phone の設置 49

はじめる前に 49

ネットワークの要件 49

Cisco Unified Communications Manager のセットアップ 50

Cisco Unified IP Phone 7906G および 7911G のコンポーネント 51

```
ネットワーク ポートとアクセス ポート 51
```

```
ハンドセット 51
```

スピーカー 51

スピーカーフォンを無効にする 52

モニタモード 52

グループ リッスン モード 52

Cisco Unified Communications Manager でのグループリッスンモードのセット

アップ 52

電話機でのグループリッスンのアクティブ化 53

ヘッドセット 53

```
オーディオ品質 54
```

```
ヘッドセットの接続 54
```

外部デバイスの使用 54

Cisco Unified IP Phone の設置 55

フットスタンドの設置 57

Cisco Unified IP Phone 7906G の設置 58

Cisco Unified IP Phone 7911G の設置 59

壁面への電話機の取り付け 60

電話機の起動の確認 61

ネットワーク設定 62

Cisco Unified IP Phone のセキュリティ 62

ローカルで有効な証明書のインストール 62

#### Cisco Unified IP Phone の設定 65

Cisco Unified IP Phone 7906G および 7911G のメニュー 65 [設定 (Settings)]メニューの表示 66 オプションのロック解除およびロック 67 値入力のガイドライン 68 電話機のセットアップオプション 69 ネットワークの設定メニュー 70 [IPv4 設定(IPv4 Configuration)] フィールドの設定 81 [ドメイン名 (Domain Name)]フィールドの設定 81 [管理 VLAN ID (Admin VLAN ID)]フィールドの設定 82 [SW ポート設定 (SW Port Configuration)]フィールドの設定 82 [PC ポート設定 (PC Port Configuration)] フィールドの設定 82 [PC VLAN] フィールドの設定 83 [DHCP] フィールドの設定 83 [IP アドレス (IP Address)]フィールドの設定 84 [サブネットマスク (Subnet Mask)]フィールドの設定 84 [デフォルトルータ (Default Router)]フィールドの設定 84 [DNS サーバ (DNS Server)]フィールドの設定 85 [DHCP アドレス解放 (DHCP Address Released)]フィールドの設定 85 [代替 TFTP (Alternate TFTP)]フィールドの設定 85 [TFTP サーバ1 (TFTP Server 1)] フィールドの設定 86 [TFTP サーバ2 (TFTP Server 2)]フィールドの設定 86 デバイス設定メニュー 87 Unified CM の設定メニュー 87 SIP 電話機の SIP の設定メニュー 88 SIPの全般的な設定メニュー 88 SIP 電話機の回線の設定メニュー 90 SIP 電話機のコールの設定メニュー 92 HTTPの設定メニュー 93 ロケールの設定メニュー 94 UIの設定メニュー 96 メディアの設定メニュー 97

I

```
NTP の設定メニュー(SIP 電話機) 99
```

イーサネットの設定メニュー 100

[セキュリティ設定 (Security Configuration)] メニュー 101

QoSの設定メニュー 103

ネットワークの設定メニュー 103

[セキュリティ設定 (Security Configuration)] メニュー 113

CTL ファイルのサブメニュー 115

CTL ファイルと ITL ファイルのロック解除 116

ITL ファイルのサブメニュー 117

[信頼リスト (Trust List)] メニュー 118

[802.1X 認証(802.1X Authentication)] および [802.1X 認証ステータス(802.1X

Authentication Status) ] 120

[デバイス認証 (Device Authentication)]フィールドの設定 121

EAP-MD5の[共有秘密鍵(Shared Secret)]フィールドの設定 122

### 機能、テンプレート、サービス、およびユーザ 123

Cisco Unified IP Phone で使用可能なテレフォニー機能 124

一括ダイヤル機能のセットアップ 150

セキュアおよび非セキュアの通知トーン機能のセットアップ 151

SSH アクセス機能のセットアップ 151

プロダクト固有のパラメータ 152

社内ディレクトリとパーソナルディレクトリのセットアップ 153

社内ディレクトリのセットアップ 153

パーソナルディレクトリのセットアップ 154

#### 電話ボタン テンプレート 155

電話テンプレートの変更 155

個人アドレス帳またはファストダイヤルの電話ボタンテンプレート 155

IP Phone サービスの PAB またはファスト ダイヤルのセットアップ 155

PAB またはファスト ダイヤル用の電話ボタン テンプレートの変更 157

ソフトキーテンプレート 157

デバイスから呼び出された録音を有効化 158

サービスのセットアップ 158

Cisco Unified Communications Manager ユーザの追加 159

### ユーザ オプション Web ページの管理 160

ユーザオプション Web ページへのユーザアクセス 160

エンドユーザグループへのユーザの追加 161

ユーザへの電話機の関連付け 162

ユーザ オプション Web ページの表示のカスタマイズ 162

Cisco Unified IP Phone での EnergyWise のセットアップ 163

### UCR 2008 のセットアップ 168

[電話の設定(Phone Configuration)] ウィンドウでの UCR 2008 のセットアッ

プ 169

[共通の電話プロファイルの設定 (Common Phone Profile Configuration)]ウィンド ウでの UCR 2008 のセットアップ 170

[エンタープライズ電話の設定(Enterprise Phone Configuration)] ウィンドウでの

UCR 2008 のセットアップ 170

### Cisco Unified IP Phone のカスタマイズ 173

設定ファイルのカスタマイズおよび変更 173

カスタム電話呼出音の作成 174

Ringlist.xml ファイル形式の要件 174

カスタム呼出音タイプの PCM ファイルの要件 175

カスタム電話呼出音のセットアップ 175

カスタム背景イメージ 176

List.xml ファイル形式の要件 176

カスタム背景イメージの PNG ファイルの要件 177

カスタム背景イメージのセットアップ 178

大型フォントロケール用のカスタム背景イメージ 179

ワイドバンド コーデックのセットアップ 179

### モデル情報、ステータス、および統計 181

[モデル情報 (Model Information)] 画面の表示 181

[モデル情報 (Model Information)]フィールド 182

#### [ステータス (Status)]メニュー 183

[ステータス (Status)] メニューの表示 184

[ステータス メッセージ (Status Messages)] 画面 184

[ステータス メッセージ(Status Messages)] 画面の表示 184

```
ステータス メッセージ (Status Messages)
                                      184
     [ネットワーク統計 (Network Statistics)] 画面 193
        [ネットワーク統計 (Network Statistics)] 画面の表示 193
        [ネットワーク統計 (Network Statistics)]の項目 193
     [ファームウェア バージョン (Firmware Versions)] 画面 196
        [ファームウェアバージョン (Firmware Versions)] 画面の表示 196
        [ファームウェア バージョン (Firmware Version)]フィールド 197
     [コール統計 (Call Statistics)] 画面 198
        [コール統計(Call Statistics)] 画面の表示 198
        [コール統計 (Call Statistics)]フィールド 198
  テストトーン 201
     トーンジェネレータの有効化 201
     テストトーンの作成 202
リモート モニタリング 205
  電話機の Web ページへのアクセス 206
  電話機の Web ページの概要 206
  Web ページへのアクセスの制御 207
     Cisco Unified IP Phone と HTTP または HTTPS プロトコル 208
  [デバイス情報 (Device Information)]領域 208
  [ネットワークの設定 (Network Configuration)]領域 210
  [ネットワーク統計(Network Statistics)]領域 215
     [イーサネット情報 (Ethernet Information)]領域のフィールド 216
     [アクセス (Access)]領域と[ネットワーク (Network)]領域のフィールド 217
  [デバイスログ (Device Logs)]領域 219
  ストリームの統計 220
トラブルシューティングとメンテナンス 227
  トラブルシューティング 227
     起動時の問題 227
        Cisco Unified IP Phone が通常の起動プロセスを実行しない 227
        Cisco Unified IP Phone が Cisco Unified Communications Manager に登録されな
          V 228
           電話機にエラーメッセージが表示される 229
```

Cisco Unified IP Phone 7906G および 7911G アドミニストレーションガイド for Cisco Unified Communications Manager 9.0 (SCCP および SIP)

Cisco Unified Communications Manager 電話機の登録 229 電話機が TFTP サーバまたは Cisco Unified Communications Manager に接続 できない 229 TFTP サーバの設定 230 IP アドレスおよびルーティング 230 DNS 設定 230 電話機での Cisco Unified Communications Manager の設定 230 Cisco CallManager および TFTP サービスの未作動 231 設定ファイルの破損 231 Cisco Unified Communications Manager 電話機の登録 231 Cisco Unified IP Phone で「セキュリティエラー(Security Error)」メッセージ が表示される 232 Cisco Unified IP Phone の突然のリセット 232 物理的な接続の問題 233 断続的なネットワークの停止 233 DHCP 設定のエラー 233 スタティック IP アドレスの設定エラー 234 ボイス VLAN のセットアップ エラー 234 意図的に電話機がリセットされていない 234 DNS エラーまたは他の接続エラー 235 電源の接続の問題 235 Cisco Unified IP Phone のセキュリティの問題 235 CTL ファイルの問題 235 認証エラー。電話機が CTL ファイルを認証できない 235 CTLファイルを認証したが、他の設定ファイルを認証できない 236 ITL ファイルは認証されるが、他の設定ファイルが認証されない 236 電話機が登録されない 236 署名付き設定ファイルが要求されない 237 802.1X 認証の問題 237 802.1X が電話機で有効だが、電話機が認証されない 238 802.1X が有効になっていない問題 239

I

Cisco Unified IP Phone 7906G および 7911G アドミニストレーション ガイド for Cisco Unified Communications Manager 9.0 (SCCP および SIP)

電話機を工場出荷時の状態にリセットすると、802.1X 共有秘密が削除され

**č** 239

音声とビデオの問題 240

電話機のディスプレイが波打つ 240

Cisco Unified Communications Manager の外部にルーティングされるコールの音質

が悪い 240

音声が発生しないパス 240

一般的な電話コールの問題 241

コールを確立できない 241

電話機が DTMF 番号を認識しない、または番号が遅延する 241

トラブルシューティング手順 242

TFTP 設定の確認 242

DHCP 設定の確認 242

DNS 設定の確認 243

サービスの開始 243

新しい設定ファイルの作成 244

DNS または接続の問題の判別 245

一般的なトラブルシューティング情報 246

Cisco Unified IP Phone のリセットまたは復元 248

基本的なリセット 248

工場出荷時の状態へのリセット 249

その他のトラブルシューティング情報 250

メンテナンス 250

品質レポート ツール 251

音声品質のモニタリング 251

音声品質メトリックの解釈 252

音声品質のトラブルシューティングのヒント 253

Cisco Unified IP Phone のクリーニング 254

### 社内のサポート Web サイト 255

Cisco Unified IP Phone のユーザ サポート 255

ユーザオプション Web ページへのアクセス 256

Cisco Unified IP Phone のマニュアル 256

SCCP 電話機用の Cisco Unified IP Phone 7900 シリーズ e ラーニング チュートリア

ル 256

電話機能のユーザ登録およびセットアップ 257

ユーザのボイス メッセージ システムへのアクセス 258

ユーザのパーソナルディレクトリのエントリのセットアップ 258

Cisco Unified IP Phone Address Book Synchronizer の入手 258

Cisco Unified IP Phone Address Book Synchronizer の導入 259

Synchronizer のインストール 259

Synchronizer のセットアップ 260

Cisco Unified IP Phone の機能のプロトコル別サポート 263

### 各言語ユーザのサポート 273

Cisco Unified Communications Manager Locale Installer のインストール 273 国際コールのロギングのサポート 274

### 技術仕様 275

物理仕様および動作環境仕様 275

ケーブル仕様 276

ネットワーク ポートとアクセス ポートのピン割り当て 276

ネットワーク ポート コネクタ 276

コンピュータ ポート コネクタ 277

#### 電話機の基本的な管理手順 279

ユーザ情報の例 279

Cisco Unified Communications Manager ユーザの追加 280

外部 LDAP ディレクトリからのユーザの追加 280

Cisco Unified Communications Manager へのユーザ ディレクトリの追加 280

電話機のセットアップ 281

電話機の設定 281

電話機のフィールドのセットアップ 282

エンドユーザの最終セットアップの実行 286

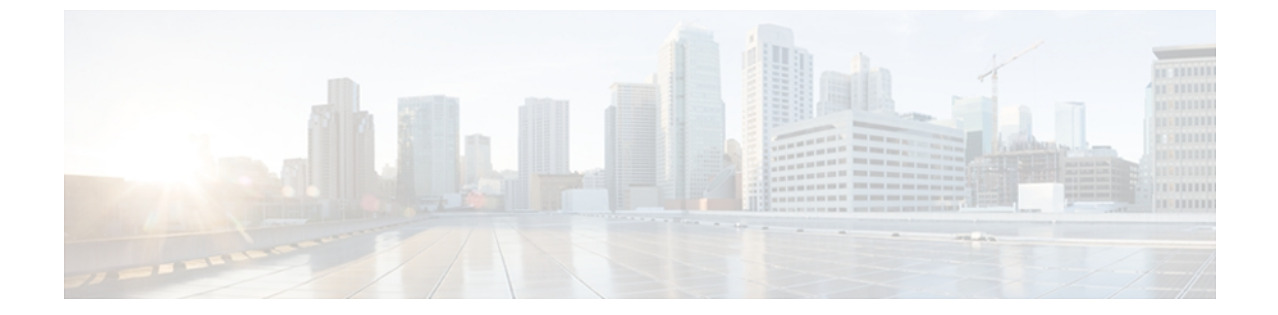

# はじめに

『Cisco Unified IP Phone 7906G および 7911G アドミニストレーション ガイド for Cisco Unified Communications Manager 9.0 (SCCP および SIP) 』では、Cisco Unified IP Phone 7906G および 7911G の管理について説明しています。

- 概要, xiii ページ
- 対象読者, xiii ページ
- マニュアルの構成, xiv ページ
- 関連資料, xv ページ
- ・ マニュアル、サポート、およびセキュリティガイドライン, xvi ページ
- シスコ製品のセキュリティ, xvi ページ
- このマニュアルの表記法, xvi ページ

## 概要

『Cisco Unified IP Phone 7906G および 7911G アドミニストレーション ガイド for Cisco Unified Communications Manager 9.0 (SCCP および SIP) 』では、Voice-over-IP (VoIP) ネットワーク内の Cisco Unified IP Phone 7906G および 7911G の理解、設置、設定、管理、およびトラブルシューティ ングに必要な情報について説明します。

このガイドでは、Cisco Unified Communications Manager またはその他の関連ネットワーク インフ ラストラクチャに関する詳細な設定情報や手順は説明していません。関連文書のリストについて は、関連資料, (xv ページ)を参照してください。

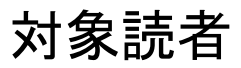

このマニュアルは、ネットワーク技術者、システム管理者、および電気通信技術者を対象として おり、Cisco Unified IP Phone をセットアップするために必要な手順について説明しています。 こ のマニュアルで説明している作業は、ネットワーク設定値の指定に関するものであり、電話機の

ユーザを対象にしたものではありません。 このマニュアルの作業を行うには、Cisco Unified Communications Manager について十分に理解しておく必要があります。

# マニュアルの構成

このマニュアルは、次の章で構成されています。

| Cisco Unified IP Phone, $(1 ~~ \psi)$                      | Cisco Unified IP Phoneの概要を説明しています。                                                                                                    |
|------------------------------------------------------------|----------------------------------------------------------------------------------------------------|
| Cisco Unified IP Phone およびネット<br>ワーク, (35 ページ)             | Cisco Unified IP Phone と他の主要な Unified Communications<br>コンポーネントとの相互対話について説明しています。ま<br>た、Cisco Unified IP Phone の設置前に必要な作業について<br>も説明しています。      |
| Cisco Unified IP Phone の設置, (49<br>ページ)                    | Cisco Unified IP Phone をネットワーク上に正しく安全に設置および設定する方法について説明しています。                                                                                   |
| Cisco Unified IP Phone の設定, (65<br>ページ)                    | Cisco Unified IP Phoneのネットワーク設定値の設定、ステータスの確認、およびグローバルな変更を行う方法について説明しています。                                                                       |
| 機能、テンプレート、サービス、お<br>よびユーザ, (123 ページ)                       | テレフォニー機能の設定、ディレクトリの設定、電話ボタ<br>ンテンプレートとソフトキーテンプレートの設定、サー<br>ビスのセットアップ、および Cisco Unified Communications<br>Manager へのユーザの追加に必要な手順の概要を説明して<br>います。 |
| Cisco Unified IP Phone のカスタマイズ, $(173  ^{\sim} - \vec{v})$ | 電話機の呼び出し音、背景イメージ、未使用時画面をサイ<br>トでカスタマイズする方法について説明しています。                                                                                          |
| モデル情報、ステータス、および統計, (181 ページ)                               | Cisco Unified IP Phone で、モデル情報、ステータス メッ<br>セージ、ネットワーク統計情報、およびファームウェア情<br>報を表示する方法について説明しています。                                                   |
| リモートモニタリング, (205 ページ)                                      | 電話機のWebページを使用して電話機に関するステータス情報を取得する方法について説明しています。                                                                                                |
| トラブルシューティングとメンテナ<br>ンス, (227 ページ)                          | Cisco Unified IP Phone の問題を解決するヒントについて説<br>明しています。                                                                                              |
| 社内のサポート Web サイト, (255<br>ページ)                              | Cisco Unified IP Phone に関する重要な情報をユーザに提供<br>するための Web サイトをセットアップする際に役立つ情<br>報を記載しています。                                                           |
| Cisco Unified IP Phone の機能のプロ<br>トコル別サポート, (263 ページ)       | SCCP または SIP プロトコルを使用した、Cisco Unified IP Phone の機能サポートについて説明しています。                                                                              |

Cisco Unified IP Phone 7906G および 7911G アドミニストレーション ガイド for Cisco Unified Communications Manager 9.0 (SCCP および SIP)

| 各言語ユーザのサポート, (273ペー<br>ジ)                                 | 英語以外の環境に電話機をセットアップする方法について<br>説明しています。                                                               |
|-----------------------------------------------------------|----------------------------------------------------------------------------------------------------|
| 技術仕様, (275 ページ)                                           | Cisco Unified IP Phoneの技術仕様について説明しています。                                                              |
| Cisco Unified Communications Manager<br>ユーザの追加, (280 ページ) | ユーザと電話機を Cisco Unified Communications Manager に<br>追加した後、ユーザを電話機に関連付ける方法など、基本<br>的な管理タスクの手順を説明しています。 |

## 関連資料

Cisco Unified IP Phone または Cisco Unified Communications Manager の詳細については、次の各項を 参照してください。

## Cisco Unified IP Phone 7900 シリーズのマニュアル

お使いの言語、電話機モデル、および Cisco Unified Communications Manager リリースに特化した 文書を参照してください。 次のドキュメント URL から参照してください。

http://www.cisco.com/en/US/products/hw/phones/ps379/tsd\_products\_support\_series\_home.html

### Cisco Unified Communications Manager のマニュアル

『Cisco Unified Communications Manager Documentation Guide』およびお使いの Cisco Unified Communications Manager リリースに特化したその他の文書を参照してください。 次のドキュメント URL から参照してください。

http://www.cisco.com/en/US/products/sw/voicesw/ps556/tsd\_products\_support\_series\_home.html

### **Cisco Business Edition 5000** のマニュアル

『*Cisco Business Edition 5000 Documentation Guide*』およびお使いの Cisco Business Edition 5000 リ リースに特化したその他の文書を参照してください。 次の URL から入手できます。

http://www.cisco.com/en/US/products/ps7273/tsd\_products\_support\_series\_home.html

## マニュアル、サポート、およびセキュリティガイドライ ン

マニュアルの入手方法、テクニカル サポート、その他の有用な情報について、次の URL で、毎 月更新される『What's New in Cisco Product Documentation』を参照してください。シスコの新規お よび改訂版の技術マニュアルの一覧も示されています。

http://www.cisco.com/en/US/docs/general/whatsnew/whatsnew.html

『What's New in Cisco Product Documentation』は RSS フィードとして購読できます。また、リー ダーアプリケーションを使用してコンテンツがデスクトップに直接配信されるように設定するこ ともできます。 RSS フィードは無料のサービスです。シスコは現在、RSS バージョン 2.0 をサポー トしています。

## シスコ製品のセキュリティ

本製品には暗号化機能が備わっており、輸入、輸出、配布および使用に適用される米国および他の国での法律を順守するものとします。シスコの暗号化製品を譲渡された第三者は、その暗号化技術の輸入、輸出、配布、および使用を許可されたわけではありません。輸入業者、輸出業者、販売業者、およびユーザは、米国および他の国での法律を順守する責任があります。本製品を使用するにあたっては、関係法令の順守に同意する必要があります。米国および他の国の法律を順守できない場合は、本製品を至急送り返してください。

米国の輸出規制の詳細については、 次の URL で参照できます。http://www.access.gpo.gov/bis/ear/ ear\_data.html

## このマニュアルの表記法

このマニュアルでは、次の表記法を使用しています。

| 表記法           | 説明                                                     |
|---------------|--------------------------------------------------------|
| 太字            | コマンドおよびキーワードは太字で示しています。                                |
| イタリック体        | ユーザが値を指定する引数は、イタリック体で表記されています。                         |
| []            | 角カッコの中の要素は、省略可能です。                                     |
| { x   y   z } | 必ずどれか1つを選択しなければならない必須キーワードは、波カッコで<br>囲み、縦棒で区切って示しています。 |
| [ x   y   z ] | どれか1つを選択できる省略可能なキーワードは、角カッコで囲み、縦棒<br>で区切って示しています。      |

Cisco Unified IP Phone 7906G および 7911G アドミニストレーション ガイド for Cisco Unified Communications Manager 9.0 (SCCP および SIP)

| 表記法                    | 説明                                                                                 |
|------------------------|------------------------------------------------------------------------------------|
| string                 | 引用符を付けない一組の文字。 string の前後には引用符を使用しません。<br>引用符を使用すると、その引用符も含めて string とみなされます。      |
| screen フォント            | システムが表示する端末セッションおよび情報は、screenフォントで示<br>しています。                                      |
| input フォント             | ユーザが入力しなければならない情報は、inputフォントで示しています。                                               |
| イタリック体の<br>screen フォント | ユーザが値を指定する引数は、イタリック体のscreenフォントで表記されています。                                          |
| ^                      | ^記号は、Ctrlキーを表します。たとえば、画面に表示される ^D という<br>キーの組み合わせは、Ctrlキーを押しながらDキーを押すことを意味しま<br>す。 |
| < >                    | パスワードのように出力されない文字は、山カッコで囲んで示していま<br>す。                                             |

(注)

「注釈」です。役立つ情報や、このマニュアル以外の参照資料などを紹介しています。

∕!∖ 注意

「要注意」の意味です。機器の損傷またはデータ損失を予防するための注意事項が記述され ています。

警告は、次のように表しています。

### 安全上の重要事項

「危険」の意味です。人身事故を予防するための注意事項が記述されています。 機器の取り扱い作業を行うときは、電気回路の危険性に注意し、一般的な事故防止対策に留意してください。 警告の各国語版については、各警告文の末尾に提示されている番号をもとに、この機器に付属している各国語で記述された安全上の警告を参照してください。 警告文 1071

これらの注意事項を保存しておいてください。

٦

Cisco Unified IP Phone 7906G および 7911G アドミニストレーション ガイド for Cisco Unified Communications Manager 9.0 (SCCP および SIP)

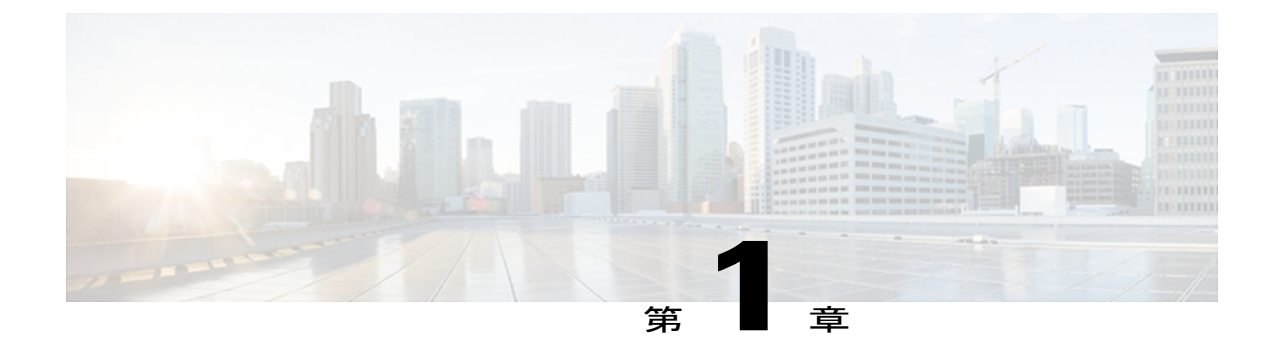

# **Cisco Unified IP Phone**

Cisco Unified IP Phone 7906G および 7911G は、インターネットプロトコル(IP) ネットワークで の音声通信を実現します。標準のデジタルビジネス電話機とほぼ同様に機能し、電話コールの 発受信に加えて、ミュート、保留、転送、スピードダイヤルなどの機能を使用できます。この 電話機は、ネットワークに接続されているため、さらに生産性向上機能が用意されています。 これらの機能には、ネットワーク情報、XML アプリケーション、およびカスタム機能へのアク セスがあります。

Cisco Unified IP Phone は、他のネットワークデバイスと同様に設定および管理する必要があります。これらの電話機は、G.711a、G.711u、G.722、G.729a、G.729ab、および iLBC をエンコードし、G.711a、G.711u、G.722、および iLBC をデコードします。これらの電話機は、圧縮解除されたワイドバンド(16 ビット、16 kHz)オーディオもサポートします。

/!\

注 意 セル方式の電話、携帯電話、GSM 電話、または双方向ラジオを Cisco Unified IP Phone のすぐ 近くで使用すると、相互干渉が発生することがあります。詳細については、干渉デバイスの 製造元の資料を参照してください。

この章は、次の項で構成されています。

- Cisco Unified IP Phone 7906G および 7911G, 2 ページ
- ネットワーク プロトコル, 4 ページ
- Cisco Unified IP Phone 7906 および 7911 のサポートされる機能, 10 ページ
- Cisco Unified IP Phone のセキュリティ機能, 12 ページ
- 電話機の消費電力, 26 ページ
- Cisco Unified IP Phone の導入, 27 ページ

## Cisco Unified IP Phone 7906G および 7911G

Cisco Unified IP Phone 7906G および 7911G は、パーティションで区切られた作業スペース、教室、 工場の作業場、倉庫、ロビーや、電話がユーザの一連の通信デバイスの補完となっているか、ほ とんど使用されない場所で使用するために設計されたベーシックな IP Phone です。 Cisco Unified IP Phones 7906G および 7911G では次のことを実現します。

- 動的なソフトキー、アイコン、およびスクロール可能なディレクトリを使用したグラフ画面を提供することで、主要なビジネス機能セットへのアクセスを簡便化
- ・1つの電話番号で最大6つのコールをサポート
- シスコインラインパワーまたは IEEE 802.3af Power over Ethernet の両方のインラインパワー をサポート
- ・次を含む拡張セキュリティ機能をサポート
  - 。製造元および現場でインストール可能な証明書
  - 。セキュアなメディアおよびシグナリング
  - 。認証された設定
- ・拡張コール機能に加えて、音声およびテキスト XML アプリケーションをサポート
- PCの接続、ロケーションごとに1つのケーブルプルの利点の維持(Cisco Unified IP Phone 7911Gのみに適用)に使用する統合 10/100 メガビット イーサネット スイッチの搭載

### ボタンとハードウェア

次の図と表を使用して、電話機でボタンとハードウェアを識別できます。

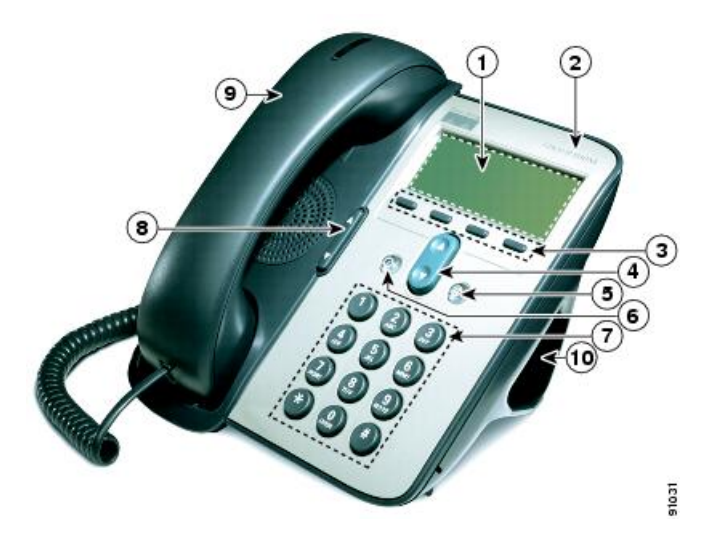

Cisco Unified IP Phone 7906G および 7911G アドミニストレーション ガイド for Cisco Unified Communications Manager 9.0 (SCCP および SIP)

I

|    | 項目                          | 説明                                                                              |
|----|-----------------------------|---------------------------------------------------------------------------------|
| 1  | 電話スクリーン                     | 電話メニューおよびコールアクティビティ(発信者ID、<br>通話時間、コールの状態など)を表示します。                             |
| 2  | Cisco Unified IP Phone シリーズ | Cisco Unified IP Phone のモデル シリーズを示します。                                          |
| 3  | ソフトキー ボタン                   | 電話スクリーンに表示されているソフトキーのオプショ<br>ンをそれぞれアクティブにします。                                   |
| 4  | ナビゲーション ボタン                 | メニュー項目のスクロールや項目の強調表示に使用しま<br>す。電話機がオンフックの場合、ユーザのスピードダイ<br>ヤルを表示します。             |
| 5  | アプリケーション メニュー ボ<br>タン<br>④  | 表示されるアプリケーション メニューにより、ボイス<br>メッセージシステム、履歴とディレクトリ、各種設定、<br>サービス、およびヘルプにアクセスできます。 |
| 6  | 保留ボタン<br>〇                  | アクティブなコールの保留、保留にしたコールの復帰、<br>アクティブなコールと保留にしたコールの切り替えを行<br>います。                  |
| 7  | キーパッド                       | 電話番号のダイヤル、文字の入力、およびメニュー項目<br>の選択に使用します。                                         |
| 8  | 音量ボタン<br><b>(</b> )         | ハンドセット、ヘッドセット、スピーカー、および呼出<br>音の音量を制御します。                                        |
| 9  | ライト ストリップを備えたハ<br>ンドセット     | ハンドセットのライトストリップは、着信コールまたは<br>新しいボイス メッセージがあることを示します。                            |
| 10 | フットスタンド                     | デスクやテーブルの上で、電話機の角度を使いやすいように調整できます。                                              |

# ネットワーク プロトコル

Cisco Unified IP Phones は、音声通信に必須の複数の業界標準ネットワーク プロトコルとシスコ ネットワーク プロトコルをサポートしています。 次の表に、Cisco Unified IP Phone 7906G および 7911G でサポートされているネットワーク プロトコルの概要を示します。

表 1: Cisco Unified IP Phone でサポートされるネットワーク プロトコル

| ネットワークプロト<br>コル                                        | 目的                                                                                                    | 使用方法                                                                                                    |
|--------------------------------------------------------|----------------------------------------------------------------------------------------------------|----------------------------------------------------------------------------------------------------|
| ブートストラッププ<br>ロトコル(BootP)                               | BootP は、起動情報(自身の IP<br>アドレスなど)を Cisco Unified<br>IP Phone などのネットワーク デ<br>バイスが検出できるようにする<br>ものです。                                      | BootP を使用して IP アドレスを Cisco<br>Unified IP Phone に割り当てている場合、<br>電話機のネットワーク構成の設定値とし<br>て [BOOTP サーバ (BOOTP Server)]オ<br>プションが [はい (Yes)]と表示されま<br>す。 |
| Cisco Discovery<br>Protocol (CDP)                      | CDPは、シスコの製造するすべ<br>ての装置で動作するデバイス検<br>出プロトコルです。<br>デバイスは、CDPを使用して自<br>身の存在をネットワーク内の他<br>のデバイスにアドバタイズし、<br>ネットワーク内の他のデバイス<br>の情報を受信します。 | Cisco Unified IP Phone では、補助 VLAN<br>ID、ポートごとの電源管理の詳細情報、<br>Quality of Service (QoS) 設定情報などの<br>情報を、CDP を使用して Cisco Catalyst<br>スイッチとやり取りしています。   |
| Cisco Peer-to-Peer<br>Distribution Protocol<br>(CPPDP) | CPPDP は、デバイスのピアツー<br>ピア階層を形成するために使用<br>するシスコ独自のプロトコルで<br>す。CPPDP は、ファームウェア<br>や他のファイルをピア デバイス<br>からネイバー デバイスにコピー<br>するためにも使用します。      | CPPDP は、ピア ファームウェア共有機<br>能で使用されます。                                                                                                    |

I

| ネットワーク プロト<br>コル                                 | 目的                                                                                                    | 使用方法                                                                                                    |
|--------------------------------------------------|----------------------------------------------------------------------------------------------------|----------------------------------------------------------------------------------------------------|
| ダイナミックホスト<br>コンフィギュレー<br>ション プロトコル<br>(DHCP)     | DHCP は、IP アドレスを動的に<br>確保して、ネットワークデバイ<br>スに割り当てるものです。<br>DHCPを使用すると、IP Phoneを<br>ネットワークに接続すれば、そ<br>の電話機が機能するようになり<br>ます。IP アドレスを手動で割り<br>当てたり、ネットワークパラ<br>メータを別途設定したりする必<br>要はありません。 | DHCPは、デフォルトで有効になってい<br>ます。無効にした場合は、個々の電話機<br>がある場所で、IPアドレス、サブネット<br>マスク、ゲートウェイ、および TFTP<br>サーバを手動で設定する必要がありま<br>す。<br>シスコでは、DHCPのカスタムオプショ<br>ン150を使用することを推奨します。こ<br>の方法では、TFTPサーバのIPアドレス<br>をオプション値として設定します。<br>DHCP 設定の詳細については、<br>『Cisco Unified Communications Manager<br>System Guide』の「Dynamic Host<br>Configuration Protocol」および<br>「Cisco TFTP」の章を参照してくださ<br>い。 |
| Hypertext Transfer<br>Protocol (HTTP)            | HTTPは、インターネットやワー<br>ルドワイド ウェブ経由で情報や<br>ドキュメントを転送するための<br>標準的な手段です。                                                                                                    | Cisco Unified IP Phone では、XML サービ<br>スおよびトラブルシューティングに<br>HTTP を使用します。                                                                                                    |
| Hypertext Transfer<br>Protocol Secure<br>(HTTPS) | Hypertext Transfer Protocol Secure<br>(HTTPS) は、サーバの暗号化<br>とセキュアな ID を確保できるよ<br>うに、ハイパーテキスト転送プ<br>ロトコルと SSL/TLS プロトコル<br>を組み合わせたものです。                                               | HTTP と HTTPS の両方をサポートする<br>Web アプリケーションには 2 つの URL<br>が設定されています。 HTTPS をサポー<br>トする Cisco Unified IP Phone は、HTTPS<br>URL を選択します。                                                                                                    |

٦

| ネットワーク プロト<br>コル      | 目的                                                                                                    | 使用方法                                                                                                    |
|-----------------------|----------------------------------------------------------------------------------------------------|----------------------------------------------------------------------------------------------------|
| IEEE 802.1X           | IEEE 802.1X 標準は、クライアン<br>トサーバアクセスコントロール<br>と認証プロトコルを定義します。<br>これにより、未承認のクライア<br>ントが一般にアクセス可能なポー<br>トから LAN に接続するのを制限<br>します。<br>クライアントが認証されるまで<br>は、802.1X アクセスコントロー<br>ルによって、ポートを経由する<br>Extensible Authentication Protocol<br>over LAN (EAPOL) トラフィッ<br>クのみが許可されます。トラ<br>フィックは通常、認証が成功し<br>た後にポートを経由して移動で<br>きます。 | <ul> <li>Cisco Unified IP Phone は、EAP-FAST、<br/>EAP-TLS、および EAP-MD5 の認証方式<br/>をサポートすることで、IEEE 802.1X標準を実装します。</li> <li>802.1X 認証が有効になっている場合、<br/>PC ポートとボイス VLAN を無効にする<br/>必要があります。詳細については、</li> <li>802.1X 認証, (23 ページ)を参照して<br/>ください。</li> </ul>                                                                                                    |
| インターネットプロ<br>トコル (IP) | IP は、パケットの宛先アドレス<br>を指定し、ネットワーク経由で<br>送信するメッセージング プロト<br>コルです。                                                                                                    | IPを使用して通信するには、ネットワー<br>クデバイスに対して、IPアドレス、サ<br>ブネット、およびゲートウェイが割り当<br>てられている必要があります。<br>IPアドレス、サブネット、およびゲート<br>ウェイの識別情報は、Dynamic Host<br>Configuration Protocol (DHCP)を通じて<br>Cisco Unified IP Phone を使用する場合<br>は、自動的に割り当てられます。DHCP<br>を使用しない場合は、これらのプロパ<br>ティを手動で割り当てる必要がありま<br>す。Cisco Unified IP Phone は、IPv4アド<br>レスと IPv6 アドレスの両方をサポート<br>しています。IP アドレッシングモード<br>(IPv4 のみ、IPv6 のみ、および IPv4 と<br>IPv6 の両方)を Cisco Unified CM の管理<br>で設定します。詳細については、『Cisco<br>Unified Communications Manager Features<br>and Services Guide』の「Internet Protocol<br>Version 6 (IPv6)」を参照してください。 |

I

| ネットワーク プロト<br>コル                                                         | 目的                                                                                      | 使用方法                                                                                                    |
|--------------------------------------------------------------------------|-----------------------------------------------------------------------------------------|----------------------------------------------------------------------------------------------------|
| Link Layer Discovery<br>Protocol (LLDP)                                  | LLDP は、CDP と同様の標準化<br>されたネットワーク検出プロト<br>コルで、一部のシスコデバイス<br>とサードパーティ製デバイスで<br>サポートされています。 | Cisco Unified IP Phone は、PC ポートで<br>LLDP をサポートします。                                                                                          |
| Link Layer Discovery<br>Protocol-Media<br>Endpoint Devices<br>(LLDP-MED) | LLDP-MED は、音声製品用に開<br>発された、LLDP 標準の拡張で<br>す。                                            | Cisco Unified IP Phone は、次のような情<br>報をやり取りするために、SW ポートで<br>LLDP-MED をサポートします。                                                                |
|                                                                          |                                                                                         | ・ボイス VLAN の設定                                                                                                    |
|                                                                          |                                                                                         | ・デバイスの検出                                                                                                    |
|                                                                          |                                                                                         | ・電源管理                                                                                                    |
|                                                                          |                                                                                         | ・インベントリ管理                                                                                                    |
|                                                                          |                                                                                         | LLDP-MED サポートの詳細については、<br>次の Web サイトで『 <i>LLDP-MED and Cisco</i><br><i>Discovery Protocol</i> 』ホワイトペーパーを<br>参照してください。                       |
|                                                                          |                                                                                         | http://www.cisco.com/en/US/tech/tk652/<br>tk701/technologies_white_<br>paper0900aecd804cd46d.shtml                                          |
| リアルタイム転送プ<br>ロトコル(RTP)                                                   | RTP は、データ ネットワークを<br>通じて、インタラクティブな音<br>声やビデオなどのリアルタイム<br>データを転送するための標準プ<br>ロトコルです。      | Cisco Unified IP Phone では、RTP プロト<br>コルを使用して、リアルタイム音声トラ<br>フィックを他の電話機やゲートウェイと<br>やり取りします。                                                   |
| Real-Time Control<br>Protocol (RTCP; リ<br>アルタイム制御プロ<br>トコル)              | RTCP は RTP と連携して、RTP<br>ストリーム上で QoS データ<br>(ジッター、遅延、ラウンドト<br>リップ遅延など)を伝送します。            | RTCP はデフォルトで無効になっていま<br>す。 Cisco Unified Communications<br>Manager を使用して電話機ごとに有効に<br>できます。詳細については、ネットワー<br>クの設定メニュー, (103ページ)を参照<br>してください。 |
| セキュアリアルタイ<br>ム転送プロトコル<br>(SRTP)                                          | RTPに加えて、SRTPを使用でき<br>ます。SRTPでは、データ転送時<br>にメディアストリームが暗号化<br>されるため、セキュリティが強<br>化されます。     | SRTP が機能するには、コールされる電<br>話機でも SRTP をサポートしている必要<br>があります。サポートしていないと、こ<br>れらの電話機はセキュアなメディアスト<br>リームを復号化できません。                                  |

### Cisco Unified IP Phone 7906G および 7911G アドミニストレーションガイド for Cisco Unified Communications Manager 9.0(SCCP および SIP)

٦

| ネットワーク プロト<br>コル                         | 目的                                                                                                    | 使用方法                                                                                                    |
|------------------------------------------|----------------------------------------------------------------------------------------------------|----------------------------------------------------------------------------------------------------|
| Session Initiation<br>Protocol (SIP)     | SIPは、IPを介したマルチメディ<br>ア会議のための Internet<br>Engineering Task Force (IETF; イ<br>ンターネット技術特別調査委員<br>会)標準です。SIPは、アプリ<br>ケーション層の ASCII ベースの<br>制御プロトコルであり<br>(RFC 3261 で規定)、2 つ以上<br>のエンドポイント間でコールを<br>確立、維持、および終了するた<br>めに使用できます。 | SIP はシグナリングとセッション管理の<br>機能をパケットテレフォニーネットワー<br>クの内部で処理するように設計されてい<br>ます。シグナリングによって、ネット<br>ワーク境界を越えてコール情報を伝送す<br>ることが可能になります。セッション管<br>理とは、エンドツーエンドコールの属性<br>を制御する機能を提供することです。<br>Cisco Unified IP Phone は、SIP または<br>Skinny Client Control Protocol (SCCP)の<br>いずれかを使用するように設定できま<br>す。電話機が IPv6 アドレスモードで動<br>作している場合、Cisco Unified IP Phone<br>は SIP プロトコルをサポートしません。 |
| Skinny Client Control<br>Protocol (SCCP) | SCCPは、コール制御サーバとエ<br>ンドポイントクライアント(IP<br>Phoneなど)の間で通信を行うた<br>めのメッセージング セットを含<br>んでいます。SCCP は、シスコ<br>独自のものです。                                                                                                    | Cisco Unified IP Phone は、コール制御に<br>SCCP を使用します。 Cisco Unified IP<br>Phone は、SCCP または Session Initiation<br>Protocol (SIP) のどちらかを使用するよ<br>うに設定できます。                                                                                                    |
| セッション記述プロ<br>トコル(SDP)                    | SDPはSIPプロトコルの一部で<br>あり、2つのエンドポイント間で<br>接続が確立されている間に、ど<br>のパラメータが使用可能かを特<br>定します。会議は、会議に参加<br>するすべてのエンドポイントで<br>サポートされている SDP 機能だ<br>けを使用して確立されます。                                                                          | コーデックタイプ、DTMF 検出、コン<br>フォート ノイズなどの SDP 機能は、通<br>常は運用中の Cisco Unified<br>Communications Manager またはメディア<br>ゲートウェイでグローバルに設定されて<br>います。SIP エンドポイントの中には、<br>これらのパラメータをエンドポイント上<br>で設定できるものがあります。                                                                                                    |
| 伝送制御プロトコル<br>(TCP)                       | TCP は、コネクション型の転送<br>プロトコルです。                                                                                                    | Cisco Unified IP Phone では、Cisco Unified<br>Communications Manager への接続、およ<br>びXML サービスへのアクセスに TCP を<br>使用します。                                                                                                    |

| ネットワークプロト<br>コル                | 目的                                                                                                    | 使用方法                                                                                                    |
|--------------------------------|----------------------------------------------------------------------------------------------------|----------------------------------------------------------------------------------------------------|
| トランスポートレイ<br>ヤセキュリティ<br>(TLS)  | TLS は、通信のセキュリティ保<br>護と認証に使用される標準プロ<br>トコルです。                                                                      | <ul> <li>セキュリティが実装されると、</li> <li>Cisco Unified IP Phone では、Cisco</li> <li>Unified Communications Manager に安全に</li> <li>登録するときに TLS プロトコルが使用</li> <li>されます。</li> <li>詳細については、『Cisco Unified</li> <li>Communications Manager Security Guide』</li> <li>を参照してください。</li> </ul> |
| トリビアルファイル<br>転送プロトコル<br>(TFTP) | TFTPを使用すると、ファイルを<br>ネットワーク経由で転送できま<br>す。<br>TFTPは、電話機固有の設定ファ<br>イルを取得するために Cisco<br>Unified IP Phone で使用されま<br>す。 | TFTPでは、ネットワーク内にTFTPサー<br>バが必要です。このサーバは、DHCP<br>サーバで自動的に識別できます。ネット<br>ワークで複数のTFTPサーバが動作して<br>いる場合は、個々の電話機がある場所で<br>各TFTPサーバを手動で割り当てる必要<br>があります。<br>詳細については、『Cisco Unified<br>Communications Manager System Guide』<br>の「Cisco TFTP」を参照してください。                              |
| ユーザデータグラム<br>プロトコル(UDP)        | UDP は、データ パケットを配信<br>するためのコネクションレス型<br>メッセージング プロトコルで<br>す。                                                       | Cisco Unified IP Phone は UDP メッセージ<br>を受信し、処理します。                                                                                                    |

関連トピック

Cisco Unified Communications 製品の連携, (35ページ)
 電話機の起動プロセス, (40ページ)
 ネットワークの設定メニュー, (70ページ)

## Cisco Unified IP Phone での IPv6 サポート

Cisco Unified IP Phone はインターネットプロトコルを使用して、ネットワークで音声通信を提供 します。インターネットプロトコルバージョン4(IPv4)は、32ビットアドレスを使用するた め、インターネットに接続するすべてのデバイスの一意のIPアドレスの要求増加に対応できませ ん。したがって、インターネットプロトコルバージョン6(IPv6)が、現在のインターネットプ ロトコルの更新バージョンとなります。IPv6は128ビットアドレスを使用し、エンドツーエンド セキュリティ機能、拡張 Quality Of Service (QoS)、および使用可能な IP アドレス数の増加に対 応します。

Cisco Unified IP Phone は IPv4 だけのアドレッシングモード、IPv6 だけのアドレッシングモード、 IPv4/IPv6 デュアル スタック アドレッシング モードをサポートします。 IPv4 で、192.240.22.5 な ど、ドット付き 10 進表記で電話機の IP アドレスの各オクテットを入力できます。 IPv6 で 2005:db8:0:1:ef8:9876:ba72:dc9a など、各オクテットをコロンで区切り、16 進表記で IP アドレスの 各オクテットを入力できます。 IPv6 アドレスを表示する場合、電話機は最初のゼロを省略して削 除します。

Cisco Unified IP Phone は、IPv4 アドレスと IPv6 アドレスの両方を透過的にサポートするため、 ユーザは慣れた電話機のすべてのコールを処理できます。 Skinny Call Control Protocol (SCCP) を 使用する Cisco Unified IP Phone は、IPv6 をサポートします。 SIP を使用する Cisco Unified IP Phone は、IPv6 をサポートしません。

Cisco Unified IP Phone は、URL に IPv6 アドレスを含む URL に対応していません。 これは、認証 URL でクレデンシャルを検証するために電話機が HTTP プロトコルを使用する必要のあるサービ ス、ディレクトリ、メッセージ、ヘルプ、制限された Web サービスを含むすべての IP Phone サー ビス URL に影響します。 Cisco Unified IP Phone サービスを Cisco Unified IP Phone 用に設定する場 合、IPv4 アドレスのある電話機サービスをサポートする電話機とサーバを設定する必要がありま す。

SIPを実行している電話機のIPアドレッシングモードとしてIPv6のみを設定している場合、Cisco TFTPサービスはIPアドレッシングモード設定を上書きし、設定ファイルでIPv4のみを使用しま す。

Cisco Unified Communications ネットワークでの IPv6 の導入の詳細については、『Cisco Unified Communications Manager Features and Services Guide』の「Internet Protocol Version 6 (IPv6)」の章、 および http://www.cisco.com/en/US/docs/voice\_ip\_comm/cucm/srnd/ipv6/ipv6srnd.html で入手できる 『Deploying IPv6 in Unified Communications Networks with Cisco Unified Communications Manager』を 参照してください。

# **Cisco Unified IP Phone 7906** および **7911** のサポートされる 機能

Cisco Unified IP Phone 7906G および 7911G は、従来のアナログ電話機とほぼ同様に機能し、電話 コールを発信および受信できます。 各 Cisco Unified IP Phone は、従来のテレフォニー機能に加え て、電話機をネットワーク デバイスとして管理およびモニタする機能も備えています。

### 機能の概要

Cisco Unified IP Phone は、コール転送や転送、リダイヤル、スピード ダイヤル、会議コール、ボ イスメッセージングシステムへのアクセスなど、主要なビジネス機能を提供します。Cisco Unified IP Phone では、さらにその他の各種の機能も提供します。

Cisco Unified IP Phone は、Cisco Unified Communications Manager および IP ネットワークの他の部 分にアクセスできるように設定する必要があります。 DHCP がネットワークで使用されている場 合は、電話機上で設定する設定値が少なくなります。電話機では、IP アドレス、TFTP サーバ、およびサブネット情報の手動設定を行うことができます。

Cisco Unified IP Phone は、IP ネットワーク上の他のサービスやデバイスと連携することで、高度 な機能を提供できます。たとえば、Cisco Unified Communications Manager を社内の Lightweight Directory Access Protocol 3 (LDAP3)標準ディレクトリと統合すると、ユーザが同僚の連絡先情報 を IP Phone で直接検索できるようになります。 XML を使用すると、天気予報、株価情報、商品 相場などの Web ベースの情報にユーザがアクセスできるようになります。

さらに、Cisco Unified IP Phone はネットワーク デバイスであるため、詳細なステータス情報を IP Phone から直接取得することができます。 この情報は、ユーザが Cisco Unified IP Phone を使用しているときに生じた問題をトラブルシューティングするのに役立ちます。

### 関連トピック

サービスのセットアップ,(158ページ) 社内ディレクトリとパーソナル ディレクトリのセットアップ,(153ページ) モデル情報、ステータス、および統計,(181ページ) Cisco Unified IP Phoneの設定,(65ページ) 機能、テンプレート、サービス、およびユーザ,(123ページ) トラブルシューティングとメンテナンス,(227ページ)

### テレフォニー機能の管理

Cisco Unified IP Phone に関する設定の一部は、Cisco Unified Communications Manager の管理アプリ ケーションから変更できます。このWebベースのアプリケーションを使用して、電話機登録基準 とコーリングサーチスペースのセットアップ、社内ディレクトリとサービスの設定、電話ボタン テンプレートの修正、その他のタスクを行うことができます。詳細については、 『Cisco Unified Communications Manager Administration Guide』を参照してください。

Cisco Unified Communications Manager の管理アプリケーションの詳細については、

『*Cisco Unified Communications Manager System Guide*』など、Cisco Unified Communications Manager のマニュアルを参照してください。また、このアプリケーションで参照できる状況依存ヘルプも 参考情報として利用できます。

Cisco Unified Communications Manager のマニュアルには、次の Web サイトでアクセスできます。

http://www.cisco.com/en/US/products/sw/voicesw/ps556/tsd\_products\_support\_series\_home.html

Cisco Unified Communications Manager Business Edition 5000 のマニュアルには、次の Web サイトで アクセスできます。

http://www.cisco.com/en/US/products/ps7273/tsd\_products\_support\_series\_home.html

### 関連トピック

Cisco Unified IP Phone で使用可能なテレフォニー機能, (124 ページ)

### Cisco Unified IP Phone のネットワーク パラメータ

DHCP、TFTP、IPの設定値などのパラメータは、電話機で設定できます。また、コールに関する 統計情報や、ファームウェアのバージョンも電話機で取得できます。

#### 関連トピック

Cisco Unified IP Phone の設定, (65 ページ) モデル情報、ステータス、および統計, (181 ページ)

### エンドユーザへの情報

システム管理者は、多くの場合、ネットワーク内や社内の Cisco Unified IP Phone ユーザの主な情報源になります。 機能や手順について確実に最新の情報を伝えるために、Cisco Unified IP Phone のマニュアルをよく読んでおいてください。 Cisco Unified IP Phone の Web サイトに必ずアクセスしてください。

http://www.cisco.com/en/US/products/hw/phones/ps379/tsd\_products\_support\_series\_home.html

このサイトから、ウォレットカードを含む各種ユーザガイドを表示および注文できます。

マニュアルの提供に加えて、利用可能な Cisco Unified IP Phone の機能(自社固有の機能やご使用のネットワーク固有の機能も含む)、およびそれらの機能の利用方法とカスタマイズ方法(可能な場合)をユーザに知らせることも重要です。

#### 関連トピック

社内のサポート Web サイト, (255 ページ)

## Cisco Unified IP Phone のセキュリティ機能

Cisco Unified Communications Manager システムでセキュリティを実装すると、電話機やCisco Unified Communications Manager サーバの ID 盗用を防止できます。また、データ、コールシグナリング、およびメディア ストリームの改ざんも防止できます。

これらの脅威を軽減するため、Cisco Unified Communications ネットワークは、電話機とサーバ間 で認証および暗号化された通信ストリームを確立および保持し、電話機に転送する前のファイル にデジタル署名し、Cisco Unified IP Phone 間のメディア ストリームおよびコール シグナリングを 暗号化します。

Cisco Unified CM の管理でセキュリティ関連の設定値を設定した場合は、電話機の設定ファイルに 機密情報が含まれます。設定ファイルのプライバシーを確保するには、そのファイルを暗号化用 に設定する必要があります。詳細については、『Cisco Unified Communications Manager Security Guide』の「Configuring Encrypted Phone Configuration Files」を参照してください。

次の表に、このマニュアルおよびその他のドキュメントでのセキュリティに関する追加情報の参 照先を示します。

I

| トピック                                                                                                    | 参照先                                                                                                    |
|----------------------------------------------------------------------------------------------------|----------------------------------------------------------------------------------------------------|
| Cisco Unified Communications Manager<br>および Cisco Unified IP Phone に関する<br>セットアップ情報、設定情報、および<br>トラブルシューティング情報を含む、<br>セキュリティの詳細な説明 | 『Troubleshooting Guide for Cisco Unified Communications<br>Manager』を参照してください。                             |
| Cisco Unified IP Phone でサポートされ<br>るセキュリティ機能                                                                                       | サポート対象のセキュリティ機能,(15ページ)を参照<br>してください。                                                                     |
| セキュリティ機能に関する制約                                                                                                    | セキュリティ上の制約事項, (26ページ)を参照してく<br>ださい。                                                                       |
| セキュリティが実装されているコール<br>の識別                                                                                                    | 認証、暗号化、および保護されている電話コール, (19<br>ページ)を参照してください。                                                             |
| トランスポート層セキュリティ (TLS)<br>接続                                                                                                    | <ul> <li>・ネットワーク プロトコル, (4 ページ)を参照してください。</li> <li>・電話機設定ファイル, (39 ページ)を参照してください。</li> </ul>              |
| Cisco Unified IP Phone の 802.1X 認証                                                                                                | 次の項を参照してください。                                                                                             |
|                                                                                                    | ・802.1X 認証, (23 ページ)。                                                                                     |
|                                                                                                    | • [セキュリティ設定(Security Configuration)] メ<br>ニュー, (113 ページ)。                                                 |
|                                                                                                    | • [802.1X 認証(802.1X Authentication)] および<br>[802.1X 認証ステータス(802.1X Authentication<br>Status)], (120 ページ)。 |
|                                                                                                    | • Cisco Unified IP Phone のセキュリティの問題, (235<br>ページ)。                                                        |
| セキュリティと電話機の起動プロセス                                                                                                    | 電話機の起動プロセス, (40ページ)を参照してください。                                                                             |
| セキュリティと電話機の設定ファイル                                                                                                    | 電話機設定ファイル, (39ページ)を参照してください。                                                                              |

表 2: Cisco Unified IP Phone セキュリティのトピック

1

| トピック                                                                                                    | 参照先                                                             |
|----------------------------------------------------------------------------------------------------|-----------------------------------------------------------------|
| セキュリティが実装されているときの<br>電話機での [TFTP サーバ1 (TFTP<br>Server 1) ] または [TFTP サーバ2<br>(TFTP Server 2) ] オプションの変更                             | ネットワークの設定メニュー,(70ページ)を参照して<br>ください。                             |
| 電話機の [デバイス設定 (Device<br>Configuration)]メニューにある<br>Communications Manager 1 ~<br>Communications Manager 5 の各オプショ<br>ンのセキュリティ アイコンの確認 | Unified CM の設定メニュー, (87 ページ)を参照して<br>ください。                      |
| 電話機の [デバイス設定 (Device<br>Configuration)]メニューからアクセス<br>する [セキュリティ設定 (Security<br>Configuration)]メニューの項目                               | [セキュリティ設定 (Security Configuration)]メニュー,<br>(101 ページ)を参照してください。 |
| 電話機の[設定(Settings)] メニューか<br>らアクセスする [セキュリティ設定<br>(Security Configuration)] メニューの<br>項目                                              | [セキュリティ設定 (Security Configuration)]メニュー,<br>(113 ページ)を参照してください。 |
| Certificate Trust List (CTL) ファイルと<br>Identity Trust List (ITL) ファイルのロッ<br>ク解除                                                      | CTL ファイルと ITL ファイルのロック解除, (116 ページ)を参照してください。                   |
| 電話機のWebページへのアクセスの無<br>効化                                                                                                    | Web ページへのアクセスの制御, (207 ページ)を参照<br>してください。                       |
| 電話機からのCTLファイルとITLファ<br>イルの削除                                                                                                    | Cisco Unified IP Phone のリセットまたは復元, (248ページ)を参照してください。           |
| 電話機のリセットまたは復元                                                                                                    | Cisco Unified IP Phone のリセットまたは復元, (248ページ)を参照してください。           |
| エクステンション モビリティ HTTPS<br>のサポート                                                                                                    | ネットワーク プロトコル, (4 ページ)を参照してく<br>ださい。                             |

Cisco Unified IP Phone 7906G および 7911G アドミニストレーション ガイド for Cisco Unified Communications Manager 9.0 (SCCP および SIP)

| トピック                               | 参照先                                                                                                    |
|------------------------------------|----------------------------------------------------------------------------------------------------|
| Cisco Unified IP Phone の 802.1X 認証 | 次の項を参照してください。                                                                                             |
|                                    | ・802.1X 認証, (23 ページ)。                                                                                     |
|                                    | • [802.1X 認証(802.1X Authentication)] および<br>[802.1X 認証ステータス(802.1X Authentication<br>Status)], (120 ページ)。 |
|                                    | • Cisco Unified IP Phone のセキュリティの問題, (235 ページ)。                                                           |
|                                    | •[信頼リスト(Trust List)] メニュー, (118 ペー<br>ジ)。                                                                 |

### サポート対象のセキュリティ機能

ここでは、電話機がサポートするセキュリティ機能の概要を示します。 これらの機能と、 Cisco Unified Communications Manager および Cisco Unified IP Phone のセキュリティの詳細について は、『*Cisco Unified Communications Manager Security Guide*』を参照してください。

電話機の現在のセキュリティ設定については、[セキュリティ設定(Security Configuration)] メ ニュー(アプリケーションメニューを押し、[設定(Settings)]>[セキュリティ設定(Security Configuration)] または[設定(Settings)]>[デバイス設定(Device Configuration)]>[セキュリティ 設定(Security Configuration)] を選択します)を確認します。

(注)

ほとんどのセキュリティ機能は、電話機に CTL と ITL ファイルのいずれかまたは両方がイン ストールされている場合にだけ使用できます。 CTL ファイルおよび ITL ファイルの詳細につ いては、『Cisco Unified Communications Manager Security Guide』を参照してください。

### 表3:セキュリティ機能の概要

| 機能     | 説明                                                                                                    |
|--------|----------------------------------------------------------------------------------------------------|
| イメージ認証 | ファームウェアイメージが電話機にロードされる前に、署名付<br>きバイナリファイル(拡張子.sbn)を使用して、ファームウェ<br>アイメージに対する改ざんを防止します。イメージが改ざん<br>されると、電話機は認証プロセスに失敗し、新しいイメージを<br>拒否します。 |

1

| 機能                     | 説明                                                                                                    |
|------------------------|----------------------------------------------------------------------------------------------------|
| 802.1X 認証              | Cisco Unified IP Phone は 802.1X 認証を使用して、ネットワーク<br>へのアクセスの要求およびネットワークアクセスができます。<br>詳細については、802.1X 認証, (23 ページ)を参照してくだ<br>さい。                                                                                                    |
| カスタマーサイト証明書のイン<br>ストール | 各 Cisco Unified IP Phone は、デバイス認証に一意の証明書を必要とします。電話機には製造元でインストールされる証明書<br>(MIC)が含まれますが、追加のセキュリティについては、<br>Cisco Unified CM の管理で、Certificate Authority Proxy Function<br>(CAPF)を使用して証明書をインストールするように指定で<br>きます。あるいは、電話機の[セキュリティ設定 (Security<br>Configuration)]メニューからローカルで有効な証明書 (LSC)<br>をインストールできます。詳細については、Cisco Unified IP<br>Phone のセキュリティ, (62 ページ)を参照してください。                           |
| デバイス認証                 | Cisco Unified Communications Manager サーバと電話機との間で、<br>一方のエンティティが他方のエンティティの証明書を受け入れ<br>るときに行われます。 電話機と Cisco Unified Communications<br>Manager との間でセキュアな接続を確立するかどうかを判別し、<br>必要に応じてトランスポート層セキュリティ (TLS) プロトコ<br>ルを使用してエンティティ間にセキュアなシグナリングパスを<br>作成します。 Cisco Unified Communications Manager で電話機を<br>認証できない限り、Cisco Unified Communications Manager では<br>それらの電話機は認証モードまたは暗号化モードで登録されま<br>せん。 |
| ファイルの認証                | 電話機がダウンロードするデジタル署名ファイルを検証しま<br>す。ファイルの作成後、ファイルの改ざんが発生しないよう<br>に、電話機でシグニチャを検証します。認証できないファイル<br>は、電話機のフラッシュメモリに書き込まれません。電話機<br>はこのようなファイルを拒否し、処理を続行しません。                                                                                                    |
| シグナリング認証               | TLSプロトコルを使用して、シグナリングパケットが転送中に<br>改ざんされていないことを検証します。                                                                                                    |
| 製造元でインストールされる証<br>明書   | Cisco Unified IP Phone 7906G および 7911G にはそれぞれ、固有のMICが内蔵されており、デバイス認証に使用されます。MICは、個々の電話機を識別するために長期的に割り当てられた証明であり、Cisco Unified Communications Manager はこれを使用して電話機を認証します。                                                                                                    |

I

| 機能                                             | 説明                                                                                                    |
|------------------------------------------------|----------------------------------------------------------------------------------------------------|
| セキュアな SRST リファレンス                              | セキュリティのために SRST リファレンスを設定し、Cisco<br>Unified Communications Manager 管理ページで依存デバイスをリ<br>セットした後、TFTP サーバは SRST 証明書を電話機の cnf.xml<br>ファイルに追加して、ファイルを電話機に送ります。その後、<br>セキュアな電話機は TLS 接続を使用して、SRST 対応ルータと<br>相互に対話します。 |
| メディアの暗号化                                       | SRTP を使用して、サポートされるデバイス間のメディアスト<br>リームがセキュアであることを証明し、意図したデバイスのみ<br>がデータを受け取り、読み取れるようにします。デバイスのメ<br>ディアマスターのキーペアの作成、デバイスへのキーの配布、<br>キーが転送される間のキーの配布のセキュリティの確保などが<br>含まれます。                                      |
| シグナリング暗号化                                      | デバイスと Cisco Unified Communications Manager サーバ間で送<br>信されるすべての SCCP と SIP シグナリングメッセージを暗号<br>化します。                                                                                                    |
| CAPF (Certificate Authority Proxy<br>Function) | 電話機に非常に高い処理負荷がかかる、証明書生成手順の一部<br>を実装します。また、キーの生成および証明書のインストール<br>のために電話機と対話します。電話機の代わりに、お客様指定<br>の認証局に証明書を要求するよう CAPF を設定できます。また<br>は、ローカルで証明書を生成するように CAPF を設定すること<br>もできます。                                  |
| 電話機の Web サーバ機能の無<br>効化(オプション)                  | 電話機の多様な操作統計情報を表示する、電話機の Web ページへのアクセスを禁止できます。                                                                                                    |

| 機能            | 説明                                                                                                    |
|---------------|----------------------------------------------------------------------------------------------------|
| 電話機のセキュリティの強化 | Cisco Unified CM の管理から制御する追加セキュリティ オプ<br>ションです。次のオプションがあります。                                                                                                    |
|               | •PC ポートを無効にする(7911G のみに適用)                                                                                                    |
|               | • Gratuitous Address Resolution Protocol (GARP) を無効にする                                                                                                    |
|               | • PC ボイス VLAN アクセスを無効にする(7911G のみに適<br>用)                                                                                                    |
|               | <ul> <li>         ・[設定(Setting)]メニューへのアクセスを無効にする、または、[ユーザ設定(User Preferences)]メニューへのアクセスと音量変更の保存だけを許可する制限付きアクセスを提供する     </li> </ul>                                                    |
|               | ・電話機の Web ページへのアクセスを無効にする                                                                                                    |
|               | <ul> <li>(注) [PCポートを無効にする(PC Port Disabled)]、[GARP を使う(GARP Enabled)]、および[ボイス VLAN を 使う(Voice VLAN enabled)]の現在の設定値を表示 するには、電話機の[セキュリティ設定(Security Configuration)]メニューを調べます。</li> </ul> |

### 関連トピック

```
認証、暗号化、および保護されている電話コール, (19ページ)
802.1X 認証, (23ページ)
セキュリティ上の制約事項, (26ページ)
デバイス設定メニュー, (87ページ)
```

### セキュリティ プロファイル

Cisco Unified Communications Manager 5.0 以降をサポートするすべての Cisco Unified IP Phone は、 電話機が非セキュア、認証済み、または暗号化済みのいずれであるかを定義するセキュリティプ ロファイルを使用します。セキュリティプロファイルの設定方法、および電話機へのプロファイ ルの適用方法については、『Cisco Unified Communications Manager Security Guide』を参照してくだ さい。

電話機に設定されているセキュリティモードを確認するには、[セキュリティ設定 (Security Configuration)]メニューの[セキュリティモード (Security Mode)]の設定を表示します。

### 関連トピック

```
認証、暗号化、および保護されている電話コール, (19ページ)
セキュリティ上の制約事項, (26ページ)
```

Cisco Unified IP Phone 7906G および 7911G アドミニストレーション ガイド for Cisco Unified Communications Manager 9.0 (SCCP および SIP)
[セキュリティ設定 (Security Configuration)] メニュー, (101 ページ)

## 認証、暗号化、および保護されている電話コール

電話機にセキュリティが実装されている場合、認証および暗号化されたコールは、電話機のLCD スクリーンに表示されるアイコンで識別できます。コールの開始時にセキュリティトーンが再生 される場合は、接続された電話がセキュアで保護されているかどうかも判断できます。

コールが認証された場合、そのコールの確立に関与したすべてのデバイスは信頼できるデバイス であり、Cisco Unified Communications Manager によって認証されます。 コールは、セットアップ 時にエンドツーエンドで認証されます。 電話機の LCD スクリーン内の通話時間タイマーの右に あるコール進捗アイコンが次のアイコンに変わります。

### Ũ

コールが暗号化された場合、そのコールの確立に関与したすべてのデバイスは信頼できるデバイ スであり、Cisco Unified Communications Manager によって認証されます。 さらに、コールのシグ ナリングとメディアストリームが暗号化されます。暗号化されたコールはコールの整合性とプラ イバシーを提供することで、高レベルのセキュリティを提供します。 処理中のコールが暗号化さ れているときは、電話機のLCDスクリーンのコール時間タイマーの右側にあるコール進捗アイコ ンが、次のアイコンに変化します。

A

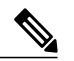

(注)

コールが PSTN などの非 IP コール レッグを経由してルーティングされる場合、コールが IP ネットワーク内で暗号化されており、鍵のアイコンが関連付けられていても、そのコールはセキュアではないことがあります。

保護コールの開始時にセキュリティトーンが再生され、接続先の電話機も暗号化された音声およ び場合によってはビデオを送受信していることを示します。保護されていない電話機にコールが 接続されると、セキュリティトーンは再生されません。

(注)

保護されたコールは、2台の電話機間の接続に対してのみサポートされます。保護コールを設 定すると、一部の機能(会議コール、共有回線、エクステンションモビリティ、回線をまた いで参加)は使用できません。保護されたコールは認証されません。

#### 関連トピック

Cisco Unified IP Phone のセキュリティ機能, (12ページ)
802.1X 認証, (23ページ)
セキュリティ上の制約事項, (26ページ)

### セキュアな会議コールの特定

セキュアな会議コールを開始し、参加者のセキュリティレベルをモニタすることができます。 キュアな会議コールは、次のプロセスに従って確立されます。

- ユーザがセキュアな電話機から会議を開始します(暗号化された、または認証済みのセキュリ ティモード)。
- 2 Cisco Unified Communications Manager が、コールにセキュアな会議ブリッジを割り当てます。
- 3 参加者が追加されると、Cisco Unified Communications Manager は各電話機のセキュリティモード(暗号化されているか、認証済み)を検証し、会議のセキュリティレベルを維持します。
- 4 電話機に会議コールのセキュリティレベルが表示されます。 セキュアな電話会議では、電話 機画面の[会議(Conference)]の右に (暗号化された)アイコンまたは (認証済み)ア イコンが表示されます。 (アイコンが表示される場合は、会議がセキュアではありません。

(注) 参加者の電話機のセキュリティモードおよびセキュアな会議ブリッジの可用性によっては、 会議コールのセキュリティレベルに影響する連携動作と制限事項があります。このような連 携動作については、コールセキュリティの連携動作と制限事項、(21ページ)を参照してく ださい。

### 保護されたコールの識別

ユーザの電話機と相手側の電話機が保護されたコール用に設定されている場合、保護されたコー ルが確立されます。相手側の電話機は、同じ Cisco IP ネットワーク内にあっても、Cisco IP ネッ トワーク以外のネットワークにあってもかまいません。保護されたコールは、2 台の電話機の間 でのみ確立できます。会議コールや、複数回線を使用するその他のコールはサポートされません。

保護されたコールの確立は、次のようなプロセスになります。

- 1 ユーザが保護された電話機(保護されたセキュリティモード)からコールを開始します。
- 2 電話機の画面に「アイコン(暗号化済み)が表示されます。このアイコンは、電話機がセキュアな(暗号化された)コール用に設定されていることを示しますが、接続先の電話機も保護されていることを意味するわけではありません。
- 3 保護された他の電話機にコールが接続されると、セキュリティトーンが再生され、通話の両側 が暗号化および保護されていることを示します。保護されていない電話機にコールが接続され ると、セキュアトーンは再生されません。

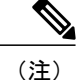

保護されたコールは2台の電話機間の通話に対してサポートされます。保護されたコールが 設定されていると、会議、共有回線、Cisco Extension Mobility、回線をまたいで参加など一部 の機能を使用できません。

### コール セキュリティの連携動作と制限事項

Cisco Unified Communications Manager は、会議の確立時に電話機のセキュリティステータスを確認し、会議のセキュリティ表示を変更するか、またはコールの確立をブロックしてシステムの整合性とセキュリティを維持します。次の表は、割り込み機能の使用時にコールのセキュリティレベルに適用される変更内容を示しています。

| 発信側電話機のセキュリ<br>ティレベル | コールのセキュリティ<br>レベル | 動作結果                               |
|----------------------|-------------------|------------------------------------|
| 非セキュア                | 暗号化されたコール         | コールは割り込みを受け、非セキュアコール<br>として識別されます。 |
| セキュア(暗号化済み)          | 認証済みコール           | コールは割り込みを受け、認証されたコール<br>として識別されます。 |
| セキュア(認証済み)           | 暗号化されたコール         | コールは割り込みを受け、認証されたコール<br>として識別されます。 |
| 非セキュア                | 認証済みコール           | コールは割り込みを受け、非セキュアコール<br>として識別されます。 |

表 4:割り込み使用時のコール セキュリティの連携動作

次の表は、発信側(会議開催者)の電話機のセキュリティレベル、参加者のセキュリティレベ ル、およびセキュアな会議ブリッジの可用性に応じて会議のセキュリティレベルに適用される変 更内容を示しています。

#### 表5:会議コールのセキュリティの制限事項

| 発信側電話機のセ<br>キュリティレベル | 使用する機能 | 参加者のセキュリティ<br>レベル | 動作結果                     |
|----------------------|--------|-------------------|--------------------------|
| 非セキュア                | 会議     | 暗号化済みまたは認証<br>済み  | 非セキュアな会議ブリッジ<br>非セキュアな会議 |

1

| 発信側電話機のセ<br>キュリティレベル        | 使用する機能 | 参加者のセキュリティ<br>レベル             | 動作結果                                                                   |
|-----------------------------|--------|-------------------------------|------------------------------------------------------------------------|
| セキュア (暗号化<br>済みまたは認証済<br>み) | 会議     | 少なくとも1台のメン<br>バーが非セキュア。       | セキュアな会議ブリッジ<br>非セキュアな会議                                                |
| セキュア(暗号化<br>済み)             | 会議     | すべての参加者が暗号<br>化済み             | セキュアな会議ブリッジ<br>セキュアな暗号化レベルの<br>会議                                      |
| セキュア(認証済<br>み)              | 会議     | すべての参加者が暗号<br>化済みまたは認証済<br>み。 | セキュアな会議ブリッジ<br>認証済みレベルのセキュア<br>な会議                                     |
| 非セキュア                       | 会議     | 暗号化済みまたは認証<br>済み              | セキュアな会議ブリッジの<br>みが利用可能で、使用され<br>ている<br>非セキュアな会議                        |
| セキュア (暗号化<br>済みまたは認証済<br>み) | 会議     | 暗号化済みまたは認証<br>済み              | 非セキュアな会議ブリッジ<br>のみが利用可能で、使用さ<br>れている<br>非セキュアな会議                       |
| セキュア (暗号化<br>済みまたは認証済<br>み) | 会議     | セキュアまたは暗号化<br>済み              | 会議はセキュアに保たれる<br>参加者の1人がコールを保<br>留音(MoH)で保留しよう<br>とすると、MOH が再生さ<br>れない。 |
| セキュア(暗号化<br>済み)             | 参加     | 暗号化済みまたは認証<br>済み              | セキュアな会議ブリッジ<br>会議はセキュアな状態を維<br>持する(暗号化されている<br>か、認証済み)                 |
| 非セキュア                       | cBarge | すべての参加者が暗号<br>化済み             | セキュアな会議ブリッジ<br>会議が非セキュアに変更さ<br>れる                                      |

| 発信側電話機のセ<br>キュリティレベル | 使用する機能 | 参加者のセキュリティ<br>レベル       | 動作結果                                                                                                    |
|----------------------|--------|-------------------------|----------------------------------------------------------------------------------------------------|
| 非セキュア                | ミートミー  | 最小限のセキュリティ<br>レベルが暗号化   | 発信側は「セキュリティ<br>レベルを満たしていませ<br>ん。コールは拒否されまし<br>た (Does not meet<br>Security Level, call<br>rejected) 」というメッ<br>セージを受け取る。 |
| セキュア(暗号化<br>済み)      | ミートミー  | 最小セキュリティレベ<br>ルは、認証済み   | セキュアな会議ブリッジ<br>会議は、暗号化済みおよび<br>認証済みのコールを受け入<br>れる。                                                                      |
| セキュア (暗号化<br>済み)     | ミートミー  | 最小限のセキュリティ<br>レベルは非セキュア | セキュアな会議ブリッジだ<br>けが使用可能になり、使用<br>される。<br>会議はすべてのコールを受<br>け入れる。                                                           |

## 802.1X 認証

ここでは、Cisco Unified IP Phone での 802.1X のサポートについて説明します。

### 概要

Cisco Unified IP Phone と Cisco Catalyst スイッチは、従来から Cisco Discovery Protocol (CDP) を使 用して相互を識別し、VLAN 割り当てやインラインパワー要件などのパラメータを特定していま した。CDPは、ローカルに接続されたワークステーションを識別しません。Cisco Unified IP Phone は、EAPOLパススルーメカニズムを備えています。このメカニズムにより、Cisco Unified IP Phone に接続されているワークステーションは、EAPOL メッセージを LAN スイッチの 802.1X オーセン ティケータに渡すことができます。パススルーメカニズムにより、IP Phone は、ネットワークに アクセスする前にデータ エンドポイントを認証する LAN スイッチとして動作しなくなります。

Cisco Unified IP Phone は、プロキシ EAPOL ログオフ メカニズムも備えています。 ローカルに接 続された PC が IP Phone から切断されても、LAN スイッチと IP Phone 間のリンクは維持されるの で、LAN スイッチは物理リンクの障害を認識しません。ネットワークの完全性が脅かされるのを 避けるため、IP 電話はダウンストリーム PC の代わりに EAPOL ログオフ メッセージをスイッチ に送ります。これは、LAN スイッチにダウンストリーム PC の認証エントリをクリアさせます。 Cisco Unified IP Phone には、802.1X サプリカントも含まれています。 このサプリカントを使用して、ネットワーク管理者はIP 電話とLAN スイッチポートの接続を制御できます。 電話機の802.1X サプリカントの現行リリースでは、ネットワーク認証にEAP-FAST、EAP-TLS、およびEAP-MD5 オプションを使用します。

### 必要なネットワーク コンポーネント

Cisco Unified IP Phone での 802.1X 認証のサポートには、次のようなコンポーネントが必要です。

- Cisco Unified IP Phone:電話機は 802.1X サプリカントとして機能します。これはネットワークへのアクセス要求を開始します。
- Cisco Secure Access Control Server (ACS) (またはその他のサードパーティ製認証サーバ): 認証サーバと電話機の両方に、電話機の認証に使用される共有秘密が設定されている必要が あります。
- Cisco Catalyst スイッチ(またはその他のサードパーティ製スイッチ):スイッチはオーセン ティケータとして機能し、電話機と認証サーバ間でメッセージを渡すことができるよう、
   802.1Xをサポートしている必要があります。やり取りが完了した後、スイッチはネットワークへの電話機のアクセスを許可または拒否します。

### ベスト プラクティス:要件と推奨事項

- 802.1Xの有効化: 802.1X標準を Cisco Unified IP Phoneの認証に使用する場合、電話機で有効 にする前に他のコンポーネントを正しく設定していることを確認してください。
- PCポートの設定:802.1X標準はVLANの使用を考慮しないため、各スイッチポートにデバイスを1つだけ認証することを推奨します。ただし、一部のスイッチ(Cisco Catalyst スイッチなど)はマルチドメイン認証をサポートしています。スイッチ設定によってPCを電話機のPCポートに接続できるかどうかが決まります。
  - 。有効:複数ドメインの認証をサポートするスイッチを使用している場合、PCポートを 有効化し、そのポートに PC を接続できます。この場合、スイッチと接続先 PC 間の認 証情報の交換をモニタするために、Cisco Unified IP Phone はプロキシ EAPOL ログオフ をサポートします。Cisco Catalyst スイッチでの IEEE 802.1X サポートの詳細について は、次の URL にある Cisco Catalyst スイッチのコンフィギュレーション ガイドを参照し てください。

http://www.cisco.com/en/US/products/hw/switches/ps708/tsd\_products\_support\_series\_home.html

- 。無効:スイッチが同一ポート上の複数の802.1X対応デバイスをサポートしていない場合、802.1X認証を有効化するときにPCポートを無効にする必要があります。PCポートを無効化せずにPCを接続しようとすると、スイッチは電話機およびPCへのネットワークアクセスを拒否します。
- ・ボイス VLAN の設定: 802.1X 標準では VLAN が考慮されないため、ボイス VLAN の設定は スイッチのサポートに基づいて行う必要があります。

- 。有効:複数ドメインの認証をサポートするスイッチを使用している場合は、ボイスVLAN を引き続き使用できます。
- ・無効:スイッチがマルチドメイン認証をサポートしていない場合は、ボイス VLAN を
   無効にし、ネイティブ VLAN へのポートの割り当てを検討します。
- MD5 共有秘密の入力:電話機で 802.1X 認証を無効にするか、工場出荷時の状態にリセット すると、以前に設定された MD5 共有秘密は削除されます。

#### 関連トピック

[セキュリティ設定 (Security Configuration)] メニュー, (101 ページ) [802.1X 認証 (802.1X Authentication)] および [802.1X 認証ステータス (802.1X Authentication Status)], (120 ページ)

### **UCR 2008**

SCCP を使用する IP Phone は、次の機能を提供することで、Unified Capabilities Requirements (UCR) 2008 をサポートします。

- ・連邦情報処理標準(FIPS) 104-2のサポート: FIPS 104-2をサポートするには、次のことが電 話機に必要となります。
  - 適切な暗号化アルゴリズムを確実に使用できるように、Power On Self Testing (POST)
     を使用する。電話機のファームウェアに適切なモジュールがないと、電話機は起動に失敗します。
  - 。すべてのインターネット通信に HTTPS を使用する。
  - 。電話機へのWebアクセスを無効にする。
  - CUCM を FIPS に準拠するようにセットアップする(802.1x EAP-MD5 を無効にするなど)。
- •TVSIPv6: IPv6アドレスが使用可能な場合、信頼検証サービス(TVS)サーバのIPv6アドレスが電話機に表示されます。
- •80 ビット SRTCP タギング:電話機は、32 ビットと 80 ビット両方の SRTCP パケット ヘッ ダーをシームレスに処理します。

これらの機能の一部では、Cisco Unified Communications Manager で特定のパラメータを設定する 必要があります。

次の表に、このマニュアルおよびその他のドキュメントでの UCR 2008 に関する追加情報の参照 先を示します。

I

| 表 6 : | Cisco | Unified | IP | Phone | UCR 2008 | Ø | ト | Ľ | ッ | ク |
|-------|-------|---------|----|-------|----------|---|---|---|---|---|
|-------|-------|---------|----|-------|----------|---|---|---|---|---|

| トピック                                                                                                    | 参照先                                                                                        |
|----------------------------------------------------------------------------------------------------|--------------------------------------------------------------------------------------------|
| Cisco Unified Communications Manager および<br>Cisco Unified IP Phone に関するセットアップ<br>情報、設定情報、およびトラブルシューティ<br>ング情報を含む、セキュリティの詳細な説<br>明 | 『Troubleshooting Guide for Cisco Unified<br>Communications Manager』を参照してください。              |
| UCR 2008 パラメータのセットアップ                                                                                                    | UCR 2008のセットアップ, (168ページ)を参照し<br>てください。                                                    |
| POST 問題のトラブルシューティング                                                                                                    | Cisco Unified IP Phone で「セキュリティ エラー<br>(Security Error)」メッセージが表示される,(232<br>ページ)を参照してください。 |

## セキュリティ上の制約事項

電話機に暗号化が設定されていない場合、その電話機を使用して暗号化されたコールに割り込む ことはできません。 この場合、割り込みに失敗すると、割り込みの開始側の電話機でリオーダー トーン(速いビジー音)が聞こえます。

発信側の電話機に暗号化が設定されている場合、割り込みの発信側は、暗号化された電話機から 認証されたコールまたは非セキュアコールに対して割り込みを実行できます。割り込みが発生す ると、Cisco Unified Communications Manager はそのコールをセキュアでないコールに分類します。

割り込みの開始側の電話機に暗号化が設定されている場合、割り込みの開始側は暗号化されたコー ルに割り込むことができ、電話機はそのコールが暗号化されていることを示します。

割り込みに使用される電話機が非セキュアの場合でも、ユーザは認証されたコールに対して割り 込みを実行できます。発信側の電話機がセキュリティをサポートしていない場合でも、認証アイ コンはコール内の認証されたデバイスに引き続き表示されます。

# 電話機の消費電力

Cisco Unified IP Phone 7900 シリーズは、Cisco EnergyWise をサポートします。 EnergyWise は Power Save Plus とも呼ばれます。 ネットワークに EnergyWise コントローラが含まれている場合、それ らの電話機をスケジュールに従ってスリープ状態(電源オフ)にしたり、復帰(電源オン)させ たりして、電力消費を削減できます。 電話機の電源は、電源アダプタではなくスイッチの Power over Ethernet (PoE) ポートを使用して投入する必要があります。

EnergyWiseは、電話機ごとに有効または無効に設定します。また、エンタープライズ電話および 共通電話の設定で EnergyWise パラメータを設定することもできます。 EnergyWise を有効にした 場合は、他のパラメータと一緒にスリープと復帰の時刻を設定します。 これらのパラメータは、 電話機設定 XML ファイルの一部として電話機へ送信されます。

スイッチの管理者は、予定の時刻よりも前に電話機を復帰させることができます。スイッチから の電話機の電源投入の詳細については、スイッチのマニュアルを参照してください。

# Cisco Unified IP Phone の導入

新しい Unified Communications システムを導入するときは、システム管理者とネットワーク管理者 がいくつかの初期設定作業を実施して、ネットワークを Unified Communications サービス用に準備 する必要があります。 完全な Cisco Unified Communications ネットワークのセットアップと設定の ための情報とチェックリストについては、『Cisco Unified Communications Manager System Guide』 の「System Configuration Overview」を参照してください。

Unified Communications システムをセットアップし、システム全体にわたる機能を Cisco Unified Communications Manager で設定した後に、IP Phone をシステムに追加できます。

## Cisco Unified Communications Manager での Cisco Unified IP Phone のセッ トアップ

電話機を Cisco Unified Communications Manager データベースに追加するには、次の方法を利用できます。

- •自動登録
- ・Cisco Unified CM の管理
- 一括管理ツール(BAT)
- BAT  $\succeq$  Tool for Auto-Registered Phones Support (TAPS)

Cisco Unified Communications Manager で電話機を設定する方法の詳細については、次の資料を参照してください。

- 『Cisco Unified Communications Manager System Guide』の「Cisco Unified IP Phone」の章
- 『Cisco Unified Communications Manager Administration Guide』の「Configuring Cisco Unified IP Phone Configuration」の章
- 『Cisco Unified Communications Manager Administration Guide』の「Autoregistration」の章
- *Cisco Unified Communications Manager Bulk Administration Guide*

詳細については、Cisco Unified Communications Manager 電話機の追加方法, (42 ページ)を参照 してください。

### Cisco Unified Communications Manager での Cisco Unified IP Phone 7906G および 7911G のセットアップ

次の手順では、Cisco Unified Communications Manager での Cisco Unified IP Phone 7906G および 7911G の設定タスクの概要およびチェックリストを示します。 この手順では、推奨する順序で作 業を示して、電話機を設定するプロセスを解説しています。 一部のタスクは、システムおよび ユーザのニーズによっては省略できます。 手順および内容の詳細については、手順に示した資料 を参照してください。

### 手順

- ステップ1 電話機について、次の情報を収集します。
  - ・電話機のモデル
  - •MACアドレス
  - ・ 電話機の設置場所
  - ・電話機のユーザの名前または ID
  - •デバイスプール
  - ・コーリング サーチ スペースおよびロケーションの情報(使用する場合)
  - ・回線の数、関連付けられた電話番号(DN)、および電話機に割り当てるパーティション
  - ・電話機に関連付ける Cisco Unified Communications Manager ユーザ
  - 電話ボタンテンプレート、ソフトキーテンプレート、電話機能、IP Phone サービス、または 電話アプリケーションに影響する、電話機の使用状況情報

この情報では、電話機をセットアップするための設定要件のリストを示します。また、個々の電 話機を設定する前に実施する必要のある、電話ボタンテンプレートやソフトキーテンプレートな どの前提的な設定作業を特定します。

詳細については、『Cisco Unified Communications Manager System Guide』の「Cisco Unified IP Phone」 の章、および Cisco Unified IP Phone で使用可能なテレフォニー機能, (124 ページ)を参照してく ださい。

- ステップ2 必要に応じて電話ボタンテンプレートをカスタマイズします。これによりプライバシー機能が追加され、ユーザのニーズに対応できます。
   詳細については、『Cisco Unified Communications Manager Administration Guide』の「Phone Button Template Configuration」の章、および電話ボタンテンプレート,(155ページ)を参照してください。
- **ステップ3** [電話の設定(Phone Configuration)]ウィンドウの次の必須フィールドに値を入力して、電話機を 追加および設定します。
  - 電話のタイプ (Phone Type)

- MAC アドレス (MAC Address)
- ・デバイス プール (Device Pool)
- ・ボタンテンプレート (Button Template)
- プロダクト固有の設定 (Product Specific Configuration)
- ・ソフトキー テンプレート (Softkey Template) (カスタマイズしている場合)

デバイスを、デフォルト設定値を使用して Cisco Unified Communications Manager データベースに 追加します。

詳細については、『Cisco Unified Communications Manager Administration Guide』の 「Cisco Unified IP Phone Configuration」の章を参照してください。

[プロダクト固有の設定(Product Specific Configuration)]フィールドについては、[電話の設定 (Phone Configuration)]ウィンドウで[?]ボタンのヘルプを参照してください。

- (注) Cisco Unified Communications Manager データベースに電話機とユーザの両方を同時に追加する場合は、『Cisco Unified Communications Manager Administration Guide』の「User/Phone Configurations」を参照してください。
- ステップ4 [電話番号の設定(Directory Number Configuration)] ウィンドウの次の必須フィールドに値を入力 して、電話機に電話番号を追加し、設定します。
  - ・ディレクトリ番号 (Directory Number)
  - ・複数コールとコール待機(Multiple Calls and Call Waiting)
  - ・コール転送とコール ピックアップ(Call Forwarding and Pickup) (使用している場合)
  - ボイスメッセージング(Voice Messaging) (使用している場合)

プライマリとセカンダリの電話番号、および電話番号に関連付ける機能を電話機に追加します。

詳細については、『*Cisco Unified Communications Manager Administration Guide*』の「Directory Number Configuration」の章、および Cisco Unified IP Phone で使用可能なテレフォニー機能, (124ページ) を参照してください。

ステップ5 ソフトキー テンプレートをカスタマイズします(任意)。 ユーザの電話機に表示されるソフトキー機能を追加、削除、または順序変更して、機能の利用ニー ズに対応します。

詳細については、『*Cisco Unified Communications Manager Administration Guide*』の「Softkey Template Configuration」の章、およびソフトキー テンプレート, (157 ページ)を参照してください。

- **ステップ6** スピード ダイヤル ボタンを設定し、スピード ダイヤル番号を割り当てます(任意)。スピード ダイヤル番号を追加します。
  - (注) ユーザは、Cisco Unified Communications Manager ユーザオプションを使用することで、 スピードダイヤルの設定値を電話機上で変更できます。

詳細については、『Cisco Unified Communications Manager Administration Guide』の 「Cisco Unified IP Phone Configuration」の章の「Configuring Speed-Dial Buttons」の項を参照してく ださい。

- ステップ7 Cisco Unified IP Phone サービスを設定し、サービスを割り当てます(任意)。 IP Phone サービス を提供します。
  - (注) ユーザは、Cisco Unified Communications Manager ユーザ オプションで、使用している電 話機のサービスを追加または変更できます。

詳細については、『*Cisco Unified Communications Manager Administration Guide*』の「Cisco Unified IP Phone Services Configuration」の章、およびサービスのセットアップ, (158ページ)を参照して ください。

**ステップ8** サービスを電話ボタンに割り当てます(任意)。ボタンを1回押すだけでIP Phone サービスまた は URL にアクセスできるようにします。 『*Cisco Unified Communications Manager Administration Guide*』の「Cisco Unified IP Phone

『Configuration』の章の「Adding a Cisco Unified IP Phone Service to a Phone Button」の項を参照してください。

- ステップ9 必須フィールドを設定して、ユーザ情報を追加します(任意)。
  - •名前(姓)
  - ・ユーザ ID
  - ・パスワード (ユーザ オプション Web ページ)
  - PIN (エクステンション モビリティで使用)

Cisco Unified Communications Manager のグローバル ディレクトリにユーザ情報を追加します。

(注) [社内ディレクトリ(Corporate Directory)] でユーザを検索するには、ユーザを Cisco Unified Communications Manager に追加する必要があります。

詳細については、『Cisco Unified Communications Manager Administration Guide』の「End User Configuration」の章、および Cisco Unified Communications Manager ユーザの追加, (159 ページ) を参照してください。

- ユーザに関する情報を保存するために会社が Lightweight Directory Access Protocol (LDAP)
   ディレクトリを使用している場合、既存の LDAP ディレクトリを使用するために
   Cisco Unified Communications をインストールして設定できます。社内ディレクトリと
   パーソナルディレクトリのセットアップ,(153 ページ)を参照してください。
- (注) Cisco Unified Communications Manager データベースに電話機とユーザの両方を同時に追加する場合は、『Cisco Unified Communications Manager Administration Guide』の「User/Phone Configurations」の章を参照してください。
- **ステップ10** ユーザをユーザ グループに追加します。

ユーザグループ内のすべてのユーザに適用される、共通のロールと権限のリストをユーザに割り 当てます。管理者は、ユーザグループ、ロール、および権限を管理することによって、システム ユーザのアクセスレベル(つまり、セキュリティのレベル)を制御できます。たとえば、ユーザ をシスコの標準 CCM エンドユーザグループに追加する必要があります。こうすると、ユーザが Cisco Unified Communications Manager ユーザオプションにアクセスできるようになります。

詳細については、『Cisco Unified Communications Manager Administration Guide』の「User Group Configuration」の章の「Adding Users to a User Group」の項を参照してください。

ステップ11 ユーザを電話機に割り当てます(任意)。

Cisco Unified IP Phone 7906G および 7911G アドミニストレーション ガイド for Cisco Unified Communications Manager 9.0 (SCCP および SIP)

ユーザが、コール転送やスピードダイヤルの追加などの電話機能やサービスを設定できるように します。

(注) 電話機の中には、会議室にある電話機など、ユーザが関連付けられないものもあります。

詳細については、『*Cisco Unified Communications Manager Administration Guide*』の「End User Configuration」の章の「Associating Devices to a User」の項を参照してください。

## Cisco Unified IP Phone の設置

電話機を Cisco Unified Communications Manager データベースに追加したら、次は電話機を設置します。 電話機は希望の場所に設置できます。または、設置の実行に必要な情報を電話機のユーザ に提供できます。 http://www.cisco.com/en/US/products/hw/phones/ps379/prod\_installation\_guides\_list.html で入手できる『Cisco Unified IP Phone Installation Guide』では、電話機のフットスタンド、ハンド セット、ケーブル、およびその他のアクセサリを接続する方法が記載されています。

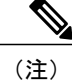

電話機を設置する前に、最新のファームウェア イメージにアップグレードしてください。 電 話機のアップグレードについては、次の URL で対象の電話機の Readme ファイルを参照して ください。

http://www.cisco.com/cgi-bin/tablebuild.pl/ip-7900ser

電話機をネットワークに接続すると、電話機の起動プロセスが開始され、電話機が Cisco Unified Communications Manager に登録されます。電話機の設置を完了するには、DHCPサー ビスを有効にするかどうかに応じて、電話機上でネットワーク設定値を設定します。

自動登録を使用した場合は、電話機をユーザに関連付ける、ボタンテーブルを変更する、電話番 号を割り当てるなど、電話機の特定の設定情報をアップデートします。

### Cisco Unified IP Phone 7906G および 7911G の設置

次の手順では、Cisco Unified IP Phone 7906G および 7911G の設置タスクの概要およびチェックリ ストを示します。この手順では、推奨する順序で作業を示し、電話機を設置するプロセスを解説 しています。一部のタスクは、システムおよびユーザのニーズによっては省略できます。手順お よび内容の詳細については、この手順に示した資料を参照してください。

#### 手順

- ステップ1 電話機の電源を次の中から選択します。
  - Power over Ethernet (PoE)
  - 外部電源

電話機に電力を供給する方法を決定します。詳細については、Cisco Unified IP Phoneの電源, (37ページ) を参照してください

- ステップ2 電話機を組み立て、電話機の位置を調節し、ネットワーク ケーブルを接続します。
   電話機の位置を決めて設置し、ネットワークに接続します。 詳細については、Cisco Unified IP Phone の設置, (55 ページ)を参照してください。
- ステップ3 電話機の起動プロセスをモニタします。 電話機が適切に設定されていることを確認します。 詳細については、電話機の起動の確認, (61 ページ)を参照してください。
- ステップ4 DHCP を使用して電話機のネットワーク設定値を設定する場合、DHCP を有効にし、DHCP サーバが自動的にIPアドレスをCisco Unified IP Phone に割り当てられるようにし、電話機をTFTP サーバに割り当てるには、[設定(Settings)]>[ネットワークの設定(Network Configuration)]>[IPv4 設定(IPv4 Configuration)]を選択し、次のようにします。
  - DHCPを有効にするには、[DHCPを使う(DHCP Enabled)]を[はい(Yes)]に設定します。 DHCP は、デフォルトで有効になっています。
  - ・代替 TFTP サーバを使用するには、[代替 TFTP サーバ(Alternate TFTP Server)]を[はい(Yes)]に設定し、TFTP サーバの IP アドレスを入力します。
    - (注) DHCP によって割り当てられた TFTP サーバの代わりに代替の TFTP サーバを割り 当てる必要がある場合は、ネットワーク管理者に相談してください。
- ステップ5 電話機のネットワーク設定値の設定にDHCPを使用しない場合は、IPアドレス、サブネットマスク、TFTPサーバ、および電話機のデフォルトルータをローカルで設定する必要があります。[設定(Settings)]>[ネットワークの設定(Network Configuration)]>[IPv4 設定(IPv4 Configuration)] を選択します。

DHCP を無効にして、IP アドレスを手動で設定する場合:

- a) DHCP を無効にするには、[DHCP を使う(DHCP Enabled)]を [No] に設定します。
- b) 電話機のスタティック IP アドレスを入力します。
- c) サブネットマスクを入力します。
- d) デフォルトルータの IP アドレスを入力します。
- e) [代替 TFTP サーバ (Alternate TFTP Server)] を [はい (Yes)] に設定し、TFTP サーバ 1 の IP アドレスを入力します。
  - (注) [設定(Settings)]>[ネットワークの設定(Network Configuration)]を選択し、電話 機が常駐しているドメイン名を入力します。

詳細については、ネットワーク設定, (62ページ)およびネットワークの設定メニュー, (70ページ)を参照してください。

ステップ6 電話機のセキュリティをセットアップします。 データ改ざんの脅威と電話機の ID 盗用を防止します。 詳細については、Cisco Unified IP Phone の セキュリティ、(62 ページ) を参照してください

**ステップ7** Cisco Unified IP Phone を使用して、コールを発信します。

Cisco Unified IP Phone 7906G および 7911G アドミニストレーション ガイド for Cisco Unified Communications Manager 9.0 (SCCP および SIP)

I

電話機および機能が正常に動作することを確認します。 詳細については、『Cisco Unified IP Phones 7906G and 7911G User Guide for Cisco Unified Communications Manager (SCCP and SIP)』を参照してください。

**ステップ8** ユーザに対して、電話機の使用方法および電話機のオプションの設定方法を通知します。 ユーザが十分な情報を得て、Cisco Unified IP Phone を有効に活用できるようにします。 詳細につ いては、社内のサポート Web サイト, (255 ページ) を参照してください

1

Cisco Unified IP Phone 7906G および 7911G アドミニストレーション ガイド for Cisco Unified Communications Manager 9.0(SCCP および SIP)

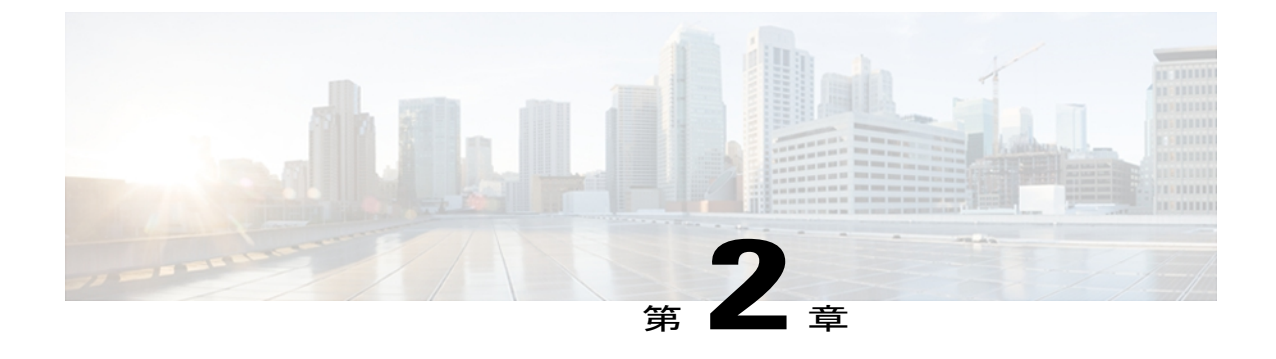

# Cisco Unified IP Phone およびネットワーク

Cisco Unified IP Phone を使用すると、データネットワークを経由して、音声を使用して通信でき るようになります。Cisco Unified IP Phone は、いくつかの主要な Cisco Unified Communications コ ンポーネントおよびネットワーク コンポーネントに依存しています。これらには、Cisco Unified Communications Manager、DNS サーバ、DHCP サーバ、TFTP サーバ、およびメディア リソース があります。

この章では、Cisco Unified IP Phone 7906G および 7911G と、Voice over IP(VoIP)ネットワーク の他の主要コンポーネントとの間で行われる相互対話の概要について説明し、Cisco Unified IP Phone 7906G および 7911G と、Cisco Unified Communications Manager、TFTP サーバ、およびス イッチとの間のやり取りを中心に説明します。 次の項で構成されています。

- Cisco Unified Communications 製品の連携, 35 ページ
- Cisco Unified IP Phone の電源, 37 ページ
- 電話機設定ファイル, 39 ページ
- ・ 電話機の起動プロセス, 40 ページ
- Cisco Unified Communications Manager 電話機の追加方法, 42 ページ
- Cisco Unified IP Phone とさまざまなプロトコル, 45 ページ
- Cisco Unified IP Phone MAC アドレスの特定, 47 ページ

# **Cisco Unified Communications** 製品の連携

Cisco Unified IP Phone を Unified Communications ネットワークで機能させるには、Catalyst スイッ チなどのネットワーク デバイスに接続する必要があります。 また、コールを送受信する前に、 Cisco Unified IP Phone を Cisco Unified Communications Manager システムに登録する必要がありま す。

## Cisco Unified IP Phone と Cisco Unified Communications Manager の連携

Cisco Unified Communications Manager は、業界標準のオープンなコール処理システムです。 Cisco Unified Communications Manager ソフトウェアは、従来の PBX 機能を企業の IP ネットワーク に統合して、電話機間でコールを確立および切断します。 Cisco Unified Communications Manager は、電話会議やルートプランなどの機能で必要になる Cisco Unified Communications システムのコ ンポーネント(電話機、アクセス ゲートウェイ、およびリソース)を管理します。 Cisco Unified Communications Manager は、通信システム用に設定されている場合、認証や暗号化も提供します。

この章で説明している IP デバイスを使用するための Cisco Unified Communications Manager の設定 方法については、『Cisco Unified Communications Manager Administration Guide』、『Cisco Unified Communications Manager System Guide』、および『Cisco Unified Communications Manager Security Guide』を参照してください。

Cisco Unified IP Phone のセキュリティ機能の概要については、サポート対象のセキュリティ機能, (15ページ)を参照してください。

(注)

設定しようとする Cisco Unified IP Phone のモデルが、Cisco Unified CM の管理の[電話のタイプ (Phone Type)]ドロップダウンリストに表示されない場合は、次の URL にアクセスして、使 用している Cisco Unified Communications Manager バージョンの最新のサポート パッチをイン ストールします。

http://www.cisco.com/kobayashi/sw-center/sw-voice.shtml

### 関連トピック

Cisco Unified IP Phone で使用可能なテレフォニー機能, (124 ページ)

## Cisco Unified IP Phone と VLAN の連携

Cisco Unified IP Phone 7911G にはイーサネットスイッチが内蔵されています。 このスイッチにより、パケットを電話機本体、電話機背面のネットワーク ポートやアクセス ポートに転送できます。 Cisco Unified IP Phone 7906G にはイーサネット ポートが備えられています。 このポートにより、パケットを電話機やネットワーク ポートに転送できます。

Cisco Unified IP Phone 7911G のアクセス ポートにコンピュータを接続した場合、コンピュータと 電話機は、スイッチへの同じ物理リンクとスイッチ上の同じポートを共有します。 このように物 理リンクが共有されるため、ネットワークの VLAN 設定について、次のような影響があります。

- ・現在のVLANをIPサブネットベースで設定することは可能ですが、追加のIPアドレスを取得して、同じポートに接続されている他のデバイスと同じサブネットに電話機を割り当てることはできません。
- データ/ネイティブ VLAN 上のデータ トラフィックによって、VoIP トラフィックの品質が低下する可能性があります。

 ネットワークセキュリティを確保するために、VLAN音声トラフィックとVLANデータト ラフィックの分離が必要になることがあります。

これらの問題は、音声トラフィックを別のVLAN上に分離することで解決できるため、電話機が 接続されているスイッチポートは、次のタイプのトラフィックで別のVLANを使用します。

- IP Phone で送受信される音声トラフィック (Cisco Catalyst 6000 上などの補助 VLAN)
- IP Phone のアクセス ポート経由でスイッチに接続されている PC で送受信されるデータ トラ フィック (ネイティブ VLAN、Cisco Unified IP Phone 7911G のみ)

電話機を別の補助 VLAN に分離すると、音声トラフィックの品質が向上し、個々の電話機に割り 当てるだけの十分な IP アドレスがない既存のネットワークに多数の電話機を追加できます。

(注)

Cisco Unified IP Phone 7911 での制限事項があるため、スイッチ ポートを VLAN 1 に設定しな いでください。 スイッチ ポートが VLAN 1 に設定されると、電話機は VLAN 1 内のタグ付き パケットをスイッチに転送します。

詳細については、Cisco スイッチに添付されているマニュアルを参照してください。また、次の URL からも関連資料を参照できます。

http://www.cisco.com/en/US/products/hw/switches/tsd\_products\_support\_category\_home.html

#### 関連トピック

```
電話機の起動プロセス, (40 ページ)
ネットワークの設定メニュー, (70 ページ)
```

# Cisco Unified IP Phone の電源

Cisco Unified IP Phone 7906G および 7911G には、外部電源または Power over Ethernet (PoE) から 電力を供給できます。外部電源は、独立型の電源を通じて提供されます。 PoE は、イーサネット ケーブルを介して電話機に接続されているスイッチによって提供されます。

## 電力に関するガイドライン

次の表に、Cisco Unified IP Phone 7906G および 7911G の外部電源および PoE 電源に適用されるガ イドラインを示します。

| 表 7 | : | Cisco | Unified IP | Phone | 7906G and | 7911G O | )電源に関 | する | るガイ | イド | ライ | ィン |
|-----|---|-------|------------|-------|-----------|---------|-------|----|-----|----|----|----|
|-----|---|-------|------------|-------|-----------|---------|-------|----|-----|----|----|----|

| 電源の種類        | ガイドライン                                            |
|--------------|---------------------------------------------------|
| 外部電源:シスコの外部電 | Cisco Unified IP Phone シリーズでは、CP-PWR-CUBE-3 電源を使用 |
| 源を通じて電力を供給。  | します。                                              |

| 電源の種類                                                      | ガイドライン                                                                                                    |
|------------------------------------------------------------|----------------------------------------------------------------------------------------------------|
| 外部電源: Cisco Unified IP<br>Phone パワー インジェクタ<br>を通じて電力を供給。   | Cisco Unified IP Phone パワーインジェクタは、どの Cisco Unified IP<br>Phone にも使用できます。インジェクタは、ミッドスパンデバイ<br>スとして機能し、接続されている電話機にインラインパワーを供給<br>します。 Cisco Unified IP Phone パワーインジェクタは、スイッチ<br>ポートと Cisco Unified IP Phone との間に接続され、無通電のスイッ<br>チと電話機の間で最大 100 m のケーブル長をサポートします。 |
| PoE 電源:イーサネット<br>ケーブルを介して電話機に<br>接続されているスイッチを<br>通じて電力を供給。 | • Cisco Unified IP Phone 7906G および 7911G では、シスコイン<br>ラインパワーと IEEE 802.3af Power over Ethernet の両方をサ<br>ポートしています。                                                                                                    |
|                                                            | <ul> <li>電話機を無停電で運用するには、スイッチがバックアップ電源を備えている必要があります。</li> </ul>                                                                                                    |
|                                                            | <ul> <li>・スイッチ上で実行されている CatOS または IOS のバージョン<br/>が、予定している電話機配置をサポートしていることを確認<br/>します。オペレーティングシステムのバージョンに関する情<br/>報については、スイッチのマニュアルを参照してください。</li> </ul>                                                                                                    |

#### 停電

## 停電

電話機で緊急サービスにアクセスするには、電話機に電力が供給されている必要があります。 源障害がある場合、電源が復旧するまで、利用および緊急コールサービスダイヤルは機能しませ ん。電源の異常および障害が発生した場合は、装置をリセットまたは再設定してから、利用およ び緊急コールサービスへのダイヤルを行う必要があります。

## 電力に関する追加情報

電力の関連情報については、次の表に示したドキュメントを参照してください。これらのマニュ アルでは、次の項目について説明しています。

- Cisco Unified IP Phone と連携する Cisco スイッチ
- •双方向電力ネゴシエーションをサポートしている Cisco IOS リリース
- ・電力に関するその他の要件および制限事項

| ドキュメントのトピッ<br>ク          | URL                                                                    |
|--------------------------|------------------------------------------------------------------------|
| Cisco Unified IP Phone パ | http://www.cisco.com/en/US/products/hw/phones/ps379/prod_installation_ |
| ワーインジェクタ                 | guides_list.html                                                       |

| ドキュメントのトピッ<br>ク     | URL                                                                                                    |
|---------------------|----------------------------------------------------------------------------------------------------|
| PoE ソリューション         | http://www.cisco.com/en/US/netsol/ns340/ns394/ns147/ns412/networking_solutions_package.html            |
| Cisco Catalyst スイッチ | http://www.cisco.com/en/US/products/hw/switches/ps708/tsd_products_support_<br>series_home.html        |
| サービス統合型ルータ          | http://www.cisco.com/en/US/products/hw/routers/index.html                                              |
| Cisco IOS ソフトウェア    | http://www.cisco.com/en/US/products/sw/iosswrel/products_ios_cisco_ios_<br>software_category_home.html |

# 電話機設定ファイル

電話機の設定ファイルはTFTP サーバに保存されており、Cisco Unified Communications Manager に 接続するためのパラメータを定義しています。 通常、電話機のリセットが必要となるような変更 を Cisco Unified Communications Manager に加えると、その変更内容は、電話機の設定ファイルに 自動的に反映されます。

設定ファイルには、電話機がどのイメージロードを実行するかも記述されています。このイメージロードが電話機にロードされているものと異なる場合、電話機はTFTPサーバにアクセスし、 必要なロードファイルを要求します。これらのロードファイルは、ファイルの発信元の正当性 を保証するためにデジタル署名されています。

また、設定ファイルのデバイスセキュリティモードがAuthenticatedに設定されており、電話機の CTL ファイルに Cisco Unified Communications Manager に対する有効な証明書が存在する場合、電 話機は Cisco Unified CM の管理との TLS 接続を確立します。 それ以外の場合、電話機は TCP 接 続を確立します。

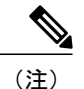

Cisco Extension Mobility Cross Cluster の場合は例外です。 電話機は Cisco Unified Communications Manager との TLS 接続を許可し、CTL ファイルがなくてもセキュア シグナリングを可能にします。

Cisco Unified CMの管理でセキュリティ関連の設定を行うと、電話機の設定ファイルに重要な情報 が保存されます。設定ファイルのプライバシーを確保するには、そのファイルを暗号化用に設定 する必要があります。詳細については、『Cisco Unified Communications Manager Security Guide』 の「Configuring Encrypted Phone Configuration Files」を参照してください。

Cisco Unified Communications Manager でリセットおよび登録されるたびに、電話機は設定ファイルを要求します。

電話機は、Cisco Unified Communications Manager および TFTP に割り当てられた証明書が格納され た有効な信頼リストファイルを受け取っていない場合のみ、XmlDefault.cnf.xml という名前のデ フォルト設定ファイルにアクセスします。

自動登録が有効になっておらず、電話機が Cisco Unified Communications Manager データベースに 追加されていない場合、その電話機は Cisco Unified Communications Manager への登録を試行しま せん。 自動登録を有効にするか、電話機を Cisco Unified Communications Manager データベースに 追加するまで、電話機には「IP を設定中(Configuring IP)」というメッセージが継続的に 表示されます。

電話機が登録済みの場合、電話機は SEPmac\_address.cnf.xml (mac\_address は電話機の MAC アドレス) という設定ファイルにアクセスします。 電話機と TFTP サーバがやり取りする方法については、『Cisco Unified Communications Manager System Guide』の「Cisco TFTP」の項を参照してください。

Cisco Unified CM の管理でセキュリティ関連の設定を行うと、電話機の設定ファイルに重要な情報 が保存されます。設定ファイルのプライバシーを確保するには、そのファイルを暗号化用に設定 する必要があります。詳細については、『Cisco Unified Communications Manager Security Guide』 の「Configuring Encrypted Phone Configuration Files」を参照してください。

## SIP ダイヤル規則

SIP で実行されている Cisco Unified IP Phone の場合、管理者はダイヤル ルールを使用して、SIP 電 話機のダイヤル プランを設定します。 これらのダイヤル プランは、ダイヤル プランが設定ファ イルに確実に送信されるように、SIP 電話デバイスに関連付ける必要があります。 管理者が SIP 電話機のダイヤル プランを設定しなかった場合、その電話機にはダイヤル プランが示されませ ん。 この場合、電話機が Key Press Markup Language (KPML) をサポートしていない限り、[ダイ ヤル (Dial)] ソフトキーを押す必要があります。

SIP のダイヤル ルールの設定方法の詳細については、『Cisco Unified Communications Manager Administration Guide』を参照してください。

# 電話機の起動プロセス

VoIP ネットワークへの接続時に、Cisco Unified IP Phone では、標準の起動プロセスが実行されま す。このプロセスを次の手順で説明します。ネットワークの設定によっては、Cisco Unified IP Phone で一部のステップが発生しないこともあります。

#### 手順

**ステップ1** スイッチからの電源の確保。

電話機が外部電源を使用していない場合は、電話機に接続されているイーサネットケーブルを通 じて、スイッチがインラインパワーを供給します。

詳細については、Cisco Unified IP Phoneの電源, (37ページ)および起動時の問題, (227ページ) を参照してください。

- ステップ2 Cisco IP Phone は、ファームウェア イメージとユーザ定義の設定値を保存するための不揮発性フ ラッシュ メモリを備えています。起動時に、電話機はブートストラップ ローダーを実行して、 フラッシュ メモリに保存されている電話イメージをロードします。このイメージを使用して、電 話機は自身のソフトウェアとハードウェアを初期化します。 詳細については、起動時の問題、(227 ページ)を参照してください。
- ステップ3 VLANの設定。

Cisco IP Phone が Cisco スイッチに接続されると、このスイッチは、スイッチ ポートに定義されて いるボイス VLAN を電話機に通知します。電話機が Dynamic Host Configuration Protocol (DHCP) 要求を使用して IP アドレスの取得を開始するには、自身の VLAN メンバーシップを電話機があら かじめ把握している必要があります。

サードパーティスイッチが使用され、VLANが設定されている場合、電話機のVLANは手動で設 定する必要があります。

詳細については、ネットワークの設定メニュー, (70 ページ)および起動時の問題, (227 ページ) を参照してください。

**ステップ4** IP アドレスの取得。

Cisco IP Phone で DHCP を使用して IP アドレスを取得する場合、電話機は DHCP サーバにクエリー を発行してアドレスを取得します。ネットワークで DHCP を使用していない場合は、個々の電話 機がある場所でスタティック IP アドレスを手動で割り当てる必要があります。

DHCP サーバは、IP アドレスを割り当てるほかに、Cisco Unified IP Phone に対して TFTP サーバも 指定します。電話機のIP アドレスを静的に定義した場合は、電話機がある場所で TFTP サーバを 設定する必要があります。設定すると、電話機は TFTP サーバに直接アクセスします。

(注) DHCP で割り当てられる TFTP サーバの代わりに、代替 TFTP サーバを割り当てて使用 することもできます。

詳細については、ネットワークの設定メニュー, (70ページ)および起動時の問題, (227ページ)を参照してください。

- ステップ5 TFTP サーバへのアクセス。
   詳細については、ネットワークの設定メニュー, (70ページ)および起動時の問題, (227ページ)を参照してください。
- ステップ6 CTLファイルの要求。

TFTP サーバに、CTL ファイルが保管されています。 このファイルには、電話機と Cisco Unified Communications Manager の間の安全な接続を確立するために必要な証明書も含まれ ています。

『*Cisco Unified Communications Manager Security Guide*』の「Configuring the Cisco CTL Client」の章 を参照してください。

ステップ7 ITL ファイルの要求 電話機は、まずCTL ファイルを要求し、次にITL ファイルを要求します。ITL ファイルは電話機 が信頼できるエンティティの証明書を含んでいます。 証明書は、サーバとのセキュア接続の認 証、またはサーバによるデジタル署名の認証に使用されます。

『Cisco Unified Communications Manager Security Guide』の「Security by Default」の章を参照してください。

# Cisco Unified Communications Manager 電話機の追加方法

Cisco Unified IP Phone を設置する前に、電話機を Cisco Unified Communications Manager データベー スに追加する方法を選択しておく必要があります。

次の表に、電話機を Cisco Unified Communications Manager データベースに追加する方法の概要を示します。

| メソッド                        | MACアドレス<br>の必要性 | 注                                                                                                    |
|-----------------------------|-----------------|----------------------------------------------------------------------------------------------------|
| 自動登録                        | No              | 電話番号の自動割り当てが可能です。                                                                                                    |
|                             |                 | セキュリティまたは暗号化が有効になっている場合は<br>使用できません。                                                                                                    |
| TAPS による自動登録                | No              | 自動登録および一括管理ツール(BAT)が必要です。<br>ユーザが電話機から TAPS を発信するときに、デバイ<br>スの MAC アドレスおよび DN を使用して<br>Cisco Unified Communications Manager データベースを更<br>新します。 |
| Cisco Unified CM の管理<br>を使用 | Yes             | 電話機を個々に追加する必要があります。                                                                                                    |
| BAT を使用                     | Yes             | 同じモデルの電話機のグループを追加できます。<br>電話機を Cisco Unified Communications Manager データ<br>ベースに追加するときに、スケジュールできます。                                            |

表 8: 電話機を Cisco Unified Communications Manager データベースに追加する方法

## 自動登録による電話機の追加

電話機を設置する前に自動登録を有効にしておくと、次のことが可能になります。

- ・事前に電話機から MAC アドレスを収集することなく、電話機を追加する。
- Cisco Unified IP Phone を IP テレフォニー ネットワークに物理的に接続したときに、その電話 機を Cisco Unified CM データベースに自動的に追加する。 自動登録中に、Cisco Unified Communications Manager は連続する電話番号の中から次に使用可能なものを電話機に割り当 てます。

I

- 電話機を Cisco Unified Communications Manager データベースにすばやく登録し、電話番号などの設定を Cisco Unified Communications Manager から変更する。
- ・自動登録された電話機を新しい場所に移動し、電話番号を変更しないまま別のデバイスプールに割り当てる。

(注)

自動登録は、ネットワークに追加する電話機が 100 台未満の場合に使用することを推奨しま す。100 台を超える電話機をネットワークに追加するには、一括管理ツール(BAT)を使用し ます。

自動登録は、デフォルトでは無効になっています。場合によっては、自動登録の使用が適さない ことがあります。たとえば、電話機に特定の電話番号を割り当てる場合です。自動登録の有効化 については、『Cisco Unified Communications Manager Administration Guide』の「Enable autoregistration」の項を参照してください。

(注)

Cisco CTL クライアントを通じてクラスタを混合モードに設定すると、自動登録は自動的に無効になります。Cisco CTL クライアントを介してクラスタを非セキュアモードに設定すると、自動登録は自動的に有効になります。

## 自動登録と TAPS による電話機の追加

自動登録と TAPS (Tool for Auto-Registered Phones Support) を使用すると、MAC アドレスを最初 に電話機から収集しなくても、電話機を追加することができます。

TAPS は、一括管理ツール(BAT)と連携して、Cisco Unified Communications Manager データベー スにダミー MAC アドレスを使用して追加された一連の電話機をアップデートします。 TAPS を 使用して電話機のMAC アドレスをアップデートし、あらかじめ定義しておいた設定をダウンロー ドします。

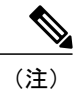

自動登録と TAPS は、ネットワークに追加する電話機が 100 台未満の場合に使用することを推 奨します。 100 台を超える電話機をネットワークに追加するには、一括管理ツール(BAT)を 使用します。

TAPS を実装するには、TAPS 電話番号をダイヤルして、ボイス プロンプトの指示に従います。 このプロセスが完了した後、電話機には電話番号とその他の設定値がダウンロードされ、電話機 は正しい MAC アドレスを使用して Cisco Unified CM の管理で更新されます。

TAPS が機能するためには、Cisco Unified CMの管理([システム(System)]>[Cisco Unified CM]) で自動登録を有効にする必要があります。

I

(注)

Cisco CTL クライアントを通じてクラスタを混合モードに設定すると、自動登録は自動的に無 効になります。Cisco CTL クライアントを介してクラスタを非セキュアモードに設定すると、 自動登録は自動的に有効になります。

詳細については、『Cisco Unified Communications Manager Administration Guide』の「Bulk Administration」の章および『Cisco Unified Communications Manager Bulk Administration Guide』の「Tool for Auto-Registered Phones Support」の章を参照してください。

## Cisco Unified CM の管理での電話機の追加

Cisco Unified CM の管理を使用すると、各電話機を個別に Cisco Unified Communications Manager データベースに追加できます。 追加するには、まず各電話機の MAC アドレスを入手する必要が あります。

MACアドレスを収集した後、Cisco Unified CMの管理で、[デバイス (Device)]>[電話 (Phone)] を選択し、[新規追加 (Add New)] をクリックして開始します。

Cisco Unified Communications Manager の詳しい説明と概念については、『Cisco Unified Communications Manager Administration Guide』および『Cisco Unified Communications Manager System Guide』を参照してください。

関連トピック

Cisco Unified IP Phone MAC アドレスの特定, (47 ページ)

## BATによる電話機の追加

Cisco Unified Communications Manager の一括管理ツール(BAT)を使用すると、複数の電話機に 対して登録などのバッチ操作を実行できます。 BAT にアクセスするには、Cisco Unified CM の管 理で、[一括管理(Bulk Administration)]ドロップダウンメニューを選択します。

TAPS を使用せずに BAT だけを使用して電話機を追加するには、まず対象の各電話機の MAC アドレスを取得する必要があります。

電話機を Cisco Unified Communications Manager に追加するには、次の手順を実行します。

#### 手順

- **ステップ1** Cisco Unified CM の管理から、[一括管理(Bulk Administration)]>[電話(Phone)]>[電話テンプ レート(Phone Template)]の順に選択します。
- **ステップ2** [新規追加(Add New)] をクリックします。
- ステップ3 [電話のタイプ (Phone Type)]を選択し、[次へ (Next)]をクリックします。
- **ステップ4** [デバイスプール (Device Pool)]、[電話ボタンテンプレート (Phone Button Template)]、[デバイ スセキュリティプロファイル (Device Security Profile)]など、電話固有の詳細なパラメータを入 力します。
- **ステップ5** [保存 (Save)]をクリックします。
- ステップ6 Cisco Unified Communications Manager から [デバイス (Device)]>[電話 (Phone)]>[新規追加 (Add New)]を選択し、すでに作成済みの BAT 電話テンプレートを使用して電話機を追加しま す。
   BAT の詳細な手順については、『Cisco Unified Communications Manager Bulk Administration Guide』
   を参照してください。BAT 電話テンプレート作成の詳細については、『Cisco Unified Communications Manager Bulk Administration Guide』の「Phone Template」の章を参照してください。

関連トピック

Cisco Unified IP Phone MAC アドレスの特定, (47 ページ)

# Cisco Unified IP Phone とさまざまなプロトコル

Cisco Unified IP Phone は、SCCP(Skinny Client Control Protocol)または SIP(Session Initiation Protocol)を使用して動作できます。あるプロトコルを使用している電話機を、別のプロトコルを使用するように変更できます。

## 新しい電話機での SCCP から SIP へのプロトコルの変更

新しい未使用の電話機は、デフォルトでは SCCP を使用するように設定されます。 この電話機を SIP を使用するように変更するには、次の手順を実行します。

手順

ステップ1 次のいずれかの操作を行います。

 電話機を自動登録するには、Cisco Unified CMの管理で、[自動登録電話プロトコル(Auto Registration Phone Protocol)]エンタープライズパラメータを SIP に設定します。

- 一括管理ツール(BAT)を使用して電話機を設定するには、該当の電話機モデルを選択し、 BATから SIPを選択します。
- 電話機を手動で設定するには、Cisco Unified CMの管理の[電話の設定(Phone Configuration)]
   ウィンドウで、SIP 用に適切な変更を行います。

Cisco Unified Communications Manager の設定の詳細については、『*Cisco Unified Communications Manager Administration Guide*』を参照してください。 BAT の使用の詳細については、『*Bulk Administration Tool Administration Guide*』を参照してください。

- **ステップ2** ネットワークで DHCP を使用していない場合は、電話機のネットワーク パラメータを設定しま す。
- ステップ3 設定の更新を保存するには、[設定情報の適用(Apply Configuration Information)]ウィンドウの
   [設定の適用(Apply Config)]をクリックし、[OK]をクリックして、電話機のユーザ電源投入サイクルを実行します。

#### 関連トピック

ネットワーク設定, (62ページ)

## 使用中の電話プロトコルからのプロトコル変更

使用中の電話機でプロトコルを別のプロトコルに変更する方法については、『*Cisco Unified Communications Manager Administration Guide*』の「Cisco Unified IP Phone Configuration」の章の「Migrate existing phone settings to another phone」の項を参照してください。

## SCCP および SIP 環境での電話の導入

SCCP と SIP が混在する環境で、Cisco Unified Communications Manager の自動登録パラメータに SCCP を設定して Cisco Unified IP Phone を導入するには、次の手順を実行します。

#### 手順

| ステップ1         | Cisco Unified Communications Manager の auto_registration_protocol パラメータを SCCP に設定します。                    |
|---------------|----------------------------------------------------------------------------------------------------|
| ステップ <b>2</b> | Cisco Unified Communications Manager で、[システム(System)]>[エンタープライズ パラメータ<br>(Enterprise Parameters)]を選択します。 |

- ステップ3 電話機を設置します。
- **ステップ4** [自動登録プロトコル(Auto Registration Protocol)]エンタープライズパラメータを[SIP]に変更します。
- ステップ5 SIP 電話機を自動登録します。

Cisco Unified IP Phone 7906G および 7911G アドミニストレーション ガイド for Cisco Unified Communications Manager 9.0 (SCCP および SIP)

I

# **Cisco Unified IP Phone MAC** アドレスの特定

このマニュアルで説明されている手順の中には、Cisco Unified IP PhoneのMACアドレスの確認が 必要になるものがいくつかあります。 次のいずれかの方法で、電話機のMACアドレスを確認で きます。

- 電話機で、アプリケーションメニューボタンを押し、[設定(Settings)]>[ネットワークの 設定(Network Configuration)]を選択し、[MACアドレス(MAC Address)]フィールドを確 認する。
- ・電話機の背面にある MAC ラベルを確認する。
- 電話機のWebページを表示し、[デバイス情報(Device Information)]ハイパーリンクをクリックする。

詳細については、電話機の Web ページへのアクセス, (206 ページ)を参照してください。

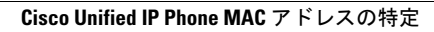

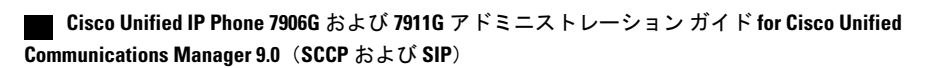

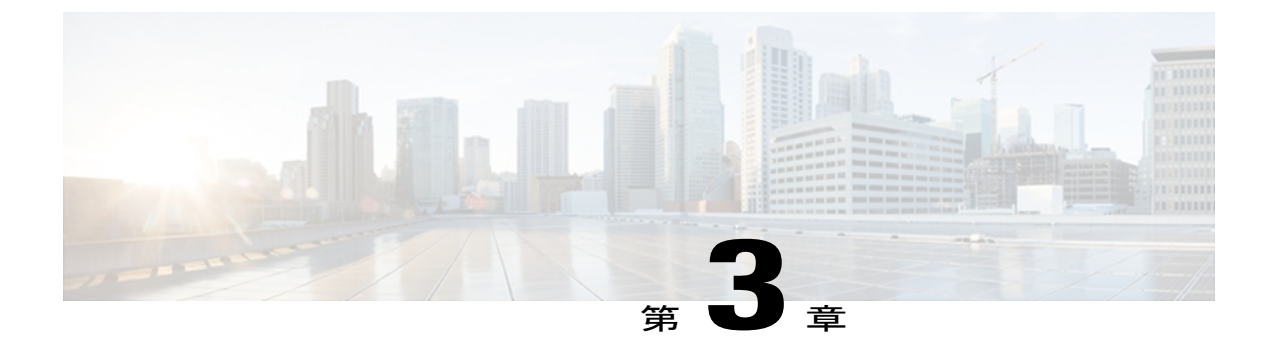

# Cisco Unified IP Phone の設置

この章は、Cisco Unified IP Phone 7906G および 7911G を Cisco Unified Communications ネットワークに設置する場合に役立ちます。

(注)

Cisco Unified IP Phone を設置する前に、ネットワーク内で電話機をどのように設定するかを決める必要があります。その後、電話機を設置して機能を確認します。詳細については、Cisco Unified IP Phone およびネットワーク、(35ページ)を参照してください。

この章は、次の項で構成されています。

- はじめる前に、49 ページ
- Cisco Unified IP Phone 7906G および 7911G のコンポーネント, 51 ページ
- Cisco Unified IP Phone の設置, 55 ページ
- ・壁面への電話機の取り付け, 60 ページ
- 電話機の起動の確認, 61 ページ
- ネットワーク設定, 62 ページ
- Cisco Unified IP Phone のセキュリティ, 62 ページ

# はじめる前に

Cisco Unified IP Phone を設置する前に、次の項の要件を確認してください。

## ネットワークの要件

Cisco Unified IP Phone 7906G および 7911G がネットワーク内で Cisco Unified IP Phone エンドポイ ントとして正常に機能するためには、ネットワークが次の要件を満たしている必要があります。 • Voice-over-IP (VoIP) ネットワークが稼働している

。Cisco ルータおよびゲートウェイ上で VoIP が設定されている

 Cisco Unified Communications Manager Release 3.3(5) 以降がネットワークにインストール され、コール処理用に設定されている

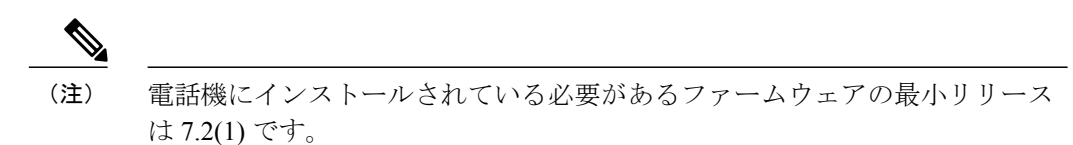

• IP ネットワークが DHCP をサポートしているか、IP アドレス、ゲートウェイ、およびサブ ネット マスクの手動割り当てをサポートしている

(注)

Cisco Unified IP Phone は、Cisco Unified Communications Manager から取得した日時を表示しま す。Cisco Unified Communications Manager サーバが電話機と異なる時間帯にある場合は、電話 機が正しい現地時刻を表示しません。

## Cisco Unified Communications Manager のセットアップ

Cisco Unified IP Phone は、コールの処理に Cisco Unified Communications Manager を必要とします。 Cisco Unified Communications Manager を正しくセットアップして、電話機を管理し、コールを適 切にルーティングおよび処理するには、『Cisco Unified Communications Manager Administration Guide』または Cisco Unified Communications Manager アプリケーションの状況依存ヘルプを参照し てください。

自動登録を使用する計画がある場合は、Cisco Unified IP Phone をネットワークに接続する前に、 自動登録が Cisco Unified CM の管理で有効になっていて、正しく設定されていることを確認して ください。 自動登録の有効化と設定については、『Cisco Unified Communications Manager Administration Guide』を参照してください。

機能を設定して Cisco Unified IP Phone に割り当てるには、Cisco Unified CM の管理を使用する必要 があります。

Cisco Unified CM の管理では、ユーザをデータベースに追加して特定の電話機に関連付けることが できます。この手順を完了すると、ユーザは、コール転送、スピードダイヤル、ボイスメッセー ジシステム オプションなどの項目を設定する Cisco Unified CM のユーザ オプション ページにア クセスできるようになります。

#### 関連トピック

Cisco Unified Communications Manager 電話機の追加方法, (42 ページ) Cisco Unified IP Phone で使用可能なテレフォニー機能, (124 ページ) Cisco Unified Communications Manager ユーザの追加, (159 ページ)

# Cisco Unified IP Phone 7906G および 7911G のコンポーネン ト

Cisco Unified IP Phone 7906G および 7911G には、電話機または電話機のアクセサリとして次のコンポーネントがあります。

# ネットワーク ポートとアクセス ポート

次のポートを Cisco Unified IP Phone 7906G および 7911G で使用できます。

- ネットワークポート: 10/100 SW というラベルが付いています。電話機をネットワークに接続するには、ネットワークポートを使用します。このポートでは、ストレートケーブルを使用する必要があります。電話機は、この接続を通じて Cisco Catalyst スイッチからインラインパワーを取得することもできます。詳細については Cisco Unified IP Phoneの電源, (37ページ)を参照してください。
- アクセスポート(Cisco Unified IP Phone 7911Gのみ): 10/100 PC というラベルが付いています。コンピュータなどのネットワークデバイスを電話機に接続するには、アクセスポートを使用します。このポートでは、ストレートケーブルを使用する必要があります。

各ポートは、外部デバイスとの 10/100 Mbps の半二重/全二重接続をサポートしています。 速度お よび接続タイプは、自動ネゴシエーションにより設定されます。 10 Mbps 接続の場合は、カテゴ リ3または5のいずれのケーブルでも使用できますが、100 Mbps 接続には、カテゴリ5のケーブ ルを使用する必要があります。

Cisco Unified IP Phone 7906G および 7911G の背面で使用可能な接続ポートについては、Cisco Unified IP Phone 7906G の設置, (58 ページ)および Cisco Unified IP Phone 7911G の設置, (59 ページ) を参照してください。

## ハンドセット

Cisco Unified IP Phone では、電話機で使用するために特別に設計されたハンドセットを使用しま す。 ハンドセットは、着信コールやボイス メッセージがあることを通知する、ライト ストリッ プを備えています。

ハンドセットを Cisco Unified IP Phone に接続するには、ケーブルの一端をハンドセットに差し込み、ケーブルの反対側の端を電話機背面のハンドセットポートに差し込みます。

## スピーカー

Cisco Unified IP Phone 7906G および 7911G には、コールのモニタに使用できるスピーカーが含ま れています。 モニタ モードまたはグループ リッスン モードを有効にして、ユーザがスピーカー で聞けるようにすることができます。

スピーカーはデフォルトで有効になっています。スピーカーを無効にするには、Cisco Unified CM の管理を使用します。

## スピーカーフォンを無効にする

Cisco Unified CMの管理ページを使用してスピーカーフォンを無効にするには、次の手順を実行します。

手順

- ステップ1 [デバイス (Device)]>[電話 (Phone)]を選択し、変更する電話機を探します。
- **ステップ2** [電話の設定 (Phone Configuration)]ウィンドウで、[スピーカーフォンを無効にする (Disable Speakerphone)]をオンにします。
- **ステップ3** [適用 (Apply)] をクリックします。

### モニタ モード

ユーザは、モニタモードでのみ通話をスピーカーで聞くことができます。通話相手と話す場合、 ユーザは、ハンドセットを持ち上げる必要があります。

モニタモードは、Cisco Unified CMの管理でスピーカーが有効な場合は、デフォルトで有効になっています。

ユーザは、電話機で[モニタ (Monitor)] ソフトキーを使用してモニタ機能をオンにしたり、[モニタオフ (MonOff)] ソフトキーを使用してモニタ機能をオフにしたりできます。

### グループ リッスン モード

ハンドセットとスピーカーは、グループリッスンモードで同時にアクティブにすることができま す。あるユーザがハンドセットに向かって話しかけ、他のユーザはスピーカーで聞くことができ ます。

### Cisco Unified Communications Manager でのグループ リッスン モードのセットアップ

グループ リッスン モードはデフォルトで無効になっています。

グループリッスンが有効である場合、モニタ機能のソフトキーは使用できません。

このモードを有効にするには、Cisco Unified CMの管理で[電話の設定(Phone Configuration)]ウィンドウを使用します。

#### 手順

- **ステップ1** Cisco Unified CM の管理で、[デバイス (Device)]>[電話 (Phone)]を選択し、変更する電話機を 見つけます。
- **ステップ2** 電話機の[電話の設定 (Phone Configuration)]ウィンドウ ([プロダクト固有の設定 (Product Specific Configuration)]項目)で、[グループリッスンの有効化 (Enable Group Listen)]チェックボックス をオンにします。

### 電話機でのグループ リッスンのアクティブ化

Cisco Unified Communications Manager でグループ リッスン モードが有効である場合、[グループ リッスン (Group Listen)] ソフトキーが表示されます。 ただし、これらのソフトキーは、 Cisco Unified Communications Manager ソフトキー テンプレートを使用して設定できません。

- [GListen]:電話機でグループリッスンをアクティブにします。 グループリッスン モードが 有効であるが、電話機でアクティブになっていない場合に表示されます。 ([GListen]を押し て) グループリッスンを電話機でアクティブにした後は、ハンドセットを置くか、または [GLOff]を押して、非アクティブにすることができます。
- •[GLOff]:電話機でグループリッスンを非アクティブにします。グループリッスンモードが 有効で、かつ電話機でアクティブになっている場合に表示されます。

 (注) [GListen] ソフトキーと [GLOff] ソフトキーは、Cisco Unified Communications Manager でグルー プリッスン モードが有効になっている場合に [モニタ (Monitor)] ソフトキーと [モニタオフ (MonOff)] ソフトキーの代わりになるものです。

## ヘッドセット

シスコでは、Cisco Unified IP Phone で使用するサードパーティ製ヘッドセットについて社内でテストを実施していますが、ヘッドセットや受話器のベンダーの製品については動作の保証やサポートは行っていません。

シスコでは、不要な Radio Frequency (RF; 無線周波数)および Audio Frequency (AF; 可聴周波数) が遮蔽された高品質のヘッドセットなどの外部デバイスの使用を推奨しています。ヘッドセット の品質や、携帯電話および双方向ラジオなど他のデバイスとの間隔によっては、雑音やエコーが 入ることもあります。またハム音が、相手方だけに聞こえる場合もあれば、Cisco IP Phone のユー ザおよび相手方の両方に聞こえる場合もあります。ハム雑音やブザーのような雑音は、電灯、電 気モーター、大型のPCモニタなど、外部ソースに原因があることがあります。詳細については、 外部デバイスの使用, (54 ページ)を参照してください。

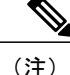

場合によっては、ハム音は、ローカル電源キューブやパワーインジェクタを使用することに より、軽減または除去が可能です。

このように、Cisco Unified IP Phoneの展開場所では、環境やハードウェアによるそれぞれ固有の 不整合が発生する可能性があるので、すべての環境に適した単一のヘッドセットは存在しません。 ヘッドセットの購入を決定し多数展開する前に、それらのヘッドセットについて予想される環境 でテストしパフォーマンスを測定することを推奨します。

(注)

Cisco Unified IP Phone 7906G および 7911G ではワイドバンド ヘッドセットをサポートしています。

### オーディオ品質

物理的、機械的、および技術的な性能以上に、ヘッドセットの音質がユーザと通話相手の双方に とって良質である必要があります。 音質の判断は主観によるので、シスコが特定のヘッドセット のパフォーマンスを保証することは不可能です。 しかし、大手メーカーのさまざまなヘッドセッ トについて、Cisco Unified IP Phone で良好に作動することが報告されています。 詳細については、 ヘッドセットのマニュアルを参照してください。

### ヘッドセットの接続

ヘッドセットを Cisco Unified IP Phone に接続するには、電話機の背面にある RJ-9 ヘッドセット ポートにヘッドセットのプラグを差し込みます。ヘッドセットメーカーによる推奨事項として、 外部増幅器を必須とする場合があります。詳細については、ヘッドセットメーカーのマニュアル を参照してください。

ヘッドセットでは、音量ボタンの使用など、Cisco Unified IP Phone のすべての機能を使用できます。

### 外部デバイスの使用

シスコでは、不要な無線周波数(RF)信号および可聴周波数(AF)信号を遮断(遮蔽)する高品 質の外部デバイス(スピーカー、マイクロフォン、ヘッドセットなど)の使用を推奨しています。

これらのデバイスの品質や、携帯電話および双方向ラジオなど他のデバイスとの間隔によっては、 雑音が入ることもあります。 その場合は、次のいずれかの方法で対処してください。

- •RFまたはAFの信号源から外部デバイスを離す。
- •RF または AF の信号源から外部デバイスのケーブルの経路を離す。
- 外部デバイス用にシールドされたケーブルを使用するか、シールドおよびコネクタが高品質のケーブルを使用する。
- •外部デバイスのケーブルを短くする。
- ・外部デバイスのケーブルに、フェライトまたは同様のデバイスを適用する。

シスコでは、外部デバイス、ケーブル、コネクタの品質については制御できないため、システム パフォーマンスの保証ができません。 良品質のケーブルおよびコネクタを使用して適切なデバイ スを接続すると、十分なシステム パフォーマンスが得られます。

注意

欧州連合諸国では、EMC Directive [89/336/EC] に完全に準拠した外部ヘッドセットだけを使用 してください。

## Cisco Unified IP Phone の設置

Cisco Unified IP Phone は、使用する前にネットワークおよび電源に接続する必要があります。

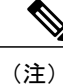

電話機は、設置する前に最新のファームウェアイメージに必ずアップグレードしてください。

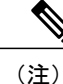

外部デバイスを使用する場合は、外部デバイスの使用, (54ページ)を読んで、安全性およびパフォーマンスに関する情報を確認しておいてください。

Cisco Unified IP Phone を設置するには、次の手順を実行します。

### 手順

- **ステップ1** フットスタンドを電話機の背面に接続します。フットスタンドの設置, (57 ページ)を参照して ください。
- ステップ2 ハンドセットをハンドセット ポートに接続します。
- ステップ3 電源を Cisco DC アダプタ ポート (DC 48 V) に接続します。
   (任意)外部電源により電力供給されている電話機を接続する場合、イーサネットケーブルを電話機に接続する前に、電源を電話機に接続する必要があります。
   電話機を取り外す場合は、電源を取り外す前に、イーサネットケーブルを電話機から取り外す必要があります。
- ステップ4 カテゴリ3または5のストレートイーサネットケーブルを使用して、スイッチを10/100 SW ポートに接続します。
   Cisco Unified IP Phone には、イーサネットケーブルが1箱に1本添付されています。
- ステップ5 (Cisco Unified IP Phone 7911G のみ)カテゴリ3または5のストレートイーサネットケーブルを 使用して、デスクトップコンピュータなど、他のネットワークデバイスを10/100 PC ポートに接 続します。

(任意)他のネットワークデバイスは、この段階で接続しなくても必要になったときに接続できます。

### 関連トピック

はじめる前に, (49 ページ) 壁面への電話機の取り付け, (60 ページ) ネットワーク設定, (62 ページ) ネットワーク ポートとアクセス ポート, (51 ページ) Cisco Unified IP Phone の電源, (37 ページ) Cisco Unified IP Phone 7906G の設置, (58 ページ) Cisco Unified IP Phone 7911G の設置, (59 ページ)

Cisco Unified IP Phone 7906G および 7911G アドミニストレーション ガイド for Cisco Unified Communications Manager 9.0 (SCCP および SIP)

I

## フットスタンドの設置

次の図は、Cisco Unified IP Phone 7906 および 7911 それぞれでフットスタンドを設置する方法を示しています。

図 1: フットスタンドの接続 (Cisco Unified IP Phone 7906G の場合)

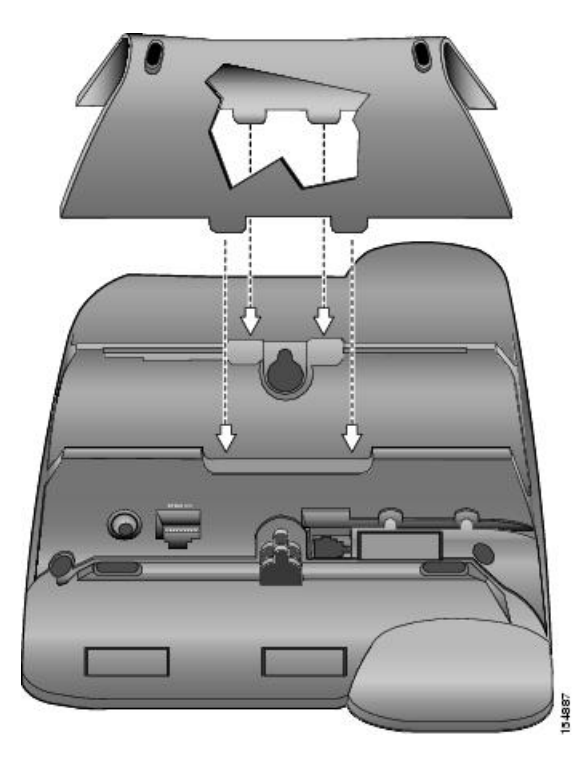

図 2: フットスタンドの接続 (Cisco Unified IP Phone 7911G の場合)

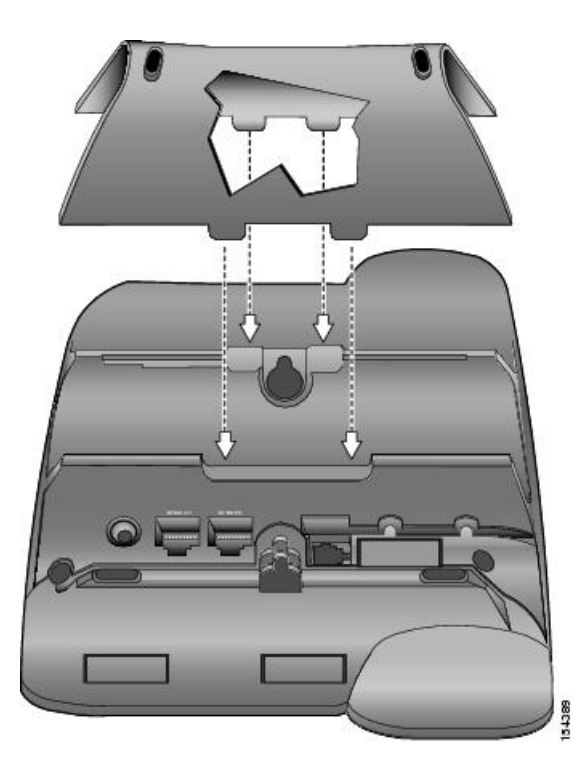

## Cisco Unified IP Phone 7906G の設置

次の図および表は、Cisco Unified IP Phone 7906Gの接続方法を示しています。

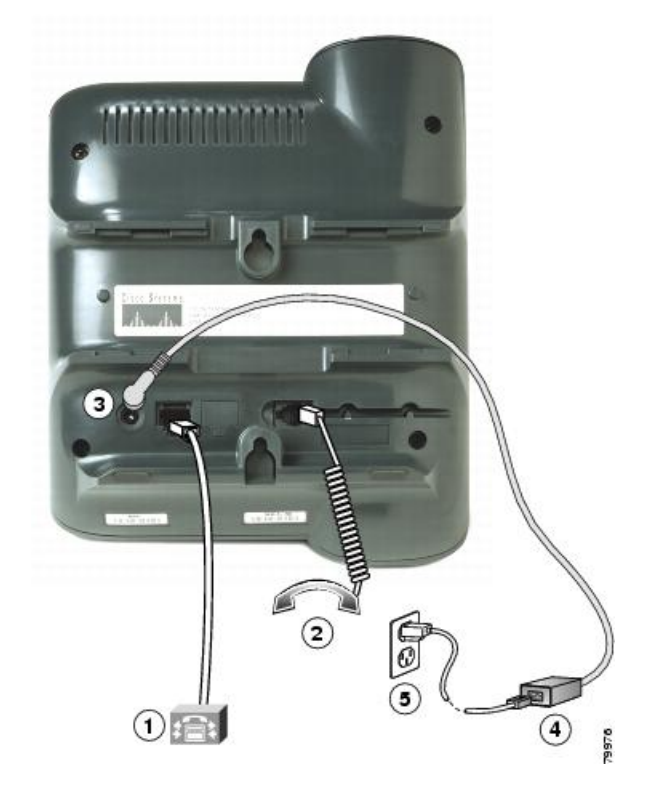

| 1 | ネットワーク ポート(10/100 SW) | 4 | AC-DC 電源装置 |
|---|-----------------------|---|------------|
| 2 | 受話器ポート                | 5 | AC 電源コード   |
| 3 | DC アダプタ ポート(DC 48 V)  |   |            |

## Cisco Unified IP Phone 7911G の設置

I

次の図および表は、Cisco Unified IP Phone 7911Gの接続方法を示しています。

I

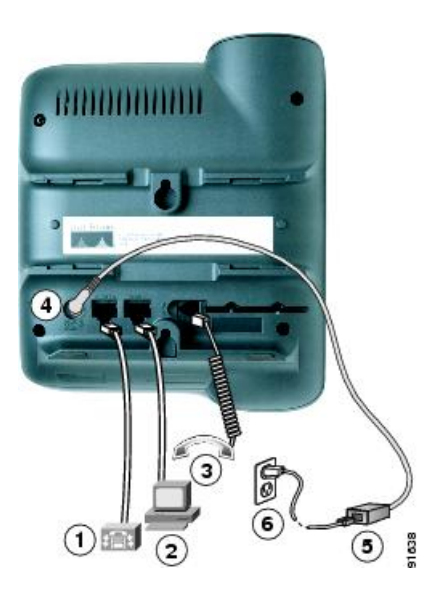

| 1 | ネットワーク ポート(10/100 SW) | 4 | DC アダプタ ポート(DC 48 V) |
|---|-----------------------|---|----------------------|
| 2 | アクセス ポート(10/100 PC)   | 5 | AC-DC 電源装置           |
| 3 | 受話器ポート                | 6 | AC 電源コード             |

# 壁面への電話機の取り付け

Cisco Unified IP Phone を壁面に取り付けるには、取り付けブラケットとして電話機の背面を使用 するか、Cisco Unified IP Phone の壁面取り付け用キットの専用取り付けブラケットを使用します。 壁面取り付けキットは、電話機とは別にご注文ください。 壁面取り付け用キットではなく、電話 機の背面を使用して電話機を壁面に取り付ける場合は、次の工具と部品が必要です。

- ・ドライバ
- Cisco Unified IP Phone を壁面に固定するネジ

### はじめる前に

壁面に取り付けた電話機に受話器を確実に掛けられるようにするには、受話器の壁掛けフックを 受話器の受け台から外し、半回転させてから再び差し込みます。 このようにフックを回転させて おくと、電話機を垂直にしたときに、受話器を掛けるための枠が見えます。 この手順の図解につ いては、http://www.cisco.com/en/US/products/hw/phones/ps379/prod\_installation\_guides\_list.html で入 手できる『Installing the Universal Wall Mount Kit for the Cisco Unified IP Phone』のマニュアルを参照 してください。 <u>\_</u> 注意

ネジを壁の間柱に取り付ける際には、壁の内側にある配線や配管を傷付けないように注意して ください。

### 手順

- **ステップ1** フットスタンドが電話機に取り付けられている場合は、取り外します。
- ステップ2 電話機の背面にある2つのネジ穴の位置に合わせて、2本のネジを壁の間柱に取り付けます。
- ステップ3 電話機を壁面に取り付けます。

## 電話機の起動の確認

Cisco Unified IP Phone は、電源に接続されると、起動プロセスを開始し、次の一連の手順を実行します。

- 1 次のボタンが点滅します。
  - •ハンドセットのライトストリップ
  - ・保留ボタン
  - •アプリケーション メニュー ボタン
- 2 スクリーンに、Cisco Systems, Inc. のロゴ画面が表示されます。
- 3 電話機が起動すると、次のメッセージが表示されます。
  - ・IP を設定中 (Configuring IP)
  - 信頼リストの更新中(Updating Trust List)
  - ・ロードを確認中(Verifying Load)
  - •CM 一覧を設定中(Configuring CM List)
  - •登録中 (Registering)
- 4 メイン画面に次の項目が表示されます。
  - ・現在の日付と時刻
  - ・ディレクトリ番号
  - ・ソフトキー

電話機がこれらの段階を正常に完了した場合、電話機は正常に起動しました。電話機が正常に起 動しない場合は、起動時の問題、(227ページ)を参照してください。

# ネットワーク設定

ネットワークで DHCP を使用していない場合は、ネットワークに電話機を設置した後に、 Cisco Unified IP Phone で次のネットワーク設定値を設定する必要があります。

- ・IPアドレス
- •IP サブネット情報
- •デフォルトゲートウェイの IP アドレス
- ・ドメイン名
- DNS サーバの IP アドレス
- TFTP サーバの IP アドレス

#### 関連トピック

Cisco Unified IP Phone の設定, (65 ページ)

## Cisco Unified IP Phone のセキュリティ

セキュリティ機能は、電話機の ID やデータへの脅威など、複数の脅威を防止します。 これらの 機能によって、電話機と Cisco Unified Communications Manager サーバ間で認証された通信ストリー ムが確立および維持され、転送前のファイルにデジタル署名が実施されます。

セキュリティ機能の詳細については、Cisco Unified IP Phone のセキュリティ機能, (12ページ) を参照してください。『Cisco Unified Communications Manager Security Guide』も参照してください。

### ローカルで有効な証明書のインストール

電話機の [セキュリティ設定(Security Configuration)] メニューからローカルで有効な証明書 (LSC)をインストールできます。 このメニューでは、LSC の更新および削除も実行できます。

### はじめる前に

次の点を調べて、対象の Cisco Unified Communications Manager および Certificate Authority Proxy Function (CAPF)のセキュリティ設定が完了していることを確認してください。

- ・CTL ファイルまたは ITL ファイルに CAPF 証明書が含まれています。
- Cisco Unified Communications オペレーティング システムの管理ページで、CAPF 証明書がインストールされていることを確認します。

- ・CAPF は実行および設定されています。
- 電話機に適切なロードファイルが含まれています。イメージを確認するには、アプリケーションメニューボタンを押し、[設定(Settings)]>[モデル情報(Model Information)]を選択します。

詳細については、『Cisco Unified Communications Manager Security Guide』を参照してください。 電話機に手動で LSC を設定するには、次の手順を実行します。

#### 手順

- ステップ1 CAPFの設定時に設定された CAPF 認証コードを入手します。
- **ステップ2** 電話機で、アプリケーションメニューを押し、[設定 (Settings)]>[セキュリティ設定 (Security Configuration)]を選択します。
  - (注) Cisco Unified CM の管理の [電話の設定 (Phone Configuration)] ウィンドウにある設定ア クセスフィールドを使用すると、[設定 (Settings)] メニューへのアクセスを制御でき ます。詳細については、『Cisco Unified Communications Manager Administration Guide』 を参照してください。
- ステップ3 \*\*#を押して、[セキュリティ設定(Security Configuration)]メニューの設定をロック解除します。 オプションのロックおよびロック解除の詳細については、オプションのロック解除およびロック, (67 ページ)を参照してください。
  - (注) [設定 (Settings)]メニューのパスワードがセットアップされている場合、\*\*#を入力 後、SIP電話機に「パスワードを入力してください (Enter password)」というプロ ンプトが表示されます。
- **ステップ4** [LSC] までスクロールし、[更新(Update)]を押します。 認証文字列を要求するプロンプトが電話機に表示されます。

**ステップ5** 認証コードを入力し、[送信(Submit)]を押します。

CAPFの設定に応じて、電話機でLSCのインストール、更新、または削除が開始されます。この 作業の間、[セキュリティ設定(Security Configuration)]メニューの[LSC]オプションフィールド に一連のメッセージが表示されるので、進捗状況をモニタできます。 手順が正常に完了すると、 電話機に「インストール済み(Installed)」または「未インストール(Not Installed)」と表示され ます。

LSCのインストール、更新、または削除プロセスは、完了するのに長時間かかることがあります。 [セキュリティ設定(Security Configuration)]メニューで[中止(Stop)]を押すと、いつでもプロ セスを中止できます(このソフトキーを押す前に、設定をロック解除しておく必要があります)。

電話機のインストール手順が完了すると、「成功(Success)」と表示されます。電話機に「失 敗(Failure)」と表示された場合は、認証文字列に誤りがあるか、電話機がアップグレード用 に有効になっていない可能性があります。 CAPF サーバで生成されるエラーメッセージを参照し て適切な処置を講じてください。

アプリケーションメニューを押してから、[設定(Settings)]>[モデル情報(Model Information)] を選択し、[LSC]の設定に[インストール済み(Installed)]が表示されていれば、電話機にLSCが インストールされたことが確認できます。

1

### 関連トピック

Cisco Unified IP Phone のセキュリティ機能, (12ページ)

Cisco Unified IP Phone 7906G および 7911G アドミニストレーション ガイド for Cisco Unified Communications Manager 9.0 (SCCP および SIP)

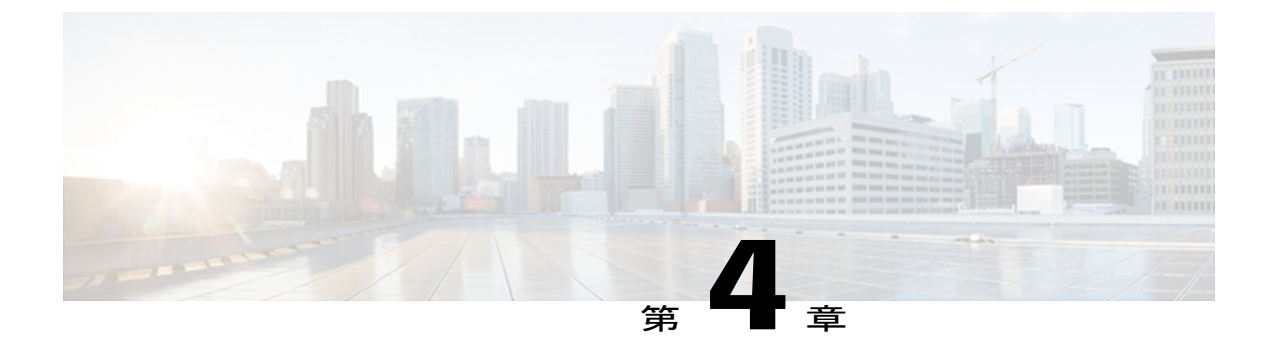

# Cisco Unified IP Phone の設定

Cisco Unified IP Phone にはネットワークやデバイスの設定が数多くあるため、ユーザが電話機の 利用を開始する前に、システム管理者がその設定作業を終えておく必要があります。これらの 設定値には、電話機のメニューからアクセスして変更できます。

この章は、次の項で構成されています。

- Cisco Unified IP Phone 7906G および 7911G のメニュー, 65 ページ
- ・ 電話機のセットアップオプション, 69 ページ
- ネットワークの設定メニュー, 70 ページ
- ・ デバイス設定メニュー, 87 ページ
- [セキュリティ設定 (Security Configuration)] メニュー, 113 ページ

# Cisco Unified IP Phone 7906G および 7911G のメニュー

Cisco Unified IP Phone には、次の設定メニューが用意されています。

- •[ネットワークの設定(Network Configuration)]: さまざまなネットワーク設定を表示および 作成できるオプションがあります。
- 「デバイス設定(Device Configuration)]:ネットワークに関連しないさまざまな設定を表示するサブメニューにアクセスできます。
- [セキュリティ設定 (Security Configuration)]: セキュリティの設定を表示、修正できるオプ ションがあります。

[ネットワークの設定(Network Configuration)]メニューのオプション設定を変更するには、その 前に編集するオプション ロックを解除する必要があります。

Cisco Unified CM の管理の [電話の設定(Phone Configuration)] 設定ウィンドウにある設定アクセスフィールドを使用すると、電話機のユーザが電話機の設定にアクセスできるかどうかを制御で

きます。詳細については、『Cisco Unified Communications Manager Administration Guide』を参照してください。

### 関連トピック

オプションのロック解除およびロック, (67 ページ) 値入力のガイドライン, (68 ページ) 電話機のセットアップ オプション, (69 ページ) ネットワークの設定メニュー, (70 ページ) デバイス設定メニュー, (87 ページ) [セキュリティ設定 (Security Configuration)]メニュー, (113 ページ)

### [設定 (Settings)]メニューの表示

設定メニューを表示するには、次の手順を実行します。

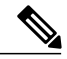

- (注) Cisco Unified CM の管理の[電話の設定(Phone Configuration)]ウィンドウにある設定アクセス フィールドを使用すると、[設定(Settings)]メニューや、このメニューのオプションに電話機 でアクセスできるかどうかを制御できます。設定アクセスフィールドでは、次の値を設定で きます。
  - [有効(Enabled)]: [設定(Settings)]メニューへのアクセスを許可します。
  - [無効 (Disabled)]: [設定 (Settings)]メニューへのアクセスを禁止します。
  - 「非許可(Restricted)]:[ユーザ設定(User Preferences)]メニューへのアクセスを許可し、 音量の設定変更の保存を許可します。[設定(Settings)]メニューの他のオプションへの アクセスは禁止します。

[設定(Settings)] メニューのオプションにアクセスできない場合は、[設定アクセス(Settings Access)] フィールドを確認してください。

### 手順

- **ステップ1** アプリケーション メニューを押します。
- ステップ2 [設定 (Settings)]を選択します。
- **ステップ3** 次のいずれかの操作を実行して、目的のメニューを表示します。
  - •[ナビゲーション (Navigation)]を使用して目的のメニューを選択し、[選択 (Select)]を押 します。
  - 電話機のキーパッドを使用して、メニューに対応する番号を入力します。

**ステップ4** サブメニューを表示するには、ステップ3を繰り返します。

**ステップ5** メニューを終了するには、[終了 (Exit)]を押します。

### 関連トピック

オプションのロック解除およびロック,(67ページ) 値入力のガイドライン,(68ページ) 電話機のセットアップオプション,(69ページ) ネットワークの設定メニュー,(70ページ) デバイス設定メニュー,(87ページ)

### オプションのロック解除およびロック

電話機から変更できる設定オプションは、デフォルトでロックされています。これは、ユーザが 電話機の操作に影響を与える変更を行えないようにするためです。 システム管理者は、設定オプ ションを変更する前に、ロックを解除しておく必要があります。

オプションが変更できなくなっている場合は、ロックされた鍵のアイコンが[設定(Configuration)] メニューに表示されます。オプションのロックが解除され、変更できるようになっている場合、 これらのメニューには、次に示すようにロックを解除された鍵のアイコンが表示されます。

| アイコン     | 意味                |
|----------|-------------------|
| <b>a</b> | オプションはロックされています   |
| 2        | オプションはロック解除されています |

#### 表9:鍵アイコン

#### 手順

- **ステップ1** オプションをロックまたはロック解除するには\*\*#を押します。この操作を行うことにより、オ プションがロックされるか、ロックが解除されます(直前の状態によりどちらかになります)。
  - (注) [設定 (Settings)]メニューのパスワードが設定されている場合、\*\*#を入力後、SIP 電 話機に「パスワードを入力してください (Enter password)」というプロンプトが 表示されます。
- **ステップ2** 変更を行った後に、\*\*#を押してオプションをロックします。

注意 \*\*#を押してオプションをロック解除した直後に、再び\*\*#を押してオプションをロック しないでください。電話機ではこのシーケンスが\*\*#\*\*として解釈され、電話機がリセッ トされます。オプションをロック解除した後に再びロックする場合は、少なくとも10秒 間待ってから、\*\*#を押すようにしてください。

```
関連トピック
```

```
[設定 (Settings)]メニューの表示, (66 ページ)
値入力のガイドライン, (68 ページ)
電話機のセットアップオプション, (69 ページ)
ネットワークの設定メニュー, (70 ページ)
デバイス設定メニュー, (87 ページ)
```

### 値入力のガイドライン

オプション設定値を編集するときは、次のガイドラインに従ってください。

- ・数値と文字を入力するには、キーパッド上のキーを使用します。
- ・キーパッドを使用して文字を入力するには、対応する数値キーを使用します。キーを1回または何回か押して、個々の文字を表示します。たとえば、2キーを1回押すと「a」、すばやく2回押すと「b」、すばやく3回押すと「c」です。しばらく待機すると、カーソルが自動的に進んで、次の文字を入力できるようになります。
- (たとえばIPv4が設定されたIPアドレスなどで)ピリオドを入力するには、[.](ピリオド) ソフトキーを押すか、キーパッドの[\*]を押します。
- ・ (たとえば IPv6 が設定された IP アドレスなどで) コロンを入力するには、[:] (コロン) ソ フトキーを押すか、キーパッドの [\*] を押します。
- ・キーを間違って押した場合は、[<<]ソフトキーを押します。このソフトキーを押すと、カー ソルの左側にある文字が削除されます。
- 行った変更をすべて破棄するには、[保存(Save)]ソフトキーを押す前に[キャンセル (Cancel)]ソフトキーを押します。

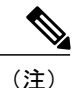

Cisco Unified IP Phone では、必要に応じて、いくつかの方法でオプション設定値をリセットまたは復元することができます。 詳細については、Cisco Unified IP Phone のリセットまたは復元, (248 ページ)を参照してください。

### 関連トピック

```
[設定 (Settings)]メニューの表示, (66 ページ)
オプションのロック解除およびロック, (67 ページ)
電話機のセットアップオプション, (69 ページ)
ネットワークの設定メニュー, (70 ページ)
デバイス設定メニュー, (87 ページ)
```

# 電話機のセットアップ オプション

電話機で変更できる設定は、次の表に示すとおり、いくつかのカテゴリに分かれています。各設 定の詳細な説明や変更方法については、ネットワークの設定メニュー, (70ページ)を参照して ください。

(注)

I

[ネットワークの設定 (Network Configuration)] メニューと [デバイス設定 (Device Configuration)] メニューには、表示専用のオプションもあれば、Cisco Unified Communications Manager を使用して設定できるオプションもあります。これらのオプションについては、ネットワークの設定メニュー, (70 ページ) およびデバイス設定メニュー, (87 ページ) でも説明されています。

#### 表10:設定可能な設定

| カテゴリ           | 説明                                                                                                    | [ネットワークの設定(Network<br>Configuration)] メニューのオ<br>プション      |  |
|----------------|----------------------------------------------------------------------------------------------------|-----------------------------------------------------------|--|
| 一般的なネットワ-      | ークの設定                                                                                                    |                                                           |  |
| VLAN 設定        | [管理 VLAN ID (Admin. VLAN ID)]を使用<br>すると、電話機で使用する管理 VLAN を変<br>更できます。 PC VLAN は、電話機が音声<br>VLAN をサポートしないサードパーティ製<br>スイッチと相互運用できるようにします。 | 管理 VLAN ID(Admin. VLAN<br>ID)<br>PC VLAN(7911G のみに適<br>用) |  |
| ポート設定          | ネットワーク ポートやアクセス ポートの速<br>度と全二重/半二重の設定を変更できます。                                                                                         | SW ポート設定(SW Port<br>Configuration)                        |  |
|                |                                                                                                    | PC ポート設定(PC Port<br>Configuration)(7911Gのみに<br>適用)        |  |
| IPv4 ネットワークの設定 |                                                                                                    |                                                           |  |
| DHCP 設定        | DHCP(ダイナミックホストコンフィギュ<br>レーションプロトコル)を使用している場                                                                                           | DHCP                                                      |  |
|                | 合、ネットワークにデバイスを接続すると、<br>デバイスの IP アドレスが自動的に割り当て<br>られます。 Cisco Unified IP Phone では、<br>DHCPがデフォルトで有効になっています。                           | DHCP アドレス解放(DHCP<br>Address Released)                     |  |

### Cisco Unified IP Phone 7906G および 7911G アドミニストレーションガイド for Cisco Unified Communications Manager 9.0 (SCCP および SIP)

| カテゴリ                       | 説明                                                                                 | [ネットワークの設定(Network<br>Configuration)] メニューのオ<br>プション |
|----------------------------|------------------------------------------------------------------------------------|------------------------------------------------------|
| IP 設定                      | ネットワークでDHCPを使用しない場合は、<br>IP 設定を手動で行います                                             | ドメイン名(Domain Name)                                   |
|                            |                                                                                    | IPアドレス (IP Address)                                  |
|                            |                                                                                    | サブネット マスク(Subnet<br>Mask)                            |
|                            |                                                                                    | デフォルトルータ $1 \sim 5$<br>(Default Router 1-5)          |
|                            |                                                                                    | DNS $\# - \aleph 1 \sim 5$ (DNS Server 1-5)          |
| TFTP IPv4 サーバ<br>の TFTP 設定 | 電話機から TFTP サーバへの送信に DHCP<br>を使用しない場合は、TFTP サーバを手動で                                 | 代替 TFTP(Alternate TFTP)                              |
|                            | 割り当てる必要があります。 DHCP で割り<br>当てられる TFTP サーバの代わりに、代替<br>TFTP サーバを割り当てて使用することもで<br>きます。 | TFTP サーバ1 (TFTP Server<br>1)                         |
|                            |                                                                                    | TFTP サーバ2 (TFTP Server<br>2)                         |

### 関連トピック

[設定 (Settings)]メニューの表示, (66 ページ) オプションのロック解除およびロック, (67 ページ) 値入力のガイドライン, (68 ページ) ネットワークの設定メニュー, (70 ページ) デバイス設定メニュー, (87 ページ)

# ネットワークの設定メニュー

[ネットワークの設定(Network Configuration)]メニューには、さまざまなネットワークを表示、 設定できるオプションがあります。次の表に、これらのオプションの説明を示します。また、該 当する場合には、それらの変更方法についても説明します。

[ネットワークの設定(Network Configuration)] メニューにアクセスする方法については、[設定 (Settings)] メニューの表示, (66 ページ)を参照してください。

このメニューのオプションを変更する前に、オプションのロックを解除しておく必要があります。 詳細については、オプションのロック解除およびロック, (67ページ)を参照してください。オ

I

プションのロックが解除されている場合に限り、ネットワークの設定オプションを変更するための[編集(Edit)]、[はい(Yes)]、または[いいえ(No)]というソフトキーが表示されます。 オプションの編集に使用できるキーについては、値入力のガイドライン,(68ページ)を参照してください。

表 11: [ネットワークの設定(Network Configuration)] メニューのオプション

| オプション                              | 説明                                                                                                    | 変更の手順                                                   |
|------------------------------------|----------------------------------------------------------------------------------------------------|---------------------------------------------------------|
| IPv4 設定<br>(IPv4<br>Configuration) | インターネットプロトコル v4 アドレスのメ<br>ニュー。<br>[IPv4 設定(IPv4 Configuration)] メニューで<br>は、次の処理を実行できます。                                                                                                    | [IPv4 設定(IPv4 Configuration)]<br>フィールドの設定, (81 ペー<br>ジ) |
|                                    | ・DHCPv4 サーバによって割り当てられた<br>IPv4 アドレスの、電話機による使用のオ<br>ン/オフ。                                                                                                    |                                                         |
|                                    | • IPv4 アドレス、サブネット マスク、デ<br>フォルトルータ、DNSv4 サーバ、および<br>IPv4 の代替 TFTP サーバを手動で設定し<br>ます。                                                                                                    |                                                         |
| IPv6 設定<br>(IPv6<br>Configuration) | インターネットプロトコル v6 アドレスのメ<br>ニュー。<br>電話機が DHCPv6 サーバによって割り当てら<br>れる IPv6 アドレスまたは Stateless Address<br>Autoconfiguration (SLAAC) によって取得する<br>IPv6 アドレスを利用できるようにするか、ま<br>たは利用できないようにします。<br>SLAAC の詳細については、『Deploying IPv6<br>in Unified Communications Networks with Cisco<br>Unified Communications Manager』を参照して<br>ください。 |                                                         |
| MACアドレス<br>(MAC<br>Address)        | 電話機固有の Media Access Control (MAC; メ<br>ディア アクセス コントロール)アドレス。                                                                                                    | 表示のみ(変更不可)。                                             |
| ホスト名<br>(Host Name)                | DHCP サーバが電話機に割り当てた、一意の<br>ホスト名。                                                                                                    | 表示のみ(変更不可)。                                             |

٦

| オプション                                      | 説明                                                                                                    | 変更の手順                                                                                                    |
|--------------------------------------------|----------------------------------------------------------------------------------------------------|----------------------------------------------------------------------------------------------------|
| ドメイン名<br>(Domain<br>Name)                  | 電話機が常駐しているドメインネームシステ<br>ム (DNS) ドメインの名前。<br>(注) 電話機がDHCPv4サーバとDHCPv6<br>サーバから異なるドメイン名を受信<br>した場合、DHCPv6から受信したド<br>メイン名が優先されます。                                           | [ドメイン名(Domain Name)]<br>フィールドの設定, (81 ペー<br>ジ)                                                                                                    |
| 接続先 VLAN<br>ID<br>(Operational<br>VLAN ID) | 電話機が所属する、Cisco Catalyst スイッチに<br>設定された補助 VLAN。<br>電話機が補助 VLAN をまだ受信していない場<br>合、このオプションは管理 VLAN を示してい<br>ます。<br>補助 VLAN と管理 VLAN のいずれも設定され<br>ていない場合、このオプションは空白になり<br>ます。 | 電話機は、電話機が接続されて<br>いるスイッチから、Cisco<br>Discovery Protocol (CDP)を通じ<br>て接続先 VLAN ID を取得しま<br>す。VLAN ID を手動で割り当て<br>るには、[管理 VLAN ID (Admin<br>VLAN ID)]オプションを使用し<br>ます。 |
| 管理 VLAN ID<br>(Admin.<br>VLAN ID)          | 電話機がメンバーになっている補助 VLAN。<br>電話機がスイッチから補助 VLAN を受信して<br>いない場合のみ使用され、その他の場合は無<br>視されます。                                                                                      | [管理 VLAN ID(Admin VLAN<br>ID)] フィールドの設定, (82<br>ページ)                                                                                                    |

ſ

| オプション                                  | 説明                                                                                        | 変更の手順                                                       |
|----------------------------------------|-------------------------------------------------------------------------------------------|-------------------------------------------------------------|
| SW ポート設<br>定(SW Port<br>Configuration) | ネットワーク ポートの速度と二重化モード。<br>有効な値は、次のとおりです。                                                   | [SW ポート設定(SW Port<br>Configuration)] フィールドの設<br>定, (82 ページ) |
|                                        | •自動ネゴシエーション(Auto Negotiate)                                                               |                                                             |
|                                        | •[10ハーフ(10 Half)]: 10-BaseT/半二重                                                           |                                                             |
|                                        | •[10 フル(10 Full)]: 10-BaseT/全二重                                                           |                                                             |
|                                        | •[100 ハーフ(100 Half)]: 100-BaseT/半<br>二重                                                   |                                                             |
|                                        | •[100フル(100Full)]: 100-BaseT/全二重                                                          |                                                             |
|                                        | •[1000 フル(1000 Full)]: 1000-BaseT/全<br>二重                                                 |                                                             |
|                                        | 電話機がスイッチに接続されている場合は、<br>スイッチ上のポートを電話機と同じ速度およ<br>び二重化方式に設定するか、両方を自動ネゴ<br>シエーションに設定します。     |                                                             |
|                                        | このオプションの設定値を変更する場合は、<br>[PC ポート設定(PC Port Configuration)]オプ<br>ションを同じ設定値に変更する必要がありま<br>す。 |                                                             |

| オプション               | 説明                                                                                                    | 変更の手順                                                       |
|---------------------|----------------------------------------------------------------------------------------------------|-------------------------------------------------------------|
| PCポート設定<br>(PC Port | アクセスポートの速度と二重化モード。有効<br>な値は、次のとおりです。                                                                                       | [PC ポート設定(PC Port<br>Configuration)] フィールドの設<br>定, (82 ページ) |
| Configuration)      | •自動ネゴシエーション(Auto Negotiate)                                                                                                |                                                             |
|                     | •[10ハーフ(10 Half)]: 10-BaseT/半二重                                                                                            |                                                             |
|                     | •[10 フル(10 Full)]: 10-BaseT/全二重                                                                                            |                                                             |
|                     | •[100 ハーフ(100 Half)]: 100-BaseT/半<br>二重                                                                                    |                                                             |
|                     | ・[100 フル(100 Full)]: 100-BaseT/全二重                                                                                         |                                                             |
|                     | •[1000 フル(1000 Full)]: 1000-BaseT/全<br>二重                                                                                  |                                                             |
|                     | 電話機がスイッチに接続されている場合は、<br>スイッチ上のポートを電話機と同じ速度およ<br>び二重化方式に設定するか、両方を自動ネゴ<br>シエーションに設定します。                                      |                                                             |
|                     | このオプションの設定値を変更する場合は、<br>[SW ポート設定(SW Port Configuration)] オ<br>プションを同じ設定値に変更する必要があり<br>ます。                                 |                                                             |
| PC VLAN             | ボイス VLAN をサポートしないサードパー<br>ティ スイッチと電話機が連携できるようにし<br>ます。このオプションを変更する前に、[管理<br>VLAN ID(Admin VLAN ID)] オプションを<br>設定する必要があります。 | [PC VLAN] フィールドの設定,<br>(83 ページ)                             |

次の表では、[IPv4 設定(IPv4 Configuration)]メニューのオプションについて説明します。

| ]フィールドの設 |
|----------|
| 83 ページ)  |
|          |

### 表 12 : [IPv4 設定 (IPv4 Configuration)] メニューのオプション

I

| オプション                                                                                                    | 説明                                                                                                    | 変更の手順                                                     |
|----------------------------------------------------------------------------------------------------|----------------------------------------------------------------------------------------------------|-----------------------------------------------------------|
| IP アドレス (IP<br>Address)                                                                                                    | 電話機のインターネットプロトコルバー<br>ジョン4(IPv4)アドレス<br>このオプションを使用してIPv4アドレスを<br>割り当てる場合は、サブネットマスクとデ<br>フォルトルータも割り当てる必要がありま<br>す。この表の[サブネットマスク(Subnet<br>Mask)]オプションと[デフォルトルータ<br>(Default Router)]オプションを参照してく<br>ださい。 | [IP アドレス(IP<br>Address)]フィールドの設<br>定, (84 ページ)            |
| サブネット マスク<br>(Subnet Mask)                                                                                                    | 電話機で使用されるサブネットマスク。                                                                                                    | [サブネットマスク<br>(Subnet Mask)]フィール<br>ドの設定, (84 ページ)         |
| デフォルトルータ 1<br>(Default Router 1)<br>デフォルトルータ 2<br>(Default Router 2)<br>デフォルトルータ 3<br>(Default Router 3)<br>デフォルトルータ 4<br>(Default Router 4)<br>デフォルトルータ 5<br>(Default Router 5)                                    | 電話機で使用されるデフォルトルータ ([デ<br>フォルトルータ1 (Default Router 1)]) お<br>よびオプションのバックアップルータ ([デ<br>フォルトルータ2 (Default Router 2)]~[デ<br>フォルトルータ5 (Default Router 5)])。                                                 | [デフォルト ルータ<br>(Default Router)]フィー<br>ルドの設定, (84 ペー<br>ジ) |
| DNS $\# - \cancel{1}$ (DNS<br>Server 1)<br>DNS $\# - \cancel{2}$ (DNS<br>Server 2)<br>DNS $\# - \cancel{3}$ (DNS<br>Server 3)<br>DNS $\# - \cancel{4}$ (DNS<br>Server 4)<br>DNS $\# - \cancel{5}$ (DNS<br>Server 5) | 電話機で使用されるプライマリDNSサーバ<br>([DNSサーバ1 (DNS Server 1)]) および<br>オプションのバックアップDNSサーバ<br>([DNSサーバ2 (DNS Server 2)]~[DNS<br>サーバ5 (DNS Server 5)])。                                                               | [DNS サーバ (DNS<br>Server)] フィールドの設<br>定, (85 ページ)          |
| DHCP サーバ(DHCP<br>Server)                                                                                                    | 電話機のIPv4アドレスの取得に使用される<br>DHCP(ダイナミックホストコンフィギュ<br>レーションプロトコル)サーバのIPアドレ<br>スを表示します。                                                                                                    | 表示のみ(変更不可)。                                               |

### Cisco Unified IP Phone 7906G および 7911G アドミニストレーションガイド for Cisco Unified Communications Manager 9.0(SCCP および SIP)

٦

| オプション                                     | 説明                                   | 変更の手順                                                             |
|-------------------------------------------|--------------------------------------|-------------------------------------------------------------------|
| DHCP アドレス解放<br>(DHCP Address<br>Released) | DHCP で割り当てられた IPv4 アドレスを解<br>放します。   | [DHCP アドレス解放<br>(DHCP Address<br>Released)]フィールドの<br>設定, (85 ページ) |
| 代替 TFTP(Alternate<br>TFTP)                | 電話機が代替 TFTP サーバを使用している<br>かどうかを示します。 | [代替 TFTP(Alternate<br>TFTP)] フィールドの設<br>定, (85 ページ)               |

Cisco Unified IP Phone 7906G および 7911G アドミニストレーション ガイド for Cisco Unified Communications Manager 9.0 (SCCP および SIP)

I

| オプション                        | 説明 | 変更の手順                                               |
|------------------------------|----|-----------------------------------------------------|
| TFTP サーバ1 (TFTP<br>Server 1) |    | [TFTP サーバ1 (TFTP<br>Server 1)]フィールドの<br>設定, (86ページ) |

٦

| オプション | 説明                                                                                                    | 変更の手順 |
|-------|----------------------------------------------------------------------------------------------------|-------|
|       | 電話機で使用される、プライマリの Trivial<br>File Transfer Protocol (TFTP) サーバ。ネッ<br>トワークで DHCP を使用していない場合、<br>このサーバを変更するには [TFTP サーバ 1<br>(TFTP Server 1)]オプションを使用する必<br>要があります。                                                                                                    |       |
|       | [代替 TFTP(Alternate TFTP)] オプション<br>を[はい(Yes)] に設定した場合は、[TFTP<br>サーバ1(TFTP Server 1)] オプションに 0<br>以外の値を入力する必要があります。                                                                                                    |       |
|       | プライマリ TFTP サーバもバックアップ<br>TFTP サーバも、電話機の CTL ファイルま<br>たは ITL ファイルに記述されていない場合<br>は、[TFTP サーバ1 (TFTP Server 1)]オプ<br>ションの変更内容を保存する前に、これら<br>のファイルのいずれかをロック解除する必<br>要があります。この場合、[TFTP サーバ1<br>(TFTP Server 1)]オプションへの変更を保<br>存すると、ファイルのいずれかは削除され<br>ます。新しい CTL ファイルまたは ITL ファ<br>イルが新しい TFTP サーバ1 アドレスから<br>ダウンロードされます。 |       |
|       | 電話機が TFTP サーバを探すとき、プロト<br>コルに関係なく、手動で割り当てられた<br>TFTP サーバが優先されます。 IPv6 と IPv4<br>の両方の TFTP サーバが設定に含まれる場<br>合、電話機は、手動で割り当てられた IPv6<br>TFTP サーバおよび IPv4 TFTP サーバを優先<br>することによって、TFTP サーバを探す順序<br>を優先します。電話機は次の順序で TFTP<br>サーバを探します。                                                                                    |       |
|       | 1 手動で割り当てられた IPv6 TFTP サーバ                                                                                                    |       |
|       | 2 手動で割り当てられた IPv4 TFTP サーバ                                                                                                    |       |
|       | <ul> <li>3 DHCPv6 が割り当てられた TFTP サーバ</li> <li>4 DHCP が割り当てられた TFTP サーバ</li> </ul>                                                                                                    |       |
|       | <ul> <li>CTL ファイルおよび ITL ファイル</li> <li>CTL ファイルおよび ITL ファイル</li> <li>の詳細については、『Cisco Unified Communications Manager Security Guide』を参照してください。CTL</li> </ul>                                                                                                    |       |

I

| オプション | 説明                                                                                          | 変更の手順 |
|-------|---------------------------------------------------------------------------------------------|-------|
|       | ファイルおよび ITL ファイルの<br>ロック解除の詳細については、<br>CTL ファイルと ITL ファイルの<br>ロック解除, (116ページ)を参照<br>してください。 |       |

٦

| オプション                       | 説明                                                                                                    | 変更の手順                                                |
|-----------------------------|----------------------------------------------------------------------------------------------------|------------------------------------------------------|
| TFTP サーバ2(TFTP<br>Server 2) | プライマリの TFTP サーバが使用不能の場<br>合に、電話機で使用されるオプションのバッ<br>クアップ TFTP サーバ。                                                                                                    | [TFTP サーバ2(TFTP<br>Server 2)] フィールドの<br>設定, (86 ページ) |
|                             | プライマリ TFTP サーバもバックアップ<br>TFTP サーバも、電話機の CTL ファイルま<br>たは ITL ファイルに記述されていない場合<br>は、[TFTP サーバ2 (TFTP Server 2)]オプ<br>ションの変更内容を保存する前に、これら<br>のファイルのいずれかをロック解除する必<br>要があります。この場合、[TFTP サーバ2<br>(TFTP Server 2)]オプションへの変更を保<br>存すると、ファイルのいずれかは削除され<br>ます。新しい CTL ファイルまたは ITL ファ<br>イルが新しい TFTP Server 2 アドレスからダ<br>ウンロードされます。<br>電話機が TFTP サーバを探すとき、プロト<br>コルに関係なく、手動で割り当てられた<br>TFTP サーバが優先されます。IPv6 と IPv4<br>の両方の TFTP サーバが設定に含まれる場<br>合 電話機は 手動で割り当てられた IPv6 |                                                      |
|                             | TFTP サーバおよび IPv4 TFTP サーバを優先<br>することによって、TFTP サーバを探す順序<br>を優先します。 電話機は次の順序で TFTP<br>サーバを探します。                                                                                                    |                                                      |
|                             | 1 手動で割り当てられた IPv6 TFTP サーバ                                                                                                    |                                                      |
|                             | 2 手動で割り当てられた IPv4 TFTP サーバ                                                                                                    |                                                      |
|                             | 3 DHCPv6 が割り当てられた TFTP サーバ                                                                                                    |                                                      |
|                             | 4 DHCP が割り当てられた TFTP サーバ                                                                                                    |                                                      |
|                             | CTL ファイルまたは ITL ファイルの詳細に<br>ついては、『Cisco Unified Communications<br>Manager Security Guide』を参照してくださ<br>い。CTL ファイルおよび ITL ファイルの<br>ロック解除の詳細については、CTL ファイ<br>ルと ITL ファイルのロック解除, (116ペー<br>ジ)を参照してください。                                                                                                    |                                                      |
| BOOTPサーバ (BOOTP<br>Server)  | 電話機の設定が DHCP サーバからではなく<br>BootP(ブートストラッププロトコル)サー<br>バから取得されたかどうかを表示します。                                                                                                    | 表示のみ(変更不可)。                                          |

# Cisco Unified IP Phone 7906G および 7911G アドミニストレーション ガイド for Cisco Unified Communications Manager 9.0 (SCCP および SIP)

### [IPv4 設定(IPv4 Configuration)] フィールドの設定

# ステップ1 [ネットワークの設定 (Network Configuration)]のオプションのロックを解除します。 ステップ2 [IPv4 設定 (IPv4 Configuration)]までスクロールし、[選択 (Select)]ソフトキーを押します。

### [ドメイン名 (Domain Name)]フィールドの設定

### 手順

手順

- **ステップ1** [ネットワークの設定 (Network Configuration)]のオプションのロックを解除します。
- ステップ2 DHCP を無効にするには、次のアクションのいずれかを実行します。
  - IP アドレッシング モードが IPv4 にだけ設定されている場合、[DHCP] オプションを [いいえ (No)] に設定します。
  - IP アドレッシング モードが IPv6 にだけ設定されている場合、[DHCPv6] オプションを [いい え (No)] に設定します。
  - IP アドレッシングモードが IPv4 と IPv6 の両方に設定されている場合、[DHCP] と [DHCPv6] の両方のオプションを [いいえ (No)] に設定します。
- ステップ3 [ドメイン名 (Domain Name)]オプションまでスクロールします。
- ステップ4 [編集(Edit)]を押します。
- ステップ5 新しいドメイン名を入力します。
- **ステップ6** [確認 (Validate)]を押します。
- ステップ7 [保存 (Save)]を押します。

### [管理 VLAN ID (Admin VLAN ID)] フィールドの設定

#### 手順

- ステップ1 [ネットワークの設定 (Network Configuration)]のオプションのロックを解除します。
- ステップ2 [管理 VLAN ID (Admin VLAN ID)]オプションまでスクロールします。
- **ステップ3** [編集(Edit)]を押します。
- ステップ4 新しい管理 VLAN 設定値を入力します。
- **ステップ5** [確認 (Validate)]を押します。
- ステップ6 [保存(Save)]を押します。

### [SW ポート設定(SW Port Configuration)] フィールドの設定

#### 手順

- ステップ1 [ネットワークの設定 (Network Configuration)]のオプションのロックを解除します。
- **ステップ2** [SW ポート設定 (SW Port Configuration)]オプションまでスクロールし、[編集 (Edit)]を押しま す。
- **ステップ3** 目的の設定値までスクロールし、[選択 (Select)]を押します。
- ステップ4 [保存 (Save)]を押します。

## [PC ポート設定(PC Port Configuration)] フィールドの設定

複数の電話機の設定を同時に行うには、[エンタープライズ電話の設定(Enterprise Phone Configuration)]([システム(System)]>[エンタープライズ電話の設定(Enterprise Phone Configuration)])で[リモートポート設定(Remote Port Configuration)]を有効にします。

(注)

Cisco Unified Communications Manager のリモートポート設定用にポートが設定されている場合は、電話機のデータを変更することはできません。

### 手順

- **ステップ1** [ネットワークの設定 (Network Configuration)]のオプションのロックを解除します。
- **ステップ2** [PC ポート設定 (PC Port Configuration)] オプションまでスクロールし、[編集 (Edit)]を押しま す。
- ステップ3 目的の設定値までスクロールし、[選択(Select)]を押します。
- ステップ4 [保存 (Save)]を押します。

### [PC VLAN] フィールドの設定

### 手順

- **ステップ1** [ネットワークの設定 (Network Configuration)]のオプションのロックを解除します。
- ステップ2 [管理 VLAN ID (Admin VLAN ID)]オプションが設定されていることを確認してください。
- **ステップ3** [PC VLAN] オプションまでスクロールします。
- ステップ4 [編集(Edit)]を押します。
- ステップ5 新しい PC VLAN 設定値を入力します。
- **ステップ6** [確認 (Validate)]を押します。
- ステップ7 [保存 (Save)]を押します。

### [DHCP] フィールドの設定

#### 手順

- ステップ1 [ネットワークの設定 (Network Configuration)]のオプションのロックを解除します。
- ステップ2 [DHCP] オプションまでスクロールし、DHCP を無効にするには、[いいえ(No)]を押し、DHCP を有効にするには、[はい(Yes)]を押します。
- ステップ3 [保存 (Save)]を押します。

### [IP アドレス(IP Address)] フィールドの設定

#### 手順

- ステップ1 [ネットワークの設定 (Network Configuration)]のオプションのロックを解除します。
- ステップ2 [DHCP] オプションを [いいえ (No)] に設定します。
- **ステップ3** [IP アドレス(IP Address)]オプションまでスクロールし、[編集(Edit)]を押して、新しい IP アドレスを入力します。
- ステップ4 [確認 (Validate)]を押し、[保存 (Save)]を押します。

### [サブネットマスク(Subnet Mask)] フィールドの設定

#### 手順

- ステップ1 [ネットワークの設定(Network Configuration)]のオプションのロックを解除します。
- ステップ2 [DHCP] オプションを [いいえ (No)] に設定します。
- ステップ3 [サブネットマスク(Subnet Mask)]オプションまでスクロールし、[編集(Edit)]を押して、新しいサブネットマスクを入力します。
- **ステップ4** [確認(Validate)]を押し、[保存(Save)]を押します。

## [デフォルト ルータ (Default Router)] フィールドの設定

#### 手順

- ステップ1 [ネットワークの設定 (Network Configuration)]のオプションのロックを解除します。
- ステップ2 [DHCP] オプションを [いいえ (No)] に設定します。
- **ステップ3** 目的のデフォルトルータオプションまでスクロールし、[編集(Edit)]を押して、新しいルータの IP アドレスを入力します。
- ステップ4 [確認 (Validate)]を押します。
- **ステップ5** 必要に応じてステップ3~4を繰り返し、バックアップルータを割り当てます。
- ステップ6 [保存 (Save)]を押します。

Cisco Unified IP Phone 7906G および 7911G アドミニストレーション ガイド for Cisco Unified Communications Manager 9.0 (SCCP および SIP)

### [DNS サーバ (DNS Server)] フィールドの設定

#### 手順

- ステップ1 [ネットワークの設定 (Network Configuration)]のオプションのロックを解除します。
- ステップ2 [DHCP] オプションを [いいえ (No)] に設定します。
- **ステップ3** 目的の DNS サーバ オプションまでスクロールし、[編集(Edit)]を押して、新しい DNS サーバの IP アドレスを入力します。
- ステップ4 [確認 (Validate)]を押します。
- **ステップ5** 必要に応じてステップ3~4を繰り返し、バックアップDNSサーバを割り当てます。
- **ステップ6** [保存 (Save)]を押します。

### [DHCP アドレス解放 (DHCP Address Released)] フィールドの設定

#### 手順

- ステップ1 [ネットワークの設定 (Network Configuration)]のオプションのロックを解除します。
- ステップ2 [DHCP アドレス解放(DHCP Address Released)]オプションまでスクロールします。DHCP で割 り当てられた IP アドレスを解放するには[はい(Yes)]を押し、この IP アドレスを解放しない場 合は[いいえ(No)]を押します。
- ステップ3 [保存 (Save)]を押します。

### [代替 TFTP (Alternate TFTP)] フィールドの設定

### 手順

| ステップ1         | [ネットワークの設定(Network Configuration)] のオプションのロックを解除します。        |
|---------------|-------------------------------------------------------------|
| ステップ <b>2</b> | [代替 TFTP(Alternate TFTP)] オプションまでスクロールします。電話機で代替 TFTP サーバを使 |
|               | 用する場合は[はい(Yes)] を押します。                                      |
| ステップ <b>3</b> | [保存(Save)]を押します。                                            |
|               |                                                             |

## [TFTP サーバ1 (TFTP Server 1)] フィールドの設定

#### 手順

- ステップ1 必要に応じて(電話機の管理ドメインを変更する場合など)、CTL ファイルまたは ITL ファイル をロック解除します。CTL ファイルと ITL ファイルの両方がある場合は、どちらかのファイルを ロック解除します。
- **ステップ2** DHCP を有効にしている場合は、[代替 TFTP(Alternate TFTP)] オプションを [はい(Yes)] に設定します。
- ステップ3 [TFTP サーバ1 (TFTP Server 1)]オプションまでスクロールし、[編集(Edit)]を押して、新しい TFTP サーバの IP アドレスを入力します。
- **ステップ4** [確認 (Validate)]を押し、[保存 (Save)]を押します。

### [TFTP サーバ2(TFTP Server 2)] フィールドの設定

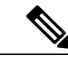

 (注) CTL ファイルまたは ITL ファイルのロックを解除し忘れた場合、どちらかのファイルで TFTP サーバ2アドレスを変更した後、[セキュリティ設定(Security Configuration)]メニューから [削除(Erase)]を押すことによって、それらのファイルを削除できます。新しい CTL ファイ ルまたは ITL ファイルが新しい TFTP サーバ2アドレスからダウンロードされます。

### 手順

- ステップ1 必要に応じて(電話機の管理ドメインを変更する場合など)、CTL ファイルまたは ITL ファイル をロック解除します。CTL ファイルと ITL ファイルの両方がある場合は、どちらかのファイルを ロック解除します。
- ステップ2 [ネットワークの設定 (Network Configuration)]のオプションのロックを解除します。
- ステップ3 [TFTP サーバ1 (TFTP Server 1)]オプションに IP アドレスを入力します。
- ステップ4 [TFTP サーバ2(TFTP Server 2)]オプションまでスクロールし、[編集(Edit)]を押して、新し いバックアップ TFTP サーバの IP アドレスを入力します。
- **ステップ5** [確認 (Validate)]を押し、[保存 (Save)]を押します。

# デバイス設定メニュー

[デバイス設定(Device Configuration)]メニューには、電話機の設定ファイルで指定されているさ まざまな設定値を表示するためのサブメニューが用意されています。電話機は、設定ファイルを TFTP サーバからダウンロードします。

[デバイス設定(Device Configuration)]メニューとそのサブメニューの表示方法については、[設定(Settings)]メニューの表示,(66ページ)を参照してください。

### Unified CM の設定メニュー

[Unified CM の設定(Unified CM Configuration)]メニューには、Unified CM1、Unified CM2、Unified CM3、Unified CM4、および Unified CM5 のオプションが含まれています。 これらのオプション は、電話機からのコールを処理するために使用できる Cisco Unified Communications Manager サー バを優先順位の順番に表示します。 これらのオプションを変更するには、Cisco Unified CM の管 理を使用します。

利用可能な Cisco Unified Communications Manager サーバについては、[Unified CM の設定(Unified CM Configuration)]メニューのオプションを選択すると、Cisco Unified Communications Manager サーバの IP アドレスまたは名前と次の表に示す状態のいずれかが表示されます。

| 状態    | 説明                                                                      |
|-------|-------------------------------------------------------------------------|
| アクティブ | 電話機が現在コール処理サービスを受けている Cisco Unified Communications<br>Manager サーバです     |
| スタンバイ | 現在のサーバがダウンした場合に、電話機が切り替える<br>Cisco Unified Communications Manager サーバです |
| 空欄    | この Cisco Unified Communications Manager サーバへの接続は現在ありません                 |

#### 表 13: Cisco Unified Communications Manager サーバの状態

このオプションには、次の表に示す指定またはアイコンが1つ以上含まれる場合があります。

| 指定             | 説明                                                                                                    |
|----------------|----------------------------------------------------------------------------------------------------|
| SRST           | Cisco Unified Communications Manager の限定フィーチャ セットを提供できる<br>Survivable Remote Site Telephony (SRST) ルータの指定を示しています。この<br>ルータは、他のすべての Cisco Unified Communications Manager サーバが到達不<br>能になった場合に、コールの処理を引き継ぎます。SRST<br>Cisco Unified Communications Manager は、アクティブであっても、常にサーバ<br>のリストの最後尾に表示されます。<br>詳細については、『Cisco Unified Communications Manager Administration Guide』<br>の「Survivable Remote Site Telephony Configuration」を参照してください |
| TFTP           | 設定ファイルに記述されている Cisco Unified Communications Manager に電話機<br>が登録できかったため、代わりに TFTP サーバに登録されたことを示していま<br>す。                                                                                                    |
| ♥ (認証アイコン)     | コールが信頼デバイスからのものであり、Cisco Unified Communications Manager<br>への接続が認証されていることを示しています。認証の詳細については、<br>『Cisco Unified Communications Manager Security Guide』を参照してください。                                                                                                    |
| ▲<br>(暗号化アイコン) | コールが信頼デバイスからのものであり、Cisco Unified Communications Manager<br>への接続が認証され暗号化されていることを示しています。認証および暗号<br>化の詳細については、『Cisco Unified Communications Manager Security Guide』<br>を参照してください。                                                                                                    |
|                | 暗号化アイコンは、Cisco Unified IP phone が保護された状態として設定されて<br>いる場合にも表示されます。保護コールの詳細については、『Cisco Unified<br>Communications Manager Security Guide』を参照してください。保護されたコー<br>ルは認証されません。                                                                                                    |

#### 表 14: Cisco Unified Communications Manager サーバの指定

## SIP 電話機の SIP の設定メニュー

[SIP の設定(SIP Configuration)]メニューは、SIP 電話機で使用できます。

### SIP の全般的な設定メニュー

[SIP の全般的な設定(SIP General Configuration)] メニューには、電話機で設定可能な SIP パラ メータに関する情報が表示されます。 次の表では、このメニューのオプションについて説明しま す。

I

| オプション                                      | 説明                                                                                                    | 変更の手順                                                                                                    |
|--------------------------------------------|----------------------------------------------------------------------------------------------------|----------------------------------------------------------------------------------------------------|
| 優先する<br>Codec<br>(Preferred<br>CODEC)      | コールの開始時に使用されるコー<br>デックを表示します。                                                                                                    | 表示のみ(変更不可)。                                                                                                |
| アウトオブバ<br>ンド DTMF<br>(Out of Band<br>DTMF) | アウトオブバンドシグナリングの設<br>定を表示します(ゲートウェイのIP<br>側でのトーン検出用)。<br>Cisco Unified IP Phone(SIP)は、<br>AVT トーン方式を使用するアウトオ<br>ブバンドシグナリングをサポートし<br>ています。有効な値は、none、avt、<br>および avt_always です。 | 表示のみ(変更不可)。                                                                                                |
| プロキシで登<br>録(Register<br>with Proxy)        | この値は[はい (Yes)]に設定され<br>ています。                                                                                                    | 表示のみ(変更不可)。                                                                                                |
| 登録期限切れ<br>(Register<br>Expires)            | 登録要求が期限切れになるまでの時<br>間(秒数)を表示します。                                                                                                    | Cisco Unified CM の管理で、[デバイス<br>(Device)]>[デバイスの設定(Device<br>Settings)]>[SIP プロファイル(SIP<br>Profile)]を選択します。 |
| 電話ラベル<br>(Phone<br>Label)                  | 電話機のディスプレイの右上にある<br>状況表示行に示されるテキストを表<br>示します。このテキストは、ユーザ<br>の表示専用で、発信者IDやメッセー<br>ジングには影響を及ぼしません。                                                                              | 表示のみ(変更不可)。                                                                                                |
| VAD の有効<br>化(Enable<br>VAD)                | デフォルト値は[いいえ(No)]に設<br>定されています。                                                                                                    | Cisco Unified CM の管理で、[デバイス<br>(Device)]>[デバイスの設定(Device<br>Settings)]>[SIP プロファイル(SIP<br>Profile)]を選択します。 |
| 開始メディア<br>ポート(Start<br>Media Port)         | メディアの Real-Time Transport<br>Protocol (RTP; リアルタイム転送プ<br>ロトコル) 範囲の始まりを表示しま<br>す。                                                                                              | Cisco Unified CM の管理で、[デバイス<br>(Device)]>[デバイスの設定(Device<br>Settings)]>[SIP プロファイル(SIP<br>Profile)]を選択します。 |

表 15 : [SIP の全般的な設定 (SIP General Configuration)]メニューのオプション

| オプション                            | 説明                                                | 変更の手順                                                                                                    |
|----------------------------------|---------------------------------------------------|----------------------------------------------------------------------------------------------------|
| 終了メディア<br>ポート(End<br>Media Port) | メディアのリアルタイム転送プロト<br>コル (RTP) 範囲の終わりを表示し<br>ます。    | Cisco Unified CM の管理で、[デバイス<br>(Device)]>[デバイスの設定(Device<br>Settings)]>[SIP プロファイル(SIP<br>Profile)]を選択します。 |
| NAT 有効<br>(NAT<br>Enabled)       | ネットワークアドレス変換(NAT)<br>が有効かどうかを表示します。               | 表示のみ(変更不可)。                                                                                                |
| NAT アドレ<br>ス(NAT<br>Address)     | NAT サーバまたはファイアウォール<br>サーバの WAN IP アドレスを表示し<br>ます。 | 表示のみ(変更不可)。                                                                                                |
| コール統計<br>(Call<br>Statistics)    | デフォルト値は[いいえ(No)]に設<br>定されています。                    | Cisco Unified CM の管理で、[デバイス<br>(Device)]>[デバイスの設定(Device<br>Settings)]>[SIP プロファイル(SIP<br>Profile)]を選択します。 |

### 関連トピック

[設定 (Settings)]メニューの表示, (66 ページ) デバイス設定メニュー, (87 ページ)

### SIP 電話機の回線の設定メニュー

[回線の設定(Line Settings)]メニューには、SIP 電話機の各回線に設定できるパラメータに関連 する情報が表示されます。 次の表では、このメニューのオプションについて説明します。

表 16: [回線の設定(Line Settings)] メニューのオプション

| オプション                | 説明                           | 変更の手順                                 |
|----------------------|------------------------------|---------------------------------------|
| 名前 (Name)            | 各回線の登録に使用される回線と番<br>号を表示します。 | 変更するには、Cisco Unified CM<br>の管理を使用します。 |
| ショート名(Short<br>Name) | 回線に設定されているショート名を<br>表示します。   | 変更するには、Cisco Unified CM<br>の管理を使用します。 |
| オプション                                   | 説明                                                                                                    | 変更の手順                                 |
|-----------------------------------------|----------------------------------------------------------------------------------------------------|---------------------------------------|
| 長い認証名(Longer<br>Authentication Name)    | 初期化時にプロキシサーバによって<br>登録が要求される場合、電話機が認<br>証に使用する名前を表示します。                                                                                                    | 変更するには、Cisco Unified CM<br>の管理を使用します。 |
|                                         | SIP を使用する Cisco Unified IP Phone<br>7900 シリーズでは、最大 128 文字の<br>認証名を使用できます。 認証名は、<br>電話機が Cisco Unified Communications<br>Manager に SIP メッセージ<br>(REGISTER、INVITE、および<br>SUBSCRIBE)を送信できることを確<br>認するために使用されます。 |                                       |
| 認証パスワード<br>(Authentication<br>Password) | 初期化時にプロキシサーバによって<br>登録が要求される場合、電話機が認<br>証に使用するパスワードを表示しま<br>す。                                                                                                    | 変更するには、Cisco Unified CM<br>の管理を使用します。 |
| 表示名(Display Name)                       | 電話機が発信者 ID の表示に使用する<br>ID を示します。                                                                                                    | 変更するには、Cisco Unified CM<br>の管理を使用します。 |
| プロキシアドレス<br>(Proxy Address)             | 電話機が使用するプロキシサーバの<br>IP アドレスを表示します。この値<br>は、Cisco Unified Communications<br>Manager を使用している SIP 電話機に<br>は適用できないため、空白のままに<br>します。                                                                              | 表示のみ(変更不可)。                           |
| プロキシポート (Proxy<br>Port)                 | この値は、Cisco Unified<br>Communications Manager を使用して<br>いる SIP 電話機には適用できないた<br>め、空白のままにします。                                                                                                    | 表示のみ(変更不可)。                           |
| 共有回線(Shared<br>Line)                    | 回線が共有回線の一部であるか<br>(Yes) 一部でないか(No)を表示し<br>ます。                                                                                                    | 表示のみ(変更不可)。                           |

関連トピック

I

```
[設定 (Settings)]メニューの表示, (66 ページ)
デバイス設定メニュー, (87 ページ)
```

### SIP 電話機のコールの設定メニュー

[コールの設定(Call Preferences)]メニューには、SIP電話機のコールプリファレンスの設定に関 連する設定値が表示されます。 次の表では、このメニューのオプションについて説明します。

表 17: [コールの設定 (Call Preferences)] メニューのオプション

| オプション                                         | 説明                                                                            | 変更の手順                                                                                                    |
|-----------------------------------------------|-------------------------------------------------------------------------------|----------------------------------------------------------------------------------------------------|
| 発信者 ID ブロッ<br>ク(Caller ID<br>Blocking)        | 電話機で発信者 ID ブロックが有効に<br>なっているか([はい(Yes)]) 無効に<br>なっているか([いいえ(No)]) を示し<br>ます。  | Cisco Unified CM の管理で、[デバイ<br>ス (Device)]>[デバイスの設定<br>(Device Settings)]>[SIP プロファ<br>イル (SIP Profile)]を選択します。    |
| 匿名コールブロッ<br>ク(Anonymous<br>Call Block)        | 電話機で匿名コールブロックが有効に<br>なっているか([はい(Yes)])無効に<br>なっているか([いいえ(No)])を示し<br>ます。      | Cisco Unified CM の管理で、[デバイ<br>ス(Device)]>[デバイスの設定<br>(Device Settings)]>[SIP プロファ<br>イル(SIP Profile)]を選択します。      |
| コール待機(Call<br>Waiting)                        | 電話機のコール待機が有効([はい<br>(Yes)])か無効([いいえ(No)])か<br>を示します。                          | Cisco Unified CM の管理で、[コール<br>ルーティング(Call Routing)]>[電<br>話番号(Directory Number)]を選択<br>します。                       |
| コール保留時の呼<br>び出し音(Call<br>Hold Ringback)       | 電話機でコール保留時の呼び出し音機能<br>が有効になっているか([はい(Yes)])<br>無効になっているか([いいえ(No)])<br>を示します。 | Cisco Unified CM の管理で、[デバイ<br>ス(Device)]>[デバイスの設定<br>(Device Settings)]>[SIP プロファ<br>イル(SIP Profile)]を選択します。      |
| スタッター メッ<br>セージ待機<br>(Stutter Msg<br>Waiting) | 電話機でスタッター メッセージ待機が<br>有効になっているか([はい(Yes)])<br>無効になっているか([いいえ(No)])<br>を示します。  | Cisco Unified CM の管理で、[デバイ<br>ス (Device)]>[デバイスの設定<br>(Device Settings)]>[SIP プロファ<br>イル (SIP Profile)]を選択します。    |
| 自動応答の設定<br>(Auto Answer<br>Preferences)       | 電話機の自動応答が有効([はい<br>(Yes)])か無効([いいえ(No)])か<br>を示します。                           | Cisco Unified CM の管理で、[コール<br>ルーティング(Call Routing)]>[電<br>話番号(Directory Number)]を選択<br>します。                       |
| スピードダイヤル<br>(Speed Dials)                     | 電話機のスピードダイヤルが有効([は<br>い(Yes)])か無効([いいえ(No)])<br>かを示します。                       | Cisco Unified CM の管理で、[デバイ<br>ス (Device)]>[電話 (Phone)]><br>[新規スピードダイヤルを追加 (Add<br>a New Speed Dial)]の順に選択しま<br>す。 |

Cisco Unified IP Phone 7906G および 7911G アドミニストレーション ガイド for Cisco Unified Communications Manager 9.0 (SCCP および SIP)

### HTTP の設定メニュー

[HTTP の設定(HTTP Configuration)]メニューは、電話機で多様な情報の取得元となるサーバの URL を表示します。 このメニューには、電話機の未使用時画面に関する情報も表示されます。

(注)

Cisco Unified IP Phone は、URL に IPv6 アドレスを含む URL に対応していません。 これには、 ディレクトリ、サービス、メッセージ、および情報 URL の IPv6 アドレスにマッピングするホ スト名も含まれます。 電話機で URL を利用できるようにするには、IPv4 アドレスを持つ URL サービスを提供する電話機およびサーバを設定する必要があります。

次の表では、[HTTP の設定(HTTP Configuration)]メニューのオプションについて説明します。

| オプション                             | 説明                                                                                                    | 変更の手順                                                                                          |
|-----------------------------------|----------------------------------------------------------------------------------------------------|------------------------------------------------------------------------------------------------|
| ディレクトリ URL<br>(Directories URL)   | 電話機でディレクトリ情報<br>の取得元となるサーバの<br>URL。                                                                              | Cisco Unified CM の管理で、[デバイス<br>(Device)]>[電話(Phone)]>[電話の設<br>定(Phone Configuration)]を選択します。   |
| サービスURL(Services<br>URL)          | 電話機が Cisco Unified IP<br>Phone サービスを取得する<br>サーバの URL。                                                            | Cisco Unified CM の管理で、[デバイス<br>(Device)]>[電話(Phone)]>[電話の設<br>定(Phone Configuration)]を選択します。   |
| メッセージ URL<br>(Messages URL)       | 電話機でメッセージサービ<br>スの取得元となるサーバの<br>URL。                                                                             | Cisco Unified CM の管理で、[デバイス<br>(Device)]>[電話(Phone)]>[電話の設<br>定(Phone Configuration)]を選択します。   |
| 情報 URL(Information<br>URL)        | 電話機に表示されるヘルプ<br>テキストの URL。                                                                                       | Cisco Unified CM の管理で、[デバイス<br>(Device)]>[電話 (Phone)]>[電話の設<br>定 (Phone Configuration)]を選択します。 |
| 認証 URL<br>(Authentication URL)    | 電話機のWebサーバに発行<br>された要求を検証するため<br>に、電話機が使用する<br>URL。                                                              | Cisco Unified CM の管理で、[デバイス<br>(Device)]>[電話(Phone)]>[電話の設<br>定(Phone Configuration)]を選択します。   |
| プロキシサーバのURL<br>(Proxy Server URL) | 電話機のHTTPクライアン<br>トの代わりにリモートのホ<br>ストアドレスにHTTP要求<br>を送信し、リモートのホス<br>トから電話機のHTTPクラ<br>イアントへの応答を提供す<br>るプロキシサーバのURL。 | Cisco Unified CM の管理で、[デバイス<br>(Device)]>[電話(Phone)]>[電話の設<br>定(Phone Configuration)]を選択します。   |

表 18 : [HTTP の設定 (HTTP Configuration)] メニューのオプション

| オプション                          | 説明                                                                                                    | 変更の手順                                                                                          |
|--------------------------------|----------------------------------------------------------------------------------------------------|------------------------------------------------------------------------------------------------|
| アイドル URL(Idle<br>URL)          | [URLのアイドル時間 (Idle<br>URL Time)]オプションで<br>指定した時間内に電話機の<br>使用がなかった場合に表示<br>される XML サービスの<br>URLを表示します。たとえ<br>ば、[アイドル URL (Idle<br>URL)]オプションと[URL<br>のアイドル時間 (Idle URL<br>Time)]オプションを使用<br>して、電話機が5分間使用<br>されなかった場合に、LCD<br>スクリーンに株価情報やカ<br>レンダーを表示することが<br>できます。 | Cisco Unified CM の管理で、[デバイス<br>(Device)]>[電話 (Phone)]>[電話の設<br>定 (Phone Configuration)]を選択します。 |
| URL のアイドル時間<br>(Idle URL Time) | [アイドル URL (Idle<br>URL)]オプションで指定<br>した XML サービスが起動<br>するまでに、電話機が使用<br>されずメニューを開かな<br>かった時間(秒数)を表示<br>します。                                                                                                    | Cisco Unified CM の管理で、[デバイス<br>(Device)]>[電話(Phone)]>[電話の設<br>定(Phone Configuration)]を選択します。   |

### ロケールの設定メニュー

[ロケールの設定(Locale Configuration)]メニューには、電話機が使用するユーザロケールとネットワークロケールに関する情報が表示されます。次の表では、このメニューのオプションについて説明します。

| オプション                                              | 説明                                                                                                    | 変更の手順                                                                                               |
|----------------------------------------------------|----------------------------------------------------------------------------------------------------|----------------------------------------------------------------------------------------------------|
| ユーザ ロケール<br>(User Locale)                          | 電話機のユーザに関連付けられてい<br>るユーザロケール。ユーザロケー<br>ルは、言語、フォント、日時の表示<br>形式、英数字のキーボードテキスト<br>情報など、ユーザをサポートするた<br>めの一連の詳細情報を識別します。<br>ユーザロケールのインストールの詳<br>細については、『Cisco Unified<br>Communications Operating System<br>Administration Guide』を参照してくだ<br>さい。 | Cisco Unified CM の管理で、[デバイ<br>ス (Device)]>[電話 (Phone)]><br>[電話の設定 (Phone Configuration)]<br>を選択します。 |
| ユーザロケール<br>バージョン (User<br>Locale Version)          | 電話機にロードされたユーザ ロケー<br>ルのバージョン。                                                                                                    | 表示のみ(変更不可)。                                                                                         |
| ユーザロケール文字<br>セット (User Locale<br>Char Set)         | ユーザロケールに対応して電話機が<br>使用する文字セットを表示します。                                                                                                    | 表示のみ(変更不可)。                                                                                         |
| ネットワークロケー<br>ル(Network<br>Locale)                  | 電話機のユーザに関連付けられたネッ<br>トワーク ロケール。ネットワーク<br>ロケールは、電話機で使用されるトー<br>ンや断続周期の定義など、特定の場<br>所にある電話機をサポートするため<br>の一連の詳細情報を識別します。                                                                                                    | Cisco Unified CM の管理で、[デバイ<br>ス (Device)]>[電話 (Phone)]><br>[電話の設定 (Phone Configuration)]<br>を選択します。 |
| ネットワークロケー<br>ルバージョン<br>(Network Locale<br>Version) | 電話機にロードされたネットワーク<br>ロケールのバージョン。                                                                                                    | 表示のみ(変更不可)。                                                                                         |
| NTP の設定(NTP<br>Configuration)<br>(SIP 電話機のみ)       | NTPサーバとNTPモードの設定に関<br>する情報を示すメニューを表示しま<br>す。詳細については、NTPの設定メ<br>ニュー(SIP電話機),(99ページ)<br>を参照してください。                                                                                                    | Cisco Unified CM の管理で、[システム (System)]>[電話用 NTP (Phone NTP Reference)]を選択します。                        |

表 19: [ロケールの設定(Locale Configuration)] メニューのオプション

## UIの設定メニュー

[UIの設定(UI Configuration)]メニューには、グループリッスン機能が有効になっているかどう かが表示されます。

表 20 : [UIの設定(UI Configuration)] メニューのオプション

| オプション                                                           | 説明                                                                                                    | 変更の手順                                                                                                 |
|-----------------------------------------------------------------|----------------------------------------------------------------------------------------------------|----------------------------------------------------------------------------------------------------|
| グループ リッ<br>スン、有効化/<br>無効化(Group<br>Listen,<br>Enabled/Disabled) | グループ リッスン機能が有効になっているかど<br>うかを示します。                                                                                                    | Cisco Unified CM の管理で、<br>[デバイス (Device)]>[電話<br>(Phone)]>[電話の設定<br>(Phone Configuration)]を選<br>択します。 |
| 復帰フォーカ<br>ス優先度<br>(Reverting                                    | 電話機が電話機画面上のコールのフォーカスを着<br>信コールに移動するか、保留復帰コールに移動す<br>るかを示します。 次の設定があります。                                                                                                    | オプションを変更するには、<br>Cisco Unified Communications<br>Manager を使用します。                                      |
| Focus Priority)                                                 | <ul> <li>[低く(Lower)]:フォーカス優先度は着信コー<br/>ルに設定されます。</li> <li>[高く(Higher)]:フォーカス優先度は復帰コー<br/>ルに設定されます。</li> <li>[均一(Even)]:フォーカス優先度は最初のコー<br/>ルに設定されます。</li> </ul>                                | Cisco Unified IP Phone で使用<br>可能なテレフォニー機能, (<br>124 ページ)の「保留復帰」<br>を参照してください。                         |
| 自動コール選<br>択(Auto Call<br>Select)                                | ユーザがすでに通話している場合に、電話機が<br>コールのフォーカスを同じ回線の着信コールに自<br>動的に移動するかどうかを示します。<br>このオプションが有効の場合、電話機はコールの<br>フォーカスを最新の着信コールに移します。<br>このオプションが無効の場合、すべての自動<br>フォーカスの変更がその設定に関係なく無効にな<br>ります。<br>デフォルト:有効。 | Cisco Unified CM の管理で、<br>[デバイス (Device)]>[電話<br>(Phone)]>[電話の設定<br>(Phone Configuration)]を選<br>択します。 |
| [次へ] ソフト<br>キータイマー<br>(more Softkey<br>Timer)                   | ユーザが [次へ(more)]を押した後に別のソフ<br>トキーが表示される秒数を示します。ユーザが<br>別のソフトキーを押す前にこのタイマーの時間が<br>切れた場合、表示は最初のソフトキーに戻りま<br>す。<br>範囲は5~30で、0は無期限を表します。<br>デフォルトは5です。                                             | Cisco Unified CM の管理で、<br>[デバイス (Device)]>[電話<br>(Phone)]>[電話の設定<br>(Phone Configuration)]を選<br>択します。 |

Cisco Unified IP Phone 7906G および 7911G アドミニストレーション ガイド for Cisco Unified Communications Manager 9.0 (SCCP および SIP)

| オプション                                                            | 説明                                                                                                    | 変更の手順                                                                                                 |
|------------------------------------------------------------------|----------------------------------------------------------------------------------------------------|----------------------------------------------------------------------------------------------------|
| ワイドバンド<br>ハンドセット<br>UI 設定<br>(Wideband<br>Handset UI<br>Control) | ユーザが電話機のユーザインターフェイスで[ワ<br>イドバンド ハンドセット (Wideband Handset)]<br>オプションを設定できるかどうかを示します。<br>値:<br>• [有効 (Enabled)]:ユーザは電話機の[オー<br>ディオ設定 (Audio Preferences)]メニュー<br>の[ワイドバンド ハンドセット (Wideband<br>Handset)]オプションを設定できます (<br>マ<br>>[ユーザ設定 (User Preferences)]>[オー<br>ディオ設定 (Audio Preferences)]>[ワイド<br>バンド ハンドセット (Wideband Handset)]<br>を選択します)。<br>• [無効 (Disabled)]: Cisco Unified CM の管理<br>にある[ワイドバンド ハンドセット<br>(Wideband Handset)]オプションの値が使<br>用されます (メディアの設定メニュー, (<br>97 ページ)を参照)。<br>デフォルト:有効 | Cisco Unified CM の管理で、<br>[デバイス (Device)]>[電話<br>(Phone)]>[電話の設定<br>(Phone Configuration)]を選<br>択します。 |
| パーソナライ<br>ゼーション<br>(Personalization)                             | ユーザが、独自の呼出トーンや壁紙画像を設定で<br>きるかどうかを示します。                                                                                                    | Cisco Unified CM の管理で、<br>[デバイス (Device)]>[電話<br>(Phone)]>[電話の設定<br>(Phone Configuration)]を選<br>択します。 |
| ー括ダイヤル<br>の使用<br>(Enbloc<br>Dialing)<br>(SCCPのみ)                 | 電話機で一括ダイヤルを使用するかどうかを示し<br>ます。[有効(Enabled)]の場合、電話機は可能<br>な場合に一括ダイヤルを使用します。[無効<br>(Disabled)]の場合、電話機は一括ダイヤルを<br>使用しません。強制承認コード(FAC)または<br>クライアント識別コード(CMC)ダイヤルのい<br>ずれかが使用されている場合、一括ダイヤルを無<br>効にする必要があります。<br>デフォルト:有効                                                                                                    | Cisco Unified CM の管理で、<br>[デバイス (Device)]>[電話<br>(Phone)]>[電話の設定<br>(Phone Configuration)]を選<br>択します。 |

## メディアの設定メニュー

I

[メディアの設定(Media Configuration)]メニューが表示され、スピーカー機能が有効になっているかどうかが示されます。 次の表では、このメニューのオプションについて説明します。

1

| オプション                                                              | 説明                                                                                                    | 変更の手順                                                                                                    |
|--------------------------------------------------------------------|----------------------------------------------------------------------------------------------------|----------------------------------------------------------------------------------------------------|
| スピーカーを<br>使う(Speaker<br>Enabled)                                   | 電話機でのコールのモニタリングが<br>スピーカーで有効になっているかど<br>うかを示します。                                                                                                    | Cisco Unified CM の管理で、[デバイス<br>(Device)]>[電話(Phone)]>[電話の設定<br>(Phone Configuration)]を選択します。                                                                                                    |
| ワイドバンド<br>ハンドセット<br>(Wideband<br>Handset)                          | 受話器でワイドバンドが有効になっ<br>ているか無効になっているかを示し<br>ます。<br>デフォルト: Cisco Unified CM の管<br>理の[電話のデフォルトを使用(Use<br>Phone Default)]。このデフォルト<br>とは、電話機がワイドバンドハン<br>ドセットとともに出荷された場合に<br>限り、電話機のワイドバンドハン<br>ドセットが有効になることを意味し<br>ます。                                                                                                    | <ul> <li>「ワイドバンドハンドセット UI 設定<br/>(Wideband Handset UI Control)]が有<br/>効の場合、ユーザは、 2 &gt; [ユーザ<br/>設定 (User Preferences)]&gt;[オーディオ<br/>設定 (Audio Preferences)]&gt;[ワイドバ<br/>ンドハンドセット (Wideband<br/>Handset)]を選択できます。</li> <li>「ワイドバンドハンドセット UI 設定<br/>(Wideband Handset UI Control)]が無<br/>効な場合、Cisco Unified CM の管理で、<br/>[デバイス (Device)]&gt;[電話 (Phone)]<br/>&gt;[電話の設定 (Phone Configuration)]<br/>を選択して、値を設定します。</li> <li>(注) ユーザに[ワイドバンドハンド<br/>セット UI 設定 (Wideband Handset<br/>UI Control)]オプションの変更を<br/>許可した場合、ユーザが設定した<br/>値が優先されます。</li> </ul> |
| エンタープラ<br>イズアドバタ<br>イズ G.722<br>(Enterprise<br>Advertise<br>G.722) | <ul> <li>Cisco Unified IP Phone が G.722 コー<br/>デックを Cisco Unified</li> <li>Communications Manager にアドバタ<br/>イズすることを有効または無効にし<br/>ます。</li> <li>詳細については、『Cisco Unified<br/>Communications Manager System</li> <li>Guide』の「Cisco Unified IP Phones」</li> <li>の章を参照してください。</li> <li>(注) この設定をサポートしな<br/>い Cisco Unified</li> <li>Communications Manager</li> <li>に定い Unified</li> <li>Communications Manager</li> <li>に電話機が登録されている場合、デフォルトは[無<br/>効 (Disabled)]になりま<br/>す。</li> </ul> | Cisco Unified CM の管理で、[システム<br>(System)]>[エンタープライズパラメータ<br>(Enterprise Parameters)]を選択します。                                                                                                    |

表 21: [メディアの設定 (Media Configuration)] メニューのオプション

Cisco Unified IP Phone 7906G および 7911G アドミニストレーション ガイド for Cisco Unified Communications Manager 9.0 (SCCP および SIP)

| オプション                                                  | 説明                                                                                                    | 変更の手順                                                            |
|--------------------------------------------------------|----------------------------------------------------------------------------------------------------|------------------------------------------------------------------|
| デバイスアド<br>バタイズ<br>G.722 (Device<br>Advertise<br>G.722) | エンタープライズアドバタイズ<br>G.722 コーデックを電話機ごとに無<br>効にできます。<br>デフォルト:[システムデフォルト<br>の使用(Use System Default)]で<br>す。これは、エンタープライズア<br>ドバタイズG.722 コーデックのパラ<br>メータの設定値が使用されることを<br>意味します。 | Cisco Unified CM の管理で、[デバイス<br>(Device)]>[電話 (Phone)]を選択しま<br>す。 |

### NTP の設定メニュー (SIP 電話機)

[ロケールの設定(Locale Configuration)]メニューの[NTPの設定(NTP Configuration)]を選択す ると開かれる[NTP の設定(NTP Configuration)]メニューには、電話機で使用される NTP サーバ およびモード設定が表示されます。 次の表では、このメニューのオプションについて説明しま す。詳細については、ロケールの設定メニュー, (94 ページ)を参照してください。

表 22 : [NTP の設定 (NTP Configuration)] メニューのオプション

| オプション                                  | 説明                                                                                                    | 変更の手順                                                                              |
|----------------------------------------|----------------------------------------------------------------------------------------------------|------------------------------------------------------------------------------------|
| NTP IP アド<br>レス1 (NTP<br>IP Address 1) | プライマリ NTP サーバの IP アドレス。                                                                               | Cisco Unified CM の管理で、[システ<br>ム(System)]>[電話用 NTP(Phone<br>NTP Reference)] を選択します。 |
| NTP IP アド<br>レス2(NTP<br>IP Address 2)  | セカンダリ(バックアップ)NTPサーバの<br>IP アドレス。                                                                      | Cisco Unified CM の管理で、[システ<br>ム(System)]>[電話用 NTP(Phone<br>NTP Reference)] を選択します。 |
| NTP モード 1<br>(NTP Mode<br>1)           | プライマリ サーバのモード。 サポートさ<br>れるモードは、[ディレクテッド ブロード<br>キャスト(Directed Broadcast)] と [ユニ<br>キャスト(Unicast)] です。 | Cisco Unified CM の管理で、[システ<br>ム(System)]>[電話用 NTP(Phone<br>NTP Reference)] を選択します。 |
| NTP モード 2<br>(NTP Mode<br>2)           | セカンダリ サーバのモード。サポートさ<br>れるモードは、[ディレクテッドブロード<br>キャスト(Directed Broadcast)] と [ユニ<br>キャスト(Unicast)] です。   | Cisco Unified CM の管理で、[システ<br>ム(System)]>[電話用 NTP(Phone<br>NTP Reference)] を選択します。 |

### イーサネットの設定メニュー

[イーサネットの設定 (Ethernet Configuration)] メニューには、次の表に示すオプションがあります。

表 23: [イーサネットの設定(Ethernet Configuration)] メニューのオプション

| オプション                                                        | 説明                                                                                                    | 変更の手順                                                                                                |
|--------------------------------------------------------------|----------------------------------------------------------------------------------------------------|----------------------------------------------------------------------------------------------------|
| PC ポートへ<br>のスパン<br>(Span to PC<br>Port)<br>(7911G のみ<br>に適用) | ネットワークポートで送受信されるパケットを<br>アクセスポートに転送するかどうかを表示しま<br>す。<br>電話機のトラフィックをモニタリングする必要<br>があるアプリケーションが、アクセスポート上<br>で実行されている場合は、このオプションを有<br>効にする必要があります。モニタリングおよび<br>記録用のアプリケーション(コールセンター環<br>境で一般的に使用される)や、診断に使用され<br>るネットワークパケットキャプチャツールは<br>このようなアプリケーションの一種です。<br>[PC ポートへのスパン (Span to PC Port)]が有<br>効な場合 Cisco Unified IP Phone 7911 に接続さ | Cisco Unified CM の管理で、[デ<br>バイス (Device) ]>[電話<br>(Phone) ]>[電話の設定 (Phone<br>Configuration) ]を選択します。 |
|                                                              | れている PC は、802.1x を使用して認証できません。                                                                                                    |                                                                                                    |
| 転送の遅延<br>(Forwarding<br>Delay)<br>(7911Gのみ<br>に適用)           | 電話機がアクティブになったときに、内蔵ス<br>イッチが電話機の PC ポートとスイッチ ポート<br>の間でパケットの転送を開始するかどうかを示<br>します。<br>•[転送の遅延 (Forwarding Delay)]を無効<br>に設定すると、内蔵スイッチはすぐにパ                                                                                                    | Cisco Unified CM の管理で、[デ<br>バイス (Device)]>[電話<br>(Phone)]>[電話の設定 (Phone<br>Configuration)]を選択します。    |
|                                                              | ケットの転送を開始します。<br>• [転送の遅延(Forwarding Delay)] が有効                                                                                                    |                                                                                                    |
|                                                              | に設定されている場合、内蔵スイッチは8<br>秒間待ってから、PC ポートとスイッチ<br>ポートの間でパケットを転送します。                                                                                                    |                                                                                                    |
|                                                              | デフォルトは無効です。                                                                                                    |                                                                                                    |

### [セキュリティ設定 (Security Configuration)] メニュー

[デバイス設定 (Device Configuration)]メニューから表示される[セキュリティ設定 (Security Configuration)]メニューには、電話機のセキュリティに関連する設定が表示されます。

(注)

電話機には、[設定 (Settings)]メニューから直接アクセスする [セキュリティ設定 (Security Configuration)]メニューもあります。 このメニューのセキュリティ オプションの詳細については、[セキュリティ設定 (Security Configuration)]メニュー, (101 ページ) を参照してください。

次の表では、[セキュリティ設定(Security Configuration)] メニューのオプションについて説明します。

| オプション                                                     | 説明                                                                                                    | 変更の手順                                                                                              |
|-----------------------------------------------------------|----------------------------------------------------------------------------------------------------|----------------------------------------------------------------------------------------------------|
| PCポートを無効<br>にする (PC Port<br>Disabled)<br>(7911Gのみに<br>適用) | 電話機のアクセス ポートを有効<br>(No)にするか無効(Yes)にするか<br>を表示します。                                                                                                    | Cisco Unified CM の管理で、[デバイス<br>(Device)]>[電話(Phone)]>[電話<br>の設定(Phone Configuration)]を選択<br>します。   |
| GARP を使う<br>(GARP<br>Enabled)                             | 電話機が GARP 応答から MAC アド<br>レスを取得するかどうかを示します。<br>電話機が GARP を受信する機能を無<br>効にすると、この仕組みを使ってボ<br>イスストリームのモニタリングおよ<br>び記録を行うアプリケーションが機<br>能しなくなります。 音声のモニタリ<br>ングが不要な場合は、このオプショ<br>ンを [No (無効)]に設定します。 | Cisco Unified CM の管理で、[デバイス<br>(Device)]>[電話 (Phone)]>[電話<br>の設定 (Phone Configuration)]を選択<br>します。 |

表 24: [セキュリティ設定 (Security Configuration)] メニューのオプション

1

| オプション                                                        | 説明                                                                                                    | 変更の手順                                                                                             |
|--------------------------------------------------------------|----------------------------------------------------------------------------------------------------|---------------------------------------------------------------------------------------------------|
| ボイス VLAN を<br>使う(Voice<br>VLAN Enabled)<br>(7911G のみに<br>適用) | ボイス VLAN にアクセスするため<br>に、アクセス ポートに接続されたデ<br>バイスを電話機で使用するかどうか<br>を表示します。このオプションを[No<br>(無効)]に設定すると、接続された<br>PC でボイス VLAN のデータを送受信<br>することができなくなります。また、<br>電話機によって送信および受信され<br>たデータを PC で受信することもでき<br>なくなります。<br>電話機のトラフィックをモニタリン<br>グする必要のあるアプリケーション<br>がPC で稼働している場合は、この設<br>定を [はい (Yes)]にします。モニ<br>タリングおよび記録用のアプリケー<br>ション、ネットワーク モニタリング<br>ソフトウェアはこのようなアプリケー<br>ションの一種です。 | Cisco Unified CM の管理で、[デバイス<br>(Device)]>[電話(Phone)]>[電話<br>の設定(Phone Configuration)] を選択<br>します。 |
| Web アクセス可<br>能(Web Access<br>Enabled)                        | 電話機の Web アクセスが有効<br>([Yes]) か無効([No]) かを示しま<br>す。                                                                                                    | 詳細については、Webページへのアク<br>セスの制御,(207ページ)を参照して<br>ください。                                                |
| セキュリティ<br>モード (Security<br>Mode)                             | 電話機に設定されているセキュリティ<br>モードを表示します。                                                                                                    | 変更するには、Cisco Unified CMの管理<br>を使用します。                                                             |
| ログ表示<br>(Logging<br>Display)                                 | <ul> <li>シスコテクニカルアシスタンスセン<br/>ター(TAC)がトラブルシューティ<br/>ングのために使用します。</li> <li>Cisco Unified IP Phone 7911G は、[有<br/>効(Enabled)]、[無効(Disabled)]、<br/>または[PC 制御(PC Controlled)]に<br/>設定できます。</li> <li>Cisco Unified IP Phone 7906G では、[有<br/>効(Enabled)]または[無効<br/>(Disabled)]のみサポートされてい<br/>ます([PC 制御(PC Controlled)]は<br/>サポートされていません)。</li> </ul>                              |                                                                                                   |

### QoSの設定メニュー

[QoS の設定(QoS Configuration)]メニューは、電話機の Quality Of Service(QoS)に関連する情報を表示します。 次の表では、[QoS の設定(QoS Configuration)]メニューのオプションについて説明します。

表 25: [QoS の設定 (QoS Configuration)]メニューのオプション

| オプション                                      | 説明                          | 変更の手順                                                                                        |
|--------------------------------------------|-----------------------------|----------------------------------------------------------------------------------------------|
| 通話制御の<br>DSCP(DSCP<br>For Call<br>Control) | コール制御シグナリングの<br>DSCP IP 分類。 | Cisco Unified CM の管理で、[システム(System)]<br>> [エンタープライズ パラメータ(Enterprise<br>Parameters)] を選択します。 |
| 設定の DSCP<br>(DSCP For<br>Configuration)    | 電話機の設定転送の DSCP IP<br>分類。    | Cisco Unified CM の管理で、[システム(System)]<br>> [エンタープライズ パラメータ(Enterprise<br>Parameters)] を選択します。 |
| サービスの<br>DSCP(DSCP<br>For Services)        | 電話機ベースのサービスの<br>DSCP IP 分類。 | Cisco Unified CM の管理で、[システム(System)]<br>>[エンタープライズ パラメータ(Enterprise<br>Parameters)]を選択します。   |

関連トピック

[設定 (Settings)]メニューの表示, (66 ページ) ネットワークの設定メニュー, (70 ページ)

### ネットワークの設定メニュー

[ネットワークの設定(Network Configuration)]メニューは、電話機のデバイス特有のネットワーク設定値を表示します。 次の表では、このメニューのオプションについて説明します。

(注)

電話機には、メインメニューからアクセスする[ネットワークの設定(Network Configuration)] メニューもあります。 このメニューのオプションの詳細については、ネットワークの設定メ ニュー、(70ページ)を参照してください。

1

| オプション                             | 説明                                                                                                    | 変更の手順                                                                                                 |
|-----------------------------------|----------------------------------------------------------------------------------------------------|----------------------------------------------------------------------------------------------------|
| ロードサーバ (Load<br>Server)           | 各電話機のアップグレードで WAN<br>リンクを通過する必要がないよう<br>に、イメージをローカルに保存する<br>ことによって、電話機ファームウェ<br>アのアップグレードのためのインス<br>トール時間を最適化し、WAN の負<br>荷を軽減するために使用されます。<br>ロードサーバには、電話機のアッ<br>プグレードに使用するファームウェ<br>アを取得する (TFTP サーバ1また<br>はTFTP サーバ2以外の)別のTFTP<br>サーバの IP アドレスまたは名前を<br>設定できます。[ロードサーバ<br>(Load Server)]オプションを設定<br>すると、電話機は、ファームウェア<br>アップグレードのために指定された<br>サーバと通信します。 | Cisco Unified CM の管理で、[デバイ<br>ス (Device) ]>[電話 (Phone) ]><br>[電話の設定 (Phone Configuration)]<br>を選択します。 |
|                                   | <ul> <li>(注) [ロードサーバ (Load Server)]オプションでは、電話機のアップグレード用の代替TFTPサーバだけを指定できます。電話機は引き続きTFTPサーバ1またはTFTPサーバ2を使用して、設定ファイルを取得します。[ロードサーバ (Load Server)]オプションでは、プロセスの管理およびファイルの管理(ファイルの転送、圧縮、削除など)を行いません。</li> </ul>                                                                                                    |                                                                                                    |
| IPv6 ロードサーバ<br>(IPv6 Load Server) | この機能は、このリリースでは無効<br> になっています。                                                                                                    |                                                                                                    |

表 26: [ネットワークの設定(Network Configuration)] メニューのオプション

| オプション                                    | 説明                                                                                     | 変更の手順                                                                                          |
|------------------------------------------|----------------------------------------------------------------------------------------|------------------------------------------------------------------------------------------------|
| RTP 制御プロトコル<br>(RTP Control<br>Protocol) | 電話機が Real Time Control Protocol<br>をサポートしているかどうかを示し<br>ます。 次の設定があります。<br>・有効 (Enabled) | Cisco Unified CMの管理で、[デバイス (Device)]>[電話 (Phone)]><br>[電話の設定 (Phone Configuration)]<br>を選択します。 |
|                                          | •無効(Disabled)(デフォル<br>ト)                                                               |                                                                                                |
|                                          | この機能が無効の場合、いくつかの<br>コール統計情報の値が0として表示<br>されます。追加情報については、<br>次の項を参照してください。               |                                                                                                |
|                                          | •[コール統計(Call Statistics)]<br>画面, (198 ページ)                                             |                                                                                                |
|                                          | ・ストリームの統計, (220 ペー<br>ジ)                                                               |                                                                                                |

٦

| オプション                                   | 説明                                                                                                    | 変更の手順                                                                                                    |
|-----------------------------------------|----------------------------------------------------------------------------------------------------|----------------------------------------------------------------------------------------------------|
| オブション<br>CDP : SW ポート<br>(CDP: SW Port) | <ul> <li>説明</li> <li>スイッチ ポートで CDP が有効かどうかを示します (デフォルトでは有効)。</li> <li>電話機、電力ネゴシエーション、QoS 管理、および 802.1xセキュリティに VLAN を割り当てる場合は、スイッチ ポートで CDP を有効にします。</li> <li>電話機を Cisco スイッチに接続した場合は、スイッチ ポートで CDP が Cisco Unified Communications Manager で無効になっているときは、電話機を Cisco スイッチ以外のスイッチに接続した場合に限り、スイッチ ポートで CDP を無効にする必要があることを示す警告が表示されます。</li> <li>PC ポートとスイッチ ポートの CDP に関する現在の値は、[設定</li> </ul> | <b>変更の手順</b><br>Cisco Unified CM の管理を使用し<br>て、[デバイス (Device)]>[電話<br>(Phone)]>[電話の設定 (Phone<br>Configuration)]を選択します。 |
|                                         | す。                                                                                                    |                                                                                                    |

| オプション                                       | 説明                                                                                                    | 変更の手順                                                                                                 |
|---------------------------------------------|----------------------------------------------------------------------------------------------------|----------------------------------------------------------------------------------------------------|
| ピア ファームウェア<br>共有 (Peer Firmware<br>Sharing) | <ul> <li>ピアファームウェア共有機能を使用すると、高速キャンパス LAN 設定において次の利点が得られます。</li> <li>・中央集中型リモートTFTPサーバへのTFTP転送における輻輳が制限されます。</li> </ul>                                                                                                    | Cisco Unified CM の管理を使用し<br>て、[デバイス (Device)]>[電話<br>(Phone)]>[電話の設定 (Phone<br>Configuration)]を選択します。 |
|                                             | <ul> <li>ファームウェアのアップグレー<br/>ドを手動で制御する必要がなく<br/>なります。</li> </ul>                                                                                                    |                                                                                                    |
|                                             | <ul> <li>アップグレード時に多数のデバ<br/>イスが同時にリセットされた場<br/>合の電話機のダウンタイムが削<br/>減されます。</li> </ul>                                                                                                    |                                                                                                    |
|                                             | 帯域幅が制限された WAN リンクを<br>経由するブランチまたは遠隔オフィ<br>ス導入シナリオでは、ピアファー<br>ムウェア共有がファームウェアの<br>アップグレードに役立つ場合もあり<br>ます。                                                                                                    |                                                                                                    |
|                                             | この機能が有効の場合、電話機は、<br>ファームウェアイメージを構成す<br>るファイルを要求しているサブネッ<br>ト上の類似の電話機を検出し、転送<br>階層をファイル単位で自動的に構築<br>できます。ファームウェアイメー<br>ジを構成する個々のファイルは、階<br>層内のルートの電話機だけを使用し<br>てTFTPから取得され、TCP接続に<br>よって転送階層に沿ってサブネット<br>上の他の電話機に迅速に転送されま<br>す。 |                                                                                                    |
|                                             | このメニュー オプションは、電話<br>機がピア ファームウェア共有をサ<br>ポートしているかどうかを示しま<br>す。 次の設定があります。                                                                                                    |                                                                                                    |
|                                             | ・有効(Enabled)(デフォル<br>ト)<br>・無効(Disabled)                                                                                                    |                                                                                                    |

٦

| オプション                                      | 説明                                                                                                    | 変更の手順                                                                                                 |
|--------------------------------------------|----------------------------------------------------------------------------------------------------|----------------------------------------------------------------------------------------------------|
| ログサーバ (Log<br>Server)                      | 電話機からのログメッセージの送<br>信先になるリモートログマシンの<br>IP アドレスとポートを示します。<br>これらのログメッセージは、ピア<br>ツーピアイメージ配信機能のデバッ<br>グに役立ちます。<br>(注) リモートログの設定は、<br>電話機のログに送信され<br>る共有ログメッセージに<br>影響を与えません。                                                                                 | Cisco Unified CM の管理を使用し<br>て、[デバイス (Device)]>[電話<br>(Phone)]>[電話の設定 (Phone<br>Configuration)]を選択します。 |
| IPv6 ログ サーバ<br>(IPv6 Log Server)           | この機能は、このリリースでは無効<br>になっています。                                                                                                    |                                                                                                    |
| CDP:PCポート<br>(CDP:PC Port)<br>(7911Gのみに適用) | PC ポートで CDP が有効かどうかを<br>示します(デフォルトでは有効)。<br>PC ポートに Cisco VT<br>Advantage/Unified Video Advantage<br>(CVTA)を接続した場合は、PC<br>ポートで CDP を有効にします。<br>CVTA が動作するには、CDP と電話<br>機の連携が必要です。                                                                        | Cisco Unified CM の管理を使用し<br>て、[デバイス (Device)]>[電話<br>(Phone)]を選択します。                                  |
|                                            | <ul> <li>(注) CDP が Cisco Unified<br/>Communications Manager で<br/>無効になっているときは、<br/>PC ポートで CDP を無効に<br/>すると、CVTA が動作しな<br/>くなることを示す警告が表<br/>示されます。</li> <li>(注) PC ポートとスイッチポー<br/>トの CDP に関する現在の<br/>値は、[設定 (Settings)]<br/>メニューに表示されま<br/>す。</li> </ul> |                                                                                                    |

| オプション                                        | 説明                                                                                                    | 変更の手順                                                                                                |
|----------------------------------------------|----------------------------------------------------------------------------------------------------|----------------------------------------------------------------------------------------------------|
| LLDP : PC ポート<br>(LLDP: PC Port)             | PC ポートで Link Layer Discovery<br>Protocol (LLDP; リンク層検出プロ<br>トコル)を有効または無効にしま<br>す。電話機で特定の検出プロトコ<br>ルが使用されるようにするには、こ<br>の設定を使用します。このプロトコ<br>ルは、スイッチでサポートされるプ<br>ロトコルと一致している必要があり<br>ます。 次の設定があります。<br>・有効 (Enabled) (デフォル<br>ト)<br>・無効 (Disabled)                           | Cisco Unified CM の管理を使用し<br>て、[デバイス (Device)]>[電話<br>(Phone)]>[電話の設定 (Phone<br>Configuration)]を選択します |
| LLDP-MED : SW ポー<br>ト (LLDP-MED: SW<br>Port) | <ul> <li>スイッチポートのLink Layer</li> <li>Discovery Protocol Media Endpoint</li> <li>Discovery (LLDP-MED)を有効化および無効化します。電話機で特定の検出プロトコルが使用されるようにするには、この設定を使用します。このプロトコルは、スイッチでサポートされるプロトコルと一致している必要があります。次の設定があります。</li> <li>有効(Enabled)(デフォルト)</li> <li>無効(Disabled)</li> </ul> | Cisco Unified CM の管理を使用し<br>て、[デバイス (Device)]>[電話<br>(Phone)]>[電話の設定 (Phone<br>Configuration)]を選択します |
| LLDP 電源優先度<br>(LLDP Power<br>Priority)       | <ul> <li>電話機の電源優先度をスイッチにアドバタイズし、スイッチが電力を適切に電話機に供給できるようにします。 次の設定があります。</li> <li>・不明(Unknown)(デフォルト)</li> <li>・低(Low)</li> <li>・高(High)</li> <li>・重要(Critical)</li> </ul>                                                                                                  | Cisco Unified CM の管理を使用し<br>て、[デバイス (Device)]>[電話<br>(Phone)]>[電話の設定 (Phone<br>Configuration)]を選択します |

٦

| オプション                                                                               | 説明                                                                                                    | 変更の手順                                                                                                    |
|-------------------------------------------------------------------------------------|----------------------------------------------------------------------------------------------------|----------------------------------------------------------------------------------------------------|
| LLDP アセット ID<br>(LLDP Asset ID)                                                     | 在庫管理のため電話機に割り当てら<br>れているアセット ID を識別しま<br>す。                                                                                                    | Cisco Unified CM の管理を使用し<br>て、[デバイス (Device)]>[電話<br>(Phone)]>[電話の設定 (Phone<br>Configuration)]を選択します                            |
| IP アドレッシング<br>モード(IP Addressing<br>Mode)                                            | 電話機で使用できる IP アドレッシ<br>ング モードを表示します(IPv4 だ<br>け、IPv6 だけ、または IPv4 と<br>IPv6)                                                                                       | Cisco Unified CM の管理で、[デバイ<br>ス (Device)]>[デバイスの設定<br>(Device Settings)]>[共通デバイス<br>設定 (Common Device<br>Configuration)]を選択します。 |
| シグナリング用の IP<br>アドレッシング モー<br>ド設定(IP Addressing<br>Mode Preference for<br>Signaling) | 電話機で IPv4 と IPv6 の両方が使用<br>できる場合、電話機が Cisco Unified<br>Communications Manager とのシグナ<br>リング中に使用する IP アドレスの<br>バージョンを示します。<br>次のオプションのいずれかが表示さ                     | Cisco Unified CM の管理で、[デバイ<br>ス (Device)]>[デバイスの設定<br>(Device Settings)]>[共通デバイス<br>設定 (Common Device<br>Configuration)]を選択します。 |
|                                                                                     | れます。<br>•[システム デフォルトの使用<br>(Use System Default)]: デュ<br>アルスタック電話機は、デフォ<br>ルトのシステム アドレッシン<br>グを使用します。<br>•[IPv4]: デュアルスタック電話<br>機は、シグナリング イベント                    |                                                                                                    |
|                                                                                     | <ul> <li>中、IPv4 アドレス経由の接続<br/>の確立を選択します。</li> <li>•[IPv6]:デュアルスタック電話<br/>機は、シグナリング イベント<br/>中、IPv6 アドレス経由の接続<br/>の確立を選択します。</li> <li>デフォルト:[システムデフォルト</li> </ul> |                                                                                                    |

Γ

| オプション                              | 説明                                                                                                    | 変更の手順                                                                                                    |
|------------------------------------|----------------------------------------------------------------------------------------------------|----------------------------------------------------------------------------------------------------|
| 自動 IP 設定(Auto IP<br>Configuration) | 電話機で自動設定が有効であるか無<br>効であるかを示します。<br>自動 IP 設定の設定値は、DHCPv6<br>の設定値とともに、IP Phone が IPv6<br>アドレスおよびその他のネットワー<br>ク設定値を取得する方法を決定しま<br>す。これらの2つの設定値が電話<br>機のネットワークの設定に与える影<br>響については、Unified CMの設定メ<br>ニュー,(87ページ)を参照してく<br>ださい。 | Cisco Unified CM の管理で、[デバイ<br>ス (Device)]>[デバイスの設定<br>(Device Settings)]>[共通デバイス<br>設定 (Common Device<br>Configuration)]を選択します。 |
|                                    | <ul> <li>(注) Cisco Unified CM の管理に<br/>ある[電話の自動設定を許<br/>可(Allow<br/>Auto-Configuration for<br/>Phones)]設定を使用しま<br/>す。</li> </ul>                                                                                         |                                                                                                    |

٦

| オプション                             | 説明                                                                                                    | 変更の手順                                  |
|-----------------------------------|----------------------------------------------------------------------------------------------------|----------------------------------------|
| IPv6 ロードサーバ<br>(IPv6 Load Server) | 各電話機のアップグレードで WAN<br>リンクを通過する必要がないよう<br>に、イメージをローカルに保存する<br>ことによって、電話機ファームウェ<br>アのアップグレードのためのインス<br>トール時間を最適化し、WAN の負<br>荷を軽減するために使用されます。                                                                                                    | 変更するには、Cisco Unified CM の<br>管理を使用します。 |
|                                   | ロードサーバには、電話機のアッ<br>プグレードに使用するファームウェ<br>アを取得する(IPv6 TFTP サーバ1<br>または IPv6 TFTP サーバ2以外の)<br>別のTFTP サーバの IP アドレスまた<br>は名前を設定できます。[ロード<br>サーバ(Load Server)]オプション<br>を設定すると、電話機は、ファーム<br>ウェアアップグレードのために指<br>定されたサーバと通信します。                                                                |                                        |
|                                   | <ul> <li>(注) [ロードサーバ (Load Server)]オプションでは、電話機のアップグレード用の代替 TFTP サーバだけを指定できます。電話機は引き続き IPv6 TFTP サーバ1または IPv6 TFTP サーバ1または IPv6 TFTP サーバ2を使用して、設定ファイルを取得します。[ロードサーバ (Load Server)]オプションでは、プロセスの管理およびファイルの管理(ファイルの転送、圧縮、削除など)を行いません。</li> <li>(注) IPv6 ロードサーバ (Load Server)</li> </ul> |                                        |
|                                   | (注) IPv6 ロードサーバとロー<br>ドサーバ (IPv4 用)の両<br>方を設定した場合、IPv6<br>ロードサーバが優先され<br>ます。                                                                                                    |                                        |

| オプション                            | 説明                                                                                                    | 変更の手順                                  |
|----------------------------------|----------------------------------------------------------------------------------------------------|----------------------------------------|
| IPv6 ログ サーバ<br>(IPv6 Log Server) | 電話機からのログメッセージの送<br>信先になるリモートログマシンの<br>IP アドレスとポートを示します。<br>これらのログメッセージは、ピア<br>ツーピアイメージ配信機能のデバッ<br>グに役立ちます。 | 変更するには、Cisco Unified CM の<br>管理を使用します。 |
|                                  | <ul> <li>(注) リモート ログの設定は、</li> <li>電話機のログに送信される共有ログメッセージに</li> <li>影響を与えません。</li> </ul>                    |                                        |

#### 関連トピック

[設定 (Settings)]メニューの表示, (66 ページ) ネットワークの設定メニュー, (70 ページ)

# [セキュリティ設定(Security Configuration)]メニュー

[設定 (Settings)]メニューから直接アクセスする[セキュリティ設定 (Security Configuration)]メ ニューでは、さまざまなセキュリティ設定に関する情報を表示します。また、[信頼リスト (Trust List)]メニューにもアクセスできます。このメニューは、CTL またはITL ファイルが電話機にイ ンストールされているかどうかを示します。

[デバイス設定(Device Configuration)] メニューとそのサブメニューの表示方法については、[設定(Settings)] メニューの表示,(66ページ)を参照してください。

(注)

電話機には、[デバイス (Device)]メニューからアクセスする[セキュリティ設定 (Security Configuration)]メニューもあります。 このメニューのセキュリティ オプションの詳細につい ては、[セキュリティ設定 (Security Configuration)]メニュー, (101 ページ)を参照してくだ さい。

次の表では、このメニューのオプションについて説明します。

| 表 27:[+ | セキュリティ設定 | (Security Configuration) | ]メニューのオブション |
|---------|----------|--------------------------|-------------|
|---------|----------|--------------------------|-------------|

| オプション                                   | 説明                                          | 変更の手順                                                 |
|-----------------------------------------|---------------------------------------------|-------------------------------------------------------|
| Webアクセス<br>可能(Web<br>Access<br>Enabled) | 電話機の Web アクセスが有効([Yes])か無効<br>([No])かを示します。 | 詳細については、Web ページへ<br>のアクセスの制御, (207 ペー<br>ジ)を参照してください。 |

1

| オプション                                    | 説明                                                                                                    | 変更の手順                                                                                                    |
|------------------------------------------|----------------------------------------------------------------------------------------------------|----------------------------------------------------------------------------------------------------|
| セキュリティ<br>モード<br>(Security<br>Mode)      | 電話機に設定されているセキュリティモードを<br>表示します。                                                                                                    | Cisco Unified CM の管理で、[デ<br>バイス (Device)]>[電話<br>(Phone)]>[電話の設定 (Phone<br>Configuration)]を選択します。                                                                              |
| MIC                                      | 製造元でインストールされる証明書(セキュリ<br>ティ機能に使用される)が電話機にインストー<br>ルされている([はい(Yes)])かインストール<br>されていない([いいえ(No)])かを示します。                                                                                                    | 電話機のMICを管理する方法に<br>ついては、『 <i>Cisco Unified</i><br><i>Communications Manager Security</i><br><i>Guide</i> 』の「Using the Certificate<br>Authority Proxy Function」の章を<br>参照してください。 |
| LSC                                      | セキュリティ機能で使用される、ローカルで有<br>効な証明書が電話機にインストールされている<br>([はい (Yes) ]) かインストールされていない<br>([いいえ (No) ]) かを示します。                                                                                                    | 電話機のMICを管理する方法に<br>ついては、『 <i>Cisco Unified</i><br><i>Communications Manager Security</i><br><i>Guide</i> 』の「Using the Certificate<br>Authority Proxy Function」の章を<br>参照してください。 |
| 信頼リスト<br>(Trust List)                    | [信頼リスト(Trust List)]は、CTL、ITL、およ<br>び署名済み設定ファイルのためのサブメニュー<br>を提供するトップレベルのメニューです。                                                                                                    | 詳細については、[信頼リスト<br>(Trust List)]メニュー, (118<br>ページ)を参照してください。                                                                                                    |
|                                          | [CTL ファイル (CTL File)] サブメニューは、<br>CTL ファイルの内容を表示します。[ITL ファ<br>イル (ITL File)] サブメニューは、ITL ファイ<br>ルの内容を表示します。[CTL ファイル (CTL<br>File)]および[ITL ファイル (ITL File)] サブメ<br>ニューは、ファイルの MD5 ハッシュも表示し<br>ます。電話機からの MD5 ハッシュの値は、電<br>話機に正しいファイルがインストールされてい<br>ることを確認するために、TFTP サーバからの<br>ファイルの MD5 ハッシュの値と比較できます。 |                                                                                                    |
|                                          | [署名済み設定ファイル (Signed Configuration<br>File)]サブメニューは、認証されたデジタル署<br>名済みの設定ファイル経由でインストールされ<br>る SRST 証明書を表示します。                                                                                                    |                                                                                                    |
| IPv6 CAPF<br>サーバ(IPv6<br>CAPF<br>Server) | 電話機が使用する IPv6 CAPF サーバの IP アド<br>レスおよびポートが表示されます。                                                                                                    | このサーバの詳細については、<br>『 <i>Cisco Unified Communications</i><br><i>Manager Security Guide</i> 』の<br>「Using the Certificate Authority<br>Proxy Function」の章を参照して<br>ください。             |

# Cisco Unified IP Phone 7906G および 7911G アドミニストレーション ガイド for Cisco Unified Communications Manager 9.0 (SCCP および SIP)

| オプション                                                     | 説明                                           | 変更の手順                                                                                                    |
|-----------------------------------------------------------|----------------------------------------------|----------------------------------------------------------------------------------------------------|
| 802.1X 認証<br>(802.1X<br>Authentication)                   | この電話機に 802.1X 認証を有効にできます。                    | [802.1X 認証(802.1X<br>Authentication)]および[802.1X<br>認証ステータス(802.1X<br>Authentication Status)], (120<br>ページ)を参照してください。 |
| 802.1X認証ス<br>テータス<br>(802.1X<br>Authentication<br>Status) | 802.1X認証トランザクションのステータスのリ<br>アルタイム進捗状況を表示します。 | 表示のみ(変更不可)。                                                                                                    |

## CTL ファイルのサブメニュー

I

[CTL ファイル (CTL File)] サブメニューには、次の表に示すオプションがあります。

電話機に CTL ファイルがインストールされている場合は、アプリケーション メニューを押し、 [セキュリティ設定 (Security Configuration)]>[信頼リスト (Trust List)]を選択すると、[CTL ファイル (CTL File)]サブメニューにアクセスできます。

表 28: [CTL ファイル (CTL File)]の設定

| オプション                 | 説明                                                                                                    | 変更の手順                                                                                                    |
|-----------------------|----------------------------------------------------------------------------------------------------|----------------------------------------------------------------------------------------------------|
| CTLファイル<br>(CTL File) | 電話機にインストールされた Identity Trust List<br>(CTL)ファイルの MD5 ハッシュを表示しま<br>す。電話機にセキュリティが設定されている場<br>合は、電話機がリブートまたはリセットしたと<br>きに、CTLファイルが自動的にインストールさ<br>れます。 | CTL ファイルの詳細について<br>は、『Cisco Unified<br>Communications Manager Security<br>Guide』の「Configuring the Cisco<br>CTL Client」を参照してくださ<br>い。 |
|                       | このオプションに表示されるロックされた鍵の<br>アイコン 4は、CTLファイルがロックされてい<br>ることを示します。<br>ロック解除された鍵のアイコン 4は、CTLファ<br>イルがロック解除されていることを示します。                                 |                                                                                                    |

| オプション                                                       | 説明                                                                                                    | 変更の手順                                                                                                    |
|-------------------------------------------------------------|----------------------------------------------------------------------------------------------------|----------------------------------------------------------------------------------------------------|
| Unified<br>CM/TFTP<br>サーバ<br>(Unified<br>CM/TFTP<br>Server) | 電話機が使用する Cisco Unified Communications<br>Manager および TFTP サーバの通常名(Cisco<br>Unified Communications Manager の証明書か<br>ら)。このサーバに証明書がインストールされ<br>ている場合は、証明書アイコン圖も表示しま<br>す。<br>TFTP (TFTP サーバ1) またはバックアップ<br>TFTP (TFTP サーバ2) の証明書が、CTL ファ<br>イルまたは ITL ファイルに含まれていない場<br>合、いずれかのファイルのロックを解除する必<br>要があります。 | これらのオプションの変更方法<br>については、ネットワークの設<br>定メニュー, (70ページ)を参<br>照してください。                                                                                                    |
| アプリケー<br>ションサーバ<br>(Application<br>Server)                  | 電話機が使用する信頼アプリケーションサーバ<br>の通常名(Cisco Unified Communications Manager<br>の証明書から)。証明書アイコン画も表示しま<br>す。<br>電話機信頼証明書は、電話機が通信するアプリ<br>ケーションサーバを認証するために使用されま<br>す。<br>証明書が Cisco Unified OS Administration にアッ<br>プロードされ、その後電話機の CTL ファイル<br>にダウンロードされた各電話機信頼ストアに対<br>して、1 つのアプリケーション サーバのメ<br>ニュー項目が表示されます。  | <ul> <li>電話機信頼証明書の詳細については、次のマニュアルを参照してください。</li> <li>『Cisco Unified Communications Operating System Administration Guide』の「Security」の章。</li> <li>『Cisco Unified Communications Manager Security Guide』の「Security Overview」の章。</li> </ul> |

### CTL ファイルと ITL ファイルのロック解除

[セキュリティ設定 (Security Configuration)]メニューで CTL ファイルおよび ITL ファイルのロックを解除するには、次の手順を実行します。

#### 手順

- ステップ1 \*\*#を押して、Cisco Unified IP Phoneの設定メニュー全体でオプションのロックを解除します。
- **ステップ2** 電話機にインストールされているファイルに応じて、[信頼リスト(Trust List)]>[CTL ファイル (CTL file)]または[ITL ファイル(ITL File)]を選択します。
  - (注) CTLファイルとITLファイルの両方が電話機にインストールされている場合、いずれか のオプションを選択できます。

- **ステップ3** [解除(Unlock)]を押して、電話機の信頼リストファイルのロックを解除します。CTLファイル またはITLファイル(電話機にインストールされている場合)のロックは、まとめて解除されま す。
  - (注) [解除(Unlock)]を押すと、このソフトキーは[ロック(Lock)]に変わります。[TFTP サーバ(TFTP Server)]オプションを変更しない場合は、[ロック(Lock)]を押して CTL ファイルをロックします。

### ITL ファイルのサブメニュー

[ITL ファイル (ITL File)] 画面には、次の表に示すオプションがあります。

電話機にITLファイルがインストールされている場合は、設定ボタンを押し、[セキュリティ設定 (Security Configuration)]>[信頼リスト(Trust List)]を選択すると、[ITL ファイル(ITL File)] サブメニューにアクセスできます。

(注)

TFTP サーバで ITL ファイルが生成されます。 信頼検証サービス(TVS)は、ITL ファイルを 生成しません(前のリリースでは生成していました)。

表 29: [ITL ファイル (ITL File)]の設定

| オプション                        | 説明                                                                                                    | 変更の手順                                                                                                    |
|------------------------------|----------------------------------------------------------------------------------------------------|----------------------------------------------------------------------------------------------------|
| ITL ファイル<br>(ITL File)       | 電話機にインストールされた ITL ファイルの<br>MD5 ハッシュを表示します。電話機にセキュ<br>リティが設定されている場合は、電話機がリ<br>ブートまたはリセットしたときに、ITL ファ<br>イルが自動的にインストールされます。 | CTLファイルの詳細については、<br>『 <i>Cisco Unified Communications</i><br><i>Manager Security Guide</i> 』の<br>「Configuring the Cisco ITL<br>Client」を参照してください。                 |
|                              | このオプションに表示されるロックされた鍵<br>のアイコン 4は、ITL ファイルがロックされ<br>ていることを示します。<br>ロック解除された鍵のアイコン 4は、ITLファ<br>イルがロック解除されていることを示します。        |                                                                                                    |
| CAPF サーバ<br>(CAPF<br>Server) | 電話機が使用する CAPF の通常名(Cisco<br>Unified Communications Manager の証明書か<br>ら)。このサーバに証明書がインストールさ<br>れている場合は、証明書アイコン国も表示し<br>ます。   | このサーバの詳細については、<br>『 <i>Cisco Unified Communications</i><br><i>Manager Security Guide</i> 』の<br>「Using the Certificate Authority<br>Proxy Function」を参照してくだ<br>さい。 |

| オプション                                                   | 説明                                                                                                    | 変更の手順                                                                                                    |
|---------------------------------------------------------|----------------------------------------------------------------------------------------------------|----------------------------------------------------------------------------------------------------|
| UnifiedCM/TFTP<br>サーバ<br>(Unified<br>CM/TFTP<br>Server) | 電話機が使用する Cisco Unified Communications<br>Manager および TFTP サーバの通常名(Cisco<br>Unified Communications Manager の証明書か<br>ら)。このサーバに証明書がインストールさ<br>れている場合は、証明書アイコン區も表示し<br>ます。<br>TFTP (TFTPサーバ1)の証明書もバックアッ<br>プTFTP (TFTPサーバ1)の証明書も、CTL<br>ファイルまたは ITL ファイルに含まれていな<br>い場合、CTL ファイルのロックを解除する必<br>要があります。    | これらのオプションの変更方法に<br>ついては、ネットワークの設定メ<br>ニュー, (70ページ)を参照し<br>てください。                                                                                                    |
| アプリケー<br>ションサーバ<br>(Application<br>Server)              | 電話機が使用する信頼アプリケーションサー<br>バの通常名(Cisco Unified Communications<br>Manager の証明書から)。<br>証明書アイコン国も表示します。<br>電話機信頼証明書は、電話機が通信するアプ<br>リケーションサーバを認証するために使用さ<br>れます。<br>証明書が Cisco Unified OS Administration にアッ<br>プロードされ、その後電話機の ITL ファイル<br>にダウンロードされた各電話機信頼ストアに<br>対して、1 つのアプリケーション サーバのメ<br>ニュー項目が表示されます。 | <ul> <li>電話機信頼証明書の詳細については、次のマニュアルを参照してください。</li> <li>『Cisco Unified Communications Operating System Administration Guide』の「Security」の章。</li> <li>『Cisco Unified Communications Manager Security Guide』の「Security Overview」の章。</li> </ul> |
| 信頼検証サー<br>ビス (TVS)<br>サーバ                               | <ul> <li>電話機が使用する信頼アプリケーションサーバの通常名(Cisco Unified Communications Manager の証明書から)。</li> <li>証明書アイコン国も表示します。</li> <li>電話機信頼TVS証明書は、電話機が通信するTVSサーバを認証するために使用されます。</li> <li>TVSサーバには複数のエントリがある場合があります。</li> </ul>                                                                                        | 詳細については、『Cisco Unified<br>Communications Manager System<br>Administrator Guide』を参照して<br>ください。                                                                                                    |

## [信頼リスト(Trust List)] メニュー

[信頼リスト(Trust List)]メニューは、CTL、ITL、および署名済み設定ファイルの各サブメニュー を含むトップレベルのメニューを示します。 署名済み設定ファイルの内容は SRST です。

[信頼リスト(Trust List)]メニューには、電話機が信頼しているすべてのサーバに関する情報が 表示されます。 次の表では、このメニューのオプションについて説明します。

| 表 <b>30</b> : | [信頼リス | スト | ( Trust List) | ]の情報 |
|---------------|-------|----|---------------|------|
|---------------|-------|----|---------------|------|

| オプション                                             | 説明                                                                                                    | 変更の手順                                                                                                    |
|---------------------------------------------------|----------------------------------------------------------------------------------------------------|----------------------------------------------------------------------------------------------------|
| CAPF サーバ<br>(CAPF Server)                         | 電話機で使用される CAPF サーバの<br>(Cisco Unified Communications Manager<br>証明書に含まれる)共通名。このサー<br>バに証明書がインストールされている<br>場合は、証明書アイコン區も表示しま<br>す。                                                                                                    | これらの設定の詳細については、<br>『 <i>Cisco Unified Communications Manager Security Guide</i> 』の<br>「Configuring the Cisco CTL Client」<br>を参照してください。                                                                                                   |
| Unified CM/TFTP<br>サーバ(Unified<br>CM/TFTP Server) | 電話機で使用される Cisco Unified<br>Communications Manager および TFTP<br>サーバの (Cisco Unified Communications<br>Manager 証明書に含まれる) 共通名。<br>このサーバに証明書がインストールさ<br>れている場合は、証明書アイコン国も<br>表示します。                                                                                                    | これらの設定の詳細については、<br>『 <i>Cisco Unified Communications</i><br><i>Manager Security Guide</i> 』の<br>「Configuring the Cisco CTL Client」<br>を参照してください。                                                                                         |
| SRSTルータ(SRST<br>Router)                           | 電話機で使用可能な信頼できる SRST<br>ルータが Cisco Unified CM の管理で設<br>定されている場合、そのルータの<br>(Cisco Unified Communications Manager<br>証明書に含まれる)共通名。このサー<br>バに証明書がインストールされている<br>場合は、証明書アイコン區も表示しま<br>す。                                                                                                    | これらの設定の詳細については、<br>『 <i>Cisco Unified Communications</i><br><i>Manager Security Guide</i> 』の<br>「Configuring the Cisco CTL Client」<br>を参照してください。                                                                                         |
| アプリケーション<br>サーバ (Application<br>Server)           | 電話機が使用する信頼アプリケーショ<br>ンサーバの通常名(Cisco Unified<br>Communications Manager の証明書か<br>ら)。証明書アイコン国も表示しま<br>す。<br>電話機信頼証明書は、電話機が通信す<br>るアプリケーションサーバを認証する<br>ために使用されます。<br>証明書が Cisco Unified OS Administration<br>にアップロードされ、その後 Cisco<br>Unified IP Phone の CTL ファイルにダウ<br>ンロードされた各電話機信頼ストアに<br>対して、1 つのアプリケーションサー<br>バのメニュー項目が表示されます。 | <ul> <li>電話機信頼証明書の詳細については、次のマニュアルを参照してください。</li> <li>『Cisco Unified Communications Operating System Administration Guide』の「Security」の章。</li> <li>『Cisco Unified Communications Manager Security Guide』の「Security Overview」の章。</li> </ul> |

## [802.1X 認証(802.1X Authentication)] および [802.1X 認証ステータス (802.1X Authentication Status)]

次の表で説明しているオプションを使用して、802.1X認証を有効にし、その進捗状況をモニタリングします。

| オプション                      | 説明                                                                                                    | 変更の手順                                                                                                    |  |
|----------------------------|----------------------------------------------------------------------------------------------------|----------------------------------------------------------------------------------------------------|--|
| デバイス認証                     | 802.1X 認証が有効かどうかを示します。                                                                                                    | [デバイス認証 (Device                                                                                                    |  |
| (Device<br>Authentication) | •[有効(Enabled)]:電話機は802.1X認証<br>を使用してネットワークアクセスを要求<br>します。                                                                   | Authentication) ]フィールドの<br>設定, (121 ページ)                                                                               |  |
|                            | •[無効(Disabled)]:デフォルト設定。電<br>話機はCDPを使用してVLANおよびネッ<br>トワークにアクセスします。                                                          |                                                                                                    |  |
| EAP-MD5                    | 次のメニューオプション(下記の説明を参照)<br>を使用して、802.1X 認証用のパスワードを指<br>定します。<br>・デバイス ID (Device ID)                                          | [設定 (Settings)]>[セキュリ<br>ティ設定 (Security<br>Configuration)]>[802.1X 認証<br>(802.1X Authentication)]><br>[FAP-MD5] を選択します |  |
|                            | • 共有秘密鍵(Shared Secret)                                                                                                    |                                                                                                    |  |
|                            | ・レルム (Realm)                                                                                                    |                                                                                                    |  |
|                            | [デバイス ID (Device ID)]:電話機の型番と<br>一意の MAC アドレスから派生したものであ<br>り、CP- <model>-SEP-<mac address="">の形式で<br/>表示されます。</mac></model> | 表示のみ(変更不可)。                                                                                                    |  |
|                            | [共有秘密鍵 (Shared Secret)]:電話機および<br>認証サーバで使用するパスワードを選択しま<br>す。パスワードには6~32文字の数字と文字<br>を組み合わせます。                                | EAP-MD5 の [共有秘密鍵<br>(Shared Secret)]フィールド<br>の設定, (122 ページ)                                                            |  |
|                            | <ul><li>(注) 802.1X 認証を無効にするか、工場出<br/>荷時の状態にリセットすると、共有<br/>秘密は削除されます。</li></ul>                                              |                                                                                                    |  |
|                            | [レルム (Realm)]:ユーザネットワークドメ<br>インを示します。常に[ネットワーク<br>(Network)]に設定されます。                                                        | 表示のみ(変更不可)。                                                                                                    |  |

Cisco Unified IP Phone 7906G および 7911G アドミニストレーション ガイド for Cisco Unified Communications Manager 9.0 (SCCP および SIP)

#### 表 31:802.1X 認証ステータス(802.1X Authentication Status)

| オプション                                | 説明                                                          | 変更の手順       |
|--------------------------------------|-------------------------------------------------------------|-------------|
| 802.1X 認証ス<br>テータス                   | 802.1X 認証ステータスのリアルタイム進捗<br>状況。 次の状態の1つが表示されます。              | 表示のみ(変更不可)。 |
| (802.1X<br>Authentication<br>Status) | •[無効(Disabled)]: 802.1X は無効であ<br>り、トランザクションは試行されてい<br>ません   |             |
|                                      | •[切断済み(Disconnected)]:物理リン<br>クがダウンしているか切断されていま<br>す        |             |
|                                      | •[接続中(Connecting)]:オーセンティ<br>ケータの検出または取得を試行してい<br>ます        |             |
|                                      | •[取得済み(Acquired)]:オーセンティ<br>ケータを取得し、認証の開始を待って<br>います        |             |
|                                      | • [認証中(Authenticating)]: 認証が進行<br>中です                       |             |
|                                      | •[認証済(Authenticated)]:認証が成功<br>したか、タイムアウトにより暗黙的に<br>認証されました |             |
|                                      | •[保留(Held)]:認証に失敗し、次の試<br>行を待っています(約 60 秒)                  |             |

### [デバイス認証(Device Authentication)]フィールドの設定

#### 手順

I

| ステップ1         | [設定(Settings)]>[セキュリティ設定(Security Configuration)]>[802.1X 認証(802.1X Authentication)]>[デバイス認証(Device Authentication)] を選択します。 |
|---------------|----------------------------------------------------------------------------------------------------|
| ステップ <b>2</b> | [デバイス認証(Device Authentication)]オプションを[有効(Enabled)]または[無効(Disabled)]<br>に設定します。                                               |
| ステップ <b>3</b> | [保存(Save)]を押します。                                                                                                    |

#### EAP-MD5の[共有秘密鍵 (Shared Secret)] フィールドの設定

手順

- ステップ1 [EAP-MD5]>[共有秘密鍵(Shared Secret)]を選択します。
- ステップ2 共有秘密鍵を入力します。
- ステップ3 [保存 (Save)]を押します。

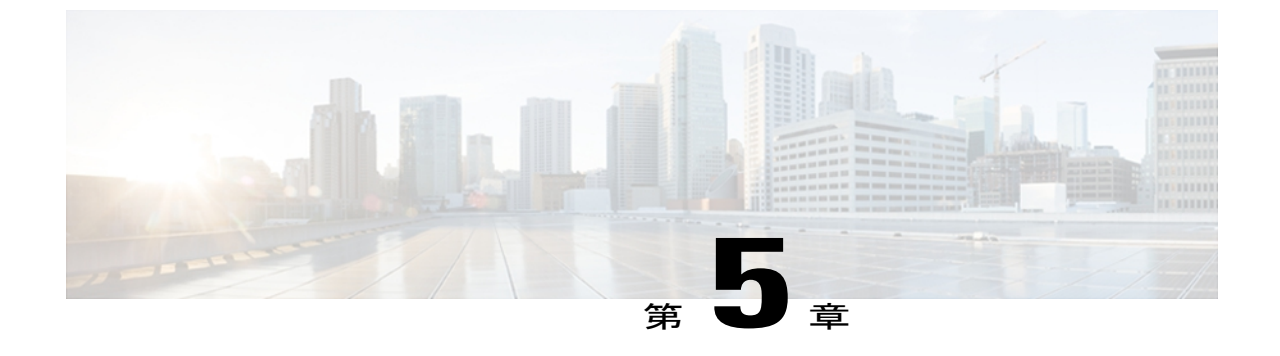

# 機能、テンプレート、サービス、およびユー ザ

Cisco Unified IP Phone をネットワークに設置し、ネットワーク設定値を設定して、 Cisco Unified Communications Manager に追加した後は、Cisco Unified CM の管理を使用して、通 信機能を設定する必要があります。必要に応じて、電話テンプレートの修正、サービスのセット アップ、ユーザの割り当ても行います。

この章では、これらの設定およびセットアップについて、手順の概要を示します。これらの手順の詳細については、Cisco Unified Communications Manager のマニュアルを参照してください。

機能に関する情報をユーザに提供する方法、および提供する内容に関する推奨事項については、 社内のサポート Web サイト, (255 ページ) を参照してください。

英語以外の環境に電話機を設定する方法については、各言語ユーザのサポート, (273ページ) を参照してください。

この章は、次の項で構成されています。

- Cisco Unified IP Phone で使用可能なテレフォニー機能, 124 ページ
- プロダクト固有のパラメータ, 152 ページ
- ・ 社内ディレクトリとパーソナルディレクトリのセットアップ、153 ページ
- 電話ボタンテンプレート、155ページ
- ソフトキーテンプレート, 157 ページ
- ・ デバイスから呼び出された録音を有効化, 158 ページ
- サービスのセットアップ, 158 ページ
- Cisco Unified Communications Manager ユーザの追加, 159 ページ
- ユーザ オプション Web ページの管理, 160 ページ
- Cisco Unified IP Phone での EnergyWise のセットアップ, 163 ページ
- UCR 2008 のセットアップ, 168 ページ

# Cisco Unified IP Phone で使用可能なテレフォニー機能

Cisco Unified IP Phone を Cisco Unified Communications Manager に追加した後、電話機に機能を追加 できます。次の表に、サポートされているテレフォニー機能を示します。これらの多くは、Cisco Unified CM の管理を使用して設定します。 設定に関する参照先の欄は、設定手順や関連情報が記 載されている Cisco Unified Communications Manager のマニュアルを示しています。

電話機でこれらの機能の多くを使用する方法については、『Cisco Unified IP Phone 7906G and 7911G User Guide for Cisco Unified Communications Manager (SCCP and SIP)』を参照してください。

(注)

Cisco Unified CM の管理には、各種のテレフォニー機能を設定するためのサービスパラメータ もあります。サービスパラメータへのアクセスと設定方法については、『Cisco Unified Communications Manager Administration Guide』を参照してください。サービスの機能の 詳細については、[サービスパラメータ設定(Service Parameter Configuration)] ウィンドウで パラメータ名をクリックするか、ヘルプ ボタン [?] をクリックします。

#### 表 32: Cisco Unified IP Phone のテレフォニー機能

| 機能                | 説明                                                                                                    | 設定の参照先                                                                                                    |
|-------------------|----------------------------------------------------------------------------------------------------|----------------------------------------------------------------------------------------------------|
| 短縮ダイヤル機能          | ユーザは、最大99のスピードダイヤルエントリを設<br>定できます。電話機のスピードダイヤルボタンに割<br>り当てられていないスピードダイヤルエントリは、<br>短縮ダイヤルに使用されます。ユーザが番号のダイ<br>ヤルを開始すると、[短縮 (AbbrDial)]ソフトキーが<br>表示され、ユーザは、適切なインデックスを入力する<br>ことで、任意のスピードダイヤルエントリにアクセ<br>スできます。<br>(注) 短縮ダイヤル機能は、オンフックでもオフ<br>フックでも使用できます。 | <ul> <li>詳細については、次を参照してください</li> <li>『Cisco Unified Communications<br/>Manager Administration Guide』の<br/>「Cisco Unified IP Phone<br/>Configuration」の章</li> <li>『Cisco Unified Communications<br/>Manager System Guide』の<br/>「Cisco Unified IP Phones」の章</li> </ul> |
| 参加のための選択機<br>能を追加 | 単一の回線上の複数の既存のコールを結合して、会議を作成します。                                                                                                    | 詳細については、『Cisco Unified IP Phone<br>7906G and 7911G User Guide for Cisco<br>Unified Communications Manager』を参照<br>してください。                                                                                                    |

| 機能                | 説明                                                                                                    | 設定の参照先                                                                                                    |
|-------------------|----------------------------------------------------------------------------------------------------|----------------------------------------------------------------------------------------------------|
| エージェントグ<br>リーティング | エージェントまたは管理者が事前録音したグリーティ<br>ングを作成したり再生したりできるようにします。こ<br>のグリーティングは、エージェントが発信者と話しは<br>じめる前に、顧客コールなどのコールの開始時に自動<br>的に再生されます。エージェントは、必要に応じて<br>1つまたは複数のグリーティングを事前録音し、グ<br>リーティングを作成および更新できます。<br>顧客が電話をかけると、両方の発信者に事前録音され<br>たグリーティングが再生されます。エージェントは、<br>グリーティングが終わるまで待つこともできますし、<br>グリーティングの途中で応答することもできます。<br>エージェント グリーティング コールでは、電話機で<br>サポートされるすべてのコーデックがサポートされま<br>す。 | <ul> <li>詳細については、以下を参照してください。</li> <li>『Cisco Unified Communications<br/>Manager Features and Services<br/>Guide』の「Barge and Privacy」の章</li> <li>『Cisco Unified Communications<br/>Manager System Guide』の「Cisco<br/>Unified IP Phones」の章</li> <li>Cisco Unified CM の管理アプリケーショ<br/>ンでエージェントグリーティングを有効<br/>にするには、[デバイス (Device)]&gt;[電</li> <li>話 (Phone)]を選択し、設定する IP</li> <li>Phoneを指定します。[デバイス情報レイ<br/>アウト (Device Information Layout)]ペ<br/>インまでスクロールし、[ビルトインブ<br/>リッジ (Built In Bridge)]を[オン (On)]</li> <li>または[デフォルト (Default)]に設定します。</li> <li>[ビルトインブリッジ (Built In Bridge)]</li> <li>を[デフォルト (Default)]に設定した場<br/>合は、Cisco Unified CM の管理アプリケーションで[システム (System)]&gt;[サービ<br/>スパラメータ (Service Parameter)]を選<br/>択し、適切なサーバとサービスを選択し<br/>ます。[クラスタ全体にわたるパラメー<br/>タ (デバイス - 電話機) (Clusterwide</li> <li>Parameters (Device - Phone))]ペインまで<br/>スクロールし、[ビルトインブリッジ有<br/>効 (Builtin Bridge Enable)]を[オン<br/>(On)]に設定します。</li> </ul> |
| 任意のコール ピッ<br>クアップ | CTI アプリケーションでリダイレクトされたコール<br>を、ユーザがピックアップできます。コールが電話機<br>にどのようにルートされたかには関係なく、コール<br>ピックアップ グループの任意の回線でピックアップ<br>できます。                                                                                                    | 詳細については、『Cisco Unified<br>Communications Manager Features and<br>Services Guide』の「Call Pickup」の章を<br>参照してください。                                                                                                    |

| 機能                          | 説明                                                                                                    | 設定の参照先                                                                                                    |
|-----------------------------|----------------------------------------------------------------------------------------------------|----------------------------------------------------------------------------------------------------|
| オーディオ メッ<br>セージ受信インジ<br>ケータ | <ul> <li>ハンドセット、ヘッドセット、またはスピーカーフォンから聞こえるスタッター音により、ユーザが回線で新しいボイスメッセージを1つ以上受信したことが示されます。</li> <li>(注) スタッタ音は回線によって異なります。この音が聞こえるのは、使用中の回線でメッセージを受信した場合のみです。</li> </ul> | <ul> <li>詳細については、次を参照してください</li> <li>『Cisco Unified Communications<br/>Manager Administration Guide』の<br/>「Message Waiting Configuration」の<br/>章</li> <li>『Cisco Unified Communications<br/>Manager System Guide』の「Voice<br/>Mail Connectivity to Cisco Unified<br/>Communications Manager」の章</li> </ul> |
| 自動応答                        | 着信コールを受信すると、スピーカーフォンを自動的<br>にオフフックにします。ユーザは、スピーカーを使<br>用してコールをモニタできますが、発信者と会話する<br>にはハンドセットを持ち上げる必要があります。                                                            | 詳細については、<br>『 <i>Cisco Unified Communications Manager</i><br><i>Administration Guide</i> 』の「Configuring<br>Directory Numbers」の章を参照してくだ<br>さい。                                                                                                    |
| 自動ダイヤル                      | 電話機のユーザがダイヤルするときに、発信履歴から<br>該当する番号を選択できます。 コールを発信するに<br>は、ユーザは自動ダイヤルリストから番号を選択す<br>るか、引き続き手動で番号を入力することができま<br>す。                                                     |                                                                                                    |
| 機能                  | 説明                                                                                                    | 設定の参照先                                                                                                    |
|---------------------|----------------------------------------------------------------------------------------------------|----------------------------------------------------------------------------------------------------|
| 自動ポート同期             | <ul> <li>Cisco Unified CM 管理者がリモートポート設定機能を<br/>使用して IP Phone の速度とデュプレックス機能をリ<br/>モートで設定した場合、一方のポートの速度が他方の<br/>ポートよりも遅くなると、パケットの損失が生じるこ<br/>とがあります。</li> <li>自動ポート同期機能を使用すれば、2つのポートは最<br/>も低い速度に同期されるので、パケット損失が解消されます。自動ポート同期が有効な場合、シスコでは、<br/>両方のポートを自動ネゴシエーションに設定すること<br/>を推奨します。一方のポートで自動ネゴシエーションを有効にし、他方のポートの速度を固定にすると、<br/>電話機は固定されたポートの速度に同期されます。</li> <li>(注) 両方のポートを固定速度に設定すると、自<br/>動ポート同期機能は無効になります。</li> <li>(注) リモートポート設定と自動ポート同期の機<br/>能を使用できるのは、IEEE 802.3AF Power of<br/>Ethernet (PoE) スイッチだけです。シスコ<br/>インラインパワーのみをサポートするスイッ<br/>チとは互換性がありません。このタイプの<br/>スイッチに接続されている電話機でこの機<br/>能を有効にして、PoE で電話機に電源を供給<br/>した場合、Cisco Unified CM との接続が失わ<br/>れる可能性があります。</li> <li>(注) Cisco Unified IP Phone 7906G では自動ポート<br/>同期をサポートしていません。</li> </ul> | <ul> <li>Cisco Unified CM の管理アプリケーションでパラメータを設定するには、[デバイス (Device)]&gt;[電話 (Phone)]を選択し、適切な IP Phone を選択して、[プロダクト固有の設定 (Product Specific Configuration Layout)]ペインまでスクロールします。</li> <li>複数の電話機の設定を同時に行うには、[エンタープライズ電話の設定 (Enterprise Phone Configuration)]([システム (System)]&gt;[エンタープライズ電話の設定 (Enterprise Phone Configuration)])で[自動ポート同期 (Automatic Port Synchronization)]を有効にします。</li> </ul> |
| 割り込み (およびC<br>割り込み) | <ul> <li>ユーザは、共有回線で進行中のコールに参加できま<br/>す。割り込みでは、次の2つの会議モードがサポートされています。</li> <li>・ターゲットデバイス(割り込み先の電話機)での組み込みのConference Bridge。このモードでは、[割込み(Barge)]ソフトキーが使用されます。</li> <li>・共有されたConference Bridge。このモードでは、<br/>[C割込(cBarge)]ソフトキーが使用されます。</li> </ul>                                                                                                    | 詳細については、以下を参照してくださ<br>い。<br>・『Cisco Unified Communications<br>Manager Administration Guide』の<br>「Cisco Unified IP Phone<br>Configuration」の章<br>・『Cisco Unified Communications<br>Manager System Guide』の<br>「Cisco Unified IP Phones」の章<br>・『Cisco Unified Communications<br>Manager Features and Services<br>Guide』の「Barge and Privacy」の章                                                   |

| 機能                  | 説明                                                                                                    | 設定の参照先                                                                                                    |
|---------------------|----------------------------------------------------------------------------------------------------|----------------------------------------------------------------------------------------------------|
| 外線から外線への転<br>送のブロック | 外線コールをユーザが別の外線コールに転送すること<br>を禁止します。                                                                                                    | 詳細については、<br>『 <i>Cisco Unified Communications Manager</i><br><i>Features and Services Guide</i> 』の「External<br>Call Transfer Restrictions」の章を参照して<br>ください。                                                                                                    |
| コール監視人              | 認証された監視人ユーザがコールを管理および録音で<br>きるようにします。<br>コール監視人ユーザは、発信者からのコールを代行受<br>信および応答し、着信者に対して会議を手動で作成<br>し、そのまま会議に参加してコールを管理および録音<br>します。コール監視人機能が設定された Cisco Unified<br>IP Phone には、[録音 (Record)] ソフトキーがありま<br>す。コール監視人ユーザは、[録音 (Record)] ソフト<br>キーを押してコールを録音します。<br>監視されたコールでは、コールの開始時にアナウンス<br>が再生されるか、参加者の1人がアナウンスします。<br>アナウンスにより、コールに後から参加した人にコー<br>ルが録音されていることが通知されます。<br>コール監視人機能は、外部コール制御だけでサポート<br>されます。この外部コール制御により、Cisco Unified<br>Communications Manager で音声およびビデオを使用し<br>たコールを、ルーティング規則をホストするルート<br>サーバにルーティングできます。 |                                                                                                    |
| コール表示の制限            | 発信回線および接続回線について表示する情報を、<br>コールに関係する通話相手に応じて決定します。                                                                                                    | 詳細については、以下を参照してくださ<br>い。<br>・『Cisco Unified Communications<br>Manager Administration Guide』の<br>「Cisco Unified IP Phone<br>Configuration」の章<br>・『Cisco Unified Communications<br>Manager System Guide』の<br>「Understanding Route Plans」の章<br>・『Cisco Unified Communications<br>Manager Features and Services<br>Guide』の「Call Display<br>Restrictions」の章 |

| 機能                  | 説明                                                                                                    | 設定の参照先                                                                                                    |
|---------------------|----------------------------------------------------------------------------------------------------|----------------------------------------------------------------------------------------------------|
| コール転送               | ユーザが着信コールを別の番号にリダイレクトできる<br>ようにします。 コール転送オプションには、すべて<br>のコールの転送、話中転送、無応答時転送、およびカ<br>バレッジなし時転送があります。                                                                                                    | <ul> <li>詳細については、以下を参照してください。</li> <li>『Cisco Unified Communications Manager Administration Guide』の「Directory Number Configuration」の章</li> <li>『Cisco Unified Communications Manager System Guide』の「Cisco Unified IP Phones」の章</li> </ul>          |
| 不在転送ループのブ<br>レークアウト | 不在転送ループを検出して防止します。 ループが検<br>出されると、[すべてのコールの転送(Call Forward<br>All)]の設定が無視されて呼出音が鳴ります。                                                                                                    | 詳細については、『Cisco Unified<br>Communications Manager System Guide』の<br>「Cisco Unified IP Phones」の章を参照し<br>てください。                                                                                                    |
| 不在転送ループの防止          | ユーザが [すべてのコールの転送(Call Forward All)]<br>の接続先を電話機で直接設定する際に、不在転送ルー<br>プが生じたり、既存の [最大ホップ カウントの転送<br>(Forward Maximum Hop Count)]サービス パラメー<br>タに定められたホップ数の上限を超える転送チェーン<br>が生じたりしないようにします。                                                            | 詳細については、『Cisco Unified<br>Communications Manager System Guide』の<br>「Cisco Unified IP Phones」の章を参照し<br>てください。                                                                                                    |
| 不在転送の接続先            | 管理者は、すべてのコールの転送(CFA)の接続先が<br>CFAの転送元にコールを発信する場合にはCFAを無<br>効にすることができます。この機能により、CFAの<br>接続先は、重要なコールがある場合にCFAの転送元<br>に到達できるようになります。この無効化は、CFA<br>の接続先の電話番号が内部か外部かに関係なく動作し<br>ます。                                                                   | 詳細については、『Cisco Unified<br>Communications Manager System Guide』の<br>「Understanding Directory Numbers」の章<br>を参照してください。                                                                                                    |
| コール パーク             | <ul> <li>コールを保留にして、Cisco Unified Communications</li> <li>Manager システムに接続しているユーザがそのコール</li> <li>に応答できるようにします。</li> <li>(注) [パーク(Park)] ソフトキーを使用してい<br/>る場合は、ダイレクトコールパーク機能を<br/>設定しないでください。これは、ユーザが<br/>2つのコールパーク機能を混同するのを防<br/>ぐためです。</li> </ul> | <ul> <li>詳細については、以下を参照してください。</li> <li>『Cisco Unified Communications Manager System Guide』の「Cisco Unified IP Phones」の章</li> <li>『Cisco Unified Communications Manager Features and Services Guide』の「Call Park and Directed Call Park」の章</li> </ul> |

| 機能             | 説明                                                                                                    | 設定の参照先                                                                                                    |
|----------------|----------------------------------------------------------------------------------------------------|----------------------------------------------------------------------------------------------------|
| コール ピックアッ<br>プ | ユーザは、自分のピックアップグループに属する別<br>の電話機で呼出音が鳴っている場合に、そのコールを<br>自分の電話機にリダイレクトできます。<br>電話機のプライマリ回線に、音声によるアラートまた<br>は画面表示によるアラートを設定できます。このア<br>ラートによって、ピックアップグループ内でコール<br>の呼び出しがあることが通知されます。                                                                                                    | 詳細については、『Cisco Unified<br>Communications Manager Features and<br>Services Guide』の「Call Pickup<br>Configuration」の章を参照してください。 |
| コール録音          | <ul> <li>アクティブコールの録音を有効にします。コールが記録されている場合、コール中に記録音声アラートトーンがユーザに聞こえることがあります。</li> <li>コールがセキュアな場合、そのコールのセキュリティステータスが Cisco Unified IP Phone に鍵のアイコンとして表示されます。コールがセキュアであり、記録されていることを示す音声アラートトーンは、接続先の通話者にも聞こえることがあります。</li> <li>(注) アクティブコールがモニタまたは記録されている場合、インターコムコールの受信または発信は可能ですが、インターコムコールを発信するとアクティブコールが保留になります。これにより、録音セッションは終了し、モニタリングセッションは一時停止されます。モニタリングセッションを再開するには、コールをモニタされている通話者がコールを再開する必要があります。</li> </ul> | 詳細については、『Cisco Unified<br>Communications Manager Features and<br>Services Guide』の「Monitoring and<br>Recording」の章を参照してください。  |
| コール待機          | 最初のコールを切断せずに、同じ回線上の2番めの着<br>信コールを受信します。                                                                                                    | 詳細については、『Cisco Unified<br>Communications System Guide』の<br>「Understanding Directory Numbers」の章<br>を参照してください。                |

| 機能          | 説明                                                                                        | 設定の参照先                                                                                                    |
|-------------|-------------------------------------------------------------------------------------------|----------------------------------------------------------------------------------------------------|
| 発信者 ID      | 発信者の電話番号および名前を表示します。                                                                      | 詳細については、以下を参照してくださ<br>い。<br>・『Cisco Unified Communications<br>Manager Administration Guide』の<br>「Directory Number Configuration」<br>の章<br>・『Cisco Unified Communications<br>Manager System Guide』の<br>「Understanding Route Plans」の章<br>・『Cisco Unified Communications<br>Manager Features and Services<br>Guide』の「Call Display<br>Restrictions」の章 |
| 発信者 ID ブロック | ユーザの電話番号または電子メールアドレスをブロッ<br>クします。                                                         | 詳細については、以下を参照してくださ<br>い。<br>・『Cisco Unified Communications<br>Manager System Guide』の<br>「Understanding Route Plans」の章<br>・『Cisco Unified Communications<br>Manager Administration Guide』の<br>「Directory Number Configuration」<br>の章<br>・『Cisco Unified Communications<br>Manager Administration Guide』の<br>「SIP Profile Configuration」の章          |
| 発信側の正規化     | 着信コールの発信者番号をグローバル化またはローカ<br>ライズして、適切な電話番号を電話機に表示します。<br>国際エスケープ文字であるプラス(+)をサポートし<br>ています。 | 詳細については、『Cisco Unified<br>Communications Features and Services<br>Guide』の「Calling Party Normalization」<br>の章を参照してください。                                                                                                    |

| 機能                                        | 説明                                                                                                    | 設定の参照先                                                                                                    |
|-------------------------------------------|----------------------------------------------------------------------------------------------------|----------------------------------------------------------------------------------------------------|
| Cisco コールバック                              | ユーザは、着信側が通話可能になった場合に、<br>Cisco Unified IP Phone でコールバック通知を受け取る<br>ことができます。                                                                                                    | 詳細については、以下を参照してくださ<br>い。<br>・『Cisco Unified Communications<br>Manager System Guide』の<br>「Cisco Unified IP Phone<br>Configuration」の章<br>・『Cisco Unified Communications<br>Manager Features and Services<br>Guide』の「Cisco Call Back」の章 |
| Cisco Extension<br>Mobility               | ユーザは、任意の Cisco Unified IP Phone から自分の電<br>話番号にサインインできます。                                                                                                    | 詳細については、<br>『 <i>Cisco Unified Communications Manager</i><br><i>Features and Services Guide</i> 』の「Cisco<br>Extension Mobility」の章を参照してくだ<br>さい。                                                                                      |
| Cisco Extension<br>Mobility の PIN 変更      | <ul> <li>Cisco Unified IP Phone からユーザが PIN を変更できます。</li> <li>PIN は次のようにして変更できます。</li> <li>Cisco Unified IP Phone の資格情報の変更サービスを使用する。</li> <li>エクステンション モビリティのログアウト画面の [PIN 変更(ChangePIN)] ソフトキーを使用する。</li> </ul>                                                                                                    | 詳細については、『Cisco Unified<br>Communications Manager Features and<br>Services Guide』の「Cisco Extension<br>Mobility」の章を参照してください。                                                                                                    |
| Cisco Extension<br>Mobility Cross Cluster | <ul> <li>特定のクラスタで設定されたユーザが、別のクラスタにある Cisco Unified IP Phone にログインできます。</li> <li>ユーザはホーム クラスタから、訪問先クラスタにある Cisco Unified IP Phone にログインします。</li> <li>(注) インターコム機能は Cisco Extension Mobility (EM) で機能しますが、クラスタ間のエクステンション モビリティ (EMCC) では使用できません。これは、インターコム機能は実際の電話デバイスで有効にする必要があるためです。インターコム機能は、EM プロファイルでは有効にすることができません。</li> </ul> | 詳細については、『Cisco Unified<br>Communications Manager Features and<br>Services Guide』の「Cisco Extension<br>Mobility Cross Cluster」の章を参照してく<br>ださい。                                                                                         |

| 機能                                               | 説明                                                                                                    | 設定の参照先                                                                                                    |
|--------------------------------------------------|----------------------------------------------------------------------------------------------------|----------------------------------------------------------------------------------------------------|
| クライアント識別<br>コード(CMC)<br>(SCCP 電話のみ)              | <ul> <li>コールが特定のクライアントに関連するように指定できます。</li> <li>(注) この機能を使用する場合は、一括ダイヤルを無効にする必要があります。 詳細については、この表の「一括ダイヤル」を参照してください。</li> </ul>                                                   | 詳細については、<br>『 <i>Cisco Unified Communications Manager</i><br><i>Features and Services Guide</i> 』の「Client<br>Matter Codes and Forced Authorization<br>Codes」の章を参照してください。                                                                                                    |
| 会議                                               | <ul> <li>・ユーザは、各参加者を個別に呼び出して、複数の通話相手と同時に話すことができます。 会議機能には、会議、参加、C割り込み、およびミートミーがあります。</li> <li>・標準(アドホック)会議では、開催者以外でも参加者を追加または削除できます。また、どの会議参加者でも同じ回線上の2つの標準会議を結合できます。</li> </ul> | <ul> <li>詳細については、次を参照してください。</li> <li>『Cisco Unified Communications<br/>Manager System Guide』の「Cisco<br/>Unified IP Phones」および<br/>「Conference Bridges」の章</li> <li>これらの機能を有効にするには、<br/>Advance Adhoc Conference サービス<br/>パラメータ(Cisco Unified CM の管<br/>理ではデフォルトで無効になってい<br/>ます)を使用します。</li> <li>(注) ユーザに対し、これらの機能<br/>がアクティブであるかどうか<br/>を必ず通知してください。</li> </ul> |
| コンピュータ テレ<br>フォニー インテグ<br>レーション(CTI)<br>アプリケーション | Computer Telephony Integration (CTI) ルートポイント<br>では、仮想デバイスを指定して、アプリケーションが<br>宛先変更を制御している多重同時コールを受信するこ<br>とができます。                                                                  | 詳細については、『Cisco Unified<br>Communications Manager Administration<br>Guide』の「CTI Route Point<br>Configuration」の章を参照してください。                                                                                                    |
| デバイスから呼び出<br>された録音                               | エンド ユーザがソフトキーを使用して電話コールを<br>録音できる機能を提供します。<br>また、管理者は CTI ユーザ インターフェイスを使用<br>して電話コールの録音を継続できます。                                                                                  | 詳細については、デバイスから呼び出さ<br>れた録音を有効化, (158ページ)を参照<br>してください                                                                                                    |
| ダイレクト コール<br>パーク                                 | ユーザは、使用可能なダイレクト コール パーク番号<br>にアクティブなコールを転送できます。 ユーザは、<br>転送を押してから、ダイレクト コール パーク番号に<br>ダイヤルしてそのコールを保存します。                                                                         | 詳細については、『Cisco Unified<br>Communications Manager Features and<br>Services Guide』の「Call Park and Directed<br>Call Park」の章を参照してください。                                                                                                    |
| ダイレクト コール<br>ピックアップ                              | ユーザが、特定の電話番号で呼び出し音が鳴っている<br>コールに応答することができます。                                                                                                    | 詳細については、『Cisco Unified<br>Communications Manager Features and<br>Services Guide』の「Call Pickup」の章を<br>参照してください。                                                                                                    |

| 機能                    | 説明                                                                                                    | 設定の参照先                                                                                                    |
|-----------------------|----------------------------------------------------------------------------------------------------|----------------------------------------------------------------------------------------------------|
| 直接転送                  | 確立された2つのコールを1つのコールとして接続し<br>(コールは保留状態または接続状態)、機能を開始し<br>たユーザはコールから離脱します。 打診コールが開<br>始されたり、アクティブなコールが保留になったりす<br>ることはありません。                                           | 詳細については、<br>『 <i>Cisco Unified Communications Manager</i><br><i>System Guide</i> 』の「Cisco Unified IP<br>Phones」の章を参照してください。 |
| ー括ダイヤル<br>(SCCP 電話のみ) | ー括ダイヤルを使用すると、SCCP で電話番号のすべ<br>てのディジットを同時に送信できます。Forced<br>Authorization Code (FAC; 強制承認コード)またはク<br>ライアント識別コード (CMC) のいずれかのダイヤ<br>ルが使用されている場合は、この機能を無効にする必<br>要があります。 | ー括ダイヤル機能のセットアップ, (150<br>ページ)                                                                                               |
| 固有呼び出し音               | ユーザは、着信コールや新しいボイス メッセージを<br>電話機で示す方法をカスタマイズできます。                                                                                                    | 詳細については、『Cisco Unified<br>Communications Manager Features and<br>Services Guide』の「Custom Phone Rings」<br>の章を参照してください。       |

| 機能                                  | 説明                                                                                                    | 設定の参照先                                                                                              |
|-------------------------------------|----------------------------------------------------------------------------------------------------|----------------------------------------------------------------------------------------------------|
| Do Not Disturb<br>(DND) (サイレン<br>ト) | DND をオンにすると、コールが呼び出し状態になっ<br>ても呼出音が鳴らなくなります。またあらゆる種類の<br>表示や音による通知も、一切行われません。                                                                                                    | 詳細については、『Cisco Unified<br>Communications Manager Features and<br>Services Guide』の「Do Not Disturb」の章 |
|                                     | 電話機の設定でソフトキーテンプレートに[サイレン<br>ト (DND)]ソフトキーを含めることができます。                                                                                                    | を参照してください。                                                                                          |
|                                     | Cisco Unified CM の管理では、次の DND 関連のパラ<br>メータを設定できます。                                                                                                    |                                                                                                    |
|                                     | <ul> <li>[サイレント (Do Not Disturb)]: このチェック<br/>ボックスを使用すると、DND を電話機ごとに有<br/>効にすることができます。[デバイス (Device)]</li> <li>[電話 (Phone)]&gt;[電話の設定 (Phone<br/>Configuration)]を選択します。</li> </ul>                                                                                                    |                                                                                                    |
|                                     | <ul> <li>[DND オプション (DND Option)]:[コール拒否<br/>(Call Reject)](音声および表示による通知をオ<br/>フにする)または[呼出音オフ (Ringer Off)](呼<br/>出音だけをオフにする)を選択します。[DND<br/>オプション (DND Option)]は、[共通の電話プ<br/>ロファイル (Common Phone Profile)]ウィンド<br/>ウおよび[電話の設定 (Phone Configuration)]<br/>ウィンドウの両方に表示されます ([電話の設定<br/>(Phone Configuration)]ウィンドウが優先されま<br/>す)。</li> </ul> |                                                                                                    |
|                                     | <ul> <li>・[DND 着信呼警告(DND Incoming Call Alert)]:</li> <li>電話機で DND がアクティブのときに着信コール<br/>に対して発生させるアラート(存在する場合)<br/>のタイプを選択します。このパラメータは、[共通の電話プロファイル(Common Phone Profile)]<br/>ウィンドウおよび[電話の設定(Phone<br/>Configuration)]ウィンドウの両方にあります<br/>([電話の設定(Phone Configuration)]ウィンド<br/>ウの値が優先されます)。</li> </ul>                                        |                                                                                                    |
| EnergyWise                          | EnergyWise は Power Save Plus とも呼ばれます。 ネッ<br>トワークに EnergyWise コントローラが含まれている<br>場合、それらの電話機をスケジュールに従ってスリー<br>プ状態(電源オフ)にしたり、復帰(電源オン)させ<br>たりして、電力消費を削減できます。                                                                                                    | 詳細については、電話機の消費電力, (<br>26 ページ)を参照してください                                                             |

| 機能                              | 説明                                                                                                    | 設定の参照先                                                                                                    |
|---------------------------------|----------------------------------------------------------------------------------------------------|----------------------------------------------------------------------------------------------------|
| ファスト ダイヤル<br>サービス               | ユーザは、ファストダイヤルコードを入力してコー<br>ルを発信できます。ファストダイヤルコードは、電<br>話番号または[個人アドレス帳 (Personal Address<br>Book)]エントリに割り当てることができます。この<br>表の「サービス」を参照してください。                                                                                                    | 詳細については、個人アドレス帳または<br>ファストダイヤルの電話ボタンテンプ<br>レート,(155ページ)を参照してくだ<br>さい                                                                                                    |
| 強制承認コード<br>(FAC)<br>(SCCP 電話のみ) | <ul> <li>特定のユーザが発信できるコールのタイプを制御します。</li> <li>(注) この機能を使用する場合は、一括ダイヤルを無効にする必要があります。 詳細については、この表の「一括ダイヤル」を参照してください。</li> </ul>                                                                                                    | 詳細については、<br>『 <i>Cisco Unified Communications Manager</i><br><i>Features and Services Guide</i> 』の「Client<br>Matter Codes and Forced Authorization<br>Codes」の章を参照してください。 |
| グループのコール<br>ピックアップ              | ユーザが、別のグループの電話番号で呼び出し音が<br>鳴っているコールに応答することができます。                                                                                                    | 詳細については、『Cisco Unified<br>Communications Manager Features and<br>Services Guide』の「Call Pickup」の章を<br>参照してください。                                                           |
| ヘルプ システム                        | 電話機の画面に広範囲にわたるトピックを表示しま<br>す。                                                                                                    | 設定は必要ありません。                                                                                                    |
| 保留/復帰                           | 接続されたコールのアクティブ状態と保留状態を切り<br>替えることができます。                                                                                                    | <ul> <li>・設定は必要ありません。ただし、保留音を使用する場合には必要です。</li> <li>詳細については、この表の「保留音」を参照してください。</li> <li>・この表の「保留復帰」を参照してください。</li> </ul>                                                |
| 保留復帰                            | コールの保留時間を制限します。制限時間が経過する<br>と、コールは保留にした側の電話機に復帰し、ユーザ<br>にアラートが通知されます。<br>復帰コールの通知は、着信コールの場合とは異なり、<br>1回の呼出音(回線の新規コールインジケータの設定<br>によってはビープ音)によって行われます。この通<br>知は、コールが再開されるまで、一定の間隔で繰り返<br>されます。<br>また、コールが保留復帰した場合は、コールバブル<br>にアニメーションのアイコン、ステータス行に短い<br>メッセージが表示されます。<br>コールのフォーカス優先度を着信コールまたは復帰<br>コールのどちらかに設定できます。 | この機能の設定の詳細については、<br>『 <i>Cisco Unified Communications Manager</i><br><i>Features and Services Guide</i> 』の「Hold<br>Reversion」の章を参照してください。                                |

| 機能                           | 説明                                                                                                    | 設定の参照先                                                                                                    |
|------------------------------|----------------------------------------------------------------------------------------------------|----------------------------------------------------------------------------------------------------|
| 保留状態                         | 共有回線を持つ電話機では、ローカル回線とリモート<br>回線のいずれがコールを保留したのかを区別できま<br>す。                                                                                                    | 設定は必要ありません。                                                                                                    |
| ハント グループ表<br>示               | 主要な電話番号へのコールに対して、ロードシェア<br>リングを行います。ハントグループには、着信コー<br>ルに応答できる一連の電話番号が含まれています。<br>ハントグループに含まれる電話番号に着信コールが<br>あると、この機能によって、発信側の他に主要な電話<br>番号が表示されます。                                                                                           | 詳細については、以下を参照してくださ<br>い。<br>・『Cisco Unified Communications<br>Manager Administration Guide』の<br>「Hunt Group Configuration」の章<br>・『Cisco Unified Communications<br>Manager System Guide』の<br>「Understanding Route Plans」の章<br>・『Cisco Unified Communications<br>Manager Administration Guide』の<br>「CTI Route Point Configuration」の<br>章 |
| 即時転送                         | ユーザは、呼び出し中のコール、接続されたコール、<br>または保留中のコールを、ボイス メッセージ システ<br>ムに直接転送できます。 コールを転送した場合、そ<br>の回線は新しいコールの発信または受信に使用できる<br>ようになります。                                                                                                    | 詳細については、<br>『 <i>Cisco Unified Communications Manager</i><br><i>Features and Services Guide</i> 』の<br>「Immediate Divert」の章を参照してくだ<br>さい。                                                                                                    |
| 即時転送の拡張                      | ユーザが、自分のボイス メッセージング システムま<br>たは元の着信側のボイス メッセージング システムに<br>着信コールを直接転送できます。                                                                                                    | 詳細については、<br>『Cisco Unified Communications Manager<br>Features and Services Guide』の<br>「Immediate Divert」の章を参照してくだ<br>さい。                                                                                                    |
| インテリジェント<br>セッション コント<br>ロール | ユーザの携帯電話へのダイレクトコールを会社の電<br>話番号(デスクフォン)に再ルーティングします。<br>リモート接続先(携帯電話)への着信コールでは、リ<br>モート接続先でのみ呼出音が鳴り、デスクトップフォ<br>ンの呼出音は鳴りません。携帯電話でコールに応答<br>すると、デスクフォンに「リモートで使用中(Remote<br>In Use)」というメッセージが表示されます。これ<br>らのコール中、ユーザは自身の携帯電話のさまざまな<br>機能を使用できます。 | 詳細については、『Cisco Unified<br>Communications Manager Features and<br>Services Guide』の「Cisco Unified<br>Mobility」の章を参照してください。                                                                                                    |

| 機能                   | 説明                                                                                                    | 設定の参照先                                                                                                    |
|----------------------|----------------------------------------------------------------------------------------------------|----------------------------------------------------------------------------------------------------|
| 参加                   | ユーザは、[参加 (Join)] ソフトキーを使用してアド<br>ホック会議を開始できます。<br>参加では、打診コールが作成されたり、アクティブな<br>コールが保留になったりすることはありません。参<br>加では、3 つ以上のコールを含めることができるの<br>で、1 つのコールに4人以上を参加させることも可能<br>です。 | 詳細については、<br>『 <i>Cisco Unified Communications Manager</i><br><i>System Guide</i> 』の「Cisco Unified IP<br>Phones」の章を参照してください。                                                                                                    |
| ハント グループか<br>らのログアウト | ユーザは、コールを受けることができない場合に、ハ<br>ント グループからログアウトし、一時的にユーザの<br>電話機で呼出音が鳴らないようにすることができま<br>す。 ハント グループからログアウトしても、ハント<br>グループ以外のコールでは、引き続き電話機で呼出音<br>が鳴ります。                    | 詳細については、『Cisco Unified<br>Communications Manager System Guide』の<br>「Understanding Route Plans」の章を参照<br>してください。                                                                                                    |
| 迷惑呼 ID(MCID)         | ネットワークでの着信コールの送信元を識別および登録するよう Cisco Unified Communications Manager に要求することで、悪意のあるコールについて報告できます。                                                                       | <ul> <li>詳細については、以下を参照してください。</li> <li>『Cisco Unified Communications Manager System Guide』の「Cisco Unified IP Phones」の章</li> <li>『Cisco Unified Communications Manager Features and Services Guide』の「Malicious Call Identification」の章</li> </ul> |
| ミートミー会議              | 他の発信者を会議に参加できるようにします。                                                                                                    | 詳細については、以下を参照してくださ<br>い。<br>・『Cisco Unified Communications<br>Manager Administration Guide』の<br>「Meet-Me Number/Pattern<br>Configuration」の章<br>・『Cisco Unified Communications<br>Manager System Guide』の<br>「Conference Bridges」の章               |

| 機能                                                               | 説明                                                                                                    | 設定の参照先                                                                                                    |
|------------------------------------------------------------------|----------------------------------------------------------------------------------------------------|----------------------------------------------------------------------------------------------------|
| メッセージ受信                                                          | ユーザへの1つ以上のメッセージを受信していること<br>を示します。                                                                                   | <ul> <li>詳細については、以下を参照してください。</li> <li>『Cisco Unified Communications Manager Administration Guide』の「Message Waiting Configuration」の章</li> <li>『Cisco Unified Communications Manager System Guide』の「Voice Mail Connectivity to Cisco Unified Communications Manager」の章</li> </ul> |
| 不在履歴のログ                                                          | ユーザが、特定のライン アピアランスで不在履歴を<br>不在履歴ディレクトリに記録するかどうかを指定でき<br>るようにします。                                                     | 詳細については、『Cisco Unified<br>Communications Manager Administration<br>Guide』の「Directory Number<br>Configuration」の章を参照してください。                                                                                                    |
| モバイル コネクト                                                        | ユーザが、1つの電話番号を使用してビジネスコール<br>を管理し、現在アクティブなコールを固定電話および<br>携帯電話でピックアップできるようにします。<br>また、電話番号や時刻に応じて、発信者グループを制<br>限できます。  | 詳細については、『Cisco Unified<br>Communications Manager Features and<br>Services Guide』の「Cisco Unified<br>Mobility」の章を参照してください。                                                                                                    |
| モバイル ボイス ア<br>クセス                                                | モバイルコネクト機能が拡張され、ユーザはInteractive<br>Voice Response(IVR; 自動音声応答)システムにアク<br>セスして、携帯電話などのリモートデバイスからコー<br>ルを発信できるようになります。 | 詳細については、『Cisco Unified<br>Communications Manager Features and<br>Services Guide』の「Cisco Unified<br>Mobility」の章を参照してください。                                                                                                    |
| Multilevel Precedence<br>and Preemption<br>(MLPP)<br>(SCCP 電話のみ) | 電話システムでコールの優先順位を付けることができ<br>ます。この機能は、ユーザが緊急コールや重要なコー<br>ルを発信または受信する必要がある環境で作業してい<br>る場合に使用します。                       | 詳細については、<br>『 <i>Cisco Unified Communications Manager</i><br><i>Features and Services Guide</i> 』の「Multilevel<br>Precedence and Preemption」の章を参照し<br>てください。                                                                                                    |
| ライン アピアラン<br>ス1つあたりのコー<br>ル数                                     | 各回線は複数のコールに対応できます。 ある時点で<br>は1コールだけがアクティブになることができ、他の<br>コールは自動的に保留になります。                                             | 詳細については、『Cisco Unified<br>Communications Manager Administration<br>Guide』の「Cisco Unified IP Phone<br>Configuration」の章を参照してください。                                                                                                    |
| 保留音                                                              | 発信者が保留状態になっている間、音楽を再生しま<br>す。                                                                                        | 詳細については、<br>『Cisco Unified Communications Manager<br>Features and Services Guide』の「Music<br>On Hold」の章を参照してください。                                                                                                    |

| 機能                                             | 説明                                                                                                    | 設定の参照先                                                                                                    |
|------------------------------------------------|----------------------------------------------------------------------------------------------------|----------------------------------------------------------------------------------------------------|
| ₹ <u></u> ,,,,,,,,,,,,,,,,,,,,,,,,,,,,,,,,,,,, | アクティブなハンドセットやヘッドセットにあるマイ<br>クロフォンをミュートします。<br>ユーザは、[ミュート (Mute)]ソフトキーを使用し<br>て、オフフック、呼び出し中、または接続状態のアク<br>ティブなコールをミュートおよびミュート解除するこ<br>ともできます。<br>[ミュート (Mute)]ソフトキーを電話機に表示するに<br>は、次を実行します。<br>・Cisco Unified Communications Manager 8.0 以降:<br>次のウィンドウのいずれかの[ミュート機能を有<br>効にする (Enable Mute Feature)]チェックボック<br>スをオンにします。<br>。[電話の設定 (Phone Configuration)]([デバ<br>イス (Device)]>[電話 (Phone)])<br>。[エンタープライズ電話の設定 (Enterprise<br>Phone Configuration)]([システム<br>(System)]>[エンタープライズ電話の設定<br>(Enterprise Phone Configuration)])<br>。[共通の電話プロファイル (Common Phone<br>Profile)]([デバイス (Device)]>[デバイ<br>スの設定 (Device Settings)]>[共通の電話<br>プロファイル (Common Phone Profile)])<br>・以前のバージョンの Cisco Unified Communications<br>Manager : Cisco Unified Communications<br>Manager : Cisco Unified CM の管理で、[電話の設<br>定 (Phone Configuration)]ウィンドウの[ミュー<br>ト機能を有効にする (Enable Mute Feature)]<br>チェックボックスをオンにします。 | 詳細については、『Cisco Unified<br>Communications Manager Administration<br>Guide』の次の章を参照してください。<br>• "Enterprise Phone Configuration"<br>• "Common Phone Profile Configuration" |
| オンフック コール<br>転送                                | [転送 (Transfer)] ソフトキーを1回押してオンフッ<br>クにするだけで、コールを転送できるようにします。                                                                                                    | 詳細については、<br>『 <i>Cisco Unified Communications Manager</i><br><i>System Guide</i> 』の「Cisco Unified IP<br>Phones」の章を参照してください。                                             |
| オンフック プレダ<br>イヤル                               | ユーザは、オフフックにすることなく、番号をダイ<br>ヤルできます。番号をダイヤルした後は、ハンドセッ<br>トを持ち上げるか、[ダイヤル (Dial)]ソフトキーを<br>押します。                                                                                                    | 詳細については、『Cisco Unified IP Phone<br>7906G and 7911G User Guide for Cisco<br>Unified Communications Manager (SCCP<br>and SIP)』を参照してください。                                  |

| 機能                                           | 説明                                                                                                    | 設定の参照先                                                                                                    |
|----------------------------------------------|----------------------------------------------------------------------------------------------------|----------------------------------------------------------------------------------------------------|
| 他のグループのピッ<br>クアップ                            | ユーザが、ユーザのグループに関連付けられている別<br>のグループの電話機で呼出音が鳴っているコールに応<br>答できます。                                                                                                    | 詳細については、『Cisco Unified<br>Communications Manager Features and<br>Services Guide』の「Call Pickup」の章を<br>参照してください。                                                                                                    |
| 電話機のセキュア<br>Web アクセス                         | Cisco Unified IP Phone では、ユーザが「電話の信頼<br>性」と呼ばれる電話信頼ストアを使用して Web にセ<br>キュアにアクセスできるようになりました。                                                                                      | 詳細については、『Cisco Unified<br>Communications Manager Security Guide』<br>の「Phone Security Overview」の章を参照<br>してください。                                                                                                    |
| プラス ダイヤル                                     | ユーザは、先頭にプラス「+」記号を付けて E.164 番<br>号をダイヤルできます。<br>+ 記号をダイヤルするには、「*」キーを1秒以上押<br>し続ける必要があります。これは、オンフックかオ<br>フフックのコールに対してのみ、先頭桁をダイヤルす<br>るときに当てはまります。                                 | 設定は必要ありません。                                                                                                    |
| Private Line<br>Automated Ringdown<br>(PLAR) | Cisco Unified Communications Manager の管理者は、ハ<br>ンドセットをオフ フックにすると<br>Cisco Unified IP Phone がただちにダイヤルする電話番<br>号を設定できます。 この機能は、緊急連絡や「ホッ<br>トライン」の番号にコールするための電話機を用意す<br>る場合に役立ちます。 | 詳細については、<br>『 <i>Cisco Unified Communications Manager</i><br><i>Administration Guide</i> 』の「Configuring<br>PLAR」および「Directory Number<br>Configuration」の章を参照してください。                                                                                                    |
| プライバシー                                       | 回線を共有しているユーザが、コールに自分を追加す<br>ること、および他のユーザのコールに関する情報を電<br>話スクリーンに表示することを禁止します。                                                                                                    | 詳細については、以下を参照してくださ<br>い。<br>・『Cisco Unified Communications<br>Manager Administration Guide』の<br>「Cisco Unified IP Phone<br>Configuration」の章<br>・『Cisco Unified Communications<br>Manager System Guide』の「Cisco<br>Unified IP Phones」の章<br>・『Cisco Unified Communications<br>Manager Features and Services<br>Guide』の「Barge and Privacy」の章 |

| 機能                     | 説明                                                                                                    | 設定の参照先                                                                                                    |
|------------------------|----------------------------------------------------------------------------------------------------|----------------------------------------------------------------------------------------------------|
| プログラム可能な回<br>線キー (PLK) | 機能を回線ボタンに割り当てることができます。 通<br>常、ソフトキーは発信、コールバック、終了、不在転<br>送などの機能を制御します。 管理者がこれらの機能<br>を回線ボタンに設定すると、これらの機能は常に表示<br>され、ユーザは「ハード」機能として使用できます。<br>たとえば、[発信 (New Call)]などのハードキーとし<br>て使用します。 | 詳細については、以下を参照してくださ<br>い。<br>・『Cisco Unified Communications<br>Manager System Guide』の「Cisco<br>Unified IP Phones」の章<br>・『Cisco Unified Communications<br>Manager Administration Guide』の<br>「Phone Button Template<br>Configuration」の章<br>・『Cisco Unified Communications<br>Manager Administration Guide』の<br>「Modifying Phone Button Templates」<br>の章 |
| 保護コール                  | 2台の電話機の間にセキュアな(暗号化された)接続<br>を提供します。コールの開始時にはセキュリティトー<br>ンが再生され、両方の電話機が保護されていることを<br>通知します。保護コールを設定すると、一部の機能<br>(会議コール、共有回線、エクステンションモビリ<br>ティ、回線をまたいで参加)は使用できません。保<br>護されたコールは認証されません。 | セキュリティの詳細については、サポー<br>ト対象のセキュリティ機能, (15 ペー<br>ジ)を参照してください。<br>その他の情報については、『Cisco Unified<br>Communications Manager Security Guide』<br>を参照してください。                                                                                                    |
| 品質(QRT)                | ユーザは、電話機の[品質 (QRT)]ソフトキーを使用<br>して、問題のあるコールの情報を送信できます。QRT<br>は、QRT に必要なユーザインタラクションの量に応<br>じて、2 つのユーザモードのどちらかに設定できま<br>す。                                                               | 詳細については、以下を参照してくださ<br>い。<br>・『Cisco Unified Communications<br>Manager System Guide』の「Cisco<br>Unified IP Phones」の章<br>・『Cisco Unified Communications<br>Manager Features and Services<br>Guide』の「Quality Report Tool」の<br>章                                                                                                    |
| リダイヤル                  | Cisco Unified IP Phone で最後にダイヤルした番号にリ<br>ダイヤルします。                                                                                                    | 設定は必要ありません。                                                                                                    |

| 機能             | 説明                                                                                                    | 設定の参照先                                                                                                    |
|----------------|----------------------------------------------------------------------------------------------------|----------------------------------------------------------------------------------------------------|
| リモート ポート設<br>定 | 管理者は、Cisco Unified CM の管理ページを使用して、<br>電話機のイーサネット ポートの速度とデュプレック<br>ス機能をリモートで設定できます。これにより、具<br>体的なポート設定を伴う大規模な導入のパフォーマン<br>スが向上します。<br>(注) Cisco Unified CM のリモート ポート設定用<br>にポートが設定されている場合は、電話機<br>のデータを変更することはできません。 | Cisco Unified CM の管理アプリケーショ<br>ンでパラメータを設定するには、[デバイ<br>ス (Device)]>[電話 (Phone)]の順に<br>選択し、適切な IP Phone を選択して、[プ<br>ロダクト固有の設定 (Product Specific<br>Configuration Layout)]ペインまでスク<br>ロールします ([スイッチポートのリモー<br>ト設定 (Switch Port Remote<br>Configuration)]または [PC ポートのリ<br>モート設定 (PC Port Remote<br>Configuration)])。<br>複数の電話機の設定を同時に行うには、<br>[エンタープライズ電話の設定 (Enterprise<br>Phone Configuration)] ([システム<br>(System)]>[エンタープライズ電話の<br>設定 (Enterprise Phone Configuration)])<br>で[リモートポート設定 (Remote Port<br>Configuration)]を設定します。 |
| 呼出音の設定         | 電話機に別のアクティブ コールが着信したときに、<br>回線で使用される呼出音タイプを指定します。                                                                                                    | 詳細については、<br>『 <i>Cisco Unified Communications Manager</i><br><i>Administration Guide</i> 』の「Directory<br>Number Configuration」の章を参照してく<br>ださい。                                                                                                    |

| 機能             | 説明                                                                                                    | 設定の参照先                                                                                                    |
|----------------|----------------------------------------------------------------------------------------------------|----------------------------------------------------------------------------------------------------|
| 呼び出し音の音量調<br>節 | 呼び出し音の音量制御機能を使用して呼び出し音の最低音量設定を制御し、最低音量レベルを調整できます。個々のユーザが呼び出し音の最低音量設定を変更することはできません。<br>パラメータ[最小呼出音量(Minimum Ring Volume)]<br>は、Cisco Unified CM の管理の[プロダクト固有の設定(Product Specific Configuration)]ウィンドウにあります。<br>音量ボタンのマイナス(-) 側を押すと、オンフック | Cisco Unified Communications Manager の<br>管理アプリケーションでパラメータを設<br>定するには、[デバイス (Device)]>[電<br>話 (Phone)]を選択し、適切な IP Phone<br>を選択して、[プロダクト固有の設定<br>(Product Specific Configuration Layout)]<br>ペインまでスクロールします。 |
|                | 状態の呼び出し音の音量が下がりますが、音量は設定<br>されている最低音量レベルまでしか下がりません。<br>最低音量レベルに達すると、ステータス メッセージ<br>は表示されません。                                                                                                    |                                                                                                    |
|                | システムが再起動すると、呼び出し音の最低音量は設<br>定ファイルから受信した呼び出し音の最低音量設定に<br>リセットされます。前回の起動以降に新しい最低音<br>量を設定すると、エンドユーザがそれ以前に呼び出<br>し音の最低音量を低く設定していた場合、呼び出し音<br>の音量は、ユーザの設定ではなく設定ファイルの最低<br>値に設定されます。<br>この機能は、通話中のハンドセット、スピーカー、お<br>よびヘッドセットの音量には適用されません。    |                                                                                                    |
| SIP の RTCP 保留  | SIP の RTCP 保留機能によって、ゲートウェイで保留<br>コールがドロップされなくなります。ゲートウェイ<br>では RTCP ポートのステータスを確認して、コールが<br>アクティブかどうかが判別されます。 電話ポートを<br>開いたままにしておくことによって、ゲートウェイは<br>保留コールを終了しません。                                                                        | 設定は必要ありません。                                                                                                    |

| 機能                     | 説明                                                                                                    | 設定の参照先                                                                                                    |
|------------------------|----------------------------------------------------------------------------------------------------|----------------------------------------------------------------------------------------------------|
| セキュアおよび非セ<br>キュアの通知トーン | Cisco Unified CM で電話機をセキュア(暗号化および<br>信頼された)として設定した場合、その電話機には保<br>護ステータスを割り当てることができます。その後、<br>必要に応じて、保護された電話機は、コールの初めに<br>通知トーンを再生するように設定できます。 | <ul> <li>セキュアおよび非セキュアの通知トーン:</li> <li>•[保護されたデバイス (Protected Device)]: セキュアな電話機のステータスを保護に変更するには</li> </ul>                                                |
|                        | 保護された電話機だけで、セキュアまたは非セキュア<br>なインディケーション トーンが再生されます。 保護<br>されていない電話機ではトーンは聞こえません                                                                | [Cisco Unified CM の管理(Cisco<br>Unified Communications Manager<br>Administration)]>[デバイス                                                                   |
|                        | コール中にコール全体のステータスが変化すると、そ<br>れに従って通知トーンも変化します。そのとき、保<br>護された電話機は対応するトーンを再生します。                                                                 | <ul> <li>(Device) ]&gt;[電話 (Phone) ]&gt;[電</li> <li>話の設定 (Phone Configuration) ]で</li> <li>[保護されたデバイス (Protected</li> <li>Device) ]チェックボックスをオン</li> </ul> |
|                        | 保護された電話機は、次の状況でトーンを再生したり<br>再生しなかったりします。                                                                                                    | にします。<br>・[セキュアインディケーショントー                                                                                                    |
|                        | <ul> <li>[セキュアインディケーショントーンの再生<br/>(Play Secure Indication Tone)]オプションが有効<br/>([はい(True)])な場合:</li> </ul>                                      | ンの再生 (Play Secure Indication<br>Tone)]: 保護された電話機で、セ<br>キュアまたは非セキュアな通知トー                                                                                   |
|                        | <ul> <li>エンドツーエンドのセキュアなメディアが<br/>確立され、コールステータスがセキュアに<br/>なった場合、電話機はセキュアインディ<br/>ケーショントーン(間に小休止を伴う3回<br/>の長いビープ音)を再生します。</li> </ul>            | ンの再生を有効にするには、[セ <sup>4</sup><br>アインディケーション トーンの<br>生(Play Secure Indication Tone)]<br>[はい(True)]に設定します。<br>フォルト設定は[いいえ(False)<br>です)。セキュアおよび非セキ=          |
|                        | <ul> <li>・エンドツーエンドの非セキュアなメディア<br/>が確立され、コールステータスが非セキュ<br/>アになった場合、電話機は、非セキュアの<br/>インディケーショントーンを再生します<br/>(間に小休止を伴う6回の短いビープ音)。</li> </ul>      | の通知トーン機能のセットアップ,<br>(151ページ)を参照してください。                                                                                                    |
|                        | <ul> <li>[セキュアインディケーショントーンの再生<br/>(Play Secure Indication Tone)]オプションが無効<br/>になっている場合、トーンは再生されません。</li> </ul>                                 |                                                                                                    |

| 機能               | 説明                                                                                                    | 設定の参照先                                                                                                    |
|------------------|----------------------------------------------------------------------------------------------------|----------------------------------------------------------------------------------------------------|
| セキュア会議           | 安全な電話機で、セキュリティ保護されている<br>Conference Bridge を使用して会議コールを行うことが<br>できます。                                                                                                    | セキュリティの詳細については、サポー<br>ト対象のセキュリティ機能,(15ペー<br>ジ)を参照してください。                                                                                                    |
|                  | [会議(Confrn)]、[参加(Join)]、[C割り込み<br>(cBarge)]、[割り込み(Barge)]の各ソフトキーま<br>たはミートミー会議を使用して新しい参加者が追加さ<br>れると、すべての参加者がセキュアな電話機を使用し<br>ている間はセキュア コールのアイコンが表示されま<br>す。                              | 詳細については、以下を参照してくださ<br>い。<br>・『 <i>Cisco Unified Communications</i><br><i>Manager System Guide</i> 』の<br>「Conference Bridges」の章                                                                                                    |
|                  | 会議の各参加者のセキュリティレベルが[会議リスト<br>(Conference List)]に表示されます。開催者は、非<br>セキュアの参加者を[会議参加者リスト (Conference<br>List)]から削除できます。AdvanceAdhocConference<br>パラメータが設定されている場合は、開始者以外が会<br>議参加者を追加または削除できます。 | <ul> <li>『Cisco Unified Communications<br/>Manager Administration Guide』の<br/>「Conference Bridge Configuration」<br/>の章</li> <li>『Cisco Unified Communications<br/>Manager Security Guide』</li> </ul>                                          |
| サービス             | Cisco Unified CM の管理にある Cisco Unified IP Phone<br>サービスの設定メニューを使用して、ユーザが登録で<br>きる IP Phone サービスのリストを定義して管理できま<br>す。                                                                       | 詳細については、以下を参照してくださ<br>い。<br>・『Cisco Unified Communications<br>Manager Administration Guide』の<br>「Cisco Unified IP Phone<br>Configuration」の章<br>・『Cisco Unified Communications<br>Manager System Guide』の「Cisco<br>Unified IP Phone Services」の章 |
| サービス URL ボタ<br>ン | 情報サービスへワンタッチでアクセスできます。                                                                                                    | 設定手順の詳細については、<br>『Cisco Unified Communications Manager<br>Administration Guide』を参照してくださ<br>い。                                                                                                    |

| 機能               | 説明                                                                                                    | 設定の参照先                                                                                                    |
|------------------|----------------------------------------------------------------------------------------------------|----------------------------------------------------------------------------------------------------|
| セッション ハンド<br>オフ  | ユーザが、携帯電話からのコールを、同じ回線を共有<br>する Cisco Unified デバイスに切り替えられます。共<br>有回線上のすべてのデバイスのハンドセットが同時に<br>点滅します。<br>ユーザが Cisco Unified デバイスのいずれかでコールに<br>応答した後、同じ回線を共有するその他の Cisco Unified<br>デバイスに「リモートで使用中(Remote in Use)」と<br>いうメッセージが表示されます。ただし、携帯電話<br>からコールを切り替えられなかった場合、携帯電話に<br>「会話は移動できません」という意味のメッセージが<br>表示されることがあります。 | 詳細については、『Cisco Unified<br>Communications Manager Features and<br>Services Guide』の「Cisco Unified<br>Mobility」および「Cisco Unified Mobility<br>Advantage and Cisco Unified Mobile<br>Communicator Integration」の章を参照し<br>てください。 |
| 共有回線             | ユーザは、複数の電話機で同じ電話番号を共有した<br>り、電話番号を同僚と共有したりできます。                                                                                                    | 詳細については、<br>『 <i>Cisco Unified Communications Manager</i><br><i>System Guide</i> 』の「Understanding Directory<br>Numbers」の章を参照してください。                                                                                       |
| サイレント モニタ<br>リング | スーパーバイザは、アクティブ コールのサイレント<br>モニタリングを実行できます。スーパーバイザの音<br>声はコールのどちらの側にも聞こえません。コール<br>がモニタされている場合、コール中にモニタリング音<br>声アラートトーンがユーザに聞こえることがありま<br>す。<br>コールがセキュアな場合、そのコールのセキュリティ<br>ステータスが Cisco Unified IP Phone に鍵のアイコンと                                                                                                   | 詳細については、『Cisco Unified Communications Manager Features and Services Guide』の「Monitoring and Recording」の章を参照してください。                                                                                                    |
|                  | して表示されます。 コールがセキュアであり、モニ<br>タリングされていることを示す音声アラート トーン<br>は、接続先の通話者にも聞こえることがあります。                                                                                                    |                                                                                                    |
|                  | <ul> <li>(注) アクティブ コールがモニタまたは記録され<br/>ている場合、インターコム コールの受信ま<br/>たは発信は可能ですが、インターコム コー<br/>ルを発信するとアクティブ コールが保留に<br/>なります。これにより、録音セッションは<br/>終了し、モニタリング セッションは一時停<br/>止されます。モニタリング セッションを再<br/>開するには、コールをモニタされている通<br/>話者がコールを再開する必要があります。</li> </ul>                                                                   |                                                                                                    |

| 機能        | 説明                                                                                                    | 設定の参照先                                                                                                    |
|-----------|----------------------------------------------------------------------------------------------------|----------------------------------------------------------------------------------------------------|
| ワンボタン割り込み | ユーザは、回線キーを1回押すだけで、リモートで使<br>用中のコールに割り込みまたはC割り込みできます。                                                                                                    | 詳細については、次を参照してくださ<br>い。<br>・『Cisco Unified Communications<br>Manager Administration Guide』の<br>「Cisco Unified IP Phone<br>Configuration」の章<br>・『Cisco Unified Communications<br>Manager System Guide』の「Cisco<br>Unified IP Phones」の章<br>・『Cisco Unified Communications<br>Manager Features and Services<br>Guide』の「Barge and Privacy」の章              |
| スピード ダイヤル | 記憶されている指定番号をダイヤルします。                                                                                                    | <ul> <li>詳細については、次を参照してください</li> <li>『Cisco Unified Communications<br/>Manager Administration Guide』の<br/>「Cisco Unified IP Phones<br/>Configuration」の章</li> <li>『Cisco Unified Communications<br/>Manager System Guide』の「Cisco<br/>Unified IP Phones Configuration」の章</li> </ul>                                                                    |
| SSH アクセス  | <ul> <li>Cisco Unified Communications Manager の管理アプリケーションを使用して、SSHアクセス設定を有効または無効にできます。</li> <li>このオプションでは、電話機がSSHアクセスをサポートしているかどうかが示されます。</li> <li>次の設定があります。</li> <li>・有効(Enabled)</li> <li>・無効(Disabled)(デフォルト)</li> <li>有効な場合、電話機はSSH接続を受け入れることができます。</li> <li>電話機のSSHサーバ機能を無効にすると、その電話<br/>機へのSSHアクセスがブロックされます。</li> </ul> | <ul> <li>SSHアクセス機能のセットアップ、(151 ページ)を参照してください。</li> <li>[共通の電話プロファイル (Common Phone Profile)]ウィンドウ([デバイス (Device)]&gt;[デバイスの設定 (Device Settings)]&gt;[共通の電話プロファイル (Common Phone Profile)])でも同じパラメータを設定した場合、この設定の優先順位は次のようになります。</li> <li>1 [電話の設定 (Phone Configuration)] ウィンドウの設定値</li> <li>2 [共通の電話プロファイル (Common Phone Profile)]ウィンドウの設定値</li> </ul> |

| 機能                     | 説明                                                                                                    | 設定の参照先                                                                                                    |
|------------------------|----------------------------------------------------------------------------------------------------|----------------------------------------------------------------------------------------------------|
| Time-of-Day ルー<br>ティング | 指定したテレフォニー機能へのアクセスを時間帯に<br>よって制限します。                                                                                                    | 詳細については、以下を参照してくださ<br>い。<br>・『Cisco Unified Communications<br>Manager Administration Guide』の<br>「Time Period Configuration」の章<br>・『Cisco Unified Communications<br>Manager System Guide』の<br>「Time-of-Day Routing」の章                                                                                       |
| タイム ゾーンの更<br>新         | タイム ゾーンの変更に伴い、Cisco Unified IP Phone を<br>更新します。                                                                                                    | 詳細については、『Cisco Unified<br>Communications Manager Administration<br>Guide』の「Date/Time Group<br>Configuration」の章を参照してください。                                                                                                    |
| UCR 2008               | <ul> <li>SCCP を使用する IP Phone は、次の機能を提供することで、Unified Capabilities Requirements (UCR) 2008 をサポートします。</li> <li>・連邦情報処理標準 (FIPS) 104-2 のサポート</li> <li>・TVS IPv6 のサポート</li> <li>・80 ビット SRTCP タギングのサポート</li> <li>これらの機能の一部のために、IP Phone の管理者は、</li> <li>Cisco Unified CM の管理で特定のパラメータをセット<br/>アップする必要があります。</li> </ul> | UCR 2008 のセットアップ, (168ページ)<br>を参照してください。                                                                                                    |
| ボイス メッセージ<br>システム      | コールに応答がない場合に、発信者がボイスメッセー<br>ジを残せるようにします。                                                                                                    | <ul> <li>詳細については、以下を参照してください。</li> <li>『Cisco Unified Communications<br/>Manager Administration Guide』の「Cisco Voice-Mail Port<br/>Configuration」の章</li> <li>『Cisco Unified Communications<br/>Manager System Guide』の「Voice<br/>Mail Connectivity to Cisco Unified<br/>Communications Manager」の章</li> </ul> |

| 機能                     | 説明                                                                            | 設定の参照先                                                                                                    |
|------------------------|-------------------------------------------------------------------------------|----------------------------------------------------------------------------------------------------|
| ビデオ モード<br>(7911G のみ)  | ユーザが、ビデオ会議を表示するためのビデオ ディ<br>スプレイ モードを選択できます。これは、システム<br>に設定されているモードによって異なります。 | <ul> <li>詳細については、以下を参照してください。</li> <li>『Cisco Unified Communications Manager Administration Guide』の「Conference Bridge Configuration」の章</li> <li>『Cisco Unified Communications Manager System Guide』の「Understanding Video Telephony」の章</li> </ul>                                                                                       |
| ビデオ サポート<br>(7911G のみ) | 電話機でビデオをサポートできるようにします。                                                        | <ul> <li>詳細については、以下を参照してください。</li> <li>『Cisco Unified Communications Manager Administration Guide』の「Conference Bridge Configuration」の章</li> <li>『Cisco Unified Communications Manager System Guide』の「Understanding Video Telephony」の章</li> <li>『Cisco VT Advantage Administration Guide』の「Overview of Cisco VT Advantage」の章</li> </ul> |

# ー括ダイヤル機能のセットアップ

一括ダイヤルを無効にするには、次の手順を実行します。

### 手順

- **ステップ1** Cisco Unified CM の管理で、[デバイス (Device)]>[電話 (Phone)]に移動します。
- **ステップ2** [電話の設定 (Phone Configuration)]ウィンドウの [プロダクト固有の設定 (Product Specific Configuration)]領域で、[一括ダイヤル (Enbloc Dialing)]チェックボックスをオフにします。
- ステップ3 [設定の適用 (Apply Config)] をクリックします。
- ステップ4 [保存 (Save)]をクリックします。

## セキュアおよび非セキュアの通知トーン機能のセットアップ

このオプションは、[Cisco Unified CM の管理(Cisco Unified Communications Manager Administration)] > [システム(System)] > [サービス パラメータ(Service Parameters)] で設定します。

### 手順

- ステップ1 サーバを選択してから、Unified Communications Manager サービスを選択します。
- **ステップ2** [サービスパラメータ設定(Service Parameter Configuration)] ウィンドウで、[機能-セキュアトーン (Feature Secure Tone)] 領域内にあるオプションを選択します。

## SSH アクセス機能のセットアップ

Cisco Unified Communications Manager の管理アプリケーションでパラメータを設定するには、次 に手順を実行します。

### 手順

- ステップ1 [デバイス (Device)]>[電話 (Phone)]を選択します。
- ステップ2 適切な IP Phone を選択します。
- **ステップ3** [プロダクト固有の設定 (Product Specific Configuration Layout)]ペインまでスクロールします。
- ステップ4 [SSH アクセス(SSH Access)]ドロップダウン リスト ボックスから [有効(Enable)]を選択します。

# プロダクト固有のパラメータ

Cisco Unified CM の管理で、Cisco Unified IP Phone のプロダクト固有の設定パラメータを設定できます。 次の表に、Cisco Unified CM の管理の設定ウィンドウおよびパスを示します。

表 33: Cisco Unified IP Phone の設定ウィンドウ

| 設定ウィンドウ                                                      | パス                                                                 |
|--------------------------------------------------------------|--------------------------------------------------------------------|
| [エンタープライズ電話の設定<br>(Enterprise Phone Configuration)]<br>ウィンドウ | [システム(System)]>[エンタープライズ電話の設定<br>(Enterprise Phone Configuration)] |
| [共通の電話プロファイル(Common                                          | [デバイス (Device)]>[デバイスの設定 (Device Settings)]                        |
| Phone Profile)] ウィンドウ                                        | >[共通の電話プロファイル (Common Phone Profile)]                              |
| [電話の設定(Phone Configuration)]                                 | [デバイス (Device)]>[電話 (Phone)]: ウィンドウの[プ                             |
| ウィンドウ                                                        | ロダクト固有の設定 (Product Specific Configuration)]領域                      |

この3つの設定ウィンドウで、次のパラメータを設定できます。

- 設定アクセス(Settings Access)
- ビデオ機能(Video Capabilities)
- •Webアクセス(Web Access)
- ・ロードサーバ (Load Server)
- RTCP
- ・ピアファームウェア共有 (Peer Firmware Sharing)
- ・Cisco Discovery Protocol (CDP) : スイッチ ポート (Cisco Discovery Protocol (CDP): Switch Port)
- Cisco Discovery Protocol (CDP) : PC ボート (Cisco Discovery Protocol (CDP): PC Port)
- Link Layer Discovery Protocol Media Endpoint Discover (LLDP-MED) : スイッチポート (Link Layer Discovery Protocol Media Endpoint Discover (LLDP-MED) : Switch Port)
- Link Layer Discovery Protocol (LLDP) : PC ボート (Link Layer Discovery Protocol (LLDP) : PC Port)

- IPv6 ロードサーバ (IPv6 Load Server)
- 802.1X 認証(802.1x Authentication)
- スイッチ ポートのリモート設定(Switch Port Remote Configuration)
- PC ポートのリモート設定 (PC Port Remote Configuration)

Cisco Unified IP Phone 7906G および 7911G アドミニストレーション ガイド for Cisco Unified Communications Manager 9.0 (SCCP および SIP)

- 自動ポート同期(Automatic Port Synchronization)
- •SSHアクセス(SSH Access)

パラメータを設定するときは、更新する設定ごとに[共通設定の上書き (Override Common Settings)] チェックボックスを選択します。このボックスをチェックしないと、対応するパラメータ設定が 有効になりません。3つの設定ウィンドウでパラメータを設定した場合、設定の優先順序は次の とおりです。

- [電話の設定(Phone Configuration)] ウィンドウ(最も高い優先順位)
- [共通の電話プロファイルの設定 (Common Phone Profile Configuration)]ウィンドウ
- [エンタープライズ電話の設定(Enterprise Phone Configuration)] ウィンドウ(最も低い優先 順位)

# 社内ディレクトリとパーソナル ディレクトリのセット アップ

Cisco Unified IP Phone のディレクトリメニューを押すと、いくつかのディレクトリにアクセスできます。 このディレクトリには次のものがあります。

•社内ディレクトリ:ユーザが、同僚の電話番号を調べることができます。

この機能をサポートするには、社内ディレクトリを設定する必要があります。詳細について は、社内ディレクトリのセットアップ,(153ページ)を参照してください。

・パーソナルディレクトリ:ユーザが、一連の個人の番号を保存できます。

この機能をサポートするには、パーソナルディレクトリを設定するためのソフトウェアを ユーザに提供する必要があります。詳細については、パーソナルディレクトリのセットアッ プ、(154ページ)を参照してください。

LDAP ディレクトリの設定が完了すると、Cisco Unified IP Phone の社内ディレクトリ サービスを 使用して社内ディレクトリ内のユーザを検索できます。

# 社内ディレクトリのセットアップ

Cisco Unified Communications Manager では、Cisco Unified Communications Manager と連動する Cisco Unified Communications Manager アプリケーションのユーザの認証情報と認可情報を保存す るために、Lightweight Directory Access Protocol(LDAP)ディレクトリを使用しています。認証に よって、システムに対するユーザのアクセス権が確立します。一方、許可は、ユーザが使用許可 を持つテレフォニーリソース(特定の内線番号など)を指定するものです。

ディレクトリの詳細については、『Cisco Unified Communications Manager System Guide』の「Understanding Directory」の章を参照してください。

これらの機能をインストールおよびセットアップするには、『*Cisco Unified Communications Manager Administration Guide*』の「LDAP System Configuration」、「LDAP Directory Configuration」、およ び「LDAP Authentication Configuration」の各章を参照してください。

LDAPディレクトリの設定が完了すると、ユーザはCisco Unified IP Phoneの社内ディレクトリサービスを使用して、社内ディレクトリでユーザを検索できるようになります。

## パーソナル ディレクトリのセットアップ

パーソナルディレクトリは、次の機能で構成されています。

- Personal Address Book (PAB; 個人アドレス帳)
- ・個人ファストダイヤル (ファストダイヤル)
- ・アドレス帳同期化ツール(TABSync)
- ユーザは、次の方法によってパーソナルディレクトリにアクセスできます。
  - •Web ブラウザから: Cisco Unified Communications Manager ユーザ オプション Web ページから PAB やファスト ダイヤル機能を利用できます。
  - Cisco Unified IP Phone から: [ディレクトリ (Directories)]>[パーソナルディレクトリ (Personal Directory)]の順に選択して、電話機から PAB およびファスト ダイヤル機能にアクセスできます。
  - Microsoft Windows アプリケーションから: TABSync ツールを使用して、PAB を Microsoft Windows Address Book (WAB) と同期化することができます。 Microsoft Outlook Address Book (OAB) を使用するユーザは、まず OAB から Windows Address Book (WAB) にデータをイ ンポートする必要があります。 次に TabSync を使用して WAB をパーソナル ディレクトリと 同期化します。

Cisco Unified IP Phone Address Book Synchronizer を使用しているユーザが、自分に関するエンド ユーザデータのみにアクセスできるようにするには、Cisco Unified サービスアビリティで Cisco UXL Web Service をアクティブ化します。

パーソナル ディレクトリを Web ブラウザから設定するには、ユーザが自分のユーザ オプション Web ページにアクセスする必要があります。 管理者は、ユーザに対して URL とログイン情報を 提供する必要があります。

Microsoft Outlook と同期化するには、管理者から提供される TABSync ユーティリティをユーザが インストールする必要があります。詳細については、Cisco Unified IP Phone Address Book Synchronizer の入手, (258 ページ) および Cisco Unified IP Phone Address Book Synchronizer の導入, (259 ペー ジ)を参照してください。

# 電話ボタン テンプレート

電話ボタンテンプレートを使用すると、電話ボタンに機能を割り当てることができます。 Cisco Unified IP Phone 7906G および 7911G では、プライバシー機能([プライベート(Private)] ソ フトキー)のみをテンプレートで設定できます。

テンプレートの変更は、可能な限り電話機をネットワークに登録する前に行ってください。この 順序に従うと、登録の実行中、カスタマイズした電話ボタン テンプレート オプションに Cisco Unified Communications Manager からアクセスできます。

## 電話テンプレートの変更

Cisco Unified Communications Manager の [デバイスの設定(Device Settings)] ページには、電話テ ンプレートが含まれています。

### 手順

- **ステップ1** Cisco Unified CM の管理で、[デバイス (Device)]>[デバイスの設定 (Device Settings)]>[電話ボ タンテンプレート (Phone Button Template)]を選択します。
- ステップ2 電話ボタンテンプレートを電話機に割り当てるには、Cisco Unified CM の管理の[電話の設定 (Phone Configuration)]ウィンドウにある[電話ボタンテンプレート (Phone Button Template)] フィールドを使用します。
   詳細については、『Cisco Unified Communications Manager Administration Guide』および『Cisco Unified Communications Manager System Guide』を参照してください。

## 個人アドレス帳またはファスト ダイヤルの電話ボタン テンプレート

電話ボタンテンプレートを変更して、サービスURLを回線ボタンに関連付けることができます。 電話ボタンテンプレートを変更すると、ボタンを1回押すだけで PAB およびファスト ダイヤル にアクセスできます。 電話ボタン テンプレートを変更する前に、PAB またはファスト ダイヤル を IP Phone サービスとして設定する必要があります。

## IP Phone サービスの PAB またはファスト ダイヤルのセットアップ

PAB またはファストダイヤルを IP Phone サービスとして設定するには、次の手順を実行します。

### 手順

を選択します。

ステップ1

|               | [IP Phone サービスの検索と一覧表示(Find and List IP Phone Services)] ウィンドウが表示されます。                                         |
|---------------|----------------------------------------------------------------------------------------------------|
| ステップ <b>2</b> | [新規追加(Add New)] をクリックします。 [IP Phone サービスの設定(IP Phone Services<br>Configuration)] ウィンドウが表示されます。                 |
| ステップ3         | 次の設定値を入力します。                                                                                                   |
|               | • [サービス名(Service Name)] および [ASCII サービス名(ASCII Service Name)]: Personal Address Book と入力します。                   |
|               | •[サービスの説明(Service Description)]: (オプション)サービスの説明を入力します。                                                         |
|               | ・[サービスURL(Service URL)]                                                                                        |
|               | PAB の場合は、次の URL を入力します。                                                                                        |
|               | http:// <unified cm-server-name="">:8080/ccmpd/login.do?name=#DEVICENAME#&amp;service=pab</unified>            |
|               | ファスト ダイヤルの場合は、次の URL を入力します。                                                                                   |
|               | http:// <unified-cm-server-name>:8080/ccmpd/login.do?name=#DEVICENAME#&amp;service=fd</unified-cm-server-name> |
|               | •[セキュアサービス URL (Secure Service URL)]                                                                           |
|               | PAB の場合は、次の URL を入力します。                                                                                        |
|               | https://< <i>Unified CM-server-name</i> >:8443/ccmpd/login.do?name=#DEVICENAME#&service=pab                    |
|               | ファスト ダイヤルの場合は、次の URL を入力します。                                                                                   |
|               | https://< <i>Unified-CM-server-name</i> >:8443/ccmpd/login.do?name=#DEVICENAME#&service=fd                     |
|               | •[サービス カテゴリ(Service Category)]: [XML サービス(XML Service)] を選択します。                                                |
|               |                                                                                                    |

[デバイス (Device)]>[デバイスの設定 (Device Settings)]>[IP Phone サービス (Phone Services)]

- •[サービスタイプ (Service Type)]: [ディレクトリ (Directories)]を選択します。
- •[有効(Enable)]:チェックボックスを選択します。

### **ステップ4** [保存 (Save)] をクリックします。

サービス パラメータは必要に応じて追加、更新、または削除できます。『*Cisco Unified Communications Manager Administration Guide*』の「IP Phone Service Parameters」を参照してください。

 (注) サービス URL を変更した場合、IP Phone サービス パラメータを削除した場合、または ユーザの登録先の IP Phone サービス名を変更した場合は、[登録の更新(Update Subscriptions)]をクリックして、現在のすべての登録ユーザを更新し、変更を適用する 必要があります。このボタンをクリックしなければ、ユーザがそのサービスに登録し て、正しい URL を再作成しなければなりません。

Cisco Unified IP Phone 7906G および 7911G アドミニストレーション ガイド for Cisco Unified Communications Manager 9.0 (SCCP および SIP)

### PAB またはファスト ダイヤル用の電話ボタン テンプレートの変更

PAB またはファストダイヤル用の電話ボタンテンプレートを変更するには、次の手順を実行します。

#### 手順

- **ステップ1** Cisco Unified CM の管理で、[デバイス (Device)]>[デバイスの設定 (Device Settings)]>[電話ボ タンテンプレート (Phone Button Template)]を選択します。
- **ステップ2** [検索(Find)]をクリックします。
- ステップ3 電話機のモデルを示します。
- ステップ4 [コピー(Copy)]をクリックし、新しいテンプレートの名前を入力した後、[保存(Save)]をクリックします。
   [電話ボタンテンプレートの設定(Phone Button Template Configuration)]ウィンドウが表示されます。
- **ステップ5** 割り当てるボタンを確認して、機能が表示されるドロップダウンリストボックスから、その回線 に関連付けられた [サービス URL (Service URL)]を選択します。
- **ステップ6** [保存(Save)]をクリックすると、サービスURLを使用した新しい電話ボタンテンプレートが作 成されます。
- **ステップ7** [デバイス (Device)]>[電話 (Phone)]を選択して、電話機の[電話の設定 (Phone Configuration)] ウィンドウを開きます。
- **ステップ8** [電話ボタン テンプレート (Phone Button Template)]ドロップダウン リストから、新しい電話ボ タン テンプレートを選択します。
- ステップ9 [保存(Save)]をクリックして変更内容を保存してから、[設定の適用(Apply Config)]をクリックして変更を実行します。 これで電話機のユーザが、ユーザオプションページにアクセスできるようになり、電話機のボタンにサービスが関連付けられました。

**IP** Phone サービスの詳細については、『*Cisco Unified Communications Manager Administration Guide*』 の「**IP** Phone Services Configuration」の章を参照してください。回線ボタンの設定方法の詳細につ いては、『*Cisco Unified Communications Manager Administration Guide*』の「Cisco Unified IP Phone Configuration」の章の「Configuring Speed-Dial Buttons」の項を参照してください。

# ソフトキー テンプレート

Cisco Unified CM の管理を使用して、Cisco Unified IP Phone でサポートされているアプリケーションに関連付けられたソフトキーを管理できます。Cisco Unified Communications Manager では、2 種類のソフトキーテンプレート(標準と非標準)をサポートしています。標準ソフトキーテン プレートには、標準ユーザ(Standard User)および標準機能(Standard Feature)が含まれます。 ソフトキーをサポートするアプリケーションには、標準ソフトキーテンプレートを1つ以上関連 付けることができます。標準ソフトキーテンプレートを修正するには、テンプレートのコピーを 作成し、新しい名前を付けて、そのコピーしたソフトキーテンプレートをアップデートします。 非標準のソフトキーテンプレートも修正できます。

プログラム可能なボタンにすでに割り当てられている機能を除外し、最も一般的に使用される機 能セットに限定した標準ソフトキーテンプレートを使用することを推奨します。このテンプレー トを使用すると、電話機に一度に表示されるソフトキーの数が減り、ユーザが[次へ(more)]ソ フトキーを押す必要がなくなります。詳細については、電話ボタンテンプレート,(155ページ) を参照してください。

ソフトキーテンプレートを設定するには、Cisco Unified CMの管理で、[デバイス(Device)]>[デバイスの設定(Device Settings)]>[ソフトキーテンプレート(Softkey Template)]を選択します。 ソフトキーテンプレートを電話機に割り当てるには、Cisco Unified CMの管理の[電話の設定 (Phone Configuration)]ウィンドウにある[ソフトキーテンプレート(Softkey Template)]フィー ルドを使用します。詳細については、『Cisco Unified Communications Manager Administration Guide』 および『Cisco Unified Communications Manager System Guide』を参照してください。

(注)

Cisco Unified IP Phone は、Cisco Unified CM の管理で設定可能なすべてのソフトキーをサポー トしています。ただし、次のソフトキーは除きます。

- 保留
- •復帰

# デバイスから呼び出された録音を有効化

Cisco Unified Communications Manager で、デバイスから呼び出された録音機能を設定します。 この機能を有効にするには、次の手順を実行します。

### 手順

- **ステップ1** IP Phone のビルトイン ブリッジを [オン(On)] に設定します。
- ステップ2 録音オプションを [選択的コール録音を有効 (Selective Call Recording Enabled)] に設定します。
- **ステップ3** 適切な[録音プロファイル (Recording Profile)]を選択します。

# サービスのセットアップ

Cisco Unified IP Phone のサービスボタンを押すと、Cisco Unified IP Phone サービスにアクセスできます。これらのサービスは、テキストと画像によるインタラクティブコンテンツを電話機に表示

するためのXMLアプリケーションを構成しています。サービスの例としては、映画の上映時刻、 株式相場、天気予報などがあります。

ユーザがサービスにアクセスできるようにするには、前もって次の作業が必要です。

- •管理者が Cisco Unified CM の管理を使用して、使用可能なサービスを設定する必要があります。
- ユーザは、Cisco Unified CMの[ユーザオプション(User Options)]を使用して、サービスに 登録する必要があります。このWebベースアプリケーションは、IP Phoneのアプリケーショ ンをエンドユーザが設定するための限定的なグラフィカルユーザインターフェイス(GUI) を提供します。

サービスを設定する前に、設定するサイトの URL アドレスをすべて入手し、ユーザが社内 IP テレフォニー ネットワークからこれらのサイトにアクセスできるかどうかを確認してください。

これらのサービスをセットアップするには、Cisco Unified CM の管理で、[機能(Feature)]>[Cisco Unified IP Phone サービス (Cisco Unified IP Phone Services)]を選択します。 詳細については、 『Cisco Unified Communications Manager Administration Guide』および『Cisco Unified Communications Manager System Guide』を参照してください。

これらのサービスを設定した後、ユーザが Cisco Unified CM のユーザ オプション Web ページにア クセスできるかどうかを確認してください。このページでは、ユーザは設定済みのサービスを選 択し、登録することができます。エンドユーザに提供する必要がある情報については、社内のサ ポート Web サイト, (255 ページ)を参照してください。

Cisco Unified IP Phone は、同時に最大4つの HTTP/HTTPS アクティブ クライアント接続および最 大4つの HTTP/HTTPS アクティブサーバ接続をサポートできます。 HTTP/HTTPS サービスには、 次のような例があります。

- •エクステンションモビリティ
- •ディレクトリ
- ・メッセージ

# Cisco Unified Communications Manager ユーザの追加

ユーザを Cisco Unified Communications Manager に追加すると、ユーザに関する情報(ディレクト リ情報やパスワードなど)を表示および管理できるようになります。

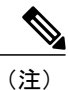

Cisco Unified Communications Manager に統合されているディレクトリ サーバ アプリケーショ ンでパスワード有効期間と構文を設定することで、LDAP ディレクトリ ユーザのパスワード ルールを管理できます。サポートされるディレクトリサーバの詳細およびリストについては、 http://www.cisco.com/en/US/products/sw/voicesw/ps556/prod\_installation\_guides\_list.html で入手でき るマニュアル『Installing and Configuring the Cisco Customer Directory Configuration Plugin』を参 照してください。 Cisco Unified Communications Manager に追加されたユーザは、次のアクションを実行できます。

- Cisco Unified IP Phone から、社内ディレクトリや他のカスタマイズ済みディレクトリにアク セスする
- パーソナルディレクトリを作成する
- ・スピードダイヤルとコール転送の番号をセットアップする
- Cisco Unified IP Phone からアクセスできるサービスに登録する

次のいずれかの方法を使用して、Cisco Unified Communications Manager にユーザを追加できます。

- ・ユーザを1名ずつ追加するには、Cisco Unified CMの管理で、[ユーザ(User)]>[新規ユーザの追加(Add a New User)]を選択します。
- ・ユーザを1名ずつ追加するには、Cisco Unified CMの管理で、[ユーザ管理(User Management)]
   >[エンドユーザ(End User)]を選択します。

ユーザの追加の詳細については、『*Cisco Unified Communications Manager Administration Guide*』 を参照してください。ユーザ情報の詳細については、『Cisco Unified Communications Manager System Guide』を参照してください。

・ユーザを一括して追加するには、一括管理ツール(BAT)を使用します。この方法では、すべてのユーザに対して同一のデフォルトパスワードを設定することもできます。

詳細については、『Cisco Unified Communications Manager Bulk Administration User Guide』を 参照してください。

# ユーザ オプション Web ページの管理

ユーザオプションWebページでは、電話機のいくつかの機能や設定値をユーザがカスタマイズお よび制御できます。 ユーザ オプション Web ページの詳細については、『Cisco Unified IP Phone 7906G and 7911G User Guide for Cisco Unified Communications Manager (SCCP and SIP)』を参照して ください。

## ユーザオプション Web ページへのユーザ アクセス

ユーザがユーザオプション Web ページにアクセスできるようにするには、ユーザを標準 Cisco Unified Communications Manager エンドユーザグループに追加し、適切な電話機をユーザに関連付けておく必要があります。

- ユーザには、必ずユーザオプション Web ページに関する次の情報を提供してください。
  - ・アプリケーションにアクセスするために必要な URL。 この URL は、次のとおりです。

**http:**//<*server\_name:portnumber*>/ccmuser/ (*server\_name* は Web サーバがインストールされて いるホストです)。

**https:**//<*server\_name:portnumber*>/ccmuser/ (*server\_name*はWebサーバがインストールされているホストです)。

•アプリケーションにアクセスするために必要なユーザ ID とデフォルトパスワード。

これらの設定値は、ユーザを Cisco Unified Communications Manager に追加したときに入力し た値と同じです(Cisco Unified Communications Manager ユーザの追加, (159 ページ)を参 照)。

詳細については、次の各項を参照してください。

- 『Cisco Unified Communications Manager Administration Guide』の「User Group Configuration」の章
- 『Cisco Unified Communications Manager Administration Guide』の「End User Configuration」の 章
- 『Cisco Unified Communications Manager System Guide』の「Roles and User Groups」の章

## エンド ユーザ グループへのユーザの追加

ユーザを標準 Cisco Unified Communications Manager エンドユーザ グループに追加するには、次の 手順を実行します。

#### 手順

ステップ1 Cisco Unified CM の管理で、[ユーザ管理(User Management)]>[ユーザグループ(User Groups)] を選択します。

```
[ユーザの検索と一覧表示 (Find and List Users)] ウィンドウが表示されます。
```

- ステップ2 適切な検索条件を入力し、[検索(Find)]をクリックします。
- **ステップ3** [標準 CCM エンドユーザ (Standard CCM End Users)]をクリックします。 対象の標準 CCM エン ドユーザについての [ユーザ グループの設定 (User Group Configuration)] ページが表示されま す。
- **ステップ4** [グループにエンドユーザを追加(Add End Users to Group)]をクリックします。[ユーザの検索と 一覧表示(Find and List Users)]ウィンドウが表示されます。
- ステップ5 [ユーザの検索(Find User)]ドロップダウンリストを使用して、追加するエンドユーザを探し、
   [検索(Find)]をクリックします。
   検索条件に一致するエンドユーザのリストが表示されます。
- ステップ6 表示されるレコードのリストで、このユーザグループに追加するユーザの横にあるチェックボックスをオンにします。リストが複数ページにわたる場合は、下部のリンクを使用して結果の続きを表示します。
   (注) 検索結果には、すでにユーザグループに属するエンドユーザは表示されません。
- **ステップ7** [選択項目の追加(Add Selected)]をクリックします。

### ユーザへの電話機の関連付け

このユーザに適切な電話機を関連付けるには、次の手順を実行します。

### 手順

ステップ1 Cisco Unified CM の管理で、[ユーザ管理(User Management)]>[エンドユーザ(End User)]を選択します。

[ユーザの検索と一覧表示(Find and List Users)] ウィンドウが表示されます。

- ステップ2 適切な検索条件を入力し、[検索(Find)]をクリックします。
- **ステップ3** 表示されるレコードのリストで、ユーザのリンクをクリックします。
- **ステップ4** [デバイスの割り当て(Device Association)]をクリックします。 [ユーザデバイス割り当て(User Device Association)]ウィンドウが表示されます。
- ステップ5 適切な検索条件を入力し、[検索(Find)]をクリックします。
- **ステップ6** デバイスの左にあるボックスをオンにして、エンドユーザに割り当てるデバイスを選択します。
- **ステップ7** [選択/変更の保存(Save Selected/Changes)]をクリックしてデバイスをエンドユーザに関連付けます。

# ユーザ オプション Web ページの表示のカスタマイズ

デフォルトでは、ユーザ オプション Web ページのほとんどのオプションが表示されます。 ただし、次のオプションは、システム管理者が Cisco Unified CM の管理で [エンタープライズパラメー タ設定(Enterprise Parameters Configuration)]の設定値を使用して設定する必要があります。

- ・呼出音設定の表示 (Show Ring Settings)
- ・回線のテキスト ラベル設定の表示 (Show Line Text Label Settings)
- コール転送の表示 (Show Call Forwarding)

(注)

この設定値は、サイトのすべてのユーザオプション Web ページに適用されます。

ユーザオプションWebページに表示されるオプションを指定するには、次の手順を実行します。
#### 手順

- ステップ1 Cisco Unified CM の管理で、[システム (System)]>[エンタープライズ パラメータ (Enterprise Parameters)]を選択します。
   [エンタープライズ パラメータ設定 (Enterprise Parameters Configuration)]ウィンドウが表示されます。
- ステップ2 [CCMUser パラメータ(CCMUser Parameters)]領域で、各パラメータ値のドロップダウンリスト から次のいずれかの値を選択し、パラメータをユーザオプションWebページに表示するかどうか を指定します。
  - [はい(True)]:オプションをユーザオプションWebページに表示します([呼出音の設定の表示(Show Ring Settings)]、[回線のテキストラベルの設定の表示(Show Line Text Label Settings)]、および[コール転送の表示(Show Call Forwarding)]以外はこれがデフォルト)。
  - [いいえ(False)]: オプションをユーザ オプション Web ページに表示しません。
  - 「すべての設定を表示(Show All Settings)]: コール転送のすべての設定をユーザオプション Webページに表示します(デフォルト)。
  - [すべての設定を非表示(Hide All Settings)]: コール転送の設定をユーザ オプション Web ページに表示しません。
  - •[すべてのコールの転送のみを表示(Show Only Call Forward All)]: すべてのコールの転送の 設定だけをユーザ オプション Web ページに表示します。

## Cisco Unified IP Phone での EnergyWise のセットアップ

消費電力を減らす場合、ご使用のシステムにEnergyWiseコントローラ(たとえば、EnergyWise機 能が有効なCiscoスイッチ)が含まれていると、電話機をスリープ状態(電源オフ)および復帰 (電源オン)に設定できます。

Cisco Unified CM の管理で、EnergyWise を有効にして、スリープ時間とウェイク時間の設定を行います。 これらのパラメータは、電話機の表示設定パラメータと緊密に結びついています。

EnergyWise が有効になっていて、スリープ時間が設定されていると、電話機を設定時刻に復帰さ せるように、電話機からスイッチに要求が送信されます。この要求の受諾または拒否が、スイッ チから戻ります。スイッチが要求を拒否した場合、またはスイッチが応答しない場合は、電話機 はオフになりません。スイッチが要求を受諾すると、アイドル状態の電話機がスリープ状態とな り、消費電力をあらかじめ決められたレベルに減らすことができます。アイドル状態になってい ない電話機にはアイドルタイマーが設定され、タイマーの期限が切れると、電話機がスリープ状 態になります。

スケジュールされているウェイク時間になると、システムは電話機の電力を元に戻して電話機を 復帰させます。 復帰の時刻よりも前に電話機を復帰させるには、スイッチから電話機の電源をオ ンにする必要があります。 詳細については、各スイッチのマニュアルを参照してください。

次の表は、EnergyWise 設定を制御する、Cisco Unified CM の管理のフィールドを示しています。 Cisco Unified CM の管理のこれらのフィールドを設定するには、[デバイス (Device)]>[電話 (Phone)]の順に選択します。[エンタープライズ電話の設定 (Enterprise Phone Configuration)] ウィンドウおよび[共通の電話プロファイルの設定 (Common Phone Profile Configuration)]ウィン ドウで、EnergyWise パラメータを設定することもできます。

| フィールド                                           | 説明                                                                                                    |  |
|-------------------------------------------------|----------------------------------------------------------------------------------------------------|--|
| Power Save Plus の有効化(Enable<br>Power Save Plus) | <ul> <li>電話機の電源をオフにする日のスケジュールを選択します。</li> <li>スケジュールを設定する日をクリックしたら、Ctrlキーを押しながら複数の日を選択します。</li> <li>デフォルトでは、どの日も選択されていません。</li> <li>[省電力を有効にする(Enable Power Save)]がオンになっていると、緊急(e911)の問題について警告するメッセージを受け取ります。</li> </ul>                                                                                                    |  |
|                                                 | <ul> <li>[省電力を有効にする(Enable Power Save)]がオンになっていると、緊急(e911)の問題について警告するメッセージを受け取ります。</li> <li>注意 Power Save Plus モード(以下、「モード」)が有効である間は、このモードに設定されたエンドポイントは、緊急コールでは無効で、インバウンドコールの受信ができません。このモードを選択することにより、次の条項に同意したものと見なされます。(i)モードが有効である間、緊急コールとコールの受信用の代替方法を責任を持って用意する必要があります。(ii)シスコはこのモードの選択に関して何の責任を負いません。このモードを有効にすることは、お客様の責任で行っていただきます。(iii)コール、発信、およびその他について、このモードを有効にした場合の影響をユーザに通知する必要があります。</li> <li>(注) Power Save Plus を無効にするには、[EnergyWise オーバーライドを許可(Allow EnergyWise Overrides)]<br/>チェックボックスをオフにする必要があります。<br/>[Power Save Plus の有効化(Enable Power Save Plus)]<br/>フィールドで、日数を選択しないまま[EnergyWise]<br/>チェックボックスをオンにしたままにしておくと、Power Save Plus は無効になりません。</li> </ul> |  |

#### 表 34: EnergyWise の設定フィールド

Cisco Unified IP Phone 7906G および 7911G アドミニストレーション ガイド for Cisco Unified Communications Manager 9.0 (SCCP および SIP)

I

| フィールド                                   | 説明                                                                                                    |  |
|-----------------------------------------|----------------------------------------------------------------------------------------------------|--|
| 電話機をオンにする時刻 (Phone<br>On Time)          | [Power Save Plus の有効化(Enable Power Save Plus)]フィール<br>ドで選択した日について、電話機の電源を自動的にオンにする<br>時刻を決定します。                                                                                                 |  |
|                                         | このフィールドには、24時間形式で入力します(00:00は午前<br>0時)。                                                                                                    |  |
|                                         | たとえば、午前7時(0700)に自動的に電話機の電源をオンに<br>する場合は、7:00と入力します。午後2時(1400)に電話機<br>の電源をオンにするには、14:00と入力します。                                                                                                   |  |
|                                         | デフォルト値はブランクで、これは 00:00 を意味します。                                                                                                    |  |
| 電話機をオフにする時刻(Phone<br>Off Time)          | [Power Save Plus の有効化 (Enable Power Save Plus)]フィール<br>ドで選択した日について、電話機の電源をオフにする時刻。<br>[電話機をオンにする時刻 (Phone On Time)]フィールドと[電<br>話機をオフにする時刻 (Phone Off Time)]フィールドに同じ<br>値が含まれている場合、電話機はオフになりません。 |  |
|                                         | このフィールドには、24時間形式で入力します(00:00は午前<br>0時)。                                                                                                    |  |
|                                         | たとえば、午前7時(0700)に自動的に電話機の電源をオフに<br>する場合は、7:00と入力します。午後2時(1400)に電話機<br>の電源をオフにするには、14:00と入力します。                                                                                                   |  |
|                                         | デフォルト値はブランクで、これは 00:00 を意味します。                                                                                                    |  |
| 電話機をオフにするアイドルタ<br>イムアウト (Phone Off Idle | 電話機の電源をオフにする前に、電話機をアイドル状態にして<br>おく必要がある時間の長さ。                                                                                                    |  |
| Timeout)                                | このフィールドの範囲は20~1440分です。                                                                                                    |  |
|                                         | デフォルト値は 60 分です。                                                                                                    |  |

| フィールド                                    | 説明                                                                                                    |
|------------------------------------------|----------------------------------------------------------------------------------------------------|
| 音声アラートを有効にする<br>(Enable Audio Alert)     | これを有効にすると、[電話機をオフにする時刻(Phone Off<br>Time)]で指定した時刻の10分前に電話機で音声アラートの<br>再生が開始されます。                                        |
|                                          | 音声アラートは、電話機の呼出音を使用します。この音は、10<br>分間のアラート期間中の特定期間、短く再生されます。アラー<br>トの呼出音は、ユーザが指定した音声レベルで再生されます。<br>音声アラートのスケジュールは次のとおりです。 |
|                                          | <ul> <li>・電源オフの10分前に、呼出音が4回再生されます。</li> </ul>                                                                           |
|                                          | ・電源オフの7分前に、呼出音が4回再生されます。                                                                                                |
|                                          | ・電源オフの4分前に、呼出音が4回再生されます。                                                                                                |
|                                          | <ul> <li>・電源オフの30秒前に、呼出音は、15回再生されるか、電</li> <li>話機の電源がオフになるまで再生されます。</li> </ul>                                          |
|                                          | このチェックボックスが表示されるのは、[Power Save Plus の<br>有効化(Enable Power Save Plus)]リストボックスで1日以上<br>が選択されている場合だけです。                    |
| EnergyWise ドメイン<br>(EnergyWise Domain)   | その電話機が含まれる EnergyWise ドメイン。 127 文字まで指<br>定できます。                                                                         |
| EnergyWise シークレット<br>(EnergyWise secret) | EnergyWise ドメイン内でエンドポイントとの通信に使用する<br>セキュリティの秘密パスワード。                                                                    |
|                                          | 127 文字まで指定できます。                                                                                                    |

ſ

| フィールド                                                 | 説明                                                                                                    |  |
|-------------------------------------------------------|----------------------------------------------------------------------------------------------------|--|
| EnergyWise オーバーライドを許<br>可(Allow EnergyWise Overrides) | <ul> <li>このチェックボックスにより、電話機に電源レベルの更新を送信するための EnergyWise ドメイン コントローラのポリシーを許可するかどうかを決定します。 次の条件が適用されます。</li> <li>1 電話機が完全な電力節約モードで、レベルがスタンバイレベルに設定されている場合、その電話機はアイドル状態になると電力節約モードになり、Cisco Unified CM でスケジュールされた次の電力レベル変更まで、またはユーザの介入があるまで、その状態のままになります。</li> <li>2 電話機が電力節約またはフルパワーの状態で、レベルが非オペレーショナルレベルに設定されている場合、電話機はアイドル状態になると電源オフになり、スイッチが電力を再供給するまで、またはユーザが電話機を復帰させるまで電源オフのままになります。</li> </ul> |  |
|                                                       |                                                                                                    |  |
|                                                       |                                                                                                    |  |
|                                                       | たとえば、[電話機をオフにする時刻(Phone Off Time)]が<br>22:00(午後10時)に設定されていると仮定すると、[電話機<br>をオンにする時刻(Phone On Time)]フィールドの値は06:00<br>(午前6時)となり、[Power Save Plusの有効化(Enable Power<br>Save Plus)]では1日以上が選択されています。                                                                                                    |  |
|                                                       | <ul> <li>EnergyWiseが20:00(午後8時)に電話機をオフにするように指示すると、この指示は、午前6時に設定された[電話機をオンにする時刻(Phone On Time)]まで有効となります(電話機ユーザによる介入が発生しないと仮定した場合)。</li> </ul>                                                                                                    |  |
|                                                       | <ul> <li>午前6時になると、電話機はオンとなり、Cisco Unified<br/>CMの管理の設定から電力レベルの変更の受信を再開しま<br/>す。</li> </ul>                                                                                                    |  |
|                                                       | <ul> <li>・電力レベルを電話機で再び変更するには、EnergyWise は<br/>電力レベル変更コマンドを新たに再発行する必要があり<br/>ます。</li> </ul>                                                                                                    |  |
|                                                       | <ul> <li>(注) Power Save Plus を無効にするには、[EnergyWise オーバーライドを許可(Allow EnergyWise Overrides)]チェックボックスをオフにする必要 があります。[Power Save Plus の有効化(Enable Power Save Plus)]フィールドで、日数を選択し ないまま[EnergyWise オーバーライドを許可(Allow EnergyWise Overrides)]チェックボック スをオンにしたままにしておくと、Power Save Plus は無効になりません。</li> </ul>                                                                                                  |  |

# UCR 2008 のセットアップ

UCR 2008 をサポートするパラメータは、Cisco Unified CM の管理にあります。 次の表では、パラ メータについて説明し、設定を変更する手順を示します。

表 35: UCR 2008 のパラメータの場所

| パラメータ                   | 管理パス                                                                                        | 手順                                                                                                    |
|-------------------------|---------------------------------------------------------------------------------------------|----------------------------------------------------------------------------------------------------|
| FIPS モード(FIPS Mode)     | [デバイス (Device)]>[デバイスの<br>設定 (Device Settings)]>[共通の電<br>話プロファイル (Common Phone<br>Profile)] | [共通の電話プロファイルの<br>設定(Common Phone Profile<br>Configuration)] ウィンドウで<br>のUCR 2008 のセットアップ,<br>(170 ページ)                                  |
|                         | [システム (System)]>[エンタープ<br>ライズ電話の設定 (Enterprise Phone<br>Configuration)]                     | [エンタープライズ電話の設定 (Enterprise Phone<br>Configuration)]ウィンドウで<br>のUCR 2008のセットアップ,<br>(170ページ)                                             |
| SSH アクセス(SSH<br>Access) | [デバイス (Device)]>[電話<br>(Phone)]                                                             | [電話の設定(Phone<br>Configuration)]ウィンドウで<br>のUCR 2008のセットアップ,<br>(169ページ)                                                                 |
|                         | [デバイス (Device)]>[デバイスの<br>設定 (Device Settings)][共通の電話<br>プロファイル (Common Phone<br>Profile)]  | [共通の電話プロファイルの<br>設定(Common Phone Profile<br>Configuration)] ウィンドウで<br>のUCR 2008 のセットアップ,<br>(170 ページ)                                  |
| Web アクセス(Web<br>Access) | [デバイス (Device)]>[電話<br>(Phone)]                                                             | <ul> <li>[電話の設定 (Phone<br/>Configuration)]ウィンドウで<br/>のUCR 2008のセットアップ,<br/>(169ページ)</li> <li>Webページへのアクセスの制<br/>御, (207ページ)</li> </ul> |

| パラメータ                                                                           | 管理パス                                                                                            | 手順                                                                                                    |
|---------------------------------------------------------------------------------|-------------------------------------------------------------------------------------------------|----------------------------------------------------------------------------------------------------|
| HTTPS サーバ(HTTPS<br>Server)                                                      | [デバイス (Device)]>[電話<br>(Phone)]                                                                 | [電話の設定(Phone<br>Configuration)]ウィンドウで<br>のUCR 2008のセットアップ,<br>(169ページ)                                |
|                                                                                 | [システム (System)]>[エンタープ<br>ライズ電話の設定 (Enterprise Phone<br>Configuration)]                         | [エンタープライズ電話の設定(Enterprise Phone<br>Configuration)]ウィンドウで<br>のUCR 2008のセットアップ,<br>(170ページ)             |
| 80 ビット SRTCP(80-bit<br>SRTCP)                                                   | [デバイス (Device)]>[デバイスの<br>設定 (Device Settings)]>[共通の電<br>話プロファイル (Common Phone<br>Profile)]     | [共通の電話プロファイルの<br>設定(Common Phone Profile<br>Configuration)] ウィンドウで<br>のUCR 2008 のセットアップ,<br>(170 ページ) |
|                                                                                 | [システム (System)]>[エンタープ<br>ライズ電話の設定 (Enterprise Phone<br>Configuration)]                         | [エンタープライズ電話の設定(Enterprise Phone<br>Configuration)]ウィンドウで<br>のUCR 2008のセットアップ,<br>(170ページ)             |
| IP アドレッシング モード<br>(IP Addressing Mode)                                          | [デバイス (Device)]>[デバイスの<br>設定 (Device Settings)]>[共通デバ<br>イス設定 (Common Device<br>Configuration)] | ネットワークの設定メ<br>ニュー, (70ページ)                                                                            |
| シグナリング用の IP アド<br>レッシングモード設定(IP<br>Addressing Mode Preference<br>for Signaling) | [デバイス (Device)]>[デバイスの<br>設定 (Device Settings)]>[共通デバ<br>イス設定 (Common Device<br>Configuration)] | ネットワークの設定メ<br>ニュー, (70ページ)                                                                            |

# [電話の設定(Phone Configuration)] ウィンドウでの UCR 2008 のセット アップ

次の手順を使用して、次のパラメータを設定します。

- ・SSH アクセス(SSH Access)
- •Webアクセス (Web Access)

I

・HTTPS サーバ (HTTPS Server)

#### 手順

- **ステップ1** [デバイス (Device)]>[電話 (Phone)]を選択します。
- ステップ2 [SSH アクセス (SSH Access)]パラメータを [無効 (Disabled)] に設定します。
- ステップ3 [Web アクセス(Web Access)] パラメータを[無効(Disabled)] に設定します。
- ステップ4 [HTTPS サービス (HTTPS Service)] パラメータを [HTTPS のみ (HTTPS only)] に設定します。
- **ステップ5** [保存 (Save)] をクリックします。

## [共通の電話プロファイルの設定(CommonPhoneProfileConfiguration)] ウィンドウでの UCR 2008 のセットアップ

次の手順を使用して、次のパラメータを設定します。

- ・FIPS モード (FIPS Mode)
- ・SSHアクセス(SSH Access)
- •80 ビット SRTCP (80-bit SRTCP)

#### 手順

| ステップ1         | [デバイス (Device)]>[デバイスの設定 (Device Settings)]>[共通の電話プロファイル (Common |
|---------------|------------------------------------------------------------------|
|               | Phone Profile)]を選択します。                                           |
| ステップ <b>2</b> | [FIPS モード(FIPS Mode)] パラメータを [有効(Enabled)] に設定します。               |
| ステップ3         | [SSH アクセス(SSH Access)] パラメータを [無効(Disabled)] に設定します。             |
| ステップ4         | [80 ビット SRTCP(80-bit SRTCP)] パラメータを [有効(Enabled)] に設定します。        |
| ステップ5         | [保存(Save)] をクリックします。                                             |

## [エンタープライズ電話の設定(Enterprise Phone Configuration)] ウィ ンドウでの UCR 2008 のセットアップ

次の手順を使用して、次のパラメータを設定します。

- ・FIPS モード (FIPS Mode)
- ・HTTPS サーバ (HTTPS Server)
- •80 ビット SRTCP (80-bit SRTCP)

#### 手順

I

- **ステップ1** [システム (System)]>[エンタープライズ電話の設定 (Enterprise Phone Configuration)]を選択し ます。
- **ステップ2** [FIPS モード (FIPS Mode)] パラメータを [有効 (Enabled)] に設定します。
- **ステップ3** [HTTPS サーバ (HTTPS Server)] パラメータを [HTTPS のみ (HTTPS only)] に設定します。
- **ステップ4** [80 ビット SRTCP (80-bit SRTCP)]パラメータを [有効 (Enabled)] に設定します。
- **ステップ5** [保存 (Save)]をクリックします。

Cisco Unified IP Phone 7906G および 7911G アドミニストレーション ガイド for Cisco Unified Communications Manager 9.0 (SCCP および SIP)

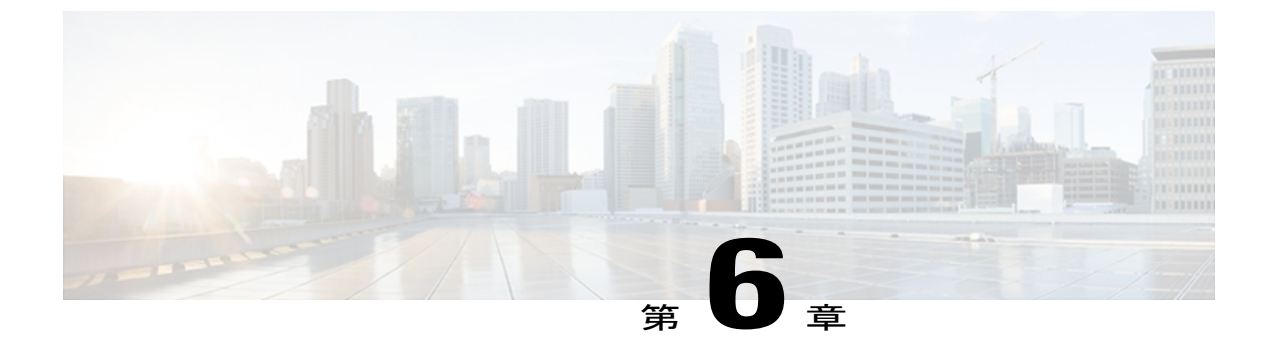

# Cisco Unified IP Phone のカスタマイズ

ここでは、設定ファイル、電話機の呼び出し音、背景イメージなどの電話機の機能をカスタマイ ズする方法について説明します。

この章は、次の項で構成されています。

- ・ 設定ファイルのカスタマイズおよび変更, 173 ページ
- カスタム電話呼出音の作成, 174 ページ
- カスタム背景イメージ, 176 ページ
- ・ ワイドバンド コーデックのセットアップ, 179 ページ

## 設定ファイルのカスタマイズおよび変更

設定ファイルを変更し、カスタマイズしたファイルを TFTP ディレクトリに追加できます。ファ イルの修正、またはカスタマイズしたファイルの TFTP ディレクトリへの追加は、Cisco Unified Communications オペレーティング システムの管理ページの、TFTP サーバ ファイルのアップロー ドウィンドウから実行できます。 Cisco Unified Communications Manager サーバ上の TFTP フォル ダにファイルをアップロードする方法については、『Cisco Unified Communications Manager System Guide』を参照してください。

Ringlist.xml ファイルおよび List.xml ファイルのコピーは、admin コマンドライン インターフェイス (CLI) で次のように「file」コマンドを使用してシステムから取得できます。

- admin:file
  - file list
  - file view
  - file search
  - file get
  - file dump
  - file tail

I

• file delete

詳細については、『Cisco Intercompany Media Engine Command Line Interface Reference Guide』を参照してください。

# カスタム電話呼出音の作成

Cisco Unified IP Phone には、Chirp1 と Chirp2 という 2 つのデフォルト呼出音タイプが付属してお り、これらはハードウェアに内蔵されています。Cisco Unified Communications Manager には、一 連の追加の電話呼出音もデフォルトで付属しており、これらは Pulse Code Modulation (PCM; パル ス符号変調)ファイルとしてソフトウェアに実装されています。PCMファイルは、サイトで使用 できる呼出音リスト オプションを記述した XML ファイル (Ringlist.xml) とともに、各 Cisco Unified Communications Manager サーバの TFTP サーバに配置されています。

詳細については、『Cisco Unified Communications Manager Features and Services Guide』の「Custom Phone Rings」の章および『Cisco Unified Communications Operating System Administration Guide』の「Software Upgrades」の章を参照してください。

次の各項では、PCM ファイルを作成して Ringlist.xml ファイルを編集し、サイトで使用できる呼 出音をカスタマイズする方法について説明します。

### Ringlist.xml ファイル形式の要件

Ringlist.xml ファイルは、電話呼出音タイプのリストを保持した XML オブジェクトを定義してい ます。 このファイルには、呼出音タイプが 50 個まで記述されます。 呼出音タイプごとに、呼出 音タイプに使用される PCM ファイルへのポインタ、および Cisco Unified IP Phone の [呼出音タイ プ(Ring Type)]メニューに表示されるテキストを記述します。 このファイルは、各 Cisco Unified Communications Manager の Cisco TFTP サーバに保持されます。

CiscoIPPhoneRinglist XML オブジェクトは、次の簡単なタグセットを使用して情報を記述します。

```
<CiscoIPPhoneRingList> <Ring> <DisplayName/> <FileName/> </Ring> </CiscoIPPhoneRingList>
```

定義名については、次の規則があります。 それぞれの電話呼出音タイプについて、必須の DisplayName と FileName を記述する必要があります。

- DisplayNameには、関連付けられたPCMファイルのカスタム呼出音の名前を指定します。この名前は、Cisco Unified IP Phoneの「呼出音タイプ(Ring Type)」メニューに表示されます。
- FileName には、DisplayName に関連付けるカスタム呼出音の PCM ファイルの名前を指定します。

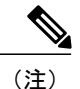

DisplayName フィールドと FileName フィールドは、25 文字以下にする必要があります。

次に、2つの電話呼出音タイプを定義した Ringlist.xml ファイルの例を示します。

```
<CiscoIPPhoneRingList> <Ring> <DisplayName>Analog Synth 1</DisplayName>
<FileName>Analog1.raw</FileName> </Ring> <Ring> <DisplayName>Analog Synth
2</DisplayName> <FileName>Analog2.raw</FileName> </Ring>
</CiscoIPPhoneRingList>
```

### カスタム呼出音タイプの PCM ファイルの要件

呼出音の PCM ファイルを Cisco Unified IP Phone で正常に再生するには、ファイルが次の要件を満 たしている必要があります。

- 未加工の PCM (ヘッダーなし)。
- ・サンプリング回数:8,000回/秒。
- •1 サンプルあたり8ビット。
- Mu-law 圧縮
- ・呼出音の最大サイズ=16080 サンプル
- ・呼出音の最小サイズ=240 サンプル
- •呼出音のサンプル数=240の倍数。
- ・呼出音は、ゼロ交差で開始および終了する。

カスタム呼出音用のPCMファイルを作成するには、次のファイル形式の要件に対応する任意の標準オーディオ編集パッケージを使用します。

### カスタム電話呼出音のセットアップ

Cisco Unified IP Phone のカスタム電話呼出音を作成するには、次の手順を実行します。

#### 手順

- ステップ1 各カスタム呼出音の PCM ファイルを作成します(ファイルごとに呼出音1つ)。 PCM ファイル が、カスタム呼出音タイプの PCM ファイルの要件,(175 ページ)に示す形式のガイドラインに 準拠していることを確認します。
- ステップ2 作成した新しい PCM ファイルを、クラスタ内の各 Cisco Unified Communications Manager の Cisco TFTP サーバにアップロードします。 詳細については、『Cisco Unified Communications Operating System Administration Guide』の「Software Upgrades」の章を参照してください。
- ステップ3 テキスト エディタを使用して Ringlist.xml ファイルを編集します。 このファイルの形式とサンプ ルの Ringlist.xml ファイルについては、Ringlist.xml ファイル形式の要件, (174 ページ)を参照し てください。
- ステップ4 修正内容を保存し、Ringlist.xml ファイルを閉じます。
- ステップ5 新しい Ringlist.xml ファイルをキャッシュするには、Cisco Unified Serviceability を使用して TFTP サービスを停止してから起動するか、[起動時の定数および bin ファイルのキャッシングの有効化 (Enable Caching of Constant and Bin Files at Startup)] TFTP サービス パラメータ ([拡張サービス パラメータ (Advanced Service Parameters)]領域に含まれる)を無効にしてから再度有効にしま す。

## カスタム背景イメージ

ユーザが電話機のLCDスクリーンに表示される背景イメージを選択できるように設定できます。 ユーザは、電話機でアプリケーションメニューボタンを押して、[設定(Settings)]>[ユーザ設 定(User Preferences)]>[背景イメージ(Background Images)]を選択して、背景イメージを選択 できます。

ユーザに見える画像の種類は、電話機が使用している TFTP サーバに保存されている PNG 画像と XML ファイル(List.xml)を元にしています。 独自の PNG ファイルを保存し、TFTP サーバ上の XML ファイルを編集すれば、ユーザが選択できる背景イメージを指定できます。 この方法を利 用すれば、会社のロゴなどのカスタム画像をユーザに提供することができます。

次の各項では、独自の PNG ファイルを作成して List.xml ファイルを編集し、サイトで使用できる 背景イメージをカスタマイズする方法について説明します。

### List.xml ファイル形式の要件

List.xml ファイルは、背景イメージのリストを保持した XML オブジェクトを定義しています。 List.xml ファイルは TFTP サーバ上の次のサブディレクトリに保存されます。

/Desktops/95x34x1

詳細については、『Cisco Unified Operating System Administration Guide』の「Software Upgrades」を 参照してください。 List.xml ファイルには、背景イメージを 50 個まで記述できます。 画像は電話機の [背景イメージ (Background Images)]メニューに表示される順番にします。 各画像に対して、List.xml ファイル に ImageItem と呼ばれる要素タイプを1つ記述します。 ImageItem 要素には2つの属性がありま す。

- Image:電話機の[背景イメージ(Background Images)]メニューに表示されるサムネール画像の取得先を示す Uniform Resource Identifier (URI)。
- •URI:フルサイズ画像の取得先を指定するURI。

次の例は、2つの画像を定義した List.xml ファイルを示しています。 それぞれの画像について、 必須の Image および URL 属性を記述する必要があります。 フルサイズ画像とサムネール画像に リンクするメソッドとしては、例で示されている TFTP URI のみがサポートされています。 HTTP URL はサポートされていません

List.xml の例

```
<CiscoIPPhoneImageList> - <!-- Please Add Images to the end of the list
--> <ImageItem Image="TFTP:Desktops/95x34x1/TN-Mountain.png"
URL="TFTP:Desktops/95x34x1/Mountain.png" /> <ImageItem
Image="TFTP:Desktops/95x34x1/TN-Ocean.png"
URL="TFTP:Desktops/95x34x1/Ocean.png" /> </CiscoIPPhoneImageList>
```

Cisco Unified IP Phone のファームウェアには、デフォルトの背景イメージが含まれています。 こ のイメージはList.xmlファイルには定義されていません。デフォルト画像は、常に電話機の[背景 イメージ (Background Images)]メニューの最初に表示されます。

### カスタム背景イメージの PNG ファイルの要件

背景イメージごとに2つの PNG ファイルが必要です。

- ・フルサイズ画像:電話機で表示される画像。
- ・サムネール画像:ユーザが画像を選択できる[背景イメージ(Background Images)]画面に表示される画像。サムネール画像は、フルサイズ画像の25%のサイズである必要があります。

ト 多くの画像プログラムで画像のサイズを変更する機能を提供しています。サムネール画像を 作成する簡単な方法としては、まずフルサイズ画像を作成して保存します。そして、画像プロ グラムのサイズ変更機能を使用して元のサイズの25%の画像を作成します。サムネール画像 にはフルサイズ画像とは異なる名前を付けて保存します。

背景イメージの PNG ファイルが Cisco Unified IP Phone で正しく表示されるためには、次の要件を 満たす必要があります。

- ・フルサイズイメージ:95ピクセル(幅)X34ピクセル(高さ)
- ・サムネール画像:23 ピクセル(幅)X8 ピクセル(高さ)

カラーパレット:最適な結果を得るために、PNGファイルの作成時に、モノクロ(1ビット)に設定されます。

### カスタム背景イメージのセットアップ

Cisco Unified IP Phone のカスタム背景イメージを設定するには、次の手順を実行します。

#### 手順

- **ステップ1** 各画像に2つの PNG ファイル(フルサイズ画像とサムネール画像)を作成します。 PNG ファイ ルは、カスタム背景イメージの PNG ファイルの要件, (177 ページ) に示した形式ガイドライン に必ず適合させてください。
- **ステップ2** 作成した新しい PNG ファイルを、Cisco Unified Communications Manager の TFTP サーバの次のサ ブディレクトリにアップロードします。 /Desktops/95x34x1
  - (注) ファイル名とサブディレクトリのパラメータは大文字と小文字を区別します。サブディレクトリのパスを指定する場合は、前方スラッシュ「/」を使用してください。
     ファイルをアップロードするには、[Cisco IPT プラットフォームの管理(Cisco IPT Platform Administration)]で、[ソフトウェアアップグレード(Software Upgrades)]>[TFTP サーバファイルのアップロード(Upload TFTP Server File)]を選択します。詳細については、『Cisco Unified Communications Operating System Administration Guide』の「Software Upgrades」の章を参照してください。フォルダが存在しない場合、フォルダが作成され、そのフォルダにファイルがアップロードされます。
- **ステップ3** カスタマイズした画像とファイルは、電話機がファイルを取得するためにアクセスする可能性が ある他の TFTP サーバにもコピーする必要があります。
  - (注) Cisco はカスタム画像ファイルのバックアップ コピーを他の場所にも保存することを推 奨します。こうしておくと、Cisco Unified Communications Manager のアップグレード時 にカスタマイズファイルが上書きされた場合に、これらのバックアップ ファイルを使 用できます。
- ステップ4 テキストエディタを使用して、List.xmlファイルを編集します。このファイルがある場所、形式の要件、およびサンプルファイルについては、List.xmlファイル形式の要件,(176ページ)を参照してください。
- ステップ5 修正内容を保存し、List.xml ファイルを閉じます。
  - (注) Cisco Unified Communications Manager をアップグレードする際、デフォルトの List.xml ファイルによって、カスタマイズした List.xml ファイルが置き換えられます。 List.xml ファイルをカスタマイズした後、ファイルのコピーを作成し他の場所に保存してください。 Cisco Unified Communications Manager のアップグレード後、デフォルトの List.xml を保存しておいたコピーに置き換えることができます。
- ステップ6 新しい List.xml ファイルをキャッシュするには、Cisco Unified サービスアビリティを使用して、 TFTP サービスをいったん停止し、もう一度開始します。または、[拡張サービス パラメータ (Advanced Service Parameters)]にある TFTP サービスパラメータの[起動時の定数および bin ファ

Cisco Unified IP Phone 7906G および 7911G アドミニストレーション ガイド for Cisco Unified Communications Manager 9.0 (SCCP および SIP)

イルのキャッシングの有効化(Enable Caching of Constant and Bin Files at Startup)]をいったん無効にし、もう一度有効にします。

### 大型フォント ロケール用のカスタム背景イメージ

電話機の背景イメージが、中国語、日本語、韓国語などの大型フォントロケールが使用される場 合に、適切に表示されない場合があります。 背景イメージが適切に表示されるようにするには、 次のガイドラインに従ってください。

日本語ロケールで PNG ファイルを作成する場合は、次のファイル サイズを使用します。

- ・95 X 28 (フル サイズ画像)
- •23 X 8 (サムネール画像)

画像ファイルを %TFTPPATH%/Desktops/95x28x1 にアップロードします。

次の行を含めるように %TFTPPATH%/Desktops/95x28x1 フォルダの List.xml ファイルを変更また は作成します。ここで、image.png はイメージ ファイルの名前です。

<CiscoIPPhoneImageList>

<ImageItem Image="TFTP:Desktops/95x28x1/image.png"

URL="TFTP:Desktops/95x28x1/image.png" />

</CiscoIPPhoneImageList>

詳細については、カスタム背景イメージ, (176ページ)を参照してください。

# ワイドバンド コーデックのセットアップ

Cisco Unified Communications Manager が G.722 を使用するように設定されており、通話先が G.722 をサポートしている場合、G.711の代わりにG.722 コーデックを使用してコールが接続されます。 ユーザはコール中の音声の感度がより高く感じられます。感度が高いことで音声の明瞭さは増し ますが、紙が擦れる音や近くの会話など通話先から聞こえる背景のノイズもより多く聞こえます。 ワイドバンド ハンドセットがない場合でも、G.722 の高い感度を好むユーザもいます。ユーザの 中には G.722 の高い感度を好まないユーザもいます。

Cisco Unified Communications Manager にある 2 つのパラメータは、Cisco Unified Communications Manager サーバまたは特定の電話機がワイドバンドをサポートしているかどうかに影響します。

 [アドバタイズ G.722 コーデック(Advertise G.722 Codec)]: Cisco Unified Communications Manager で、[システム(System)]>[エンタープライズパラメータ(Enterprise Parameters)] を選択します。エンタープライズパラメータのデフォルト値は True です。つまり、Cisco Unified Communications Manager に登録しているすべての Cisco Unified IP Phone Models 7906G および 7911G は Cisco Unified Communications Manager に G.722 を通知します。詳細について

は、『*Cisco Unified Communications Manager System Guide*』の「Cisco Unified IP Phones」の章 を参照してください。

 「アドバタイズ G.722 コーデック(Advertise G.722 Codec)]: Cisco Unified Communications Manager で、[デバイス (Device)]>[電話 (Phone)]を選択します。この製品固有のパラ メータのデフォルト値には、エンタープライズパラメータで指定されている値を使用しま す。電話機単位でこのパラメータを上書きする場合、[電話の設定 (Phone Configuration)] ウィンドウの[プロダクト固有の設定 (Product Specific configuration)]領域にある[アドバタ イズ G.722 コーデック (Advertise G.722 Codec)]パラメータで、[有効 (Enabled)]または [無効 (Disabled)]を選択します。

Cisco Unified IP Phone 7906G および 7911G アドミニストレーション ガイド for Cisco Unified Communications Manager 9.0 (SCCP および SIP)

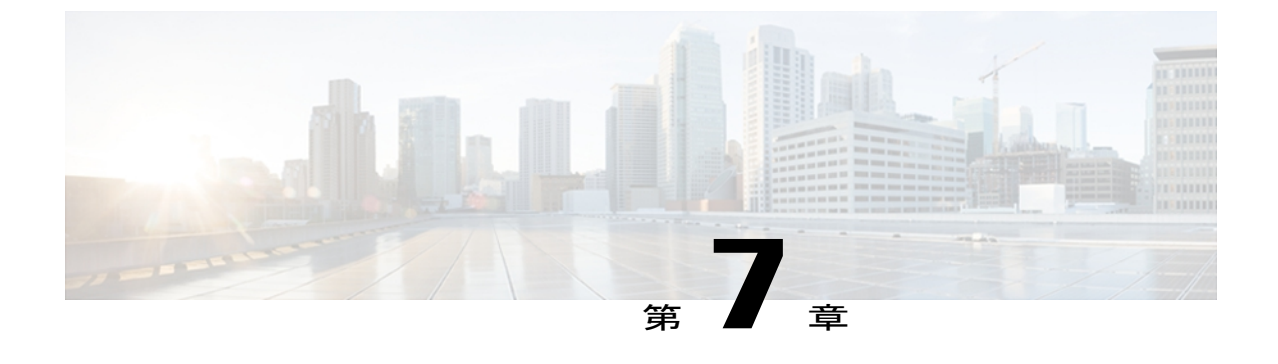

# モデル情報、ステータス、および統計

この章では、Cisco Unified IP Phone 7906G および 7911G の次のメニューを使用して、電話機のモ デル情報、ステータス メッセージ、ネットワーク統計情報、およびファームウェア情報を表示 する方法について説明します。

- [モデル情報(Model Information)] 画面:電話機のハードウェアとソフトウェアに関する情報を表示します。
- •[ステータス(Status)]メニュー:ステータスメッセージ、ネットワーク統計情報、および ファームウェアのバージョンを表示するスクリーンにアクセスできます。

これらの画面の情報は、電話機の操作のモニタやトラブルシューティングに役立てることができ ます。

また、これらの情報の大半およびその他の関連情報は、電話機の Web ページからリモートで取 得することもできます。詳細については、リモートモニタリング, (205 ページ)を参照してく ださい。

Cisco Unified IP Phone 7906G および 7911G のトラブルシューティングの詳細については、トラブルシューティングとメンテナンス, (227 ページ)を参照してください。

この章は、次の項で構成されています。

- [モデル情報 (Model Information)] 画面の表示, 181 ページ
- [ステータス (Status) ] メニュー, 183 ページ
- テストトーン, 201 ページ

# [モデル情報 (Model Information)] 画面の表示

[モデル情報(Model Information)] 画面には、IP Phone に関する特定の情報が表示されます。[モデル情報(Model Information)] 画面を表示するには、次の手順を実行します。

#### 手順

- ステップ1 アプリケーションメニューを押します。
- ステップ2 [設定 (Settings)]>[モデル情報 (Model Information)]を選択します。
   [モデル情報 (Model Information)] 画面には、[モデル情報 (Model Information)]フィールド,( 182 ページ)に示されているオプションがあります。

## [モデル情報 (Model Information)] フィールド

次の表に、[モデル情報 (Model Information)]フィールドを示します。

#### 表 36:モデル情報の設定

| オプション                        | 説明                                                                                                    | 変更の手順                                                                                                    |
|------------------------------|----------------------------------------------------------------------------------------------------|----------------------------------------------------------------------------------------------------|
| モデル番号<br>(Model<br>Number)   | 電話機のモデル番号。                                                                                                 | 表示のみ(変更不可)                                                                                                    |
| MACアドレ<br>ス(MAC<br>Address)  | 電話機の MAC アドレス                                                                                              | 表示のみ(変更不可)                                                                                                    |
| ロードファイ<br>ル(Load<br>File)    | 電話機で作動しているプレインストール済みの<br>ロードの ID。                                                                          | 表示のみ(変更不可)                                                                                                    |
| 起動ロード<br>ID(Boot<br>Load ID) | 電話機で作動しているプレインストール済みの<br>ロードの ID。                                                                          | 表示のみ(変更不可)                                                                                                    |
| シリアル番号<br>(Serial<br>Number) | 電話機のシリアル番号。                                                                                                | 表示のみ(変更不可)                                                                                                    |
| MIC                          | 製造元でインストールされる証明書(セキュリ<br>ティ機能に使用される)が電話機にインストー<br>ルされている([はい(Yes)])かインストール<br>されていない([いいえ(No)])かを示しま<br>す。 | 電話機のMICを管理する方法に<br>ついては、『Cisco Unified<br>Communications Manager Security<br>Guide』の「Using the Certificate<br>Authority Proxy Function」の章を<br>参照してください。 |

## Cisco Unified IP Phone 7906G および 7911G アドミニストレーション ガイド for Cisco Unified Communications Manager 9.0 (SCCP および SIP)

I

| オプション                                        | 説明                                                                                                    | 変更の手順                                                                                                    |
|----------------------------------------------|----------------------------------------------------------------------------------------------------|----------------------------------------------------------------------------------------------------|
| LSC                                          | セキュリティ機能で使用される、ローカルで有<br>効な証明書が電話機にインストールされている<br>([はい (Yes) ]) かインストールされていない<br>([いいえ (No) ]) かを示します。 | 電話機のMICを管理する方法に<br>ついては、『 <i>Cisco Unified</i><br><i>Communications Manager Security</i><br><i>Guide</i> 』の「Using the Certificate<br>Authority Proxy Function」の章を<br>参照してください。 |
| コール制御プ<br>ロトコル<br>(Call Control<br>Protocol) | 電話機のコール制御プロトコル、Skinny Client<br>Control Protocol (SCCP)を表示します。                                         | Cisco Unified IP Phone とさまざ<br>まなプロトコル, (45 ページ)<br>を参照してください。                                                                                                    |

# [ステータス(Status)] メニュー

次の表に、[ステータス (Status)]メニューのオプションおよび各オプションの説明を示します。

表 37: ステータス メッセージ

| 項目                                                  | 説明                                                                                                    |
|-----------------------------------------------------|----------------------------------------------------------------------------------------------------|
| ステータス メッセー<br>ジ(Status Messages)                    | [ステータス メッセージ (Status Messages)] 画面を表示します。ここに<br>は、重要なシステム メッセージのログが示されます。詳細については、<br>[ステータス メッセージ (Status Messages)] 画面, (184 ページ)を参照<br>してください。                 |
| ネットワーク統計<br>(Network Statistics)                    | [ネットワーク統計(Network Statistics)] 画面を表示します。この画面に<br>は、イーサネットトラフィックの統計が表示されます。 詳細について<br>は、[ネットワーク統計(Network Statistics)] 画面,(193ページ)を参照<br>してください。                  |
| ファームウェア バー<br>ジョン(Firmware<br>Versions)             | [ファームウェア バージョン (Firmware Versions)] 画面を表示します。<br>この画面には、電話機で実行中のファームウェアに関する情報が表示さ<br>れます。 詳細については、[ファームウェア バージョン (Firmware<br>Versions)] 画面, (196 ページ)を参照してください。 |
| 802.1X 認証ステータ<br>ス(802.1X<br>Authentication Status) | タイムスタンプ認証の成功および失敗が表示されます。詳細については、<br>[コール統計(Call Statistics)]画面,(198ページ)を参照してください。                                                                               |

### [ステータス (Status)] メニューの表示

[ステータス (Status)]メニューにアクセスするには、次の手順を実行します。

手順

- **ステップ1** アプリケーション メニュー ボタンを押します。
- ステップ2 [設定 (Settings)]>[ステータス (Status)]メニューを選択します。

### [ステータス メッセージ(Status Messages)] 画面

[ステータスメッセージ (Status Messages)]画面には、電話機が最近生成したステータスメッセージが 10 件表示されます。 この画面には、電話機が起動を完了していない場合でも、いつでもア クセスできます。ステータスメッセージ (Status Messages), (184ページ)に、表示される可能 性のあるステータスメッセージを示します。また、この表には、エラーの対処方法も示されています。

#### [ステータス メッセージ(Status Messages)] 画面の表示

[ステータス メッセージ(Status Messages)] 画面を表示するには、次の手順を実行します。

#### 手順

- ステップ1 アプリケーションメニューを押します。
- ステップ2 [設定 (Settings)]を選択します。
- **ステップ3** [ステータス (Status)]を選択します。
- ステップ4 [ステータスメッセージ (Status Messages)]を選択します。
- **ステップ5** 現在のステータスメッセージを削除するには、[クリア(Clear)]を押します。
- ステップ6 [ステータス メッセージ (Status Messages)] 画面を終了するには、[終了 (Exit)]を押します。

#### ステータス メッセージ (Status Messages)

次の表では、ステータスメッセージについて説明します。

モデル情報、ステータス、および統計

ſ

表 38 : ステータス メッセージ(Status Messages)

| メッセージ                                         | 説明                                                      | 考えられる状況と対処方法                                                                                                    |
|-----------------------------------------------|---------------------------------------------------------|----------------------------------------------------------------------------------------------------|
| BOOTP サーバが使用<br>されています (BootP<br>server used) | 電話機は、DHCP サーバからではな<br>く、BootP サーバから IP アドレスを<br>取得しました。 | なし。このメッセージは情報を通知するだけです。                                                                                                    |
| CFG ファイルが見つ<br>かりません(CFG file<br>not found)   | TFTPサーバで、名前ベースのデフォ<br>ルトの設定ファイルが見つかりませ<br>んでした。         | Cisco Unified Configuration Manager は、電話機がデータ<br>ベースに追加されるときにその電話機の設定ファイル<br>を作成します。電話機が Cisco Unified Communications<br>Manager データベースに追加されていない場合、TFTP<br>サーバは「CFG ファイルが見つかりません(CFG File<br>Not Found)」という応答を生成します。                           |
|                                               |                                                         | <ul> <li>電話機が Cisco Unified Communications Manager に<br/>登録されていません。</li> <li>電話機を自動登録できない場合は、手動で電話機<br/>を Cisco Unified Communications Manager に追加す<br/>る必要があります。 詳細については Cisco Unified<br/>CM の管理での電話機の追加, (44 ページ)を参<br/>照してください。</li> </ul> |
|                                               |                                                         | <ul> <li>DHCP を使用している場合は、DHCP サーバが正しい TFTP サーバをポイントしていることを確認してください。</li> </ul>                                                                                                    |
|                                               |                                                         | <ul> <li>スタティックIPアドレスを使用している場合は、<br/>TFTPサーバの設定を確認してください。TFTP<br/>サーバの割り当ての詳細については、ネットワークの設定メニュー,(70ページ)を参照してください。</li> </ul>                                                                                                    |
| CFG TFTP サイズエ<br>ラー(CFG TFTP Size<br>Error)   | 電話機のファイル システムに対し<br>て、設定ファイルのサイズが大きす<br>ぎます。            | 電話機の電源をオフ/オンします。                                                                                                    |
| チェックサム エラー<br>(Checksum Error)                | ダウンロードしたソフトウェア ファ<br>イルが破損しています。                        | 電話機のファームウェアの新しいコピーを取得し、tftp<br>ディレクトリに置きます。ファイルをこのディレクト<br>リにコピーできるのは、TFTP サーバ ソフトウェアが<br>シャットダウンされているときだけです。それ以外の<br>場合にコピーすると、ファイルが破損する可能性があ<br>ります。                                                                                         |

1

| メッセージ                                                    | 説明                                                                                                    | 考えられる状況と対処方法                                                                                                    |
|----------------------------------------------------------|----------------------------------------------------------------------------------------------------|----------------------------------------------------------------------------------------------------|
| CTLがインストールさ<br>れました(CTL<br>installed)                    | 電話機に CTL ファイルがインストー<br>ルされています。                                                                           | なし。 このメッセージは情報を通知するだけです。<br>CTL ファイルは過去にインストールされていません。<br>CTL ファイルの詳細については、<br>『 <i>Cisco Unified Communications Manager Security Guide</i> 』<br>を参照してください。                                                                                                    |
| CTL と ITL がインス<br>トールされました<br>(CTL and ITL<br>installed) | 電話機に Certificate Trust List (CTL)<br>ファイルおよび Identity Trust List<br>(ITL; 証明書信頼リスト)ファイル<br>がインストールされています。 | なし。このメッセージは情報を通知するだけです。電<br>話機に CTL または ITL ファイルがインストールされた<br>ことはありません。<br>CTL ファイルの詳細については、『Cisco Unified<br>Communications Manager Security Guide』を参照してく<br>ださい。                                                                                                    |
| DHCP タイムアウト<br>(DHCP timeout)                            | DHCPサーバが応答しませんでした。                                                                                        | <ul> <li>・ネットワークがビジーになっている:このエラーは、ネットワーク負荷が軽減されると、自動的に解決します。</li> <li>・DHCP サーバと電話機との間にネットワーク接続がない:ネットワーク接続を確認してください。</li> <li>・DHCP サーバがダウンしている:DHCP サーバの設定を確認してください。</li> <li>・エラーが続く:スタティック IP アドレスを割り当てることを検討してください。スタティック IP アドレスの割り当ての詳細については、ネットワークの設定メニュー,(70ページ)を参照してください。</li> </ul>         |
| ディセーブル<br>(Disabled)                                     | 802.1X 認証が電話機で無効になって<br>います。                                                                              | <ul> <li>電話機の[設定 (Settings)]&gt;[セキュリティ設定<br/>(Security Configuration)]&gt;[802.1X 認証<br/>(802.1X Authentication)]オプションを使用して、</li> <li>802.1X を有効にすることができます。詳細について<br/>は、[802.1X 認証(802.1X Authentication)]および<br/>[802.1X 認証ステータス(802.1X Authentication Status)]<br/>, (120 ページ)を参照してください。</li> </ul> |

Γ

| メッセージ                                                  | 説明                                                                            | 考えられる状況と対処方法                                                                                                    |
|--------------------------------------------------------|-------------------------------------------------------------------------------|----------------------------------------------------------------------------------------------------|
| DNS タイムアウト<br>(DNS timeout)                            | DNS サーバが応答しませんでした。                                                            | <ul> <li>・ネットワークがビジーになっている:このエラーは、ネットワーク負荷が軽減されると、自動的に解決します。</li> <li>・DNSサーバと電話機との間にネットワーク接続がない:ネットワーク接続を確認してください。</li> <li>・DNSサーバがダウンしている:DNSサーバの設定</li> </ul> |
|                                                        |                                                                               | を確認してください。                                                                                                    |
| DNS 不明ホスト<br>(DNS unknown host)                        | DNS が TFTP サーバまたは Cisco<br>Unified Communications Manager の名<br>前を解決できませんでした。 | • TFTP サーバまたは Cisco Unified Communications<br>Manager のホスト名が、DNS で正しく設定されて<br>いることを確認します。                                                                         |
|                                                        |                                                                               | <ul> <li>ホスト名ではなく、IPアドレスを使用することを<br/>検討してください。</li> </ul>                                                                                                    |
| IP が重複しています<br>(Duplicate IP)                          | 電話機に割り当てられた IP アドレスは、別のデバイスが使用中です。                                            | <ul> <li>・電話機にスタティック IP アドレスが割り当てられている場合は、重複する IP アドレスを割り当てていないことを確認してください。詳細についてはネットワークの設定メニュー、(70ページ)を参照してください。</li> </ul>                                      |
|                                                        |                                                                               | <ul> <li>DHCP を使用している場合は、DHCP サーバの設<br/>定を確認してください。</li> </ul>                                                                                                    |
| CTL および ITL ファ<br>イルを削除中(Erasing<br>CTL and ITL files) | CTL および ITL ファイルを削除中で<br>す。                                                   | なし。 このメッセージは情報を通知するだけです。<br>CTL ファイルおよび ITL ファイルの詳細については、<br>『 <i>Cisco Unified Communications Manager Security Guide</i> 』<br>を参照してください。                         |

1

| メッセージ                                   | 説明                                                                                      | 考えられる状況と対処方法                                                                                                    |
|-----------------------------------------|-----------------------------------------------------------------------------------------|----------------------------------------------------------------------------------------------------|
| ロケールの更新エラー<br>(Error update locale)     | 1つまたは複数のローカリゼーション<br>ファイルが、tftpディレクトリで見つ<br>からなかったか、または無効でした。<br>ロケールは変更されませんでした。       | Cisco Unified Communications Operating System の管理ページから、次のファイルが [TFTP ファイルの管理(TFTP File Management)] のサブディレクトリに存在することを確認してください。                                                                                                    |
|                                         |                                                                                         | <ul> <li>ネットワークロケールと同じ名前のサブディレク</li> <li>トリに存在するファイル:</li> </ul>                                                                                                    |
|                                         |                                                                                         | ∘ tones.xml                                                                                                    |
|                                         |                                                                                         | <ul> <li>ユーザロケールと同じ名前のサブディレクトリに</li> <li>存在するファイル:</li> </ul>                                                                                                    |
|                                         |                                                                                         | ° glyphs.xml                                                                                                    |
|                                         |                                                                                         | <ul> <li>dictionary.xml</li> </ul>                                                                                                    |
|                                         |                                                                                         | • kate.xml                                                                                                    |
| 失敗しました<br>(Failed)                      | 電話機は 802.1x トランザクションを<br>試みましたが、認証に失敗しました。                                              | 認証の失敗は、一般的に次のいずれかの理由が原因で<br>す。                                                                                                    |
|                                         |                                                                                         | <ul> <li>電話機または認証サーバに共有秘密が設定されていない。</li> </ul>                                                                                                    |
|                                         |                                                                                         | <ul> <li>電話機に設定されている共有秘密と認証サーバに<br/>設定されている共有秘密が一致しない。</li> </ul>                                                                                                    |
|                                         |                                                                                         | • 電話機が認証サーバで設定されていない。                                                                                                    |
| ファイルの認証が失敗<br>しました (File auth<br>error) | 電話機が署名付きファイルのシグニ<br>チャを検証しようとしたときにエラー<br>が発生しました。このメッセージに<br>は、失敗したファイルの名前が含ま<br>れています。 | <ul> <li>ファイルが破損しています。ファイルが電話機の<br/>設定ファイルであれば、Cisco Unified CMの管理を<br/>使用して、電話機を Cisco Unified Communications<br/>Manager データベースから削除します。次に、<br/>Cisco Unified CMの管理を使用して、電話機を再び<br/>Cisco Unified Communications Manager データベー<br/>スに追加します。</li> <li>CTL ファイルに問題があります。また、ファイル<br/>を取得したサーバのキーが正しくありません。こ<br/>の場合、正しい TFTP サーバが確実にこのファイ</li> </ul> |
|                                         |                                                                                         | て CTL ファイルを更新します。                                                                                                    |

Γ

| メッセージ                                      | 説明                                                                   | 考えられる状況と対処方法                                                                                                    |
|--------------------------------------------|----------------------------------------------------------------------|----------------------------------------------------------------------------------------------------|
| ファイルが見つかりま<br>せん(File not found)           | 電話機が、電話機の設定ファイルに<br>指定された電話機のロードファイル<br>を、TFTPサーバ上で見つけることが<br>できません。 | Cisco Unified Communications Operating System の管理ページから、電話機のロードファイルが TFTP サーバに存在し、設定ファイルのエントリが正しいことを確認してください。                                                                                                    |
| IP アドレス解放(IP<br>address released)          | 電話機は、IP アドレスを解放するように設定されています。                                        | 電話機は、電源をオフ/オンするか、またはDHCPアド<br>レスをリセットするまで、アイドル状態のままです。<br>詳細についてはネットワークの設定メニュー,(70ペー<br>ジ)を参照してください。                                                                                                    |
| ITLがインストールさ<br>れました(ITL<br>installed)      | 電話機に ITL ファイルがインストー<br>ルされています。                                      | なし。このメッセージは情報を通知するだけです。ITL<br>ファイルは過去にインストールされていません。<br>CTL ファイルの詳細については、『Cisco Unified<br>Communications Manager Security Guide』を参照してく<br>ださい。                                                                                                    |
| 認証のロードに失敗<br>(Load Auth Failed)            | 電話機が設定ファイルをロードでき<br>ませんでした。                                          | <ul> <li>次の項目を確認してください。</li> <li>・正しいバージョンの設定ファイルがそのサーバに存在すること。</li> <li>・ダウンロードしているロードが、変更または名前変更されていないこと。</li> <li>・電話機のロードタイプに互換性があること。たとえば、DEV ロード設定ファイルを REL 対応の電話機に配置することはできません。</li> </ul>                                                                                              |
| ロード ID が正しくあ<br>りません(Load ID<br>incorrect) | ソフトウェアファイルのロードIDが<br>不正なタイプです。                                       | 電話機に割り当てられたロード ID を確認します<br>(Cisco Unified Communications Manager で、[デバイス<br>(Device)]>[電話(Phone)]を選択します)。 ロー<br>ド ID が正しく入力されていることを確認します。                                                                                                    |
| 拒否された HC のロー<br>ド(Load rejected HC)        | ダウンロードされたアプリケーショ<br>ンには、電話機のハードウェアとの<br>互換性がありません。                   | この新型の電話機でのハードウェア変更をサポートし<br>ていないバージョンのソフトウェアをインストールし<br>ようとすると発生します。<br>電話機に割り当てられたロード ID を確認します<br>(Cisco Unified Communications Manager で、[デバイス<br>(Device)]>[電話 (Phone)]を選択します)。電話<br>機に表示されたロードを再入力します。電話機の設定<br>の確認方法については、[ファームウェアバージョン<br>(Firmware Versions)]画面,(196ページ)を参照して<br>ください。 |

1

| メッセージ                                                   | 説明                                                                                 | 考えられる状況と対処方法                                                                                                    |
|---------------------------------------------------------|------------------------------------------------------------------------------------|----------------------------------------------------------------------------------------------------|
| ロード サーバが無効<br>です(Load Server is<br>invalid)             | [ロード サーバ(Load Server)] オプ<br>ションに指定された TFTP サーバの<br>IP アドレスまたは名前が無効である<br>ことを示します。 | [ロードサーバ(Load Server)] 設定が無効です。 ロー<br>ドサーバは、電話機をアップグレードするためのファー<br>ムウェアの取得先である TFTP サーバの IP アドレスま<br>たは名前を指定します。                                                                                                    |
|                                                         |                                                                                    | [ロードサーバ(Load Server)] のエントリを確認して<br>ください(Cisco Unified CM の管理で、[デバイス<br>(Device)]>[電話(Phone)]を選択します)。                                                                                                    |
| デフォルト ルータが<br>ありません(No<br>default router)               | DHCP またはスタティック設定でデ<br>フォルト ルータが指定されていませ<br>んでした。                                   | <ul> <li>電話機にスタティックIPアドレスが割り当てられている場合は、デフォルトルータが設定されていることを確認してください。詳細についてはネットワークの設定メニュー,(70ページ)を参照してください。</li> </ul>                                                                                                    |
|                                                         |                                                                                    | <ul> <li>DHCPを使用している場合は、DHCPサーバがデ<br/>フォルトルータを提供していません。DHCPサー<br/>バの設定を確認してください。</li> </ul>                                                                                                    |
| DNS サーバ IP があり<br>ません (No DNS server<br>IP)             | 名前は指定されていましたが、DHCP<br>またはスタティック IP 設定で DNS<br>サーバのアドレスが指定されていま<br>せんでした。           | <ul> <li>・電話機にスタティックIPアドレスが割り当てられている場合は、DNSサーバが設定されていることを確認してください。詳細についてはネットワークの設定メニュー,(70ページ)を参照してください。</li> <li>・DHCPを使用している場合は、DHCPサーバがDNSサーバを提供していません。DHCPサーバの設定を確認してください。</li> </ul>                                                        |
| 信頼リストがインス<br>トールされていません<br>(No Trust List<br>installed) | CTL ファイルまたは ITL ファイルが<br>電話機にインストールされていませ<br>ん。                                    | 信頼ファイルが Cisco Unified Communications Manager<br>で設定されていません。Cisco Unified Communications<br>Manager はデフォルトではセキュリティをサポートしま<br>せん。<br>CTL ファイルおよび ITL ファイルの詳細については、<br>『 <i>Cisco Unified Communications Manager Security Guide</i> 』<br>を参照してください。 |
| プログラミング エ<br>ラー (Programming<br>Error)                  | 電話機のプログラミングに失敗しま<br>した。                                                            | このエラーを解決するには、電話機の電源投入サイク<br>ルを実行します。それでもまだ問題が続く場合は、シ<br>スコのテクニカルサポートにお問い合わせください。                                                                                                    |
| 成功 - MD5<br>(Successful – MD5)                          | 電話機は 802.1x トランザクションを<br>試み、認証に成功しました。                                             | 電話機は 802.1 x 認証に成功しました。                                                                                                    |

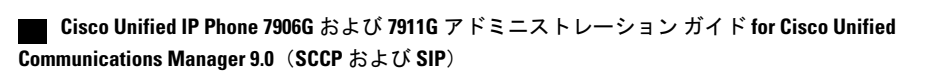

I

| メッセージ 説明                                      |                                                                                 | 考えられる状況と対処方法                                                                                                    |  |
|-----------------------------------------------|---------------------------------------------------------------------------------|----------------------------------------------------------------------------------------------------|--|
| TFTP アクセス エラー<br>(TFTP access error)          | TFTP サーバが、存在しないディレク<br>トリをポイントしています。                                            | <ul> <li>DHCP を使用している場合は、DHCP サーバが正しい TFTP サーバをポイントしていることを確認してください。</li> <li>スタティック IP アドレスを使用している場合は、TFTP サーバの設定を確認してください。 TFTP</li> </ul>                           |  |
|                                               |                                                                                 | サーバの割り当ての詳細については、ネットワー<br>クの設定メニュー, (70ページ)を参照してくだ<br>さい。                                                                                                    |  |
| TFTP エラー(TFTP<br>error)                       | 電話機が、TFTP サーバによって提供<br>されたエラー コードを認識していま<br>せん。                                 | Cisco TAC に連絡してください。                                                                                                    |  |
| TFTP ファイルが見つ<br>かりません(TFTP file<br>not found) | 要求されたロード ファイル (.bin)<br>が、tftpディレクトリで見つかりませ<br>んでした。                            | 電話機に割り当てられたロード ID を確認します<br>(Cisco Unified Communications Manager で、[デバイス<br>(Device)]>[電話(Phone)]を選択します)。tftp<br>ディレクトリに、このロード ID の名前が付いた.bin<br>ファイルがあることを確認してください。 |  |
| TFTP タイムアウト<br>(TFTP timeout)                 | TFTPサーバが応答しませんでした。                                                              | <ul> <li>ネットワークがビジーになっている:このエラーは、ネットワーク負荷が軽減されると、自動的に<br/>解決します。</li> </ul>                                                                                           |  |
|                                               |                                                                                 | <ul> <li>TFTP サーバと電話機との間にネットワーク接続がない:ネットワーク接続を確認してください。</li> </ul>                                                                                                    |  |
|                                               |                                                                                 | •TFTP サーバがダウンしている:TFTP サーバの設<br>定を確認してください。                                                                                                    |  |
| タイムアウト(Timed<br>Out)                          | サプリカントが 802.1X トランザク<br>ションを実行しようとしましたが、<br>オーセンティケータが存在しないた<br>めにタイムアウトになりました。 | 通常は、802.1X がスイッチに設定されていない場合に<br>認証がタイムアウトします。                                                                                                    |  |
| 信頼リストが更新され<br>ました (Trust List<br>updated)     | CTL ファイル、ITL ファイル、また<br>はその両方が更新されます。                                           | なし。 このメッセージは情報を通知するだけです。<br>信頼リストの詳細については、『Cisco Unified<br>Communications Manager Security Guide』を参照してく<br>ださい。                                                      |  |

1

| メッセージ                                                                                      | 説明                                  | 考えられる状況と対処方法                                                                                                    |
|--------------------------------------------------------------------------------------------|-------------------------------------|----------------------------------------------------------------------------------------------------|
| 信頼リストの更新に失<br>敗しました(Trust List<br>update failed)                                           | CTL ファイルおよび ITL ファイルの<br>更新に失敗しました。 | CTLファイルおよびITLファイルは電話機にインストー<br>ルされていますが、新しいファイルの更新に失敗しま<br>した。                                                                                    |
|                                                                                            |                                     | 失敗の理由として次が考えられます。                                                                                                    |
|                                                                                            |                                     | ・ネットワーク障害                                                                                                    |
|                                                                                            |                                     | ・TFTP サーバがダウンしていました                                                                                                    |
|                                                                                            |                                     | <ul> <li>CTL ファイルの署名に使用される新しいセキュリ<br/>ティトークン、および、ITL ファイルの署名に使<br/>用される TFTP 証明書が導入されたが、電話機の<br/>現在の CTL ファイルおよび ITL ファイルには使用<br/>できない</li> </ul> |
|                                                                                            |                                     | ・内部的な電話障害                                                                                                    |
|                                                                                            |                                     | 解決策として次が考えられます。                                                                                                    |
|                                                                                            |                                     | ・ネットワーク接続を確認します                                                                                                    |
|                                                                                            |                                     | <ul> <li>TFTPサーバがアクティブで、正常に機能している<br/>かどうかを確認します</li> </ul>                                                                                       |
|                                                                                            |                                     | <ul> <li>TVS サーバが Cisco Unified Communications Manager<br/>でサポートされている場合は、TVS がアクティブ<br/>で、正常に機能しているかどうかを確認します</li> </ul>                          |
|                                                                                            |                                     | <ul> <li>セキュリティ トークンおよび TFTP サーバが有効<br/>かどうかを確認します</li> </ul>                                                                                     |
|                                                                                            |                                     | ・上述の解決策がすべて失敗した場合は、手動で<br>CTL ファイルおよび ITL ファイルを削除し、電話<br>機をリセットする。                                                                                |
| バージョン エラー<br>(Version error)                                                               | 電話機のロードファイルの名前が不<br>正です。            | 電話機のロードファイルが正しい名前であることを確<br>認してください。                                                                                                    |
| 電話機のデバイス名に<br>対応する XmlDefault<br>(XmlDefault<br>corresponding to the<br>phone device name) | 設定ファイルの名前。                          | なし。これは、電話機の設定ファイルの名前を示す情報メッセージです。                                                                                                    |

### [ネットワーク統計(Network Statistics)] 画面

[ネットワーク統計(Network Statistics)] 画面には、電話機およびネットワークのパフォーマンス に関する情報が表示されます。[ネットワーク統計(Network Statistics)]の項目,(193ページ) に、[ネットワーク統計(Network Statistics)]項目のリストおよび各項目の説明を示します。

### [ネットワーク統計(Network Statistics)]画面の表示

[ネットワーク統計(Network Statistics)] 画面を表示するには、次の手順を実行します。

#### 手順

- ステップ1 アプリケーションメニューを押します。
- ステップ2 [設定 (Settings)]を選択します。
- ステップ3 [ステータス (Status)]を選択します。
- ステップ4 [ネットワーク統計 (Network Statistics)]を選択します。
- **ステップ5** [Rx Frames]、[Tx Frames]、および[Rx Broadcasts]の統計を0にリセットするには、[クリア (Clear)] を押します。

### [ネットワーク統計(Network Statistics)]の項目

次の表では、[ネットワーク統計(Network Statistics)]の項目について説明します。

表 39: [ネットワーク統計 (Network Statistics)]の情報

| 項目            | 説明                     |
|---------------|------------------------|
| Rx Frames     | 電話機が受信したパケットの数         |
| Tx Frames     | 電話機が送信したパケットの数         |
| Rx Broadcasts | 電話機が受信したブロードキャストパケットの数 |

1

| 項目                              | 説明                                                                                                    |
|---------------------------------|----------------------------------------------------------------------------------------------------|
| 次のいずれかの値になり<br>ます。              | 電話機が最後にリセットされた原因                                                                                                |
| <ul> <li>Initialized</li> </ul> |                                                                                                    |
| • TCP-timeout                   |                                                                                                    |
| • CM-closed-TCP                 |                                                                                                    |
| • TCP-Bad-ACK                   |                                                                                                    |
| • CM-reset-TCP                  |                                                                                                    |
| • CM-aborted-TCP                |                                                                                                    |
| • CM-NAKed                      |                                                                                                    |
| <ul> <li>KeepaliveTO</li> </ul> |                                                                                                    |
| • Failback                      |                                                                                                    |
| • Phone-Keypad                  |                                                                                                    |
| • Phone-Re-IP                   |                                                                                                    |
| • Reset-Reset                   |                                                                                                    |
| • Reset-Restart                 |                                                                                                    |
| • Phone-Reg-Rej                 |                                                                                                    |
| Load Rejected HC                |                                                                                                    |
| • CM-ICMP-Unreach               |                                                                                                    |
| • Phone-Abort                   |                                                                                                    |
| 経過時間(Elapsed<br>Time)           | 電話機が Cisco Unified Communications Manager に接続してから経過した時間                                                         |
| ポート1 (Port 1)                   | ネットワーク ポートのリンク状態と接続。                                                                                            |
| ポート2(Port 2)<br>(7911G のみに適用)   | PC ポートのリンク状態と接続。 たとえば、Auto 100 Mb Full-Duplex<br>は、PC ポートがリンク アップ状態で、全二重の 100 Mbps 接続を自動<br>ネゴシエーションしたことを意味します。 |

ſ

| 項目                                  | 説明                            |  |
|-------------------------------------|-------------------------------|--|
| Pv4 DHCP ステータスに関する情報。これには、次の状態があります |                               |  |
|                                     | • CDP BOUND                   |  |
|                                     | • CDP INIT                    |  |
|                                     | • DHCP BOUND                  |  |
|                                     | • DHCP DISABLED               |  |
|                                     | • DHCP INIT                   |  |
|                                     | • DHCP INVALID                |  |
|                                     | • DHCP REBINDING              |  |
|                                     | • DHCP REBOOT                 |  |
|                                     | • DHCP RENEWING               |  |
|                                     | DHCP REQUESTING               |  |
|                                     | • DHCP RESYNC                 |  |
|                                     | DHCP UNRECOGNIZED             |  |
|                                     | DHCP WAITING COLDBOOT TIMEOUT |  |
|                                     | SET DHCP COLDBOOT             |  |
|                                     | • SET DHCP DISABLED           |  |
|                                     | • DISABLED DUPLICATE IP       |  |
|                                     | • SET DHCP FAST               |  |
|                                     |                               |  |

| 項目   | 説明                                |
|------|-----------------------------------|
| IPv6 | DHCPv6のステータスに関する情報これには、次の状態があります。 |
|      | • DHCP6 BOUND;                    |
|      | • DHCP6 DISABLED                  |
|      | • DHCP6 RENEW                     |
|      | • DHCP6 REBIND                    |
|      | • DHCP6 INIT                      |
|      | • DHCP6 SOLICIT                   |
|      | • DHCP6 REQUEST                   |
|      | • DHCP6 RELEASING                 |
|      | • DHCP6 RELEASED                  |
|      | • DHCP6 DISABLING                 |
|      | • DHCP6 DECLINING                 |
|      | • DHCP6 DECLINED                  |
|      | • DHCP6 INFOREQ                   |
|      | DHCP6 INFOREQ DONE                |
|      | • DHCP6 INVALID                   |
|      | DHCP6 DECLINED DUPLICATE IP       |
|      | DHCP6 WAITING COLDBOOT TIMEOUT    |
|      | DHCP6 TIMEOUT USING RESTORED VAL  |
|      | • DHCP6 TIMEOUT. CANNOT RESTORE   |
|      | • STACK TURNED OFF                |
|      |                                   |

# [ファームウェア バージョン (Firmware Versions)] 画面

[ファームウェアバージョン (Firmware Versions)] 画面には、電話機で動作しているファームウェ アバージョンに関する情報が表示されます。

### [ファームウェア バージョン(Firmware Versions)] 画面の表示

[ファームウェアバージョン(Firmware Version)] 画面を表示するには、次の手順を実行します。

I

#### 手順

- ステップ1 アプリケーションメニューを押します。
- **ステップ2** [設定 (Settings)]>[ステータス (Status)]を選択します。
- ステップ3 [ファームウェアバージョン (Firmware Versions)]を選択します。
- ステップ4 [ファームウェアバージョン(Firmware Version)] 画面を終了するには、[終了(Exit)] を押します。

### [ファームウェア バージョン(Firmware Version)] フィールド

次の表に、[ファームウェアバージョン (Firmware Version)]の項目および各フィールドの説明を 示します。

表 40: ファームウェア バージョン情報

| 項目                                     | 説明                                         |
|----------------------------------------|--------------------------------------------|
| ロードファイ<br>ル(Load File)                 | 電話機上で動作するロード ファイル。                         |
| アプリケー<br>ションロード<br>ID (App Load<br>ID) | 電話機上で動作する JAR ファイル。                        |
| JVM ロード ID<br>(JVM Load<br>ID)         | 電話機上で動作する Java Virtual Machine (JVM) ファイル。 |
| OS ロード ID<br>(OS Load ID)              | 電話機上で動作するオペレーティング システムの ID。                |
| 起動ロード ID<br>(Boot Load<br>ID)          | 電話機上で動作する、出荷時にインストール済みのロードの ID。            |
| DSP ロード ID<br>(DSP Load<br>ID)         | 電話機上で動作する DSP ロード ファイルを識別します。              |

### [コール統計(Call Statistics)] 画面

電話機の[コール統計(Call Statistics)]画面にアクセスして、カウンタ、統計情報、および音声品 質メトリックを表示できます。コール後、[コール統計(Call Statistics)]画面を表示して、最後の コール中に取り込まれたコール情報を表示できます。

(注)

Web ブラウザを使用して [ストリームの統計 (Streaming Statistics)] Web ページにアクセスす ることにより、リモートでコール統計情報を表示できます。 この Web ページには、電話機で 表示できない追加の RTCP 統計が含まれています。 リモートモニタリングの詳細については、 ストリームの統計, (220 ページ)を参照してください。

単一のコールに複数の音声ストリームが含まれる場合がありますが、最後の音声ストリームに関 するデータだけがキャプチャされます。音声ストリームは、2つのエンドポイント間のパケット ストリームです。一方のエンドポイントが保留になると、コールが引き続き接続されている場合 でも、音声ストリームは停止します。コールが再開されると、新しい音声パケットストリームが 開始され、以前のコールデータは新しいコールデータによって上書きされます。

#### [コール統計(Call Statistics)] 画面の表示

最後のボイスストリームの詳細を示す[コール統計(Call Statistics)] 画面を表示するには、次の 手順を実行します。

#### 手順

- **ステップ1** 設定を押します。
- **ステップ2** [ステータス (Status)]を選択します。
- ステップ3 [コール統計(Call Statistics)]を選択します。

#### [コール統計(Call Statistics)] フィールド

[コール統計(Call Statistics)] 画面には、次の項目が表示されます。

#### 表 41:コールの統計の項目

| 項目                  | 説明                                                                                                    |
|---------------------|----------------------------------------------------------------------------------------------------|
| 受信コーデック(Revr Codec) | 受信されたボイスストリームのタイプ(コーデックからの<br>Real-Time Transport Protocol(RTP; リアルタイム転送プロト<br>コル)ストリーミングオーディオ)。G.729、G.728/iLBC、<br>G.711 u-law、G.711 A-law、または Lin16k。 |
Γ

| 項目                             | 説明                                                                                                    |
|--------------------------------|----------------------------------------------------------------------------------------------------|
| 送信コーデック(Sender Codec)          | 送信されたボイス ストリームのタイプ(コーデックからの<br>RTP ストリーミング オーディオ)。G.729、G.728/iLBC、<br>G.711 u-law、G.711 A-law、または Lin16k。                                                                        |
| 受信サイズ(Rcvr Size)               | 受信中の音声ストリーム(RTP ストリーミング オーディ<br>オ)の音声パケット サイズ(ミリ秒)。                                                                                                    |
| 送信サイズ(Sender Size)             | 送信中の音声ストリームの音声パケットサイズ(ミリ秒)。                                                                                                    |
| 受信パケット(Rcvr Packets)           | <ul> <li>音声ストリームが開始されてから受信した RTP 音声パケットの数。</li> <li>(注) この数値は、必ずしもコールの開始以降に受信した RTP 音声パケットの数と等しいとは限りません。これは、コールが途中で保留されることがあるからです。</li> </ul>                                     |
| 送信パケット(Sender Packets)         | <ul> <li>音声ストリームの開始以降に送信された RTP 音声パケットの数。</li> <li>(注) この数値は、必ずしもコールの開始以降に送信された RTP 音声パケットの数と等しいとは限りません。これは、コールが途中で保留されることがあるからです。</li> </ul>                                     |
| 平均ジッタ(Avg Jitter)              | 受信中の音声ストリームが開始されてから測定された、RTP<br>パケットジッタの推定平均値(パケットがネットワークを<br>経由する際の動的な遅延)。                                                                                                    |
| 最大ジッタ(Max Jitter)              | 受信中の音声ストリームが開始されてから測定された最大<br>ジッタ。                                                                                                    |
| 受信削除(Revr Discarded)           | <ul> <li>受信中の音声ストリームで廃棄された RTP パケットの数<br/>(不良パケット、過度の遅延などによる)。</li> <li>(注) 電話機は、シスコゲートウェイによって生成され<br/>たペイロードタイプ19のコンフォートノイズパ<br/>ケットを廃棄します。これによって、このカウン<br/>タが増分されます。</li> </ul> |
| 受信喪失パケット(Revr Lost<br>Packets) | 失われた RTP パケット(転送中に喪失)。                                                                                                    |
| 音声品質メトリック(Voice Quality        | Metrics)                                                                                                    |

| 項目                                     | 説明                                                                                                    |
|----------------------------------------|----------------------------------------------------------------------------------------------------|
| MOS LQK                                | リスニング品質(LQK)の平均オピニオン評点(MOS)を<br>客観的に評価するスコアで、5(優良)~1(不良)でラン<br>ク付けされます。このスコアは、ボイスストリームの先行<br>の8秒間でのフレーム損失を原因とする、可聴の秘匿イベ<br>ントに基づいています。詳細については、音声品質のモニ<br>タリング,(251ページ)を参照してください。 |
|                                        | <ul><li>(注) MOS LQK スコアは、Cisco Unified IP Phone が使用しているコーデックの種類によって異なります。</li></ul>                                                                                              |
| 平均 MOS LQK (Avg MOS LQK)               | 音声ストリーム全体で測定された平均 MOS LQK スコア。                                                                                                    |
| 最小 MOS LQK (Min MOS LQK)               | 音声ストリームの開始以降に測定された最も低いMOSLQK<br>スコア。                                                                                                    |
| 最大 MOS LQK(Max MOS LQK)                | 音声ストリーム開始以降に測定されたベースライン MOS<br>LQK スコアまたは最も高い MOS LQK スコア。                                                                                                    |
|                                        | これらのコーデックは、フレーム損失なしの通常の条件で<br>次の最大 MOS LQK スコアを提供します。                                                                                                    |
|                                        | • G.711 は 4.5                                                                                                    |
|                                        | • G.722 のスコア: 4.5                                                                                                    |
|                                        | • G.728/iLBC のスコア: 3.9                                                                                                    |
|                                        | • G.729 A/AB のスコア: 3.8                                                                                                    |
| MOSLQKのバージョン (MOSLQK<br>Version)       | MOSLQKのスコアを計算するために使用されるシスコ独自のアルゴリズムのバージョン。                                                                                                    |
| 累積フレーム損失率(Cumulative<br>Conceal Ratio) | 隠蔽フレームの合計数を、音声ストリームの開始から受信<br>した音声フレームの合計数で割ったもの。                                                                                                    |
| 直近フレーム損失率(Interval<br>Conceal Ratio)   | アクティブな音声に先行する3秒間の間隔における、音声<br>フレームに対する隠蔽フレームの比率。音声アクティビ<br>ティ検出(VAD)を使用する場合は、アクティブな音声を<br>3秒集めるために、もっと長い間隔が必要になる可能性が<br>あります。                                                    |
| 最大フレーム損失率(Max Conceal<br>Ratio)        | 音声ストリームの開始以降、最も高い間隔の損失率。                                                                                                    |

| 項目                                       | 説明                                                                                     |
|------------------------------------------|----------------------------------------------------------------------------------------|
| フレーム損失発生秒数(Conceal<br>Secs)              | 音声ストリームの開始以降、秘匿イベント(フレーム損失)<br>があった秒数([深刻なフレーム損失発生秒数(Severely<br>Conceal Secs)]の値を含む)。 |
| 深刻なフレーム損失発生秒数<br>(Severely Conceal Secs) | 音声ストリームの開始以降、5%を超える隠蔽イベント(フ<br>レーム損失)があった秒数。                                           |
| ネットワークプロトコル (Network Protocol)           | 現在のネットワーク プロトコル(IPv4)。                                                                 |
| 遅延(Latency)<br>(下の注を参照)                  | ネットワーク遅延の推定値(ミリ秒単位)。 ラウンドト<br>リップ遅延の実行中の平均値を表します。これは、RTCP<br>受信レポートブロックの受信時に測定されます。    |

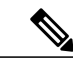

```
(注)
```

RTP制御プロトコルが無効になっている場合、このフィールドのデータは生成されないため、 0 が表示されます。

## テスト トーン

Cisco Unified IP Phone はテスト トーンをサポートします。テスト トーンによって、低音量レベル テストとともに、コールのエコーをトラブルシューティングできます。

テストトーンを使用するには、次を実行する必要があります。

- ・トーン ジェネレータを有効にする
- ・テスト トーンを作成する

### トーン ジェネレータの有効化

トーンジェネレータを有効にするには、次の手順を実行します。

#### 手順

**ステップ1** 電話機がロック解除されていることを確認します。

オプションが変更できなくなっている場合は、ロックされた鍵のアイコン 🏻 が [設定 (Configuration)]メニューに表示されます。オプションのロックが解除され、変更できるように なっている場合、これらのメニューにはロックを解除された鍵のアイコン 🖨 が表示されます。

[設定(Settings)]メニューでオプションをロックまたはロック解除するには、電話機のキーパッドで\*\*#を押します。この操作を行うことにより、オプションがロックされるか、ロックが解除されます(直前の状態によりどちらかになります)。

(注) [設定(Settings)]メニューのパスワードが設定されている場合、\*\*#を入力後、SIP電
 話機に「パスワードを入力してください(Enter password)」というプロンプトが表示されます。

変更が終わったら、必ずオプションをロックします。

- 注意 \*\*#\*\* を押してオプションをロック解除した直後に、再び \*\*#\*\* を押してオプションを ロックしないでください。 電話機はこのような連続操作を \*\*#\*\* と解釈するため、電話 機がリセットされます。 オプションをロック解除した後に再びロックする場合は、少な くとも 10 秒間待ってから、\*\*# を押すようにしてください。
- ステップ2 オフフックにして、ヘルプを2回押し、[コール統計(Call Statistics)]画面を呼び出します。または[設定(Settings)]>[ステータス(Status)]>[コール統計(Call Statistics)]を押して[コール統計(Call Statistics)]画面を呼び出します。
- ステップ3 [トーン(Tone)] ソフトキーを探します。 [トーン(Tone)] ソフトキーが表示されている場合、Cisco Unified IP Phone が Cisco Unified Communications Manager に登録されている限り、ソフトキーは有効のままです。
- **ステップ4** [トーン(Tone)]ソフトキーが表示されている場合は、テストトーンの作成, (202ページ)に進みます。
- **ステップ5** [トーン(Tone)]ソフトキーが表示されていない場合、[コール統計(Call Statistics)]画面を終了 し、[設定(Setting)]メニューを開始します。
- **ステップ6** 電話機のキー パッドで \*\*3 を押し、[トーン (Tone)] ソフトキーを有効にします (ソフトキーの オン/オフを切り替えます)。
  - (注) \*\*# \*\*3 を間を置くことなく連続して押すと、\*\*#\*\*の連続であるため、意図せず電話 機がリセットされてしまいます。
- ステップ7 オフフックにして、ヘルプボタンを2回押し、[コール統計(Call Statistics)] 画面を呼び出しま す。または[設定(Settings)]>[ステータス(Status)]>[コール統計(Call Statistics)]を押して [コール統計(Call Statistics)] 画面を呼び出します。
- ステップ8 [トーン(Tone)] ソフトキーが表示されたことを確認します。
   [トーン(Tone)] ソフトキーが表示されている場合、Cisco Unified IP Phone が Cisco Unified Communications Manager に登録されている限り、ソフトキーは有効のままです。

### テスト トーンの作成

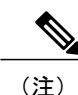

エコーの測定時には、まず、入力レベルと出力レベルがトランクで0dB ゲイン/減衰に設定されたことを確認します。 これは、ゲートウェイ用(Cisco Unified Communications Manager for MGCPの)または、H.323 あるいは SIPの IOS CLI の場合に設定されます。

I

テストトーンを作成するには、次の手順を実行します。

#### 手順

- **ステップ1** コールを発信します。
- ステップ2 コールの確立後、ヘルプを2回押すか、または[設定(Settings)]>[ステータス(Status)]>[コール統計(Call Statistics)]を押します。
   [コールの統計(Call Statistics)]画面と[トーン(Tone)]ソフトキーが表示されます。
- **ステップ3** [トーン (Tone)]を押します。 電話機は、1004 Hz のトーンを 15 dBm で生成します。
  - •ネットワーク接続が良好であれば、トーンは、通話の宛先だけで聞こえます。
  - ネットワーク接続が不良な場合は、トーンを生成する電話機は宛先の電話からエコーを受け 取ります。
- ステップ4 トーンを停止するには、通話を終了します。 音量およびエコーのテスト トーンの結果の解釈については、『Echo Analysis for Voice over IP』を 参照してください。

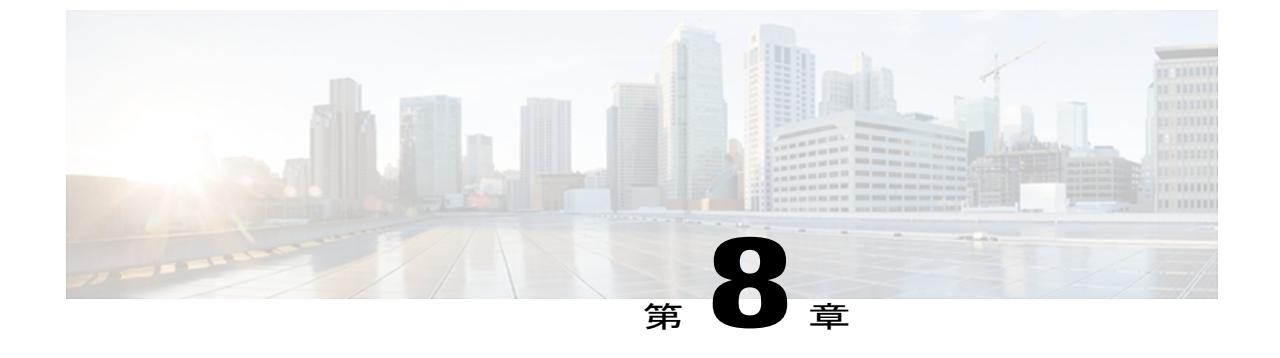

# リモート モニタリング

Cisco Unified IP Phone には、それぞれ Web ページがあります。この Web ページで、電話機に関する次のような情報を表示できます。

- デバイス情報
- •ネットワーク構成情報。
- ネットワーク統計
- •デバイスログ
- •ストリームの統計

(注)

Cisco Unified IP Phone は IPV6 アドレスでの Web アクセスをサポートしません。

この章では、電話機の Web ページから取得可能な情報について説明します。 この情報は、電話 機の操作のリモート モニタやトラブルシューティングに役立てることができます。

また、この情報の多くは、電話機から直接取得することもできます。 詳細については、モデル 情報、ステータス、および統計, (181 ページ)を参照してください。

Cisco Unified IP Phone 7906G および 7911G のトラブルシューティングの詳細については、トラブ ルシューティングとメンテナンス, (227 ページ)を参照してください。

この章は、次の項で構成されています。

- 電話機の Web ページへのアクセス, 206 ページ
- 電話機の Web ページの概要, 206 ページ
- Web ページへのアクセスの制御, 207 ページ
- [デバイス情報 (Device Information)]領域, 208 ページ
- [ネットワークの設定(Network Configuration)]領域, 210 ページ
- [ネットワーク統計 (Network Statistics)] 領域, 215 ページ

- [デバイス ログ (Device Logs)]領域, 219 ページ
- ストリームの統計, 220 ページ

## 電話機の Web ページへのアクセス

Cisco Unified IP Phone の Web ページにアクセスするには、次の手順を実行します。

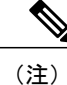

Web ページにアクセスできない場合は、アクセスが無効になっている可能性があります。 詳細については、Web ページへのアクセスの制御. (207 ページ)を参照してください。

#### 手順

- ステップ1 次のいずれかの方法で、Cisco Unified IP Phone の IP アドレスを取得します。
  - Cisco Unified Communications Manager で [デバイス (Device)]>[電話 (Phone)]の順に選択して、電話機を検索します。Cisco Unified Communications Manager に登録されている電話機は、[電話の設定 (Phone Configuration)]ウィンドウの上部に IP アドレスが表示されます。
  - 電話機のアプリケーションメニューボタンを押し、[ネットワークの設定 (Network Configuration)]を選択して、[IP アドレス (IP Address)]オプションにスクロールします。
- ステップ2 Web ブラウザを開いて、次の URL を入力します。ここで、IP\_address は Cisco Unified IP Phone の IP アドレスです。
   http://IP\_address または https://IP\_address (Cisco Unified IP Phone がサポートするプロトコルによっ て異なる)

## 電話機の Web ページの概要

Cisco Unified IP Phone の Web ページには、次のハイパーリンクがあります。

- ・[デバイス情報(Device Information)]:電話機のデバイス設定と関連情報を表示します。
- [ネットワークの設定(Network Configuration)]:ネットワークの設定情報とその他の電話機の設定情報を表示します。
- 「ネットワーク統計(Network Statistics)]:ネットワークトラフィックに関する情報を提供する、次のハイパーリンクが含まれます。
  - [イーサネット情報(Ethernet Information)]: イーサネット トラフィックに関する情報 を表示します。

- [アクセス(Access)]:電話機の PC ポートとの間で送受信されるネットワーク トラフィックに関する情報を表示します。
- [ネットワーク(Network)]:電話機のネットワークポートとの間で送受信されるネットワークトラフィックに関する情報を表示します。
- •[デバイス ログ(Device Logs)]: トラブルシューティングに利用できる情報を提供する次の ハイパーリンクが含まれます。
  - 。[コンソール ログ(Console Logs)]: 個々のログ ファイルへのハイパーリンクが含まれ ています。
  - 。[コアダンプ(Core Dumps)]: 個々のダンプファイルへのハイパーリンクが含まれてい ます。
  - [ステータスメッセージ(Status Messages)]:電話機に前回電源が投入されてから生成 された最新のステータスメッセージが10件まで表示されます。
  - 。[デバッグの表示(Debug Display)]:トラブルシューティングのサポートを依頼する際 に、Cisco TAC に有用なメッセージを提供します。
- [ストリームの統計(Streaming Statistics)]は、[ストリーム1(Stream 1)]、[ストリーム2(Stream 2)]、および[ストリーム3(Stream 3)]ハイパーリンクを含み、さまざまなストリームの統計情報が表示されます。

#### 関連トピック

[デバイス情報 (Device Information)]領域, (208ページ)
[ネットワークの設定 (Network Configuration)]領域, (210ページ)
[ネットワーク統計 (Network Statistics)]領域, (215ページ)
[デバイスログ (Device Logs)]領域, (219ページ)
ストリームの統計, (220ページ)

## Webページへのアクセスの制御

セキュリティを確保するために、電話機の Web ページへのアクセスを禁止する場合があります。 その場合は、この章で説明している Web ページおよび電話機のユーザ オプション Web ページへ のアクセスを禁止します。

各電話機、電話機のグループ、またはシステムのすべての電話機に対する Web ページへのアクセスを有効にしたり、無効にしたりできます。

システムのすべての電話機に関して Web ページへのアクセスを有効または無効にするには、[シ ステム (System)]>[エンタープライズ パラメータ (Enterprise Parameters)]を選択し、[Web ア クセス (Web Access)]ドロップダウンメニューから[有効 (Enabled)]または[無効 (Disabled)] を選択します。

電話機のグループに関して Web ページへのアクセスを有効または無効にするには、[デバイス (Device)]>[デバイスの設定(Device Settings)]>[共通の電話プロファイル(Common Phone Profile)]を選択して、新しい電話プロファイルを作成するか、または既存の電話プロファイルを 更新し、[Web アクセス(Web Access)]ドロップダウンメニューから[有効(Enabled)]または [無効(Disabled)]を選択し、電話の設定時に共通の電話プロファイルを選択します。

電話機に関して Web ページへのアクセスを有効または無効にするには、Cisco Unified CM の管理 で次の手順を実行します。

#### 手順

- **ステップ1** [デバイス (Device)]>[電話 (Phone)]を選択します。
- **ステップ2** 電話機を検索する条件を指定して[検索(Find)]をクリックするか、または[検索(Find)]をク リックしてすべての電話機のリストを表示します。
- **ステップ3** デバイス名をクリックして、そのデバイスの[電話の設定(Phone Configuration)]ウィンドウを開きます。
- ステップ4 電話機を無効にする場合は、[Web アクセス(Web Access)]ドロップダウンリストボックスから、[無効(Disable)]を選択し、電話機を有効にする場合は[有効(Enabled)]を選択します。
- **ステップ5** [更新 (Update)]をクリックします。
  - (注) Cisco Quality Report Tool などの一部の機能は、電話機の Web ページにアクセスしない と正しく動作しません。また、Web アクセスを無効にすると、CiscoWorks などの Web アクセスに依存するサービスアビリティアプリケーションにも影響します。

### Cisco Unified IP Phone と HTTP または HTTPS プロトコル

Cisco Unified IP Phone は、次のプロトコルを使用するように設定できます。

- •HTTPS プロトコルのみ
- ・HTTP プロトコルまたは HTTPS プロトコル

HTTP プロトコルまたは HTTPS プロトコルを使用するように Cisco Unified IP Phone が設定されて いる場合、電話機の Web アクセスには、http://<IP\_address> または https://<IP\_address> を使用しま す。

HTTPS プロトコルのみを使用するように Cisco Unified IP Phone が設定されている場合、電話機の Web アクセスには、https://<IP\_address> を使用します。

## [デバイス情報 (Device Information)]領域

電話機のWebページの[デバイス情報(Device Information)]領域には、電話機のデバイス設定と 関連情報が表示されます。 次の表で、各項目について説明します。

I

[デバイス情報 (Device Information)]領域を表示するには、電話機の Web ページへのアクセス, (206 ページ)の説明に従って電話機の Web ページにアクセスし、次に[デバイス情報 (Device Information)]ハイパーリンクをクリックします。

| 表 42: [デバイス情報 | (Device Information) | ]領域の項目 |
|---------------|----------------------|--------|
|---------------|----------------------|--------|

| 項目                                  | 説明                                                    |
|-------------------------------------|-------------------------------------------------------|
| MACアドレス(MAC<br>Address)             | 電話機の Media Access Control (MAC; メディアアクセス コントロール)アドレス。 |
| ホスト名 (Host Name)                    | 電話機の MAC アドレスに基づいて電話機に自動的に割り当てられ<br>る一意の固定された名前。      |
| 電話番号(Phone DN)                      | 電話機に割り当てられた電話番号。                                      |
| アプリケーションロード<br>ID (App Load ID)     | 電話機で作動しているファームウェアの ID。                                |
| 起動ロード ID(Boot Load<br>ID)           | 電話機で作動しているプレインストール済みのロードの ID。                         |
| バージョン (Version)                     | 電話機上で動作するファームウェアのバージョン。                               |
| ハードウェアのリビジョン<br>(Hardware Revision) | 電話機のハードウェアのリビジョン値。                                    |
| シリアル番号(Serial<br>Number)            | 電話機のシリアル番号。                                           |
| モデル番号(Model<br>Number)              | 電話機のモデル番号。                                            |
| メッセージ受信(Message<br>Waiting)         | 回線上で該当する電話機を待機しているボイスメッセージがあるか<br>どうかを示します。           |

| 項目                   | 説明                                                                                                    |
|----------------------|----------------------------------------------------------------------------------------------------|
| UDI                  | 電話機に関する次の Cisco Unique Device Identifier (UDI) 情報を表示<br>します。                                                                                                    |
|                      | •[デバイスタイプ(Device Type)]: ハードウェアタイプを示し<br>ます。 たとえば、電話機の場合は、モデルにかかわらず phone<br>と表示されます。                                                                                                    |
|                      | <ul> <li>「デバイスの説明(Device Description)]:示されたモデルタイプに関連付けられている電話機の名前を表示します。</li> </ul>                                                                                                    |
|                      | •[製品 ID (Product Identifier)]: 電話機のモデルを指定します。                                                                                                    |
|                      | <ul> <li>「バージョンID (Version Identifier)]:電話機のハードウェアの<br/>バージョンを表します。</li> <li>古いモデルの Cisco Unified IP Phone を使用している場合、ハー<br/>ドウェアがこの情報を提供しないため、[バージョンID (Version<br/>Identifier)]フィールドは空になります。</li> </ul> |
|                      | •[シリアル番号(Serial Number)]:電話機の固有のシリアル番号を表示します。                                                                                                    |
| 時刻(Time)             | 電話機が属する Cisco Unified CM の管理の日時グループから取得される時刻。                                                                                                    |
| タイムゾーン(Time<br>Zone) | 電話機が属する Cisco Unified CM の管理の日時グループから取得されるタイムゾーン                                                                                                    |
| 日付 (Date)            | 電話機が属する Cisco Unified CM の管理の日時グループから取得される日付。                                                                                                    |

# [ネットワークの設定(Network Configuration)]領域

電話機の Web ページ上の [ネットワークの設定(Network Configuration)]領域には、ネットワーク構成情報および電話機のその他の設定に関する情報が表示されます。 次の表で、各項目について説明します。

これらの項目の多くは、Cisco Unified IP Phone の [ネットワークの設定(Network Configuration)] メニューおよび [デバイス設定(Device Configuration)] メニューから確認し、設定することができます。詳細については、機能、テンプレート、サービス、およびユーザ,(123ページ)を参照してください。

[ネットワークの設定(Network Configuration)]領域を表示するには、電話機のWebページへのア クセス, (206ページ)の説明に従って、電話機のWebページにアクセスしてから、[ネットワー クの設定(Network Configuration)]ハイパーリンクをクリックします。

Γ

| 項目                                  | 説明                                                                                                    |
|-------------------------------------|----------------------------------------------------------------------------------------------------|
| DHCP サーバ(DHCP Server)               | 電話機の IP アドレス取得元となる Dynamic Host Configuration Protocol (DHCP)<br>サーバの IP アドレス。                                                               |
| BOOTP サーバ (BOOTP Server)            | 電話機が設定を Bootstrap Protocol (BootP; ブートストラップ プロトコル) サー<br>バから取得するかどうかを示します。                                                                   |
| MACアドレス (MAC Address)               | 電話機のメディア アクセス コントロール (MAC) アドレス。                                                                                                    |
| ホスト名 (Host Name)                    | DHCP サーバが電話機に割り当てたホスト名。                                                                                                    |
| ドメイン名(Domain Name)                  | 電話機が常駐しているドメイン ネーム システム(DNS)ドメインの名前。                                                                                                    |
| IPアドレス (IP Address)                 | 電話機のインターネットプロトコル (IP) アドレス。                                                                                                    |
| サブネットマスク(Subnet Mask)               | 電話機で使用されるサブネットマスク。                                                                                                    |
| TFTP サーバ1 (TFTP Server 1)           | 電話機で使用される、プライマリの Trivial File Transfer Protocol (TFTP) サーバ。                                                                                  |
| デフォルトルータ1~5 (Default Router 1-5)    | 電話機で使用されるデフォルトルータ([デフォルトルータ1 (Default Router<br>1)]) およびオプションのバックアップルータ([デフォルトルータ2 (Default<br>Router 2)] ~ [デフォルトルータ5 (Default Router 5)])。 |
| DNS サーバ 1 $\sim$ 5 (DNS Server 1-5) | 電話機で使用されるプライマリ DNS サーバ ([DNS サーバ1 (DNS Server 1)])<br>およびオプションのバックアップ DNS サーバ ([DNS サーバ2 (DNS Server 2)]<br>~[DNS サーバ5 (DNS Server 5)])。     |
| 接続先 VLAN ID(Operational VLAN ID)    | 電話機が所属する、Cisco Catalyst スイッチに設定された補助 VLAN。                                                                                                   |
| 管理 VLAN ID(Admin. VLAN ID)          | 電話機がメンバーになっている補助 VLAN。                                                                                                    |

٦

| 項目                                   | 説明                                                                                                    |
|--------------------------------------|----------------------------------------------------------------------------------------------------|
| [Unified CM 1] ~ [Unified CM 5]      | 電話機を登録可能な Cisco Unified Communications Manager サーバのホスト名また<br>は IP アドレス(優先度順)。限定された Cisco Unified Communications Manager<br>機能を提供できる SRST ルータが使用可能な場合、項目にそのルータの IP アド<br>レスが表示されることもあります。                                                                                                    |
|                                      | 使用可能なサーバについては、この項目に Cisco Unified Communications Manager<br>サーバの IP アドレスと、次の状態のいずれかが表示されます。                                                                                                    |
|                                      | • [アクティブ(Active)]:電話機が現在コール処理サービスを受けている<br>Cisco Unified Communications Manager サーバです。                                                                                                    |
|                                      | • [スタンバイ(Standby)]:現在のサーバが使用不能になった場合に、電話<br>機が切り替え先とする Cisco Unified Communications Manager サーバです。                                                                                                    |
|                                      | <ul> <li>ブランク:現在、この Cisco Unified Communications Manager サーバへの接続はありません。</li> </ul>                                                                                                    |
|                                      | オプションには、Survivable Remote Site Telephony(SRST)指定も含めることが<br>できます。これは、限定された Cisco Unified Communications Manager 機能を提供<br>できる SRST ルータを示します。このルータは、他のすべての<br>Cisco Unified Communications Manager サーバが到達不能になった場合に、コール<br>の処理を引き継ぎます。SRST Cisco Unified Communications Manager は、アク<br>ティブであっても、常にサーバのリストの最後尾に表示されます。SRST ルータ<br>アドレスは、[Cisco Unified CM の設定(Cisco Unified Communications Manager<br>Configuration)] ウィンドウの [デバイス プール(Device Pool)] セクションで設<br>定します。 |
| 情報 URL(Information URL)              | 電話機に表示されるヘルプ テキストの URL。                                                                                                    |
| ディレクトリ URL(Directories<br>URL)       | 電話機でディレクトリ情報の取得元となるサーバの URL。                                                                                                    |
| メッセージ URL(Messages URL)              | 電話機でメッセージ サービスの取得元となるサーバの URL。                                                                                                    |
| サービス URL(Services URL)               | 電話機が Cisco Unified IP Phone サービスを取得するサーバの URL。                                                                                                    |
| DHCP を使う(DHCP Enabled)               | 電話機で DHCP が使用されているかどうかを示します。                                                                                                    |
| DHCPアドレス解放(DHCP Address<br>Released) | 電話機の [ネットワークの設定 (Network Configuration)] メニューの [DHCP ア<br>ドレス解放 (DHCP Address Released)] オプションの設定を示します。                                                                                                    |
| 代替 TFTP(Alternate TFTP)              | 電話機が代替 TFTP サーバを使用しているかどうかを示します。                                                                                                    |
| アイドル URL(Idle URL)                   | 電話機が [URL のアイドル時間(Idle URL Time)] で指定された時間にわたって<br>使用されず、メニューが開かれていない場合に表示される URL。                                                                                                    |

Cisco Unified IP Phone 7906G および 7911G アドミニストレーション ガイド for Cisco Unified Communications Manager 9.0 (SCCP および SIP)

I

| 項目                                 | 説明                                                                                                    |
|------------------------------------|----------------------------------------------------------------------------------------------------|
| URL のアイドル時間(Idle URL<br>Time)      | 何秒数間電話機が使用されず、メニューが開かれなかった場合に、[アイドル<br>URL (Idle URL)]に指定された XML サービスがアクティブになるかを示しま<br>す。                                                                                       |
| プロキシ サーバの URL(Proxy<br>Server URL) | 電話機のHTTPクライアントの代わりにローカル以外のホストアドレスにHTTP<br>要求を送信し、ローカル以外のホストから電話機のHTTPクライアントへの応<br>答を提供するプロキシサーバのURL。                                                                            |
| 認証 URL(Authentication URL)         | 電話機の Web サーバに発行された要求を検証するために、電話機が使用する<br>URL。                                                                                                    |
| SW ポート設定(SW Port                   | スイッチ ポートの速度およびデュプレックス。次のいずれかになります。                                                                                                    |
| Configuration)                     | •[A]:自動ネゴシエーション                                                                                                    |
|                                    | •[10H]:10-BaseT/半二重                                                                                                    |
|                                    | •[10F]:10-BaseT/全二重                                                                                                    |
|                                    | •[100H]:100-BaseT/半二重                                                                                                    |
|                                    | •[100F]:100-BaseT/全二重                                                                                                    |
|                                    | •[リンクがありません(No Link)] : スイッチ ポートへの接続がありませ<br>ん。                                                                                                    |
| PC ポート設定(PC Port                   | スイッチ ポートの速度およびデュプレックス。次のいずれかになります。                                                                                                    |
| Configuration)(7911Gのみに適           | •[A]:自動ネゴシエーション                                                                                                    |
| ,,,,,                              | •[10H]:10-BaseT/半二重                                                                                                    |
|                                    | •[10F]:10-BaseT/全二重                                                                                                    |
|                                    | •[100H]:100-BaseT/半二重                                                                                                    |
|                                    | •[100F]:100-BaseT/全二重                                                                                                    |
|                                    | ・[リンクがありません(No Link)]: PC ポートへの接続がありません。                                                                                                    |
|                                    | 複数の電話機の設定を同時に行うには、[エンタープライズ電話の設定(Enterprise Phone Configuration)]([システム(System)]>[エンタープライズ電話の設定(Enterprise Phone Configuration)])で[リモートポート設定(Remote Port Configuration)]を設定します。 |
|                                    | <ul><li>(注) Unified CM のリモート ポート設定用にポートが設定されている場合<br/>は、電話機のデータを変更することはできません。</li></ul>                                                                                         |
| TFTP サーバ2 (TFTP Server 2)          | プライマリ TFTP サーバが使用不能になった場合に、電話機が使用するバック<br>アップ TFTP サーバ。                                                                                                    |

| 項目                                               | 説明                                                                                                 |
|--------------------------------------------------|----------------------------------------------------------------------------------------------------|
| ユーザロケール (User Locale)                            | 電話機のユーザに関連付けられているユーザロケール。 言語、フォント、日付<br>と時刻の形式、および英数字キーボードのテキスト情報など、ユーザをサポー<br>トするための一連の詳細情報を示します。 |
| ネットワーク ロケール(Network<br>Locale)                   | 電話機のユーザに関連付けられたネットワーク ロケール。電話機が使用する<br>トーンと断続周期の定義など、特定の場所にある電話機をサポートするための<br>一連の詳細情報を示します。        |
| ユーザロケールバージョン (User<br>Locale Version)            | 電話機にロードされたユーザ ロケールのバージョン。                                                                          |
| ネットワーク ロケール バージョン<br>(Network Locale Version)    | 電話機にロードされたネットワーク ロケールのバージョン。                                                                       |
| PC ポートを無効にする (PC Port Disabled) (7911G のみに適用)    | 電話機の PC ポートが有効になっているか無効になっているかを示します。                                                               |
| スピーカーを使う(Speaker<br>Enabled)                     | 電話機のスピーカーフォンが有効になっているかどうかを示します。                                                                    |
| グループ リッスン(Group Listen)                          | ハンドセットとスピーカーを両方同時にアクティブにするため、あるユーザが<br>ハンドセットに話しかけているときに、別のユーザがスピーカーで聞くことが<br>できます。                |
| GARP を使う(GARP Enabled)                           | 電話機が GARP 応答から MAC アドレスを取得するかどうかを示します。                                                             |
| ボイス VLAN を使う(Voice VLAN<br>Enabled)(7911G のみに適用) | 電話機が、PCポートに接続されたデバイスに、ボイスVLANへのアクセスを許<br>可するかどうかを示します。                                             |
| 自動回線選択を使う(Auto Line<br>Select Enabled)           | 電話機が、すべての回線上でコールフォーカスを着信コールに移動するかどう<br>かを指定します。                                                    |
| 通話制御の DSCP(DSCP for Call<br>Control)             | コール制御シグナリングの DSCP IP 分類。                                                                           |
| 設定の DSCP(DSCP for<br>Configuration)              | 電話機の設定転送の DSCP IP 分類。                                                                              |
| サービスの DSCP (DSCP for<br>Services)                | 電話機ベースのサービスの DSCP IP 分類。                                                                           |
| セキュリティ モード(Security<br>Mode)                     | 電話機に設定されているセキュリティモードを表示します。                                                                        |

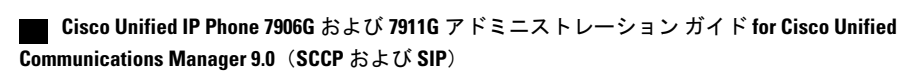

I

| 項目                                          | 説明                                                                                                |
|---------------------------------------------|---------------------------------------------------------------------------------------------------|
| Web アクセス可能(Web Access<br>Enabled)           | 電話機の Web アクセスが有効([Yes])か無効([No])かを示します。                                                           |
| PC ポートへのスパン (Span to PC Port) (7911G のみに適用) | ネットワーク ポートで送受信されるパケットをアクセス ポートに転送するかど<br>うかを表示します。                                                |
| PC VLAN(7911G のみに適用)                        | PCに送信されたパケットから802.1P/Qタグを識別し、削除するために使用される VLAN。                                                   |
| CDP: PC ポート (CDP: PC Port)<br>(7911G のみに適用) | PC ポートで CDP が有効かどうかを示します(デフォルトでは有効)。                                                              |
| LLDP: PCポート (LLDP: PC Port)                 | リンク層検出プロトコル(LLDP)が PC ポートで有効かどうかを示します。                                                            |
| LLDP-MED : SW ポート<br>(LLDP-MED: SW Port)    | スイッチ ポートで Link Layer Discovery Protocol Media Endpoint Discovery<br>(LLDP-MED)が有効になっているかどうかを示します。 |
| LLDP 電源優先度(LLDP Power<br>Priority)          | 電話機の電源優先度をスイッチにアドバタイズし、スイッチが電力を適切に電<br>話機に供給できるようにします。 次の設定があります。                                 |
|                                             | •不明 (Unknown) (デフォルト)                                                                             |
|                                             | •低 (Low)                                                                                          |
|                                             | •高(High)                                                                                          |
|                                             | • 重要(Critical)                                                                                    |
| LLDPアセットID(LLDP Asset ID)                   | 在庫管理のため電話機に割り当てられているアセット ID を識別します。                                                               |
| SSH アクセス有効(SSH Access<br>Enabled)           | 電話機が SSH 接続を受け入れるか拒否するかを示します。                                                                     |

## [ネットワーク統計(Network Statistics)]領域

電話機のWebページ上にある次のネットワーク統計領域は、電話機上のネットワークトラフィックに関する情報を示します。

 [イーサネット情報(Ethernet Information)] 領域:イーサネットトラフィックに関する情報 を表示します。[イーサネット情報(Ethernet Information)] 領域のフィールド,(216ページ) に、この領域内の項目の説明を示します。

- [アクセス(Access)]領域:電話機の PC ポートとの間で送受信されるネットワークトラフィックに関する情報を表示します。[アクセス(Access)]領域と[ネットワーク(Network)] 領域のフィールド, (217ページ)に、この領域内の項目の説明を示します。
- 「ネットワーク(Network)]領域:電話機のネットワークポートとの間で送受信されるネットワークトラフィックに関する情報を表示します。[アクセス(Access)]領域と[ネットワーク(Network)]領域のフィールド、(217ページ)に、この領域内の項目の説明を示します。

ネットワーク統計情報領域を表示するには、電話の Web ページ(電話機の Web ページへのアク セス, (206ページ)を参照)にアクセスし、[イーサネット情報(Ethernet Information)]、[アクセ ス (Access)]、および[ネットワーク (Network)]ハイパーリンクをクリックします。

### [イーサネット情報(Ethernet Information)] 領域のフィールド

| 項目            | 説明                                         |
|---------------|--------------------------------------------|
| Tx Frames     | 電話機が送信したパケットの総数。                           |
| Tx broadcast  | 電話機が送信したブロードキャスト パケットの総数。                  |
| Tx multicast  | 電話機が送信したマルチキャスト パケットの総数                    |
| Tx unicast    | 電話機が送信したユニキャストパケットの総数。                     |
| Rx Frames     | 電話機が受信したパケットの総数。                           |
| Rx broadcast  | 電話機が受信したブロードキャストパケットの総数。                   |
| Rx multicast  | 電話機が受信したマルチキャスト パケットの総数                    |
| Rx unicast    | 電話機が受信したユニキャストパケットの総数。                     |
| RxPacketNoDes | ダイレクトメモリアクセス(DMA)記述子がないため廃棄されたパケットの合<br>計数 |

#### 表 44: [イーサネット情報(Ethernet Information)] 領域の項目

I

## [アクセス(Access)]領域と[ネットワーク(Network)]領域のフィー ルド

| 項目               | 説明                                                                                |
|------------------|-----------------------------------------------------------------------------------|
| Rx totalPkt      | 電話機が受信したパケットの総数。                                                                  |
| Rx crcErr        | CRC が失敗した、受信されたパケットの合計数                                                           |
| Rx alignErr      | Frame Check Sequence(FCS; フレームチェックシーケンス)が無効であり、<br>長さが 64 ~ 1522 バイトの受信されたパケットの総数 |
| Rx multicast     | 電話機が受信したマルチキャスト パケットの総数                                                           |
| Rx broadcast     | 電話機が受信したブロードキャストパケットの総数。                                                          |
| Rx unicast       | 電話機が受信したユニキャストパケットの総数。                                                            |
| Rx shortErr      | サイズが 64 バイトより小さい、受信されたフレーム チェック シーケンス<br>(FCS) エラー パケットまたは Align エラー パケットの合計数     |
| Rx shortGood     | サイズが 64 バイトより小さい、受信された有効なパケットの合計数                                                 |
| Rx longGood      | サイズが 1522 バイトより大きい、受信された有効なパケットの合計数                                               |
| Rx longErr       | サイズが 1522 バイトより大きい、受信された FCS エラー パケットまたは<br>Align エラー パケットの合計数                    |
| Rx size64        | 無効なパケットを含め、サイズが0~64バイトまでの受信されたパケット<br>の合計数                                        |
| Rx size65to127   | 無効なパケットを含め、サイズが 65 ~ 127 バイトまでの受信されたパケットの合計数                                      |
| Rx size128to255  | 無効なパケットを含め、サイズが128~255バイトまでの受信されたパケットの合計数                                         |
| Rx size256to511  | 無効なパケットを含め、サイズが256~511バイトまでの受信されたパケットの合計数                                         |
| Rx size512to1023 | 無効なパケットを含め、サイズが512~1023バイトまでの受信されたパケットの合計数                                        |

表 45: [アクセス(Access)]領域と [ネットワーク(Network)]領域の項目

| 項目                                          | 説明                                                                                |
|---------------------------------------------|-----------------------------------------------------------------------------------|
| Rx size1024to1518                           | 無効なパケットを含め、サイズが 1024 ~ 1518 バイトまでの受信されたパ<br>ケットの合計数                               |
| Rx tokenDrop                                | リソース不足(FIFO オーバーフローなど)が原因でドロップされたパケットの合計数                                         |
| Tx excessDefer                              | メディアがビジーであるために送信が遅れたパケットの合計数                                                      |
| Tx lateCollision                            | パケット転送の開始後 512 ビット時間過ぎてから衝突が起こった回数                                                |
| Tx totalGoodPkt                             | 電話機が受信した有効なパケット(マルチキャスト、ブロードキャスト、ユ<br>ニキャスト)の総数                                   |
| Tx Collisions                               | パケットの送信中に生じた衝突の合計回数                                                               |
| Tx excessLength                             | パケットの転送が 16 回試行されたために送信されなかったパケットの合計<br>数                                         |
| Tx broadcast                                | 電話機が送信したブロードキャストパケットの総数。                                                          |
| Tx multicast                                | 電話機が送信したマルチキャスト パケットの総数                                                           |
| LLDP<br>FramesOutTotal                      | 電話機から送信された LLDP フレームの総数。                                                          |
| LLDP AgeoutsTotal                           | キャッシュ内でタイムアウトになった LLDP フレームの総数                                                    |
| LLDP<br>FramesDiscardedTotal                | 必須 TLV のいずれかについて、欠落している、順序に誤りがある、または<br>範囲を超える文字列長が含まれているために廃棄されたLLDPフレームの総<br>数。 |
| LLDP<br>FramesInErrorsTotal                 | 検出可能な1つ以上のエラーとともに受信された LLDP フレームの総数                                               |
| LLDP<br>FramesInTotal                       | 電話機で受信された LLDP フレームの総数。                                                           |
| LLDP<br>TLVDiscardedTotal                   | 破棄された LLDP TLV の総数。                                                               |
| LLDP<br>TLVUnrecognizedTotal                | 電話機で認識されなかった LLDP TLV の総数。                                                        |
| CDP 近接デバイス<br>ID(CDP Neighbor<br>Device ID) | CDPプロトコルで検出された、このポートに接続されているデバイスのID。                                              |

| 項目                                                  | 説明                                            |
|-----------------------------------------------------|-----------------------------------------------|
| CDP 近接 IP アド<br>レス(CDP<br>Neighbor IP<br>Address)   | CDP プロトコルで検出されたネイバー デバイスの IP アドレス。            |
| CDP 近接ポート<br>(CDP Neighbor<br>Port)                 | CDP プロトコルで検出された、電話機が接続されているネイバー デバイス<br>のポート。 |
| LLDP 近接デバイ<br>ス ID(LLDP<br>Neighbor Device<br>ID)   | LLDP プロトコルで検出された、このポートに接続されているデバイスの<br>ID。    |
| LLDP 近接 IP アド<br>レス(LLDP<br>Neighbor IP<br>Address) | LLDP プロトコルで検出されたネイバー デバイスの IP アドレス。           |
| LLDP 近接ポート<br>(LLDP Neighbor<br>Port)               | LLDPプロトコルで検出された、電話機が接続されているネイバーデバイスのポート。      |

# [デバイス ログ (Device Logs)]領域

電話機のWebページ上の[デバイスログ(Device Logs)]領域には、電話機のモニタリングとト ラブルシューティングのサポートに利用できる情報が示されます。

- •[コンソール ログ (Console Logs)]: 個々のログ ファイルへのハイパーリンクが含まれてい ます。 コンソール ログファイルには、電話機が受信したデバッグ メッセージとエラーメッ セージが含まれます。
- •[コア ダンプ (Core Dumps)]: 個々のダンプ ファイルへのハイパーリンクが含まれていま す。
- [ステータスメッセージ (Status Messages)]領域:電話機に前回電源が投入されてから生成 された最新のステータスメッセージが10件まで表示されます。この情報は、電話機の[ス テータスメッセージ (Status Messages)]画面にも表示されます。ステータスメッセージ (Status Messages),(184ページ)に、表示される可能性のあるステータスメッセージの説 明を示します。

[ステータスメッセージ(Status Messages)]を表示するには、電話機の Web ページへのアク セス, (206 ページ)の説明に従って、電話機の Web ページにアクセスしてから、[ステータ スメッセージ(Status Messages)] ハイパーリンクをクリックします。

「デバッグの表示(Debug Display)]領域:トラブルシューティングのサポートを依頼する際に、Cisco TAC に有用なデバッグメッセージを提供します。

## ストリームの統計

Cisco Unified IP Phone は、同時に最大で3つのデバイスとの間で情報をストリーミングできます。 電話機は、コール中、または音声やデータの送受信サービスの作動中に、情報をストリーミング します。

電話機の Web ページの [ストリームの統計(Streaming Statistics)] 領域には、ストリームに関する 情報が表示されます。コールのほとんどはストリームを1つだけ(ストリーム1)使用しますが、 一部のコールでは2つまたは3つのストリームを使用します。たとえば、割り込みが発生した コールではストリーム1とストリーム2を使用します。

[ストリームの統計(Streaming Statistics)]領域を表示するには、電話機のWebページへのアクセス, (206ページ)の説明に従って、電話機のWebページにアクセスしてから、[ストリーム1 (Stream 1)]、[ストリーム2(Stream 2)]、または[ストリーム3(Stream 3)]のハイパーリンクをクリックします。

次の表に、[ストリームの統計(Streaming Statistics)]領域の項目を示します。

| 項目                             | 説明                                                                        |
|--------------------------------|---------------------------------------------------------------------------|
| リモートアドレス<br>(Remote Address)   | ストリームの宛先の IP アドレスおよび UDP ポート。                                             |
| ローカルアドレス<br>(Local Address)    | 電話機の IP アドレスおよび UPD ポート。                                                  |
| 開始時間(Start<br>Time)            | Cisco Unified Communications Manager が電話機にパケットの送信開始を要求した時間を示す内部タイム スタンプ。  |
| ストリーム ステータ<br>ス(Stream Status) | ストリーミングがアクティブかどうかを示します。                                                   |
| ホスト名(Host<br>Name)             | 電話機のMACアドレスに基づいて電話機に自動的に割り当てられる一意の固定された名前。                                |
| 送信パケット<br>(Sender Packets)     | この接続の開始以降に電話機が送信した RTP データパケットの総数。接続が受信専用モードに設定されている場合、値は0です。             |
| 送信オクテット<br>(Sender Octets)     | この接続の開始以降に電話機が RTP データ パケットで送信したペイロードオクテットの総数。接続が受信専用モードに設定されている場合、値は0です。 |

表 46 : [ストリームの統計 (Streaming Statistics)]領域の項目

Γ

| 項目                                                     | 説明                                                                                                    |
|--------------------------------------------------------|----------------------------------------------------------------------------------------------------|
| 送信コーデック<br>(Sender Codec)                              | 送信ストリームに使用された音声符号化のタイプ。                                                                                                    |
| 送信した送信レポー<br>ト(Sender Reports<br>Sent)<br>(注を参照)       | RTCP Sender Report が送信された回数。                                                                                                    |
| 送信した送信レポー<br>ト時間(Sender Report<br>Time Sent)<br>(注を参照) | RTCP 送信レポートが送信された時刻を示す内部のタイム スタンプ。                                                                                                    |
| 受信喪失パケット<br>(Rcvr Lost Packets)                        | この接続でのデータ受信の開始以降に失われた RTP データパケットの合計数。予期されたパケット数から実際に受信されたパケット数を差し引いた値として定義されます。受信パケット数には、遅延または重複パケットも含まれます。接続が送信専用モードに設定されていた場合、値は0として表示されます。 |
| 平均ジッタ(Avg<br>Jitter)                                   | RTPデータパケットの内部到着時間の平均偏差の推定値(ミリ秒単位)。<br>接続が送信専用モードに設定されていた場合、値は0として表示されま<br>す。                                                                   |
| 受信コーデック<br>(Rcvr Codec)                                | 受信ストリームに使用された音声符号化のタイプ。                                                                                                    |
| 送信した受信レポー<br>ト(Rcvr Reports<br>Sent)<br>(注を参照)         | RTCP 受信レポートが送信された回数。                                                                                                    |
| 送信した受信レポー<br>ト時間(Rcvr Report<br>Time Sent)<br>(注を参照)   | RTCP 受信レポートが送信された時間を示す内部タイム スタンプ。                                                                                                    |
| 受信パケット(Rcvr<br>Packets)                                | この接続でのデータ受信の開始以降に電話機が受信した RTP データパ<br>ケットの総数。マルチキャスト コールの場合は、さまざまな送信元から<br>受信したパケットが含まれます。接続が送信専用モードに設定されてい<br>た場合、値は0として表示されます。               |

| 項目                                                                                              | 説明                                                                                                    |
|-------------------------------------------------------------------------------------------------|----------------------------------------------------------------------------------------------------|
| 受信オクテット<br>(Rcvr Octets)                                                                        | この接続でのデータ受信の開始以降にデバイスがRTPデータパケットで<br>受信したペイロードオクテットの合計数。マルチキャストコールの場合<br>は、さまざまな送信元から受信したパケットが含まれます。接続が送信<br>専用モードに設定されていた場合、値は0として表示されます。                                   |
| MOS LQK                                                                                         | リスニング品質(LQK)の平均オピニオン評点(MOS)を客観的に評価<br>するスコアで、5(優良)~1(不良)でランク付けされます。このスコ<br>アは、ボイスストリームの先行の8秒間でのフレーム損失を原因とする、<br>可聴の秘匿イベントに基づいています。詳細については、音声品質のモ<br>ニタリング,(251ページ)を参照してください。 |
|                                                                                                 | <ul><li>(注) MOS LQK スコアは、Cisco Unified IP Phone が使用するコーデックのタイプに基づいて変化する可能性があります。</li></ul>                                                                                   |
| 平均 MOS LQK(Avg<br>MOS LQK)                                                                      | 音声ストリーム全体で測定された平均 MOS LQK スコア。                                                                                                    |
| 最小 MOS LQK(Min<br>MOS LQK)                                                                      | 音声ストリームの開始以降に測定された最も低い MOS LQK スコア。                                                                                                    |
| 最大 MOS LQK (Max<br>MOS LQK)                                                                     | 音声ストリーム開始以降に測定されたベースライン MOS LQK スコアまたは最も高い MOS LQK スコア。                                                                                                    |
|                                                                                                 | これらのコーデックは、フレーム損失なしの通常の条件で次の最大 MOS<br>LQK スコアを提供します。                                                                                                    |
|                                                                                                 | ・G.711 は 4.5                                                                                                    |
|                                                                                                 | • G.729 A/AB のスコア: 3.8                                                                                                    |
|                                                                                                 | •G.728/iLBC のスコア:3.9                                                                                                    |
| $ \begin{array}{l} \text{MOS LQK } \mathcal{O} \not{\neg} -                                   $ | MOSLQKのスコアを計算するために使用されるシスコ独自のアルゴリズ<br>ムのバージョン。                                                                                                    |
| 累積フレーム損失率<br>(Cumulative Conceal<br>Ratio)                                                      | 隠蔽フレームの合計数を、音声ストリームの開始から受信した音声フレームの合計数で割ったもの。                                                                                                    |
| 直近フレーム損失率<br>(Interval Conceal<br>Ratio)                                                        | アクティブな音声に先行する3秒間の間隔における、音声フレームに対<br>する隠蔽フレームの比率。音声アクティビティ検出(VAD)を使用する<br>場合は、アクティブな音声を3秒集めるために、もっと長い間隔が必要<br>になる可能性があります。                                                    |

Γ

| 項目                                                         | 説明                                                                                    |
|------------------------------------------------------------|---------------------------------------------------------------------------------------|
| 最大フレーム損失率<br>(Max Conceal<br>Ratio)                        | 音声ストリームの開始以降、最も高い間隔の損失率。                                                              |
| フレーム損失発生秒<br>数(Conceal Secs)                               | 音声ストリームの開始以降、秘匿イベント(フレーム損失)があった秒数([深刻なフレーム損失発生秒数(Severely Conceal Secs)]の値を含む)。       |
| 深刻なフレーム損失<br>発生秒数(Severely<br>Conceal Secs)                | 音声ストリームの開始以降、5%を超える隠蔽イベント(フレーム損失)<br>があった秒数。                                          |
| 遅延(Latency)<br>(注を参照)                                      | ネットワーク遅延の推定値(ミリ秒単位)。 ラウンドトリップ遅延の実<br>行中の平均値を表します。これは、RTCP 受信レポート ブロックの受信<br>時に測定されます。 |
| 最大ジッタ(Max<br>Jitter)                                       | 瞬時ジッタの最大値(ミリ秒単位)。                                                                     |
| 送信サイズ(Sender<br>Size)                                      | 送信ストリームの RTP パケット サイズ(ミリ秒単位)。                                                         |
| 受信した送信レポー<br>ト(Sender Reports<br>Received)<br>(注を参照)       | RTCP 送信レポートが受信された回数。                                                                  |
| 受信した送信レポー<br>ト時間(Sender Report<br>Time Received)<br>(注を参照) | RTCP 送信レポートが最後に受信された時間。                                                               |
| 受信サイズ(Revr<br>Size)                                        | 受信ストリームの RTP パケット サイズ(ミリ秒単位)。                                                         |
| 受信削除(Rcvr<br>Discarded)                                    | ネットワークから受信されたが、ジッタ バッファから廃棄された RPT パ<br>ケット。                                          |
| 受信した受信レポー<br>ト (Revr Reports<br>Received)<br>(注を参照)        | RTCP 受信レポートが受信された回数。                                                                  |

#### Cisco Unified IP Phone 7906G および 7911G アドミニストレーションガイド for Cisco Unified Communications Manager 9.0 (SCCP および SIP)

| 項目                                                       | 説明                                                                                                    |
|----------------------------------------------------------|----------------------------------------------------------------------------------------------------|
| 受信した受信レポー<br>ト時間(Revr Report<br>Time Received)<br>(注を参照) | RTCP 受信レポートが最後に受信された時間。                                                                                                    |
| 音声品質メトリック                                                | (Voice Quality Metrics)                                                                                                    |
| MOS LQK                                                  | リスニング品質(LQK)の平均オピニオン評点(MOS)を客観的に評価<br>するスコアで、5(優良)~1(不良)でランク付けされます。このスコ<br>アは、ボイスストリームの先行の8秒間でのフレーム損失を原因とする、<br>可聴の秘匿イベントに基づいています。詳細については、音声品質のモ<br>ニタリング,(251ページ)を参照してください。 |
|                                                          | MOS LQK スコアは、Cisco Unified IP Phone が使用しているコーデックの<br>種類によって異なります。                                                                                                    |
| 平均 MOS LQK(Avg<br>MOS LQK)                               | 音声ストリーム全体で測定された平均 MOS LQK スコア。                                                                                                    |
| 最小 MOS LQK(Min<br>MOS LQK)                               | 音声ストリームの開始以降に測定された最も低い MOS LQK スコア。                                                                                                    |
| 最大 MOS LQK(Max<br>MOS LQK)                               | 音声ストリーム開始以降に測定されたベースライン MOS LQK スコアまたは最も高い MOS LQK スコア。                                                                                                    |
|                                                          | これらのコーデックは、フレーム損失なしの通常の条件で次の最大 MOS<br>LQK スコアを提供します。                                                                                                    |
|                                                          | ・G.711は4.5                                                                                                    |
|                                                          | ・G.729 A /AB は 3.7                                                                                                    |
| MOS LQK のバージョ<br>ン (MOS LQK<br>Version)                  | MOSLQKのスコアを計算するために使用されるシスコ独自のアルゴリズ<br>ムのバージョン。                                                                                                    |
| 累積フレーム損失率<br>(Cumulative Conceal<br>Ratio)               | 隠蔽フレームの合計数を、音声ストリームの開始から受信した音声フレー<br>ムの合計数で割ったもの。                                                                                                    |
| 直近フレーム損失率<br>(Interval Conceal<br>Ratio)                 | アクティブな音声に先行する3秒間の間隔における、音声フレームに対<br>する隠蔽フレームの比率。音声アクティビティ検出(VAD)を使用する<br>場合は、アクティブな音声を3秒集めるために、もっと長い間隔が必要<br>になる可能性があります。                                                    |

| 項目                                          | 説明                                                                              |
|---------------------------------------------|---------------------------------------------------------------------------------|
| 最大フレーム損失率<br>(Max Conceal<br>Ratio)         | 音声ストリームの開始以降、最も高い間隔の損失率。                                                        |
| フレーム損失発生秒<br>数(Conceal Secs)                | 音声ストリームの開始以降、秘匿イベント(フレーム損失)があった秒数([深刻なフレーム損失発生秒数(Severely Conceal Secs)]の値を含む)。 |
| 深刻なフレーム損失<br>発生秒数(Severely<br>Conceal Secs) | 音声ストリームの開始以降、5%を超える隠蔽イベント(フレーム損失)<br>があった秒数。                                    |

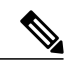

(注)

I

RTP制御プロトコルが無効になっている場合、このフィールドのデータは生成されないため、 0が表示されます。

#### 関連トピック

```
Cisco Unified IP Phone の設定, (65 ページ)
機能、テンプレート、サービス、およびユーザ, (123 ページ)
[コール統計 (Call Statistics)]画面, (198 ページ)
音声品質のモニタリング, (251 ページ)
```

Cisco Unified IP Phone 7906G および 7911G アドミニストレーション ガイド for Cisco Unified Communications Manager 9.0 (SCCP および SIP)

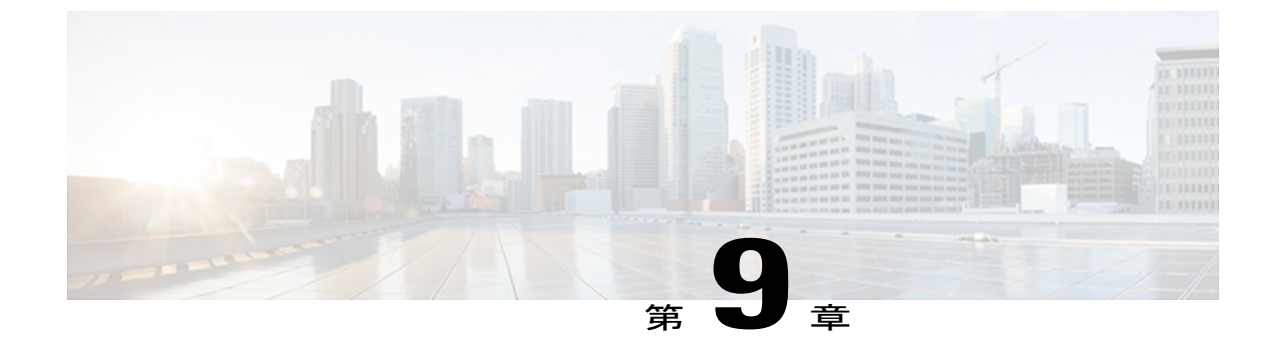

# トラブルシューティングとメンテナンス

この章では、Cisco Unified IP Phone 7906G や 7911G または Cisco Unified Communications ネット ワークの問題をトラブルシューティングする際に役立つ情報を提供します。 また、電話機のク リーニング方法とメンテナンス方法についても説明します。

その他のトラブルシューティング情報については、Cisco.com に登録済みのユーザであれば次の URL で入手できる『Using the 79xx Status Information For Troubleshooting』のテクニカルノートを 参照してください。

http://www.cisco.com/en/US/products/hw/phones/ps379/products\_tech\_note09186a00800945bd.shtml この章は、次の項で構成されています。

- トラブルシューティング, 227 ページ
- メンテナンス, 250 ページ

# トラブルシューティング

この項では、次のトピックを扱います。

### 起動時の問題

電話機の起動の確認, (61 ページ) で説明したとおり、Cisco Unified IP Phone をネットワークに 設置し、Cisco Unified Communications Manager に追加すると、電話機が起動します。 電話機が正 しく起動しない場合は、次の項のトラブルシューティング情報を参照してください。

### Cisco Unified IP Phone が通常の起動プロセスを実行しない

#### 問題

Cisco Unified IP Phone をネットワーク ポートに接続すると、電話機は通常の起動プロセスを実行し、LCD スクリーンに情報が表示されます。

#### 原因

電話機が起動プロセスを実行しない場合、ケーブル不良、不正な接続、ネットワークの停止、電力の不足などの原因が考えられます。または、電話機が動作していない可能性もあります。

#### ソリューション

電話機が動作しているかどうかを確認するには、次の手順で、考えられるその他の問題を体系的 に排除します。

- 1 ネットワーク ポートが動作していることを確認します。
  - ・イーサネットケーブルを、動作することがわかっているケーブルと交換します。
  - 動作している Cisco Unified IP Phone を別のポートから取り外してこのネットワーク ポートに接続し、このポートがアクティブであることを確認します。
  - ・起動しない Cisco Unified IP Phone を、正常であることがわかっている別のネットワークポートに接続します。
  - ・起動しない Cisco Unified IP Phone をスイッチのポートに直接接続して、オフィスのパッチ パネル接続を省きます。
- 2 電話機に電力が供給されていることを確認します。
  - 外部電源を使用している場合は、電気のコンセントが機能していることを確認します。
  - インラインパワーを使用している場合は、代わりに外部電源を使用します。
  - 外部電源を使用している場合は、動作することがわかっているユニットに切り替えます。
- 3 これらを実行しても電話機が正常に起動しない場合は、ハンドセットをオフフックにして電話機の電源を入れます。この方法で電話機に電源を投入すると、電話機はバックアップソフトウェアイメージを起動しようとします。
- 4 これらを試しても、電話機が正常に起動しない場合は、電話機を工場出荷時の状態にリセット します。この説明については、工場出荷時の状態へのリセット、(249ページ)を参照してく ださい。

これらの解決策を試みた後、5 分経過しても Cisco Unified IP Phone の LCD スクリーンに何も表示 されない場合は、シスコのテクニカルサポートの担当者に連絡して、サポートを受けてください。

#### Cisco Unified IP Phone が Cisco Unified Communications Manager に登録されない

電話機が起動プロセスの第1段階(LEDボタンが点滅する)を完了しても、引き続き LCD スク リーンにメッセージが表示される場合は、電話機は正常に起動していません。電話機は、イーサ ネットネットワークに接続され、Cisco Unified Communications Manager サーバに登録されていな い限り、正常に起動できません。

次の項は、電話機が正常に起動しない原因を判別するうえで役立ちます。

#### 電話機にエラー メッセージが表示される

#### 問題

起動時にステータス メッセージにエラーが表示されます。

#### ソリューション

電話機が起動プロセスを繰り返している場合は、問題の原因に関する情報を提供するステータス メッセージにアクセスできます。 ステータス メッセージへのアクセスに関する説明、およびエ ラーの可能性とその説明、解決策の一覧については、[ステータスメッセージ(Status Messages)] 画面, (184 ページ)を参照してください。

#### Cisco Unified Communications Manager 電話機の登録

#### 問題

電話機が Cisco Unified Communications Manager に登録されていません。

#### ソリューション

Cisco Unified IP Phone は、電話機がサーバに追加されている場合、または自動登録が有効になっている場合にのみ、Cisco Unified Communications Manager サーバに登録できます。 電話機が Cisco Unified Communications Manager データベースに追加されているかどうかを確認するには、 Cisco Unified Communications Manager 電話機の追加方法, (42 ページ)の説明と手順を参照して ください。

電話機が Cisco Unified Communications Manager データベースに登録されていることを確認するに は、Cisco Unified CM の管理で[デバイス (Device)]>[検索 (Find)]を選択して、MAC アドレ スに基づいて電話機を検索します。 MAC アドレスの確認方法については、Cisco Unified IP Phone MAC アドレスの特定, (47 ページ)を参照してください。

電話機がすでに Cisco Unified Communications Manager データベースに登録されている場合は、その設定ファイルが損傷している可能性があります。解決策については、新しい設定ファイルの作成, (244 ページ)を参照してください。

#### 電話機が TFTP サーバまたは Cisco Unified Communications Manager に接続できない

#### 問題

電話機と、TFTP サーバまたは Cisco Unified Communications Manager との間のネットワークがダウ ンしていると、電話機は正常に起動できません。

#### ソリューション

現在、ネットワークが作動していることを確認してください。

#### TFTP サーバの設定

#### 問題

TFTP サーバの設定が誤っている可能性があります。

ソリューション

TFTP 設定を確認してください。TFTP 設定の確認、(242 ページ)を参照してください。

#### IP アドレスおよびルーティング

#### 問題

IPアドレッシングおよびルーティングのフィールドが適切に設定されていない可能性があります。

#### ソリューション

電話機のIPアドレッシングおよびルーティングの設定を確認する必要があります。DHCPを使用 している場合は、DHCPサーバがこれらの値を提供します。電話機にスタティックIPアドレスを 割り当てている場合は、これらの値を手動で入力する必要があります。DHCP設定の確認, (242 ページ)を参照してください。

#### **DNS** 設定

#### 問題

DNS 設定が誤っている可能性があります。

#### ソリューション

TFTP サーバまたは Cisco Unified Communications Manager を参照するために DNS を使用している 場合は、DNS サーバが指定されていることを確認してください。 DNS 設定の確認, (243 ページ) を参照してください。

#### 電話機での Cisco Unified Communications Manager の設定

#### 問題

電話機に Cisco Unified Communications Manager に関する正しい情報が含まれていません。

#### ソリューション

Cisco Unified IP Phone で、アプリケーションメニューボタンを押し、[設定(Settings)]>[ネット ワークの設定(Network Configuration)]>[Communications Manager 1] ~ [Communications Manager 5]を選択します。 Cisco Unified IP Phone は、割り当てられている Cisco Unified Communications Manager グループ内のすべての Cisco Unified Communications Manager サーバに TCP 接続を開始し

ようとします。これらのオプションのいずれにも IP アドレス、あるいは [アクティブ(Active)] 状態または [スタンバイ(Standby)] 状態の表示が含まれない場合は、電話機は Cisco Unified Communications Manager に正しく登録されていません。 この問題を解決する際のヒ ントについては、Cisco Unified Communications Manager 電話機の登録, (229 ページ)を参照して ください。

#### Cisco CallManager および TFTP サービスの未作動

#### 問題

Cisco CallManager または TFTP サービスが作動していない場合は、電話機が正常に起動できない ことがあります。このような状況では、システム全体の障害が発生しており、他の電話機やデバ イスも正常に起動できなくなっている可能性があります。

#### ソリューション

Cisco CallManager サービスが作動していない場合は、コールを確立するためにこのサービスに依存しているネットワーク上のすべてのデバイスが影響を受けます。TFTP サービスが作動していない場合は、多数のデバイスが正常に起動できません。詳細については、サービスの開始,(243ページ)を参照してください。

#### 設定ファイルの破損

#### 問題

この章に記載された他の解決策を試みても解決しない問題が特定の電話機で存続する場合は、設定ファイルが破損している可能性があります。

#### ソリューション

新しい電話機設定ファイルを作成します。新しい設定ファイルの作成, (244ページ)を参照して ください。

#### Cisco Unified Communications Manager 電話機の登録

#### 問題

電話機が Cisco Unified Communications Manager に登録されていません。

#### ソリューション

Cisco Unified IP Phone は、電話機がサーバに追加されている場合、または自動登録が有効になっている場合にのみ、Cisco Unified Communications Manager サーバに登録できます。電話機が Cisco Unified Communications Manager データベースに追加されているかどうかを確認するには、 Cisco Unified Communications Manager 電話機の追加方法, (42 ページ)の説明と手順を参照して ください。

電話機が Cisco Unified Communications Manager データベースに登録されていることを確認するに は、Cisco Unified CM の管理で[デバイス (Device)]>[電話 (Phone)]>[検索 (Find)]を選択し て、MAC アドレスに基づいて電話機を検索します。MAC アドレスの確認方法については、Cisco Unified IP Phone MAC アドレスの特定, (47 ページ)を参照してください。

電話機がすでに Cisco Unified Communications Manager データベースに登録されている場合は、その設定ファイルが損傷している可能性があります。解決策については、新しい設定ファイルの作成, (244 ページ)を参照してください。

### Cisco Unified IP Phone で「セキュリティエラー(Security Error)」メッセージが表示 される

#### 問題

電話機の画面に「セキュリティ エラー(Security Error)」が表示されます。

#### 原因

Cisco Unified IP Phone が起動すると、内部で電源投入時自己診断テスト(POST)が実行されます。 POSTにより、暗号化機能が存在するかどうかがチェックされます。POSTにより暗号化機能が欠 落していることが検出されると、電話機の起動が失敗し、画面に「セキュリティ エラー (Security Error)」メッセージが表示されます。

#### ソリューション

問題を修正するには、次の手順を実行します。

- 1 電話機を手動でリセットします。
- 2 電話機が正常に起動しない場合は、ハンドセットをオフフックにして電話機の電源を入れます。この方法で電話機に電源を投入すると、電話機はバックアップソフトウェアイメージを 起動しようとします。
- 3 これらを試しても、電話機が正常に起動しない場合は、電話機を工場出荷時の状態にリセット します。この説明については、工場出荷時の状態へのリセット、(249ページ)を参照してく ださい。

### Cisco Unified IP Phone の突然のリセット

電話機が通話中やデスク上でアイドル状態のときにリセットされるという報告をユーザから受けた場合は、原因を調査する必要があります。 ネットワーク接続と Cisco Unified Communications Managerの接続が安定している場合は、Cisco Unified IP Phone が単独でリセットされることはありません。

一般的に、電話機がリセットされるのは、イーサネット ネットワークへの接続、または Cisco Unified Communications Manager への接続に問題がある場合です。 次の項は、ネットワーク 内で電話機がリセットされる原因を特定するうえで役立ちます。

### 物理的な接続の問題

#### 問題

LAN への物理的な接続が切断されている可能性があります。

#### ソリューション

Cisco Unified IP Phone が接続されているイーサネット接続が作動していることを確認します。 た とえば、電話機が接続されている特定のポートまたはスイッチがダウンしていないか、またスイッ チが再起動中でないかどうかを確認します。 さらにケーブルの切断がないことを確認します。

#### 断続的なネットワークの停止

#### 問題

ネットワークは、断続的に停止していることがあります。

#### ソリューション

断続的なネットワークの停止は、データトラフィックと音声トラフィックにそれぞれ異なる影響 を与えます。ネットワークは、検出されないまま断続的に停止していることがあります。この場 合、データトラフィックでは喪失パケットを再送信し、パケットが受信および送信されたことを 確認できます。ただし、音声トラフィックでは、喪失パケットを取り戻すことはできません。電 話機は、失われたネットワーク接続を再送信するのではなく、リセットしてネットワークへの再 接続を試みます。音声ネットワークにおける既知の問題に関する情報については、システム管理 者にお問い合わせください。

#### DHCP 設定のエラー

問題

DHCP 設定が誤っている可能性があります。

#### ソリューション

電話機が DHCP を使用するように正しく設定されているかどうかを判別するには、次の手順を実行することを推奨します。

- 1 電話機がDHCPを使用するように正しく設定されていることを確認します。詳細については、 ネットワークの設定メニュー, (70ページ)を参照してください。
- 2 DHCP サーバが正しく設定されていることを確認します。
- **3** DHCP リース期間を確認します。シスコでは、リース期間を8日に設定することを推奨しています。

Cisco Unified IP Phone は、DHCP アドレス リースを更新するために、要求タイプ 151 のメッ セージを送信します。DHCP サーバが要求タイプ 150 のメッセージを必要とする場合、リース の更新は拒否され、電話機は強制的に再起動され、DHCP サーバに新しい IP アドレスを要求 するように強制されます。

#### スタティック IP アドレスの設定エラー

#### 問題

電話機に割り当てられているスタティック IP アドレスが誤っている可能性があります。

#### ソリューション

電話機にスタティック IP アドレスが割り当てられている場合は、正しい設定値が入力されている ことを確認します。

#### ボイス VLAN のセットアップ エラー

#### 問題

ネットワーク使用量が多いとき(たとえば、電話機と同じスイッチに接続されているコンピュー タ上で過度の Web サーフィンを行ったときなど)に Cisco Unified IP Phone がリセットされるよう に思われる場合は、ボイス VLAN が設定されていない可能性があります。

#### ソリューション

電話機を個別の補助 VLAN に分離することで、音声トラフィックの品質が向上します。

#### 意図的に電話機がリセットされていない

#### 問題

Cisco Unified Communications Manager へのアクセス権を持つ管理者が1人だけではない場合は、 他の管理者が意図的に電話機をリセットしていないかどうかを確認する必要があります。

#### ソリューション

電話機のアプリケーションメニューボタンを押して、[設定(Settings)]>[ステータス(Status)] >[ネットワーク統計(Network Statistics)]の順に選択すると、Cisco Unified IP Phone が Cisco Unified Communications Manager からコマンドを受信したかどうかを確認することができま す。電話機が最近リセットされた場合は、次のメッセージのいずれかが表示されます。

•「Reset-Reset」:電話機は Cisco Unified CM の管理からリセット-リセット要求を受信しました。
• 「Reset-Restart」:電話機は Cisco Unified CM の管理からリセット-リスタート要求を受信しました。

## DNS エラーまたは他の接続エラー

#### 問題

電話機のリセットが繰り返されます。DNS または他の接続に問題がある可能性があります。

#### ソリューション

電話機がリセットを繰り返す場合は、DNSまたは接続の問題の判別,(245ページ)の手順に従って、DNSエラーまたは他の接続エラーを排除します。

### 電源の接続の問題

#### 問題

電話機の電源が入っていません。

#### ソリューション

外部電源から電話機に電力が供給されていたが、外部電源との接続が失われ、PoE に切り替わった場合に、電話機が再起動することがよくあります。同様に、PoE を使用して電力が供給されている電話機が外部電源に接続された場合にも、電話機が再起動することがあります。

# Cisco Unified IP Phone のセキュリティの問題

ここでは、Cisco Unified IP Phone のセキュリティ機能のトラブルシューティングに関する情報を示します。 これらの問題の任意の解決方法、およびセキュリティに関するトラブルシューティングの詳細情報については、『Cisco Unified Communications Manager Security Guide』を参照してください。

### CTL ファイルの問題

ここでは、CTL ファイルに関する問題について説明します。

#### 認証エラー。電話機が CTL ファイルを認証できない

#### 問題

デバイスの認証エラーが発生しました。

#### 原因

CTL ファイルに Cisco Unified Communications Manager の証明書がないか、証明書が不正です。

ソリューション

適切な証明書をインストールします。

#### CTL ファイルを認証したが、他の設定ファイルを認証できない

### 問題

電話機が CTL ファイル以外の設定ファイルを認証できません。

#### 原因

不正な TFTP レコードが存在するか、電話機の信頼リストの対応する証明書によって設定ファイルが署名されていない可能性があります。

#### ソリューション

TFTP レコード、および信頼リストの証明書を確認します。

#### ITL ファイルは認証されるが、他の設定ファイルが認証されない

#### 問題

電話機が ITL ファイル以外の設定ファイルを認証できません。

#### 原因

設定ファイルは、電話機の信頼リストの対応する証明書によって署名されていない可能性があり ます。

#### ソリューション

適切な証明書を使用して設定ファイルに再度署名します。

## 電話機が登録されない

#### 問題

電話機が Cisco Unified Communications Manager に登録されない。

#### 原因

CTLファイルに Cisco Unified Communications Manager サーバ用の正しい情報が含まれていません。

Cisco Unified IP Phone 7906G および 7911G アドミニストレーション ガイド for Cisco Unified Communications Manager 9.0 (SCCP および SIP)

ソリューション

CTL ファイル内の Cisco Unified Communications Manager サーバの情報を変更します。

#### 署名付き設定ファイルが要求されない

#### 問題

電話機が、署名付き設定ファイルを要求しない。

### 原因

CTL ファイルに証明書付きの TFTP エントリが含まれていません。

#### ソリューション

証明書付きの TFTP エントリを CTL ファイルに設定します。

## 802.1X 認証の問題

I

802.1X 認証の問題は、次の表で説明するカテゴリに分けることができます。

#### 表 47:802.1X 認証の問題の特定

| 次の条件がすべて該当する場合                                                                                                    | 参照先                                 |
|----------------------------------------------------------------------------------------------------|-------------------------------------|
| ・電話機が DHCP 割り当ての IP アドレスを<br>取得できない。                                                                                                    | 802.1Xが電話機で有効だが、電話機が認証されない、(238ページ) |
| <ul> <li>電話機が Cisco Unified Communications<br/>Manager に登録されない。</li> </ul>                                                                                                    |                                     |
| <ul> <li>•[802.1X 認証ステータス(802.1X<br/>Authentication Status)]が「保留(Held)」<br/>として表示される([802.1X 認証(802.1X<br/>Authentication)]および[802.1X 認証ステー<br/>タス(802.1X Authentication Status)],(<br/>120ページ)を参照)。</li> </ul> |                                     |
| <ul> <li>「ステータス (Status)]メニューに 802.1x<br/>のステータスが「失敗 (Failed)」として<br/>表示される ([ステータス (Status)]メ<br/>ニュー, (183ページ)を参照)。</li> </ul>                                                                                |                                     |

| 次の条件がすべて該当する場合                                                                                   | 参照先                                                  |
|--------------------------------------------------------------------------------------------------|------------------------------------------------------|
| ・電話機が DHCP 割り当ての IP アドレスを<br>取得できない。                                                             | 802.1X が有効になっていない問題, (239 ページ)                       |
| • 電話機が Cisco Unified Communications<br>Manager に登録されない。                                          |                                                      |
| <ul> <li>電話機のステータスが、「IP を設定中<br/>(Configuring IP)」または「登録<br/>(Registering)」として表示される。</li> </ul>  |                                                      |
| • 802.1X 認証ステータスが「無効<br>(Disabled)」として表示される。                                                     |                                                      |
| ・[ステータス(Status)] メニューに DHCP<br>ステータスがタイムアウトと表示される。                                               |                                                      |
| ・電話機が DHCP 割り当ての IP アドレスを<br>取得できない。                                                             | 電話機を工場出荷時の状態にリセットすると、<br>802.1X 共有秘密が削除される, (239ページ) |
| • 電話機が Cisco Unified Communications<br>Manager に登録されない。                                          |                                                      |
| <ul> <li>・電話機のステータスが、「IP を設定中<br/>(Configuring IP)」または「登録<br/>(Registering)」として表示される。</li> </ul> |                                                      |
| ・802.1X ステータスを確認するための電話<br>機メニューにアクセスできない。                                                       |                                                      |

### 802.1X が電話機で有効だが、電話機が認証されない

#### 問題

電話機を認証できません。

#### 原因

このようなエラーは、802.1X 認証が電話機で有効になっていても、電話機を認証できないことを示します。

ソリューション

1 必要なコンポーネントが正しく設定されていることを確認します(詳細については、802.1X認証, (23ページ)を参照してください)。

- 2 電話機で共有秘密が設定されていることを確認します。詳細については、[802.1X 認証(802.1X Authentication)]および[802.1X 認証ステータス(802.1X Authentication Status)], (120 ページ)を参照してください。
  - ・共有秘密が設定されている場合は、それと同じ共有秘密が認証サーバに入力されていることを確認します。
  - ・共有秘密が設定されていない場合は、共有秘密を入力し、認証サーバの共有秘密と一致することを確認します。

#### 802.1X が有効になっていない問題

#### 問題

電話機に 802.1X が設定されていません。

#### 原因

これらのエラーは通常、電話機で802.1Xが有効になっていないことを示します。

#### ソリューション

802.1Xを有効にするには、[セキュリティ設定(Security Configuration)]メニュー, (101ページ) を参照してください。

#### 電話機を工場出荷時の状態にリセットすると、802.1X 共有秘密が削除される

#### 問題

リセット後に電話機が認証されません。

#### 原因

一般的にこのエラーは、802.1X が有効であったが、電話機が出荷時の状態へのリセット(工場出 荷時の状態へのリセット,(249ページ)を参照)を実行したことを示します。工場出荷時の状態 にリセットすると、802.1X 認証とネットワーク アクセスに必要な共有秘密が削除されます。

#### ソリューション

この問題を解決するには、次の2つの選択肢があります。

- •スイッチで一時的に 802.1X を無効にする
- ・802.1X 認証を使用しないネットワーク環境へ電話機を一時的に移動する

これらの条件で電話機がいったん正常に起動すると、802.1X 設定メニューにアクセスして共有秘密([802.1X 認証(802.1X Authentication)] および [802.1X 認証ステータス(802.1X Authentication Status)], (120ページ)を参照)を再入力できます。

# 音声とビデオの問題

ここでは、音声とビデオの問題を解決する方法について説明します。

## 電話機のディスプレイが波打つ

#### 問題

画面上の線が歪んだり波打ったりしたように見えます。

#### 原因

建物内の特定のタイプの旧式の蛍光灯と干渉を起こしている可能性があります。

#### ソリューション

電話機を蛍光灯から離れた場所に移動するか、または蛍光灯を取り替えることで問題は解決します。

# **Cisco Unified Communications Manager** の外部にルーティングされるコールの音質が 悪い

#### 問題

タンデムオーディオ符号化で品質が低下します。 IP Phone とデジタル携帯電話との間で通話して いるときに、会議ブリッジを使用しているか IP 対 IP 通話の一部が PSTN 経由でルーティングさ れる場合、タンデム符号化が発生することがあります。

#### 原因

Cisco Unified Communications Manager では、G.729 プロトコルを使用するようにネットワークを設定できます(デフォルトはG.711)。G.729 を使用すると、IP Phone とデジタル携帯電話との間の コールは音声品質が悪くなります。

#### ソリューション

G.729 コーデックは、必要不可欠な場合だけ使用してください。

## 音声が発生しないパス

#### 問題

コール中の1人または複数の人に音声が聞こえません。

#### ソリューション

少なくとも1人の通話者がオーディオを受信できない場合、電話機間のIP 接続が確立されていま せん。 ルータとスイッチの設定をチェックし、IP 接続が正しく設定されていることを確認しま す。

# 一般的な電話コールの問題

次の項は、一般的な電話コールの問題をトラブルシューティングするのに役立ちます。

### コールを確立できない

#### 問題

ユーザから、コールを発信できないという苦情が寄せられました。

#### 原因

DHCP IP アドレスが割り当てられていない電話機は、Cisco Unified Communications Manager に登録できません。LCDディスプレイ付きの電話機では、「IP を設定中(Configuring IP)」または「登録(Registering)」というメッセージが表示されます。LCD ディスプレイが付いていない電話機では、コールを発信しようとすると(ダイヤルトーンではなく)リオーダー音が再生されます。

#### ソリューション

- 1 次のことを確認してください。
  - a イーサネットケーブルが接続されている。
  - **b** Cisco CallManager サービスが Cisco Unified Communications Manager サーバで作動している。
  - c 両方の電話機が同じ Cisco Unified Communications Manager に登録されている。
- **2** 両方の電話機で、オーディオサーバデバッグとキャプチャログが有効になっています。必要 な場合は、Java デバッグを有効にしてください。

#### 電話機が DTMF 番号を認識しない、または番号が遅延する

#### 問題

キーパッドの使用時に番号が欠落したり遅延したりするという苦情がユーザから寄せられます。

#### 原因

キーの押下が速すぎると、番号が欠落したり遅延したりする可能性があります。

ソリューション

キーを速く押し下げないようにします。

# トラブルシューティング手順

これらの手順を使用して、問題を特定および修正できます。

## TFTP 設定の確認

#### 手順

- ステップ1 電話機で使用される TFTP サーバの IP アドレスを調べるには、電話機の設定ボタンを押し、[IPv4] > [ネットワークの設定(Network Configuration)]の順に選択して、[TFTP サーバ1(TFTP Server 1)]オプションまでスクロールします。
- ステップ2 電話機にスタティック IP アドレスを割り当てている場合は、手動で [TFTP サーバ1 (TFTP Server
   1)]オプションに設定値を入力する必要があります。 ネットワークの設定メニュー, (70 ページ)を参照してください。
- **ステップ3** DHCPを使用している場合は、電話機はTFTPサーバのアドレスをDHCPサーバから取得します。 オプション 150 で、設定した IP アドレスを確認します。
- ステップ4 また、電話機が代替 TFTP サーバを使用できるように設定することもできます。 このような設定 は、電話機の場所を最近移動した場合などに特に役立ちます。 手順については、ネットワークの 設定メニュー、(70ページ)を参照してください。

## **DHCP** 設定の確認

手順

- **ステップ1** Cisco Unified IP Phone で、アプリケーションメニューを押してから [設定 (Settings)]>[ネット ワークの設定 (Network Configuration)]を選択し、次のオプションを確認します。
  - a) [DHCPサーバ(DHCP Server)]:電話機にスタティックIPアドレスを割り当てている場合は、 [DHCPサーバ(DHCP Server)]オプションに値を入力する必要はありません。ただし、DHCP サーバを使用している場合は、このオプションに値が指定されている必要があります。値が指 定されていない場合は、IPルーティングおよび VLAN の設定を確認してください。詳細につ いては、http://www.cisco.com/warp/customer/473/53.shtml で入手できる『Troubleshooting Switch Port Problems』を参照してください。
  - b) [IP アドレス (IP Address)]、[サブネットマスク (Subnet Mask)]、[デフォルトルータ (Default Router)]:電話機にスタティック IP アドレスを割り当てている場合は、これらのオプション

の設定値を手動で入力する必要があります。手順については、ネットワークの設定メニュー, (70ページ)を参照してください。

**ステップ2** DHCP を使用している場合は、DHCP サーバによって配布された IP アドレスを確認してください。詳細については、http://www.cisco.com/warp/customer/473/100.html#41 で入手できる 『Understanding and Troubleshooting DHCP in Catalyst Switch or Enterprise Networks』を参照してください。

### **DNS** 設定の確認

DNS 設定を確認するには、次の手順を実行します。

#### 手順

- **ステップ1** アプリケーション メニューを押します。
- **ステップ2** [設定 (Settings)]>[ネットワークの設定 (Network Configuration)]>[DNS サーバ1 (DNS Server 1)]を選択します。
- **ステップ3** また、DNS サーバに、TFTP サーバと Cisco Unified Communications Manager システムの CNAME エントリが存在することを確認する必要もあります。
- ステップ4 また、DNS が逆ルックアップを実行するように設定されていることも確認する必要があります。 Windows 2000 は、フォワード ルックアップを実行するためにのみデフォルトで設定されていま す。

## サービスの開始

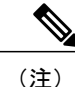

サービスを開始または停止するには、事前にサービスをアクティブにする必要があります。 サービスをアクティブにするには、[ツール(Tools)]>[サービスの開始(Service Activation)] を選択します。

サービスを開始するには、次の手順を実行します。

I

#### 手順

- ステップ1 Cisco Unified CM の管理で、[ナビゲーション (Navigation)]ドロップダウン リストから [Cisco Unified サービスアビリティ (Cisco Unified Serviceability)]を選択し、[移動(Go)]をクリックします。
- **ステップ2** [ツール(Tools)]>[コントロールセンターの機能サービス(Control Center Feature Services)]を 選択します。
- ステップ3 [サーバ (Server)]ドロップダウンリストで、プライマリの Cisco Unified Communications Manager サーバを選択します。
   ウィンドウに、選択したサーバのサービス名、サービスのステータス、およびサービスを停止ま たは開始するためのサービス コントロールパネルが表示されます。
- ステップ4 サービスが停止している場合は、対応するオプションボタンをクリックし、[開始(Start)]をクリックします。
   「サービス状況(Service Status)]記号が四角形から矢印に変わります。

## 新しい設定ファイルの作成

(注)

- Cisco Unified Communications Manager データベースから電話機を削除すると、その設定 ファイルが Cisco Unified Communications Manager TFTP サーバから削除されます。電話機 の電話番号(1つまたは複数)は、Cisco Unified Communications Manager データベースに 残ります。これらは、「未定義の DN」と呼ばれ、他のデバイスで使用できます。未定 義の DN を他のデバイスで使用しない場合は、それらを Cisco Unified Communications Manager データベースから削除します。ルートプランレポートを使用すると、未定義の DN を表示および削除できます。詳細については、『Cisco Unified Communications Manager Administration Guide』を参照してください。
  - 電話ボタンテンプレートのボタンを変更したり、異なる電話ボタンテンプレートを電話 機に割り当てたりすると、電話機から電話番号にアクセスできなくなることがあります。
     Cisco Unified Communications Manager データベースでは、引き続き電話番号が電話機に割 り当てられていますが、コールに応答するためのボタンが電話機にないためです。これ らの電話番号は、電話機から消去し、必要に応じて削除してください。

新しい設定ファイルを作成するには、次の手順を実行します。

#### 手順

- **ステップ1** Cisco Unified Communications Manager で、[デバイス (Device)]>[電話 (Phone)]>[検索 (Find)] を選択して、問題が発生している電話機を特定します。
- **ステップ2** [削除(Delete)]を選択して、電話機を Cisco Unified Communications Manager データベースから削除します。
- **ステップ3** 電話機を Cisco Unified Communications Manager データベースに追加し直します。 詳細については Cisco Unified Communications Manager 電話機の追加方法, (42 ページ) を参照してください。
- ステップ4 電話機の電源をオフ/オンします。

## DNS または接続の問題の判別

まだ電話機がリセットを繰り返す場合は、次の手順で、DNS エラーまたは他の接続エラーを排除 します。

#### 手順

- ステップ1 [削除(Erase)]ソフトキーを使用して、電話機の設定をデフォルト値にリセットします。詳細に ついては Cisco Unified IP Phone のリセットまたは復元, (248 ページ)を参照してください。
- ステップ2 DHCP および IP の設定を変更します。
  - a) DHCP を無効にします。 手順については、ネットワークの設定メニュー, (70 ページ)を参照してください。
  - b) 電話機にスタティック IP 値を割り当てます。 手順については、ネットワークの設定メニュー, (70ページ) を参照してください。 機能している他の Cisco Unified IP Phone で使用している ものと同じデフォルト ルータの設定を使用します。
  - c) TFTP サーバを割り当てます。 手順については、ネットワークの設定メニュー, (70 ページ) を参照してください。 機能している他の Cisco Unified IP Phone で使用しているものと同じ TFTP サーバの設定を使用します。
- ステップ3 Cisco Unified Communications Manager サーバで、正しい IP アドレスにマッピングされている正しい Cisco Unified Communications Manager サーバ名がローカル ホスト ファイルに指定されていることを確認します。詳細については、http://www.cisco.com/en/US/products/sw/voicesw/ps556/products\_tech\_note09186a0080094976.shtml で入手できる『Configuring The IP Hosts File on a Windows 2000 Communications Manager Server』を参照してください。
- **ステップ4** Cisco Unified Communications Manager で、[システム(System)]>[サーバ(Server)]を選択し、 サーバが DNS 名ではなく IP アドレスで参照されていることを確認します。
- **ステップ5** Cisco Unified Communications Manager で、[デバイス (Device)]>[電話 (Phone)]の順に選択し、 この Cisco Unified IP Phone に正しい MAC アドレスが割り当てられていることを確認します。 MAC

アドレスの確認方法については、Cisco Unified IP Phone MAC アドレスの特定, (47 ページ)を参照してください。

ステップ6 電話機の電源をオフ/オンします。

# 一般的なトラブルシューティング情報

ここでは、Cisco Unified IP Phone で発生する可能性のある一部の一般的な問題に関するトラブルシューティング情報を示します。

次の表に、Cisco Unified IP Phone の一般的なトラブルシューティング情報を示します。

| 要約                                                  | 説明                                                                                                    |
|-----------------------------------------------------|----------------------------------------------------------------------------------------------------|
| デイジーチェーニング<br>IP Phone。                             | シスコでは、PCポートを介した IP Phone 間の接続はサポートしていま<br>せん。各 IP Phone は、スイッチ ポートに直接接続する必要がありま<br>す。電話機が1つの回線にまとめて接続されている場合(PCポートを<br>使用したデイジーチェーニング)、それらの電話機は動作しません。                                                                                           |
| 長時間のブロードキャス<br>ト ストームのために、<br>IP Phone が再登録され<br>る。 | ボイス VLAN 上の長時間(数分間)にわたるブロードキャストストームのために、IP Phone が別の Cisco Unified Communications Manager サーバに登録されます。                                                                                                    |
| ネットワーク接続を電話<br>機からワークステーショ<br>ンに移行する。               | ネットワーク接続を介して電話機に電力を供給している場合は、電話<br>機のネットワーク接続を外して、そのケーブルをデスクトップ コン<br>ピュータに接続する際に注意する必要があります。                                                                                                    |
|                                                     | 注意 コンピュータのネットワークカードには、ネットワーク接続<br>を介して電力を供給できないため、接続を介して電力を供給す<br>ると、ネットワークカードが破損する場合があります。ネッ<br>トワークカードを保護するために、電話機からケーブルを抜<br>いた後、10秒以上待機してから、そのケーブルをコンピュー<br>タに接続してください。この待機している間に、スイッチは<br>電話機が回線に存在しなくなったことを認識し、ケーブルへの<br>電力供給を停止することができます。 |
| 電話機の設定を変更する。                                        | デフォルトでは、ネットワーク接続に影響を与える可能性のある変更<br>をユーザが加えないように、ネットワーク設定オプションはロックさ<br>れています。ネットワーク設定オプションを設定する前に、それらを<br>ロック解除する必要があります。詳細についてはオプションのロック<br>解除およびロック,(67ページ)を参照してください。                                                                           |

表 48: Cisco Unified IP Phone のトラブルシューティング

Γ

| 要約                                                        | 説明                                                                                                    |  |  |
|-----------------------------------------------------------|----------------------------------------------------------------------------------------------------|--|--|
| 電話機がリセットされ<br>る。                                          | 電話機は、Cisco Unified Communications Manager ソフトウェアとの接続<br>が失われるとリセットされます。 この接続が失われる原因としては、<br>ケーブルの切断、スイッチの停止、スイッチのリブートなど、ネット<br>ワーク接続障害が考えられます。                                           |  |  |
| ループバック状態。                                                 | ループバック状態は、次の条件を満たすと発生します。                                                                                                    |  |  |
|                                                           | <ul> <li>・電話機の[ネットワークの設定(Network Configuration)]メニューの[SW ポート設定(SW Port Configuration)]オプションが[10<br/>ハーフ(10 Half)](10-BaseT/半二重)に設定されている。</li> </ul>                                      |  |  |
|                                                           | ・電話機に外部電源から電力が供給されている。                                                                                                    |  |  |
|                                                           | <ul> <li>・電話機の電源が切れている、または電源装置が接続されていない。</li> </ul>                                                                                                    |  |  |
|                                                           | この場合、電話機のスイッチ ポートが無効になり、次のメッセージが<br>スイッチのコンソール ログに表示されます。                                                                                                    |  |  |
|                                                           | HALF_DUX_COLLISION_EXCEED_THRESHOLD                                                                                                    |  |  |
|                                                           | この問題を解決するには、スイッチからポートを再度有効にします。                                                                                                    |  |  |
| ピアツーピア イメージ<br>配信に失敗する。                                   | ピアツーピアイメージ配信に失敗する場合、電話機はデフォルトで<br>TFTPサーバを使用してファームウェアをダウンロードします。リモー<br>トログマシンに格納されたログメッセージにアクセスして、ピアツー<br>ピアイメージ配信機能のデバッグに役立てます。                                                         |  |  |
|                                                           | (注) これらのログメッセージは、電話機ログに送信されるログ<br>メッセージとは異なります。                                                                                                    |  |  |
| Cisco VT<br>Advantage/Unified Video<br>Advantage (CVTA) 。 | CVTA の機能に問題がある場合は、PC ポートが有効であり、Cisco<br>Discovery Protocol (CDP; Cisco 検出プロトコル)が PC ポートで有効で<br>あることを確認してください。ネットワークの設定メニュー,(70<br>ページ)を参照してください。<br>(Cisco Unified IP Phone 7911G のみに適用) |  |  |

| 要約                           | 説明                                                                                                    |  |  |
|------------------------------|----------------------------------------------------------------------------------------------------|--|--|
| iLBC プロトコルを使用<br>して確立されたコール  | コールの統計は、iLBCを送信者/受信者コーデックとして表示しません。                                                                                                    |  |  |
| が、iLBC コーデックを<br>使用していると表示され | 1 Cisco Unified CM の管理を使用して、次のことを確認する。                                                                                                    |  |  |
| ない。                          | ・両方の電話機が iLBC デバイス プールに存在する。                                                                                                    |  |  |
|                              | • iLBC デバイス プールが、iLBC 領域を使用して設定されている。                                                                                                    |  |  |
|                              | ・iLBC 領域が iLBC コーデックで設定されている。                                                                                                    |  |  |
|                              | 2 電話機と Cisco Unified Communications Manager との間でスニファトレースをキャプチャし、SCCPメッセージ、OpenReceiveChannelメッセージ、および StationMediaTransmitメッセージのメディアペイロードタイプの値が 86 であることを確認する。そうであれば、問題は電話機にあるか、あるいは、Cisco Unified Communications Managerの設定にあります。 |  |  |
|                              | 3 両方の電話からのオーディオサーバのデバッグログとキャプチャログを有効にする。必要な場合は、Javaデバッグを有効にしてください。                                                                                                    |  |  |

# Cisco Unified IP Phone のリセットまたは復元

Cisco Unified IP Phone をリセットまたは復元するには、次の2つの方法があります。

## 基本的なリセット

Cisco Unified IP Phone の基本的なリセットを実行すると、電話機にエラーが発生している状態から復旧したり、各種の設定およびセキュリティ設定をリセットまたは復元したりすることができます。

次の表に、基本的なリセットの実行方法を示します。 電話機が起動した後はいつでも、この手順 を使用して電話機をリセットすることができます。 状況に応じて適切な操作を選択します。

#### 表49:基本的なリセットの方法

| オペレーション                                                                                                    | アクション                                                                                                    | 説明                                                                                             |  |
|----------------------------------------------------------------------------------------------------|----------------------------------------------------------------------------------------------------|------------------------------------------------------------------------------------------------|--|
| 電話のリセット                                                                                                    | 任意の画面で(ただし、電話機がアイ<br>ドル状態でない場合に)、**#**を押し<br>ます。                                                                                           | 変更を加えたがまだフラッシュメモ<br>リに書き込まれていないユーザおよ<br>びネットワークの設定を、過去に保<br>存された設定にリセットします。そ<br>の後、電話機を再起動します。 |  |
| [削除(Erase)]<br>ソフトキー                                                                                                    | <ul> <li>[設定 (Settings)]メニューで、電話機のオプションのロックを解除します(オプションのロック解除およびロック,(67ページ)を参照)。[削除(Erase)]を押します。</li> </ul>                               | ユーザとネットワークの構成の設定<br>をデフォルト値にリセットし、電話<br>機からCTLファイルを削除します。<br>その後、電話機を再起動します。                   |  |
| <ul> <li>[ネットワークの設定(Network<br/>Configuration)]メニューで、電話<br/>オプションのロックを解除します<br/>プションのロック解除およびロッ:</li> <li>67ページ)を参照)。[削除(Era<br/>を押します。</li> </ul> |                                                                                                    | ネットワーク設定をデフォルト値に<br>リセットし、電話機をリセットしま<br>す。この方法を実行すると、DHCP<br>が電話機のIPアドレスを再設定しま<br>す。           |  |
|                                                                                                    | [セキュリティ設定 (Security<br>Configuration)]メニューで、電話機の<br>オプションのロックを解除します (オ<br>プションのロック解除およびロック,(<br>$67 \sim - i$ )を参照)。[削除 (Erase)]<br>を押します。 | 電話機から CTL ファイルを削除して<br>電話機を再起動します。                                                             |  |

## 工場出荷時の状態へのリセット

I

Cisco Unified IP Phone を工場出荷時の状態にリセットすると、次の情報が消去されたり、デフォルト値にリセットされたりします。

- •CTL ファイル: 消去される
- •ユーザ設定:デフォルト値にリセットされる
- •ネットワーク設定:デフォルト値にリセットされる
- ・コール履歴:消去される
- ・ロケール情報:デフォルト値にリセットされる
- 電話アプリケーション:消去される。電話機は、term11.default.loads ファイルをロードする ことで復旧されます。

I

(注) この手順を実行する前に、電話機が DHCP 対応のネットワーク上にある必要があります。

電話機を出荷時の状態にリセットするには、次の手順を実行します。

#### 手順

- **ステップ1** 電源アダプタを接続して、スリープ状態の電話機を復帰させます。 電話機は、電源投入サイクルを開始します。
- **ステップ2** 電話機の電源を投入し、アプリケーションメニューボタンが点滅する前に、#を押したままにします。 ハンドセットのメッセージ LED が順に赤色で点滅するまで、#を押したままにします。
- ステップ3 #を離し、123456789\*0#を押します。
   番号を押し間違えたときは、任意のキーを続けて2回押します。この場合、出荷時の状態にリセットしません。
   これらのキーを押した後、ハンドセットのメッセージLEDが高速で赤色に点滅すると、電話機が出荷時の状態へのリセットを実行していることを示します。

工場出荷時の状態にリセットするプロセスが完了して、メイン画面が表示されるまで、電話機の 電源を切らないでください。

# その他のトラブルシューティング情報

Cisco Unified IP Phone のトラブルシューティングについてさらに疑問がある場合は、Cisco.com の 次の Web サイトで詳細な情報を得ることができます。

• Cisco Unified IP Phone のトラブルシューティング情報のリソース:

http://www.cisco.com/en/US/products/hw/phones/ps379/tsd\_products\_support\_series\_home.html

・シスコの製品およびサービス(技術サポートおよびマニュアル):

http://www.cisco.com/en/US/products/sw/voicesw/tsd\_products\_support\_category\_home.html

# メンテナンス

この項では、次の項目について説明します。

# 品質レポート ツール

品質レポート ツール (QRT) は、Cisco Unified IP Phone の音声品質と一般的な問題をレポートするツールです。 QRT 機能は、Cisco Unified Communications Manager のインストールの一部として インストールされます。

QRT を使用して Cisco Unified IP Phone を設定できます。 そのように設定した場合、ユーザは [品 質(QRT)] ソフトキーを押して電話機のコールに関する問題を報告できます。 このソフトキー は、Cisco Unified IP Phone が [接続時(Connected)]、[接続時(会議打診) (Connected Conference)]、[接続時(転送打診) (Connected Transfer)]、または[オンフック(On Hook)]の 状態のときにだけ使用できます。

ユーザが[品質(QRT)]を押すと、問題のカテゴリのリストが表示されます。 ユーザが該当する 問題カテゴリを選択すると、このフィードバックが XML ファイルに記録されます。 実際に記録 される情報は、ユーザがどのカテゴリを選択したか、また送信先のデバイスが Cisco Unified IP Phone かどうかによって異なります。

**QRT**の使用方法の詳細については、『*Cisco Unified Serviceability Administration Guide*』を参照して ください。

# 音声品質のモニタリング

ネットワーク内で送受信されるコールの音声品質を測定するために、Cisco Unified IP Phone では 隠蔽イベントに基づいて次の統計メトリックを使用します。デジタルシグナルプロセッサ(DSP) は、音声パケットストリーム内でフレーム損失の部分をマスクするために、隠蔽フレームを再生 します。

- ・フレーム損失率のメトリック:音声フレームの総数に対する隠蔽フレームの比率を示します。
   電話は、直近フレーム損失率を3秒ごとに計算します。
- フレーム損失発生秒数のメトリック:損失フレームが原因でDSPが隠蔽フレームを処理する 場合の処理秒数を示します。深刻な「フレーム損失発生秒数」は、DSPが5%を超える隠蔽 フレームを処理する場合の秒数です。
- MOS-LQK メトリック:数値のスコアを使用して、音声リスニング品質を相対的に見積もります。Cisco Unified IP Phone では、先行の8秒間でのフレーム損失を原因とする、リスニング品質(LQK)に基づいた可聴の秘匿イベントについて平均オピニオン評点(MOS)を計算します。これには、コーデックのタイプやフレームサイズなどの知覚的な加重係数が含まれます。

電話機は、Cisco Voice Transmission Quality(CVTQ)インデックスというシスコ独自のアル ゴリズムを使用して、MOS LQK スコアを生成します。 MOS LQK バージョン番号によって は、これらのスコアは International Telecommunications Union(ITU; 国際電気通信連合)規格 P.564 に準拠します。 この規格は、評価方法、および実際のネットワーク障害の観測に基づ いたリスニング品質スコアを予測するパフォーマンス精度目標を定義します。

(注)

フレーム損失率とフレーム損失発生秒数は、フレーム損失に基づいた主要な測定値です。MOS LQK スコアは、同様の情報を5(優良)~1(不良)の5段階でリスニング品質を測定する、 「人の感覚を重視した」測定値です。

リスニング品質スコア(MOS LQK)は、受信した音声信号の明澄さまたは音質を示します。 会話品質スコア(G.107 などの MOS CQ)には、会話の自然な流れを妨げる遅延などの欠陥係数が 含まれます。

[コール統計 (Call Statistics)] 画面を使用して、Cisco Unified IP Phone から音声品質メトリックに アクセスできます。また、[ストリームの統計 (Streaming Statistics)] 画面を使用してリモートに アクセスすることもできます。

## 音声品質メトリックの解釈

音声品質モニタリング用のメトリックを使用する場合は、パケット損失のない条件下で典型的な スコアを記録し、このメトリックを比較のベースラインとして使用してください。

メトリックにおいてランダムな変化と重大な変化を区別することが重要です。重大な変化とは、 約0.2 MOS以上の変化があるスコア、または30秒を超えるコールで持続するスコアです。フレー ム損失率の変化の場合、3%を超えるフレーム損失を示します。

MOS LQK スコアは、Cisco Unified IP Phone が使用するコーデックに基づいて変化する可能性があります。

次のコーデックは、フレーム損失率がゼロの通常の条件で、これらの最大 MOS LQK スコアを示します。

- •G.711 コーデックのスコア:4.5
- •G.729A/ABのスコア:3.8
- •G.728/iLBCのスコア:3.9
- ITUがワイドバンドへの技術の拡張を定義していないため、CVTQは、ワイドバンド(7kHz) スピーチ コーデックをサポートしません。したがって、MOS スコアの報告ではなく基本品 質モニタリングを可能にするために、G.722 コールに対して G.711 パフォーマンスに対応す る MOS スコアが報告されます。
- CVTQ を使用してワイドバンドコールに対して G.711 スケール MOS スコアを報告すること で、基本品質分類が優良/正常、または不良/異常として示されるようになります。 高いスコ ア(約4.5)のコールは、高い品質/低いパケット損失を示し、低いスコア(約3.5)は低い品 質/高いパケット損失を示します。
- MOS とは異なり、フレーム損失率およびフレーム損失発生秒数はワイドバンドコールとナ ローバンドコールの両方で、依然として有効かつ有用です。

フレーム損失率がゼロの場合は、IPネットワークが損失なく時間どおりにフレームやパケットを 配信していることを示しています。

I

### 関連トピック

[コール統計 (Call Statistics)] 画面 リモートモニタリング

## 音声品質のトラブルシューティングのヒント

メトリックに大幅な変化が継続的に見られた場合は、次の表の一般的なトラブルシューティング 情報を使用してください。

表50:音声品質メトリックの変化

| メトリックの変化                           | 条件                                                                  |
|------------------------------------|---------------------------------------------------------------------|
| MOS LQK スコアが著し                     | パケット損失または高ジッタによるネットワーク障害。                                           |
| く減少                                | • 平均 MOS LQK の減少は、広範囲の画一的な障害を示しています。                                |
|                                    | •個別の MOS LQK の減少は、集中的な障害を示しています。                                    |
|                                    | フレーム損失率とフレーム損失発生秒数を照合して、パケット損失や<br>ジッタがないか確認してください。                 |
| MOS LQK スコアが著し<br>く減少              | 電話機が適切なコーデック(RxType およびTxType)を使用している<br>かどうか確認してください。              |
|                                    | MOSLQKのバージョンがファームウェアアップグレード以降に変更<br>されたかどうかを確認してください。               |
| フレーム損失率とフレー<br>ム損失発生秒数が大幅に<br>増加した | <ul> <li>・パケット損失または高いジッタによるネットワーク障害。</li> </ul>                     |
| フレーム損失率はほとん<br>どゼロであるが、音声品         | 音声チャネルのノイズや歪み(エコー レベルやオーディオ レベルな<br>ど)。                             |
| 質が悪い。                              | 複数のエンコード/デコードが使用されているタンデム コール(セル<br>ラー ネットワークや電話カード ネットワークへのコールなど)。 |
|                                    | スピーカーフォン、ハンドフリー携帯電話、またはワイヤレス ヘッ<br>ドセットなどから発生する音響問題。                |
|                                    | 送信パケット(TxCnt)と受信パケット(RxCnt)のカウンタをチェッ<br>クし、音声パケットが流れていることを確認します。    |

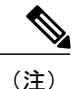

音声品質メトリックでは、ノイズや歪みは考慮されません。フレーム損失だけが考慮されま す。

# Cisco Unified IP Phone のクリーニング

Cisco Unified IP Phone をクリーニングするには、乾いた柔らかい布で電話スクリーンを拭いてく ださい。 液体や粉末を直接電話機に付けないでください。 すべての非耐候性の電子機器と同様 に、液体や粉末はコンポーネントを損傷し、障害を引き起こすことがあります。

クリーニングする前にスクリーンを無効にし、クリーニング用の布で誤って機能を選択しないようにします。スクリーンを無効にするには、ディスプレイを1秒以上押します。電話機に「タッ チスクリーンが無効です(Touchscreen Disabled)」または「電話スクリーンが無効です (Phone Screen Disabled)」と表示され、ディスプレイボタンが緑で点滅します。

1分後、スクリーンは自動的に再度有効になります。その前にスクリーンを再度有効にするには、 点滅しているディスプレイボタンを1秒以上押します。 電話機に「タッチスクリーンは有効です (Touchscreen Enabled)」または「電話スクリーンは有効です (Phone Screen Enabled)」と表示されます。

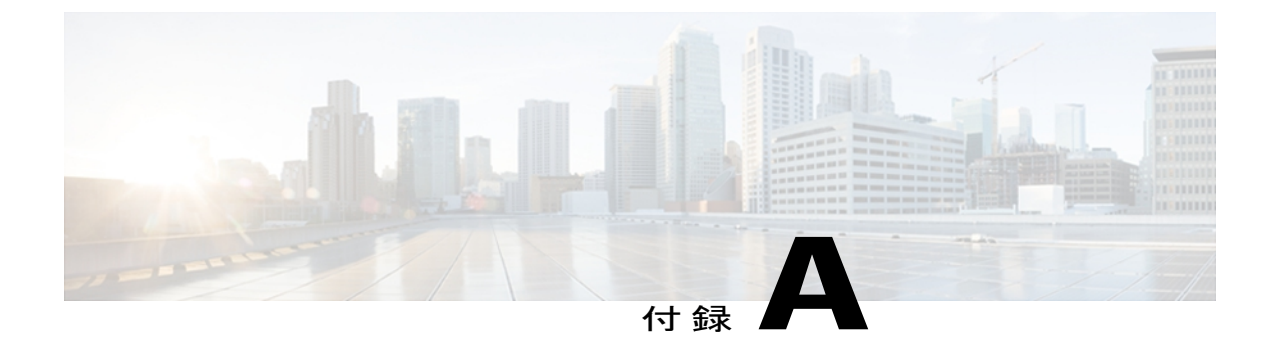

# 社内のサポート Web サイト

システム管理者は、多くの場合、ネットワーク内や社内の Cisco Unified IP Phone ユーザの主な情報源になります。 最新の詳細な情報をエンド ユーザに提供する必要があります。

シスコでは、エンドユーザに Cisco Unified IP Phone に関する重要な情報を提供するために、社内のサポート サイトに Web ページを作成することを推奨しています。

このサイトには、次のタイプの情報を含めるように考慮してください。

- Cisco Unified IP Phone のユーザ サポート, 255 ページ
- ・ ユーザオプション Web ページへのアクセス, 256 ページ
- Cisco Unified IP Phone  $\mathcal{O} \forall = \exists \mathcal{T} \mathcal{N}, 256 \ \overset{\sim}{\sim} = \overset{\sim}{\mathcal{V}}$
- SCCP 電話機用の Cisco Unified IP Phone 7900 シリーズ e ラーニング チュートリアル, 256 ページ
- 電話機能のユーザ登録およびセットアップ, 257 ページ
- ・ ユーザのボイス メッセージ システムへのアクセス, 258 ページ
- ユーザのパーソナルディレクトリのエントリのセットアップ,258 ページ

# Cisco Unified IP Phone のユーザ サポート

Cisco Unified IP Phone の機能(スピードダイヤル、サービス、ボイスメッセージシステムのオプションなど)を正常に使用するには、ユーザはシステム管理者やシステム管理者のネットワークチームから情報を入手する必要があります。また、サポートを受けるためにシステム管理者に問い合わせ可能な環境が必要です。支援を求める際の連絡先の担当者の名前、およびそれらの担当者に連絡する手順をユーザに提供しておく必要があります。

# ユーザオプション Web ページへのアクセス

ユーザがユーザ オプション Web ページにアクセスできるようにするには、Cisco Unified CM の管 理を使用して、ユーザを標準 Cisco Unified Communications Manager エンドユーザ グループに追加 しておく必要があります([ユーザ管理(User Management)]>[ユーザ グループ(User Groups)] を選択します)。詳細については、以下を参照してください。

- 『Cisco Unified Communications Manager Administration Guide』の「User Group Configuration」の章
- ・『Cisco Unified Communications Manager System Guide』の「Role and User Groups」の章

# Cisco Unified IP Phone のマニュアル

システム管理者は、Cisco Unified IP Phone のユーザマニュアルにユーザがアクセスできるように する必要があります。各ユーザガイドには、主要な電話機能に関する詳細な説明が記載されてい ます。

Cisco Unified IP Phone には複数のモデルがあるため、ユーザがシスコの Web サイトで目的のマニュ アルを見つけやすいように、最新のマニュアルへのリンクを用意することを推奨します。ただ し、ユーザをシスコの Web サイトにアクセスさせない場合やアクセスを提供できない場合は、シ ステム管理者が PDF ファイルをダウンロードし、社内の Web サイトでユーザに提供することを 推奨します。

入手できるマニュアルの一覧については、次の URL の Cisco Unified IP Phone Web サイトを参照してください。

http://www.cisco.com/en/US/products/hw/phones/ps379/tsd\_products\_support\_series\_home.html

Cisco Unified Communications Manager のマニュアルについては、次の URL にアクセスしてください。

http://www.cisco.com/en/US/products/sw/voicesw/ps556/tsd\_products\_support\_series\_home.html

# SCCP 電話機用の Cisco Unified IP Phone 7900 シリーズ e ラーニング チュートリアル

Cisco Unified IP Phone 7900 シリーズ e ラーニング チュートリアルでは、音声および動画を使用して、SCCP 電話機の基本的なコール機能について説明します。 e ラーニング チュートリアルは、現在 Cisco Unified IP Phone 7970 シリーズ(7970G、7971G-GE)、および Cisco Unified IP Phone モデル 7905G、7912G、7940G、7941G、7941G-GE、7960G、7961G、および 7961G-GE で利用できます。

ユーザは、e ラーニング チュートリアルのランタイム バージョン (英語のみ) に Cisco.com から アクセスできます。次のサイトで、該当する電話機モデルのチュートリアルを検索してください。 http://cisco.com/en/US/products/hw/phones/ps379/products\_user\_guide\_list.htmlhttp://cisco.com/en/US/products/hw/phones/ps379/products\_user\_guide\_list.html

管理者は、eラーニングチュートリアルのカスタマイズ可能なバージョン(英語のみ)をcisco.com の次の電話機製品ページからダウンロードできます。

http://cisco.com/en/US/products/hw/phones/ps379/prod\_models\_home.html

最新のユーザガイド PDF にリンクする方法など、具体的な説明については、該当する e ラーニング チュートリアルに含まれている Read Me ファイルを参照してください。

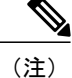

eラーニングチュートリアルは定期的に更新されるため、ユーザ向けの最新の機能情報が含ま れていない場合があります。 最新の機能情報については、電話機モデルおよび Cisco Unified Communications Manager バージョンに対応した『Cisco Unified IP Phone User Guide』を参照し てください。

# 電話機能のユーザ登録およびセットアップ

ユーザは、Cisco Unified Communications Manager のユーザ オプション Web ページを使用して、さ まざまなアクティビティを実行できます。これらのアクティビティには、サービスへの登録、ス ピードダイヤルおよびコール転送番号の設定、呼出音の設定、個人アドレス帳の作成などがあり ます。Web サイトを使用した電話機の設定に慣れていないユーザもいることに留意してくださ い。エンドユーザがユーザ オプション Web ページに正しくアクセスして使用できるように、で きるだけ多くの情報を提供する必要があります。

ユーザには、必ずユーザオプション Web ページに関する次の情報を提供してください。

・アプリケーションにアクセスするために必要な URL。 この URL は、次のとおりです。

http://server\_name/CCMUser/ (server\_name は Web サーバがインストールされているホストです)。

•アプリケーションにアクセスするために必要なユーザ ID とデフォルトパスワード。

これらの設定値は、ユーザを Cisco Unified Communications Manager に追加したときに入力した値と同じです(Cisco Unified Communications Manager ユーザの追加, (159 ページ)を参照)。

- Web ベースのグラフィカル ユーザインターフェイス アプリケーション、および Web ブラウ ザを使用してそれにアクセスする方法についての概要。
- ・このWebページを使用してユーザが実行できるタスクの概要。

次の URL にある『Customizing Your Cisco Unified IP Phone on the Web』を参照するようにユーザに 指示してください。

http://www.cisco.com/en/US/products/hw/phones/ps379/tsd\_products\_support\_series\_home.html

# ユーザのボイス メッセージ システムへのアクセス

Cisco Unified Communications Manager を使用すると、Cisco Unity ボイス メッセージング システム などのさまざまなボイス メッセージング システムと統合できます。 各種システムと統合できる ため、特定のシステムの使用方法に関する情報をユーザに提供する必要があります。

次の情報を、各ユーザに提供してください。

・ボイス メッセージ システム アカウントへのアクセス方法。

Cisco Unified Communications Manager を使用して、Cisco Unified IP Phone のメッセージボタンを設定しておく必要があります。

・ボイス メッセージ システムにアクセスするための初期パスワード。

すべてのユーザが使用できる、ボイス メッセージ システムのデフォルト パスワードを設定 しておく必要があります。

・ボイスメッセージの受信が電話機でどのように示されるか。

Cisco Unified Communications Manager を使用して、Message Waiting Indicator (MWI; メッセー ジ受信インジケータ)メソッドを設定しておく必要があります。

# ユーザのパーソナル ディレクトリのエントリのセット アップ

ユーザは、Cisco Unified IP Phone で、パーソナル ディレクトリのエントリを設定できます。パー ソナル ディレクトリを設定するには、ユーザが以下にアクセスできる必要があります。

- ユーザオプション Webページ:ユーザに、自分のユーザオプション Webページにアクセス する方法を必ず伝えてください。詳細については電話機能のユーザ登録およびセットアップ、(257ページ)を参照してください。
- Cisco Unified IP Phone Address Book Synchronizer: ユーザに、このアプリケーションのインス トーラを必ず配布してください。
  - Synchronizerの入手方法については、Cisco Unified IP Phone Address Book Synchronizerの 入手, (258 ページ)を参照してください。
  - ・ユーザに送信する指示については、Cisco Unified IP Phone Address Book Synchronizer の導入、(259 ページ)を参照してください。

# Cisco Unified IP Phone Address Book Synchronizer の入手

Synchronizer のコピーをダウンロードしてユーザに送信するには、次の手順を実行します。

#### 手順

| ステップ1         | インストーラを入手するには、Cisco Unified CM の管理で、アプリケーション > [プラグイン                                                                            |
|---------------|----------------------------------------------------------------------------------------------------|
|               | (Plugins)]を選択します。                                                                                                    |
| ステップ <b>2</b> | Cisco Unified IP Phone Address Book Synchronizer プラグイン名の横にある[ダウンロード(Download)]<br>を選択します。                                        |
| ステップ <b>3</b> | ファイルをダウンロードするダイアログボックスが表示されたら、[保存(Save)]を選択します。                                                                                  |
| ステップ4         | TabSyncInstall.exe ファイル、および Cisco Unified IP Phone Address Book Synchronizer の導入, (259 ページ)の手順を、このアプリケーションを必要としているすべてのユーザに送信します。 |

# Cisco Unified IP Phone Address Book Synchronizer の導入

Cisco Unified IP Phone Address Book Synchronizer は、Microsoft Windows のアドレス帳に格納されて いるデータを、Cisco Unified Communications Manager ディレクトリおよびユーザ オプションの個 人アドレス帳サービスと同期させることができます。

**ヒント** Windowsのアドレス帳と個人アドレス帳を適切に同期させるには、次の手順を実行する前に、 Windows アドレス帳のすべてのユーザを Windows アドレス帳に入力する必要があります。

## Synchronizer のインストール

Cisco Unified IP Phone Address Book Synchronizer をインストールするには、次の手順を実行します。

#### 手順

- **ステップ1** システム管理者から Cisco Unified IP Phone Address Book Synchronizer のインストーラ ファイルを 入手してください。
- **ステップ2** 管理者から提供された TabSyncInstall.exe ファイルをダブルクリックします。 パブリッシャのダイアログボックスが表示されます。
- ステップ3 [実行(Run)]を選択します。 [Cisco Unified CallManager Personal Address Book Synchronizer の InstallShield ウィザードへようこそ (Welcome to the InstallShield Wizard for Cisco Unified CallManager Personal Address Book Synchronizer)] ウィンドウが表示されます。
- **ステップ4** [次へ (Next)]を選択します。 [使用許諾契約 (License Agreement)]ウィンドウが表示されます。

- ステップ5 ライセンス契約に関する情報を読み、[同意します(IAccept)]を選択します。[次へ(Next)]を 選択します。
   [インストール先(Destination Location)]ウィンドウが表示されます。
- ステップ6 アプリケーションのインストール先ディレクトリを選択し、[次へ(Next)]を選択します。 [インストールの開始(Ready to Install)]ウィンドウが表示されます。
- ステップ7 [インストール (Install)]を選択します。 インストールウィザードによって、アプリケーションがコンピュータにインストールされます。 インストールが完了すると、[InstallShield ウィザードの完了 (InstallShield Wizard Complete)]ウィ ンドウが表示されます。
- ステップ8 [完了 (Finish)]を選択します。
- ステップ9 プロセスを完了するために、Synchronizerのセットアップ, (260ページ)の手順を実行します。

## Synchronizer のセットアップ

Cisco Unified IP Phone Address Book Synchronizer を設定するには、次の手順を実行します。

#### 手順

| ステップ1          | Cisco Unified IP Phone Address Book Synchronizer を開きます。<br>デフォルトのインストール ディレクトリを受け入れた場合は、[開始(Start)]>[すべてのプログ<br>ラム(All Programs)]>[Cisco Systems]>[TabSync]を選択することでアプリケーションを開くこ<br>とができます。                                                                   |
|----------------|----------------------------------------------------------------------------------------------------|
| ステップ <b>2</b>  | ユーザ情報を設定するには、[ユーザ(User)] を選択します。<br>[Cisco Unified CallManager ユーザ情報(Cisco Unified CallManager User Information)] ウィンドウが<br>表示されます。                                                                                                    |
| ステップ3<br>ステップ4 | Cisco Unified IP Phone のユーザ名とパスワードを入力し、[OK] を選択します。<br>Cisco Unified Communications Manager サーバ情報を設定するには、[サーバ(Server)] を選択しま<br>す。<br>[Configure Cisco Unified CallManager サーバ情報の設定(Configure Cisco Unified CallManager Server<br>Information] ウィンドウが表示されます。 |
| ステップ 5         | Cisco Unified Communications Manager サーバの IP アドレスまたはホスト名とポート番号を入力し、<br>[OK] を選択します。<br>この情報が不明な場合は、システム管理者に問い合わせてください。                                                                                                    |
| ステップ6          | ディレクトリ同期プロセスを開始するには、[同期(Synchronize)]を選択します。<br>[同期の状況(Synchronization Status)] ウィンドウに、アドレス帳の同期の状況が表示されます。<br>重複エントリに関するルールでユーザによる調整を選択しており、アドレス帳のエントリが重複<br>している場合は、[選択の重複(Duplicate Selection)] ウィンドウが表示されます。                                              |

Cisco Unified IP Phone 7906G および 7911G アドミニストレーション ガイド for Cisco Unified Communications Manager 9.0 (SCCP および SIP)

I

- ステップ7 個人アドレス帳に登録するエントリを選択し、[OK]を選択します。
- **ステップ8** 同期化が完了したら、[終了(Exit)]を選択して Cisco Unified CallManager Address Book Synchronizer を閉じます。
- **ステップ9** 同期化が機能しているかを確認するには、ユーザオプション Web ページにログインし、[個人アドレス帳 (Personal Address Book)]を選択します。機能している場合は、Windows のアドレス帳のユーザが表示されます。

1

Cisco Unified IP Phone Address Book Synchronizer の導入

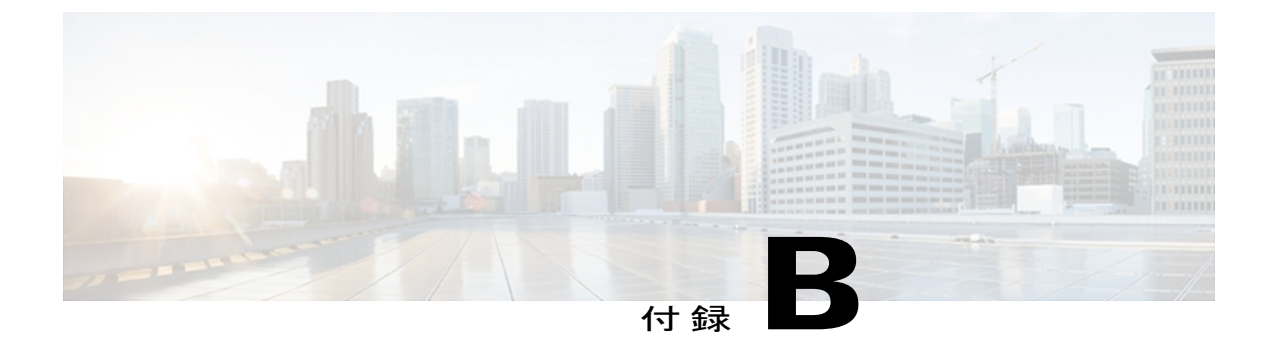

# **Cisco Unified IP Phone**の機能のプロトコル別 サポート

この付録では、Cisco Unified Communications Manager Release 8.6 で SCCP または SIP プロトコル を使用する Cisco Unified IP Phone の機能のサポートについて説明します。

ほとんどの場合、Cisco Unified IP Phone 7906G および 7911G では、使用するのが SCCP であるか SIP であるかに関係なく、同様の機能を提供します。次の表は、コール機能とそのサポートの概 要をプロトコル別に示しています。この表では、主にエンドユーザのコール機能を中心に扱っ ています。この表は、使用可能なすべての電話機能の包括的なリストではありません。ユーザ インターフェイスの相違点および機能の使用方法の詳細については、『Cisco Unified IP Phone 7906G and 7911G User Guide for Cisco Unified Communications Manager (SCCP and SIP)』を参照し てください。このマニュアルは、次の URL から入手できます。

http://www.cisco.com/en/US/products/hw/phones/ps379/tsd\_products\_support\_series\_home.html

電話機での各機能の詳細については、次の表に記載されている、ユーザガイドの項を参照して ください。

| 機能                 | プロトコル:<br>SCCP | プロトコル:SIP | 詳細情報                                                        |
|--------------------|----------------|-----------|-------------------------------------------------------------|
| コール機能              |                |           |                                                             |
| 短縮ダイヤル機能           | サポート対象         | サポート対象    | 「Basic Call Handling—Placing a Call:<br>Additional Options」 |
| エージェント グリー<br>ティング | サポート対象         | サポート対象    | 「Basic Call Handling—Answering a<br>Call」                   |
| 匿名コール ブロック         | 未サポート          | サポート対象    |                                                             |

表 51: Cisco IP Phone 7906G および 7911G の機能のプロトコル別サポート

I

٦

| 機能                      | プロトコル:<br>SCCP | プロトコル:SIP | 詳細情報                                                                          |
|-------------------------|----------------|-----------|-------------------------------------------------------------------------------|
| オーディオ メッセー<br>ジ受信インジケータ | サポート対象         | サポート対象    | ボイス メッセージにアクセスする                                                              |
| 自動応答                    | サポート対象         | サポート対象    | <sup>「</sup> Using a Handset, Headset, and<br>Speakerphone—Using Auto Answer」 |
| 自動ダイヤル                  | サポート対象         | サポート対象    | 「Basic Call Handling—Placing a Call:<br>Basic Options」                        |
| 割り込み(および C<br>割り込み)     | サポート対象         | サポート対象    | 「Advanced Call Handling—Using a<br>Shared Line」                               |
| 外線から外線への転送<br>のブロック     | サポート対象         | サポート対象    |                                                                               |
| コールバック                  | サポート対象         | サポート対象    | 「Basic Call Handling—Placing a Call:<br>Additional Options」                   |
| コール監視人                  | サポート対象         | サポート対象    |                                                                               |
| コール表示の制限                | サポート対象         | サポート対象    |                                                                               |
| 自動転送(すべて)               | サポート対象         | サポート対象    | 「Basic Call Handling—Forwarding Calls<br>to Another Number」                   |
| すべてのコールの転送<br>のブレークアウト  | サポート対象         | サポート対象    |                                                                               |
| 不在転送ループの防止              | サポート対象         | サポート対象    |                                                                               |
| コール転送(通話中)              | サポート対象         | サポート対象    | 「Basic Call Handling—Forwarding Calls<br>to Another Number」                   |
| コール転送時の表示内<br>容の設定      | サポート対象         | サポート対象    |                                                                               |
| 不在転送の接続先                | サポート対象         | サポート対象    |                                                                               |
| 無応答時転送                  | サポート対象         | サポート対象    | 「Basic Call Handling—Forwarding Calls<br>to Another Number」                   |
| コール パーク                 | サポート対象         | サポート対象    | Advanced Call Handling—Storing and         Receiving Parked Calls」            |

ſ

| 機能                                                                            | プロトコル:<br>SCCP | プロトコル:SIP                                                                    | 詳細情報                                                                                                    |
|-------------------------------------------------------------------------------|----------------|------------------------------------------------------------------------------|----------------------------------------------------------------------------------------------------|
| コール ピックアップ<br>グループのコール<br>ピックアップ<br>ダイレクト コール<br>ピックアップ<br>その他のコール ピッ<br>クアップ | サポート対象         | サポート対象                                                                       | 「Advanced Call Handling—Picking Up a<br>Redirected Call on Your Phone」                                                                       |
| コール録音                                                                         | サポート対象         | サポート対象                                                                       |                                                                                                    |
| コール待機                                                                         | サポート対象         | サポート対象                                                                       | 「Basic Call Handling—Answering a Call」                                                                                                    |
| 発信者 ID                                                                        | サポート対象         | サポート対象                                                                       | 「An Overview of Your<br>Phone—Understanding Touch Screen<br>Features or An Overview of Your<br>Phone—Understanding Phone Screen<br>Features」 |
| 発信者 ID ブロック                                                                   | サポート対象         | サポート対象                                                                       |                                                                                                    |
| Cisco コールバック                                                                  | サポート対象         | サポート対象                                                                       |                                                                                                    |
| Cisco Unified<br>Communications<br>Manager Assistant                          | サポート対象         | サポート対象                                                                       |                                                                                                    |
| クライアント識別コー<br>ド(CMC)                                                          | サポート対象         | 未サポート                                                                        | 「Basic Call Handling—Placing a Call:<br>Additional Options」                                                                                  |
| 会議                                                                            | サポート対象         | サポート対象                                                                       | 「Basic Call Handling—Making<br>Conference Calls」                                                                                             |
| コンピュータ テレ<br>フォニー インテグ<br>レーション(CTI)ア<br>プリケーション                              | サポート対象         | <ul> <li>一部の機能</li> <li>(コールパー</li> <li>ク、WMIなど)</li> <li>はサポート対象</li> </ul> | ユーザは、この機能を直接は設定でき<br>ません。 Cisco Unified Communications<br>Manager で設定されます。                                                                   |
| デバイスから呼び出さ<br>れた録音                                                            | サポート対象         | サポート対象                                                                       |                                                                                                    |

٦

| 機能                                 | プロトコル:<br>SCCP | プロトコル:SIP | 詳細情報                                                                      |
|------------------------------------|----------------|-----------|---------------------------------------------------------------------------|
| Do Not Disturb<br>(DND)(サイレン<br>ト) | サポート対象         | サポート対象    | 「Basic Call Handling—Using Do Not<br>Disturb」                             |
| ダイレクト コール<br>パーク                   | サポート対象         | サポート対象    | 「Advanced Call Handling—Storing and<br>Receiving Parked Calls」            |
| 一括ダイヤル                             | サポート対象         | 未サポート     |                                                                           |
| 固有呼び出し音                            | サポート対象         | サポート対象    | 「Using Phone Settings—Customizing<br>Rings and Message Indicators」        |
| エクステンション モ<br>ビリティ                 | サポート対象         | サポート対象    | 「Advanced Call Handling—Using Cisco<br>Extension Mobility」                |
| エクステンション モ<br>ビリティの PIN 変更         | サポート対象         | サポート対象    | 「Advanced Call Handling—Using Cisco<br>Extension Mobility」                |
| クラスタ間のエクステ<br>ンション モビリティ           | サポート対象         | サポート対象    |                                                                           |
| 外部コール制御                            | サポート対象         | サポート対象    |                                                                           |
| ファスト ダイヤル<br>サービス                  | サポート対象         | サポート対象    | 「Advanced Call Handling—Speed<br>Dialing」                                 |
| 強制承認コード<br>(FAC)                   | サポート対象         | 未サポート     | 「Basic Call Handling—Placing a Call:<br>Additional Options」               |
| ヘッドセットの側音の<br>制御                   | 未サポート          | 未サポート     |                                                                           |
| ヘルプ システム                           | サポート対象         | サポート対象    | 「An Overview of Your<br>Phone—Understanding Feature Buttons and<br>Menus」 |
| 保留/復帰                              | サポート対象         | サポート対象    | 「Basic Call Handling—Using Hold and<br>Resume」                            |
| 保留復帰                               | サポート対象         | サポート対象    | 「Basic Call Handling—Using Hold and<br>Resume」                            |
| 保留状態                               | サポート対象         | サポート対象    | [Using Hold and Resume]                                                   |

ſ

| 機能                           | プロトコル:<br>SCCP | プロトコル:SIP | 詳細情報                                                                |
|------------------------------|----------------|-----------|---------------------------------------------------------------------|
| ハント グループ                     | サポート対象         | サポート対象    |                                                                     |
| 即時転送                         | サポート対象         | サポート対象    | 「Basic Call Handling—Answering a<br>Call」                           |
| 即時転送の拡張                      | サポート対象         | サポート対象    | 「Basic Call Handling—Sending a Call to<br>a Voice Messaging System」 |
| インテリジェント<br>セッション コント<br>ロール | サポート対象         | サポート対象    |                                                                     |
| インターコム                       | サポート対象         | サポート対象    | 「Basic Call Handling—Placing or<br>Receiving Intercom Calls」        |
| クラスタ間信頼(証明<br>書の一括複製)        | サポート対象         | サポート対象    |                                                                     |
| クラスタ内信頼(証明<br>書の一括複製)        | サポート対象         | サポート対象    |                                                                     |
| 参加/選択                        | サポート対象         | 未サポート     | 「Basic Call Handling—Making<br>Conference Calls」                    |
| 回線をまたいで参加                    | サポート対象         | 未サポート     | 「Basic Call Handling—Making<br>Conference Calls」                    |
| ハント グループから<br>のログアウト         | サポート対象         | サポート対象    | 「Advanced Call Handling—Logging Out<br>of Hunt Groups」              |
| 迷惑呼 ID                       | サポート対象         | 未サポート     | 「Advanced Call Handling—Tracing<br>Suspicious Calls」                |
| ミートミー会議                      | サポート対象         | サポート対象    | 「Basic Call Handling—Making<br>Conference Calls」                    |
| メッセージ受信インジ<br>ケータ            | サポート対象         | サポート対象    |                                                                     |
| 不在履歴のログ                      | サポート対象         | サポート対象    | 通話履歴とディレクトリの使用方法                                                    |
| モバイル コネクト                    | サポート対象         | サポート対象    |                                                                     |

#### Cisco Unified IP Phone 7906G および 7911G アドミニストレーションガイド for Cisco Unified Communications Manager 9.0(SCCP および SIP)

٦

| 機能                                                | プロトコル:<br>SCCP | プロトコル:SIP | 詳細情報                                                                                                    |
|---------------------------------------------------|----------------|-----------|----------------------------------------------------------------------------------------------------|
| モバイル ボイス アク<br>セス                                 | サポート対象         | サポート対象    |                                                                                                    |
| Multilevel Precedence<br>and Preemption<br>(MLPP) | サポート対象         | 未サポート     | 「Advanced Call Handling—Prioritizing<br>Critical Calls」                                                         |
| ライン アピアランス<br>1つあたりのコール数                          | 200            | 50        | <sup>「</sup> An Overview of Your<br>Phone—Understanding Lines vs. Calls                                         |
| ミュート                                              | サポート対象         | サポート対象    | 「Basic Call Handling—Muting and<br>Unmuting a Call」                                                             |
| オンフック ダイヤル/<br>プレダイヤル                             | サポート対象         | サポート対象    | 「Basic Call Handling—Placing a Call:<br>Basic Options」                                                          |
| オンフック コール転<br>送                                   | サポート対象         | サポート対象    |                                                                                                    |
| 他のグループのピック<br>アップ                                 | サポート対象         | サポート対象    |                                                                                                    |
| 電話機のセキュア<br>Web アクセス                              | サポート対象         | サポート対象    |                                                                                                    |
| プラス ダイヤル                                          | サポート対象         | サポート対象    | 「Using Call Logs」                                                                                               |
| プレゼンス対応ディレ<br>クトリ                                 | サポート対象         | サポート対象    |                                                                                                    |
| Private Line Automated<br>Ringdown (PLAR)         | サポート対象         | サポート対象    |                                                                                                    |
| プライバシー                                            | サポート対象         | サポート対象    | 「Advanced Call Handling—Using a<br>Shared Line」                                                                 |
| プログラム可能な回線<br>キー                                  | サポート対象         | 未サポート     | 『Cisco Unified IP Phone 7906G and<br>7911G User Guide for Cisco Unified<br>Communications Manager』全体に機能<br>説明あり |
| 品質(QRT)                                           | サポート対象         | サポート対象    | 「Troubleshooting—Using the Quality<br>Reporting Tool」                                                           |

ſ

| 機能                     | プロトコル:<br>SCCP | プロトコル:SIP | 詳細情報                                                                          |
|------------------------|----------------|-----------|-------------------------------------------------------------------------------|
| リダイヤル                  | サポート対象         | サポート対象    | 「Basic Call Handling—Placing a Call:<br>Basic Options」                        |
| 呼出音の設定                 | サポート対象         | サポート対象    |                                                                               |
| 呼び出し音の音量調節             | サポート対象         | サポート対象    |                                                                               |
| セキュアおよび非セ<br>キュアの通知トーン | サポート対象         | サポート対象    | 「Advanced Call Handling—Making and<br>Receiving Secure Calls」                 |
| セキュア会議                 | サポート対象         | サポート対象    | 「Basic Call Handling—Making<br>Conference Calls」                              |
| サービス                   | サポート対象         | サポート対象    |                                                                               |
| サービス URL ボタン           | サポート対象         | サポート対象    |                                                                               |
| セッション ハンドオ<br>フ        | サポート対象         | サポート対象    | 「Basic Call Handling—Switching an<br>In-Progress Call to Another Phone」       |
| 共有回線                   | サポート対象         | サポート対象    | 「Advanced Call Handling—Using a<br>Shared Line」                               |
| サイレント モニタリ<br>ング       | サポート対象         | サポート対象    |                                                                               |
| ワンボタン割り込み              | サポート対象         | 未サポート     | 「Advanced Call-Handling—Using Barge<br>to Add Yourself to a Shared-Line Call」 |
| スピード ダイヤル              | サポート対象         | サポート対象    | 「Advanced Call Handling—Speed<br>Dialing」                                     |
| SSH アクセス               | サポート対象         | サポート対象    |                                                                               |
| Time-of-Day ルーティ<br>ング | サポート対象         | サポート対象    |                                                                               |
| タイム ゾーンの更新             | サポート対象         | サポート対象    |                                                                               |
| タッチスクリーン点灯<br>の無効化     | サポート対象         | サポート対象    |                                                                               |
| 転送                     | サポート対象         | サポート対象    | 「Basic Call Handling—Transferring<br>Calls」                                   |

٦

| 機能                                   | プロトコル:<br>SCCP | プロトコル:SIP | 詳細情報                                                                                                    |  |
|--------------------------------------|----------------|-----------|----------------------------------------------------------------------------------------------------|--|
| URL ダイヤル                             | 未サポート          | サポート対象    | 「Using Call Logs and Directories—Using<br>Call Logs」                                                                               |  |
| ビデオ サポート                             | サポート対象         | 未サポート     | 追加の設定オプションについて                                                                                                    |  |
| 電話機でのバーチャル<br>プライベート ネット<br>ワークのサポート | サポート対象         | サポート対象    |                                                                                                    |  |
| ボイスメール                               | サポート対象         | サポート対象    | 『Cisco Unified IP Phone 7906G and<br>7911G User Guide for Cisco Unified<br>Communications Manager』の「Accessing<br>Voice Messages」の項 |  |
| WebDialer                            | サポート対象         | サポート対象    | Customizing Your Phone on the<br>Web—Configuring Features and Services<br>on the Web」                                              |  |
| 設定                                   |                |           |                                                                                                    |  |
| 自動ポート同期                              | サポート対象         | サポート対象    | <ul><li>(注) Cisco Unified IP Phone 7906G</li><li>では自動ポート同期をサポー</li><li>トしていません。</li></ul>                                          |  |
| コール統計                                | サポート対象         | サポート対象    | 「Troubleshooting Your Phone—Viewing<br>Phone Administrative Data」                                                                  |  |
| Power Save Plus<br>(EnergyWise)      | サポート対象         | 未サポート     | 「An Overview of the Cisco Unified IP<br>Phone—Reducing Power Consumption on<br>the Phone」                                          |  |
| リモート ポート設定                           | サポート対象         | サポート対象    |                                                                                                    |  |
| SSH:無効化                              | サポート対象         | サポート対象    | Configuring Features, Templates,<br>Services, and Users—Telephony Features<br>Available for the Cisco Unified IP Phone」            |  |
| UCR 2008                             | サポート対象         | 未サポート     | Configuring Features, Templates,<br>Services, and Users—Telephony Features<br>Available for the Cisco Unified IP Phone」            |  |
| 音声品質メトリック                            | サポート対象         | サポート対象    | <sup>↑</sup> Troubleshooting Your Phone—Viewing<br>Phone Administrative Data」                                                      |  |
I

| 機能                                                                                              | プロトコル:<br>SCCP | プロトコル:SIP | 詳細情報                                                                                                    |  |
|-------------------------------------------------------------------------------------------------|----------------|-----------|----------------------------------------------------------------------------------------------------|--|
| サービス                                                                                            |                |           |                                                                                                    |  |
| SDK 準拠                                                                                          | サポート対象         | サポート対象    | 『Cisco Unified IP Phone Service<br>Application Development Notes for Release<br>4.1(3)』以降                          |  |
| ディレクトリ                                                                                          |                |           |                                                                                                    |  |
| コール ログ                                                                                          | サポート対象         | サポート対象    | 「Using Call Logs and<br>Directories—Directory Dialing」                                                             |  |
| 社内ディレクトリ                                                                                        | サポート対象         | サポート対象    | 「Using Call Logs and<br>Directories—Directory Dialing」                                                             |  |
| パーソナル ディレク<br>トリ機能拡張                                                                            | サポート対象         | サポート対象    | 「Using Call Logs and<br>Directories—Directory Dialing」                                                             |  |
| 追加の機能およびアプリケーション                                                                                |                |           |                                                                                                    |  |
| Cisco Unified<br>Communications<br>Manager Assistant                                            | サポート対象         | サポート対象    | Cisco Unified Communications Manager         Assistant User Guide                                                  |  |
| Cisco Unified<br>Communications<br>Manager 自動受付                                                 | サポート対象         | 未サポート     | <i>Cisco Unified Communications Manager</i><br><i>Features and Services Guide</i>                                  |  |
| Cisco Unified Business<br>Attendant Console<br>Cisco Unified<br>Department Attendant<br>Console | サポート対象         | サポート対象    | これらはサードパーティ製品です。<br>http://www.cisco.com/en/US/products/<br>ps7282/prod_maintenance_guides_list.html<br>を参照してください。 |  |
| Cisco Unified Enterprise<br>Attendant Console                                                   |                |           |                                                                                                    |  |
| Cisco VT Advantage                                                                              | サポート対象         | 未サポート     | Cisco VT Advantage User Guide                                                                                      |  |
| Cisco Unified IP Phone<br>Expansion Module 7914                                                 | 未サポート          | 未サポート     |                                                                                                    |  |
| Cisco Unified IP Phone<br>Expansion Module 7915                                                 | 未サポート          | 未サポート     |                                                                                                    |  |
| Cisco Unified IP Phone<br>Expansion Module 7916                                                 | 未サポート          | 未サポート     |                                                                                                    |  |

Cisco Unified IP Phone 7906G および 7911G アドミニストレーションガイド for Cisco Unified Communications Manager 9.0(SCCP および SIP)

٦

Cisco Unified IP Phone 7906G および 7911G アドミニストレーション ガイド for Cisco Unified Communications Manager 9.0(SCCP および SIP)

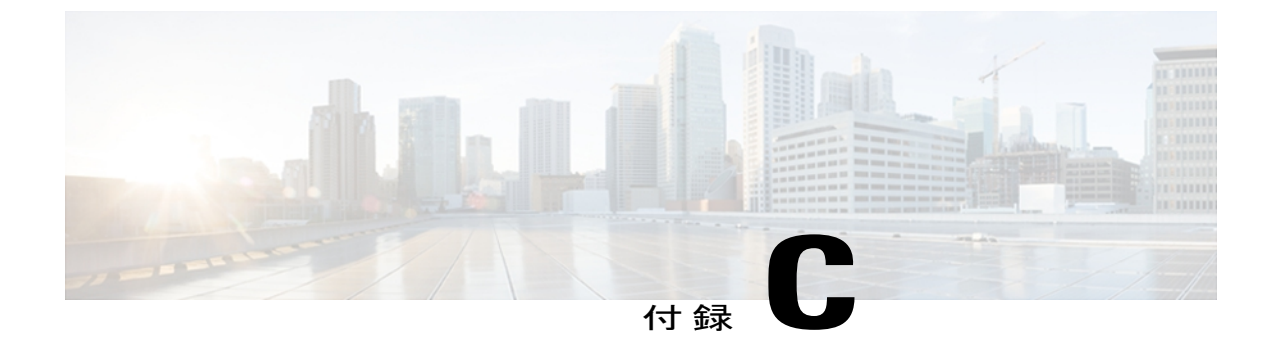

# 各言語ユーザのサポート

Cisco Unified IP Phone では、さまざまな言語に翻訳およびローカライズされたバージョンが用意 されています。 英語以外の環境で Cisco Unified IP Phone をサポートしている場合は、次の各項 を参照し、ユーザの環境に応じて電話機を設定する必要があります。

- Cisco Unified Communications Manager Locale Installer のインストール, 273 ページ
- ・ 国際コールのロギングのサポート, 274 ページ

# **Cisco Unified Communications Manager Locale Installer** のイ ンストール

英語(米国)以外のロケールで Cisco Unified IP Phone を使用している場合は、そのロケール固有 のバージョンの Cisco Unified Communications Manager Locale Installer を、クラスタ内の各 Cisco Unified Communications Manager サーバにインストールする必要があります。 Locale Installer をインストールすると、Cisco Unified IP Phone に対応した最新版の翻訳テキスト、ユーザおよび ネットワークロケール、各国固有の電話トーンを確実に使用できます。 Cisco Unified Communications Manager Locale Installer のロケール固有のバージョンは、http://www.cisco.com/kobayashi/sw-center/ telephony/callmgr/locale-installer.shtml に用意されています。

詳細については、『*Cisco Unified Communications Operating System Administration Guide*』の「Locale Installation」の項を参照してください。

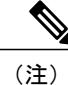

すべての言語にすぐに対応できるとは限らないため、Web サイトの更新を継続的に確認してく ださい。

# 国際コールのロギングのサポート

ご使用の電話システムで国際コールのロギング(発信側の正規化)が設定されている場合、通話 履歴、リダイヤル、コールディレクトリの各エントリに通話場所の国際エスケープコードをあら わす「+」記号が表示されることがあります。電話システムの設定によっては、「+」記号ではな く正しい国際ダイヤルコードが表示される場合があります。国際ダイヤルコードが表示されない 場合は、必要に応じて、「+」記号を通話場所の国際エスケープコードに手動で置き換えて番号 を編集した後にダイヤルします。また、コールログやディレクトリエントリには受信コールの 完全な国際電話番号が表示され、電話機のディスプレイには国際コード(国番号)が省略された 国内用の短い番号が表示される場合もあります。

Cisco Unified IP Phone 7906G および 7911G アドミニストレーション ガイド for Cisco Unified Communications Manager 9.0 (SCCP および SIP)

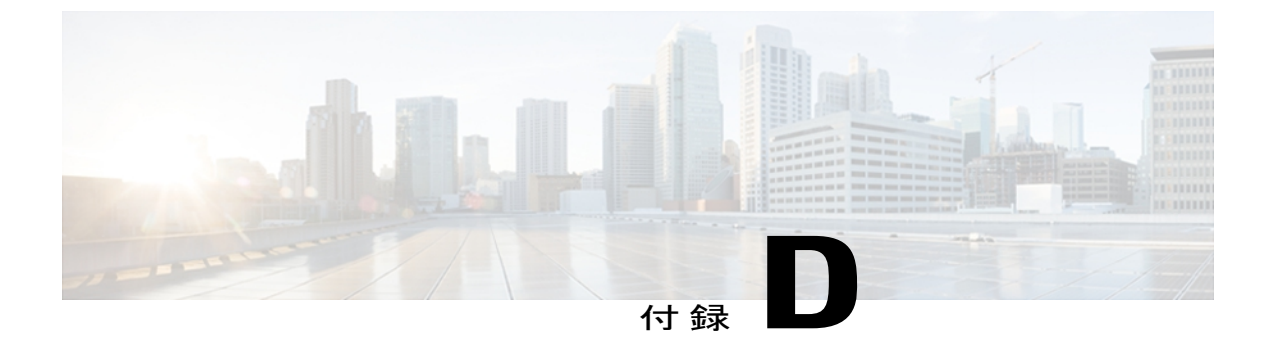

# 技術仕様

ここでは、Cisco Unified IP Phone 7906G および 7911G の技術仕様について説明します。

- ・物理仕様および動作環境仕様, 275 ページ
- ケーブル仕様、276 ページ
- ネットワークポートとアクセスポートのピン割り当て、276ページ

# 物理仕様および動作環境仕様

ſ

次の表に、Cisco Unified IP Phone の物理仕様および動作環境仕様を示します。

#### 表 52:物理仕様および動作環境仕様

| 仕様       | 値または範囲                                                          |  |
|----------|-----------------------------------------------------------------|--|
| 動作温度     | $32 \sim 104^{\circ}\text{F} \ (0 \sim 40^{\circ}\text{C})$     |  |
| 動作時の相対湿度 | 10~95% (結露しないこと)                                                |  |
| 保管温度     | $14 \sim 140^{\circ} \text{F} \ (-10 \sim 60^{\circ} \text{C})$ |  |
| 高さ       | 6.5 インチ (20.3 cm)                                               |  |
| 幅        | 7インチ (17.67 cm)                                                 |  |
| 奥行       | 6インチ (15.2 cm)                                                  |  |
| 重量       | 1.9 ポンド (0.9 kg)                                                |  |

| 仕様      | 値または範囲                                                                                                    |  |  |
|---------|----------------------------------------------------------------------------------------------------|--|--|
| 電源オプション | ・電話機は、IEEE 802.3af 準拠のデータスイッチ(クラス III)から受<br>電できます。                                                                                  |  |  |
|         | <ul> <li>・電話機には、電源アダプタ(シスコ部品番号CP-PWR-CUBE-3=)と<br/>適切な電源コードを使用してローカルに給電できます(電源アダプ<br/>タの電力要件:100~240 VAC、50~60 Hz、0.5 A)。</li> </ul> |  |  |
| ケーブル    | 10 Mbps ケーブルの場合はカテゴリ 3/5/5e を 4 ペア                                                                                                   |  |  |
|         | 100 Mbps ケーブルの場合はカテゴリ 5/5e を 4 ペア                                                                                                    |  |  |
|         | 1000-Mbps ケーブルの場合はカテゴリ 5e/6 を 4 ペア                                                                                                   |  |  |
|         | (注) ケーブルは、合計8本のコンダクタに対して4ペアのワイヤで<br>構成されています。                                                                                        |  |  |
| 距離要件    | イーサネット仕様でサポートされているとおり、各 Cisco Unified IP Pho<br>とスイッチ間のケーブル長は最大 100 メートル(330 フィート)としま<br>す。                                          |  |  |

# ケーブル仕様

- ・ハンドセットおよびヘッドセット接続用の RJ-9 ジャック(4 コンダクタ)。
- •LAN 10/100BaseT 接続用の RJ-45 ジャック(10/100 SW というラベルが付いています)。
- •アクセスポート10/100BaseT接続用のRJ-45ジャック(10/100 PCというラベルが付いています)。
- •48 ボルト電源コネクタ。

# ネットワーク ポートとアクセス ポートのピン割り当て

ネットワークポートとアクセスポートはどちらもネットワーク接続に使用されますが、それぞれ 異なる目的で使用され、ポートのピン割り当ても異なっています。アクセスポートは、コンピュー タポートとも呼ばれます。

# ネットワーク ポート コネクタ

次の表では、ネットワーク ポート コネクタのピン割り当てについて説明します。

I

| ピン番号                                                              | 機能     |
|-------------------------------------------------------------------|--------|
| 1                                                                 | BI_DA+ |
| 2                                                                 | BI_DA- |
| 3                                                                 | BI_DB+ |
| 4                                                                 | BI_DC+ |
| 5                                                                 | BI_DC- |
| 6                                                                 | BI_DB- |
| 7                                                                 | BI_DD+ |
| 8                                                                 | BI_DD- |
| (注) BIは双方向を表し、DA、DB、DC、およびDDはそれぞれデータA、データB、デー<br>タC、およびデータDを表します。 |        |

表 53: ネットワーク ポート コネクタのピン割り当て

# コンピュータ ポート コネクタ

次の表では、コンピュータ ポート コネクタのピン割り当てについて説明します。

#### 表 54: コンピュータ (アクセス) ポート コネクタのピン割り当て

| ピン番号 | 機能     |
|------|--------|
| 1    | BI_DB+ |
| 2    | BI_DB- |
| 3    | BI_DA+ |
| 4    | BI_DD+ |
| 5    | BI_DD- |
| 6    | BI_DA- |
| 7    | BI_DC+ |
| 8    | BI_DC- |

٦

| ピン番号 |                       | 機能                                              |
|------|-----------------------|-------------------------------------------------|
| (注)  | BI は双方向を表<br>タ C、およびデ | そし、DA、DB、DC、およびDDはそれぞれデータA、データB、デー<br>ータDを表します。 |

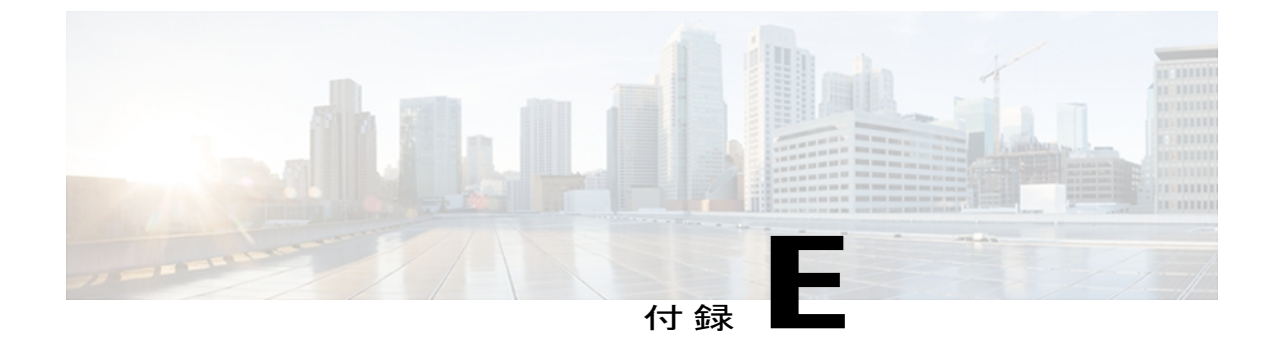

# 電話機の基本的な管理手順

ここでは、次のアクションを行うための最小限の基本的な設定手順を説明します。

- ・Cisco Unified CM の管理への新規ユーザの追加
- •その新規ユーザへの新しい電話機の設定
- •そのユーザのその電話機への関連付け
- •その他の基本的なエンドユーザの設定作業

この手順では、これらの作業を実行する1つの方法を示しますが、それがこれらの作業を実行す る唯一の方法というわけではありません。ここで紹介するのは、新規ユーザを追加し、システ ム上で機能する電話機をそのユーザに関連付ける簡略な方法です。

これらの手順は、コーリングサーチスペース、パーティション、およびその他の複雑な設定が すでに行われ、既存のユーザ用に整備されている安定した Cisco Unified Communications Manager システムでの使用を想定しています。

ここでは、次の内容について説明します。

- ユーザ情報の例, 279 ページ
- Cisco Unified Communications Manager ユーザの追加, 280 ページ
- ・ 電話機のセットアップ, 281 ページ
- ・エンドユーザの最終セットアップの実行,286ページ

# ユーザ情報の例

次の各手順では、可能な場合に、例を使って手順を示します。このような手順例では、サンプル として次のユーザ情報と電話情報を使用します。

- ユーザ名: John Doe
- ・ユーザ ID: johndoe

I

- ・電話機上でリストされる MAC アドレス: 00127F576611
- 5桁の社内電話番号:26640

# Cisco Unified Communications Manager ユーザの追加

ここでは、Cisco Unified Communications Manager にユーザを追加する手順を説明します。 使用し ているオペレーティング システムと、ユーザの追加方法に応じて、この項の手順のいずれかに 従ってください。

# 外部 LDAP ディレクトリからのユーザの追加

LDAP システムの設定の詳細および制限については、『*Cisco Unified Communications Manager Administration Guide*』の「LDAP System Configuration」、「LDAP Directory Configuration」、およ び「LDAP Authentication Configuration」の各章、および『*Cisco Unified Communications Manager System Guide*』の「Understanding the Directory」の章を参照してください。

ユーザが LDAP ディレクトリ(Cisco Unified Communications Server でないディレクトリ)に追加 されている場合は、次の手順に従って LDAP ディレクトリを同期化することで、同じユーザとそ の電話機を Cisco Unified Communications Manager に追加できます。

#### 手順

| ステップ1 Cisco Unified CM の管理に | こログオンします。 |
|-----------------------------|-----------|
|-----------------------------|-----------|

- **ステップ2** [システム (System)]>[LDAP]>[LDAP ディレクトリ (LDAP Directory)]を選択します。
- ステップ3 [検索(Find)]ボタンを使用して、対象のLDAPディレクトリを見つけます。
- ステップ4 LDAP ディレクトリ名をクリックします。
- **ステップ5** [完全同期を今すぐ実施(Perform Full Sync Now)]をクリックします。
  - (注) LDAP ディレクトリを Cisco Unified Communications Manager に即座に同期化する必要がない場合は、[LDAP ディレクトリ(LDAP Directory)]ウィンドウの [LDAP ディレクトリ同期スケジュール(LDAP Directory Synchronization Schedule)]で、次の自動同期化をいつ実行するかを決定します。ただし、新規ユーザをデバイスに関連付けるには、その前に同期を完了する必要があります。
- ステップ6 電話機のセットアップ, (281 ページ) に進みます。

# Cisco Unified Communications Manager へのユーザ ディレクトリの追加

LDAP ディレクトリを使用していない場合、次の手順に従って、ユーザを直接 Cisco Unified CM の管理に追加できます。

#### 手順

- ステップ1 [ユーザ管理(User Management)]>[エンドユーザ(End User)]を選択して、[新規追加(Add New)]をクリックします。[エンドユーザの設定(End User Configuration)]ウィンドウが表示 されます。
- ステップ2 このウィンドウの [ユーザ情報(User Information)] ペインで、次の情報を入力します。
  - [ユーザID (User ID)]: ユーザの識別名を入力します。Cisco Unified Communications Manager では、ユーザIDの作成後の変更はできません。ユーザIDに使用できる特殊文字は、=、+、
     <、>、#、:、\、、、""、および空白です。

#### 例: johndoe

- •[パスワード(Password)]および[パスワードの確認(Confirm Password)]:エンドユーザの パスワードとして、5つ以上の英数字または特殊文字を入力します。ユーザ ID に使用でき る特殊文字は、=、+、<、>、#、;、\、,、""、および空白です。
- [姓(Last Name)]: ユーザの姓を入力します。 ユーザ ID に使用できる特殊文字は、=、+、 <、>、#、;、\、,、""、および空白です。
- 例:doe
  - [電話番号(Telephone Number)]: ユーザのプライマリ電話番号を入力します。 エンドユー ザは、電話機に複数の回線を接続できます。

**例**: 26640 (John Doe の社内電話番号)

- **ステップ3** [保存 (Save)]をクリックします。
- ステップ4 電話機のセットアップ, (281ページ)の項に進みます。

# 電話機のセットアップ

電話機を設定するには、その電話機をまず識別してから、次の手順を実行して設定する必要があります。

# 電話機の設定

ユーザの電話機モデルとプロトコルを設定するには、次の手順を実行します。

#### 手順

- **ステップ1** Cisco Unified CM の管理で、[デバイス (Device)]>[電話 (Phone)]を選択します。
- ステップ2 [新規追加(Add New)]をクリックします。
- ステップ3 [電話のタイプ (Phone Type)]ドロップダウン リストからユーザの電話機モデルを選択し、[次へ (Next)]をクリックします。
- ステップ4 ドロップダウンリストからデバイスのプロトコル (SCCP または SIP)を選択し、[次へ (Next)] をクリックします。 [電話の設定 (Phone Configuration)] ウィンドウが表示されます。

# 電話機のフィールドのセットアップ

[電話の設定(Phone Configuration)] ウィンドウでは、ほとんどのフィールドにデフォルト値を使用できます。

必須フィールドとその他の重要なフィールドを設定するには、次の手順を実行します。

#### 手順

ステップ1 必須フィールドでは、値(一部は、上で示す johndoe の例に基いた値です)は、次のように設定できます。

a) このウィンドウの [デバイス情報(Device Information)] ペイン:

•[MACアドレス(MAC Address)]:電話機のステッカーに記載されている MACアドレス を入力します。

MACアドレスは、12桁の16進文字列です。

例:00127F576611 (John Doe の電話機の MAC アドレス)

- [説明(Description)]:たとえば John Doeの電話のような説明を入力するためのオプションのフィールドです。この説明は、このユーザに関する情報検索が必要な場合に役立ちます。
- 「デバイス プール(Device Pool)]: この電話機を割り当てるデバイス プールを選択します。デバイス プールは、複数のデバイスに共通の特性(リージョン、日時グループ、ソフトキー テンプレート、および MLPP 情報など)のセットを定義します。
- (注) デバイス プールは、Cisco Unified CM の管理の [デバイス プール設定 (Device Pool Configuration)]ウィンドウ ([システム (System)]>[デバイスプール (Device Pool)]) で定義します。

- 「電話ボタンテンプレート (Phone Button Template)]:ドロップダウンリストから適切な 電話ボタンテンプレートを選択します。電話ボタンテンプレートでは、電話機上のボタンを設定し、各ボタンにどの機能を使用するかを特定します。
- (注) 電話ボタンテンプレートは、Cisco Unified CM の管理の[電話ボタンテンプレートの 設定(Phone Button Template Configuration)]ウィンドウで定義します([デバイス (Device)]>[デバイスの設定(Device Settings)]>[電話ボタンテンプレート(Phone Button Template)])。検索フィールドと[検索(Find)]ボタンを併用して、設定さ れているすべての電話ボタンテンプレートとその現在の設定を検索できます。
  - 「ソフトキーテンプレート(Softkey Template)]:適切なソフトキーテンプレートを選択 します。ソフトキーテンプレートは、Cisco Unified IP Phoneのソフトキーの設定を決定 します。共通デバイス設定に、割り当て済みのソフトキーテンプレートが含まれている 場合は、このフィールドを空白のままにします。
- (注) ソフトキーテンプレートは、Cisco Unified CM の管理の[ソフトキーテンプレートの 設定(Softkey Template Configuration)]ウィンドウで定義します([デバイス(Device)] >[デバイスの設定(Device Settings)]>[ソフトキーテンプレート(Softkey Template)])。検索フィールドと[検索(Find)]ボタンを併用して、設定されてい るすべてのソフトキーテンプレートとその現在の設定を検索できます。
  - [共通の電話プロファイル (Common Phone Profile)]: ドロップダウン リスト ボックスを 使用して、利用可能な共通の電話プロファイルのリストから共通の電話プロファイルを選 択します。
- (注) 共通の電話プロファイルは、Cisco Unified CM の管理の [共通の電話プロファイルの 設定(Common Phone Profile Configuration)]ウィンドウ([デバイス(Device)]>[デ バイスの設定(Device Settings)]>[共通の電話プロファイル(Common Phone Profile)])で定義します。検索フィールドと [検索(Find)]ボタンを併用して、設 定されているすべての共通の電話プロファイルとその現在の設定を検索できます。
  - 「コーリングサーチスペース(Calling Search Space)]:ドロップダウンリストボックス を使用して、適切なコーリングサーチスペース(CSS)を選択します。コーリングサー チスペースは、ダイヤルされた番号がどのようにルーティングされるかを検索できるパー ティション(利用可能な一連の電話帳のようなもの)のリストから構成されています。 デバイス用のコーリングサーチスペースと電話番号用のコーリングサーチスペースは併 用することができます。電話番号の CSS は、デバイスの CSS に優先します。
- (注) コーリングサーチスペースは、Cisco Unified CMの管理の[コーリングサーチスペースの設定(Calling Search Space Configuration)]ウィンドウ([コーリングサーチスペースの設定(Calling Search Space Configuration)]>[コントロールのクラス(Class of Control)]>[コーリングサーチスペース(Calling Search Space)])で定義します。 検索フィールドと[検索(Find)]ボタンを併用して、設定されているすべてのコーリングサーチスペースとその現在の設定を検索できます。
  - •[ロケーション(Location)]:対象の Cisco Unified IP Phone の適切な場所を選択します。

I

- •[オーナーのユーザ ID (Owner User ID)]:ドロップダウンメニューから、割り当てられ た電話ユーザのユーザ ID を選択します。
- b) このウィンドウの[プロトコル固有情報 (Protocol Specific Information)]ペインで、ドロップダウンリストから[デバイスセキュリティプロファイル (Device Security Profile)]を選択します。電話機のセキュリティ機能を有効にするには、デバイスタイプとプロトコルに応じた新しいセキュリティプロファイルを設定し、電話機に適用する必要があります。電話機がセキュリティをサポートしない場合は、セキュアでないプロファイルを選択します。 プロファイルに含まれている設定を確認するには、[システム (System)]>[セキュリティプロファイル (Security Profile)]>[電話セキュリティプロファイル (Phone Security Profile)]を選択します。
  - (注) 選択するセキュリティプロファイルは、企業全体のセキュリティ戦略に基いている 必要があります。
- c) このウィンドウの [プロトコル固有情報 (Protocol Specific Information)] ペインで、SIP 電話機 のドロップダウン リストから該当する SIP プロファイルを選択します。
- d) この電話機が Cisco Extension Mobility をサポートしている場合は、このウィンドウの [内線情報(Extension Information)]ペインで、[エクステンションモビリティの有効化(Enable Extension Mobility)] ボックスをオンにします。
- e) このウィンドウの[プロダクト固有の設定(Product Specific Configuration)]ペインに[ビデオ機能(Video Capabilities)]フィールドが表示される場合は、このフィールドを有効にします。
- f) [保存 (Save)] をクリックします。

#### ステップ2 回線を設定します。

- a) [電話の設定(Phone Configuration)]ウィンドウで、ウィンドウの左ペインにある[回線1(Line
   1)]をクリックします。[電話番号の設定(Directory Number Configuration)]ウィンドウが表示されます。
- b) [電話番号(Directory Number)]フィールドで、ダイヤル可能な有効な番号を入力します。
   (注) このフィールドには、[ユーザの設定(User Configuration)]ウィンドウの[電話番号 (Telephone Number)]フィールドに表示されるのと同じ番号が表示されます。
   例:上の例で、ユーザ、John Doe の電話番号は 26640 です。
- c) [ルートパーティション(Route Partition)]ドロップダウンリストから、電話番号が属するパーティションを選択します。電話番号へのアクセスを制限しない場合、パーティションに対して [<なし> (<None>)]を選択します。
- d) [コーリングサーチスペース(Calling Search Space)]ドロップダウンリスト([電話番号の設定(Directory Number Configuration)]ウィンドウの[電話番号の設定(Directory Number Settings)] ペイン)から、適切なコーリングサーチスペースを選択します。コーリングサーチスペース は、この電話番号からコールを発信できる番号を検索するための、パーティションのリストで 構成されます。選択した値は、この電話番号を使用するすべてのデバイスに適用されます。
- e) [電話番号の設定(Directory Number Configuration)]ウィンドウの[コール ピックアップとコール転送の設定(Call Pickup and Call Forward Settings)]で、項目([不在転送(Forward All)]、 [話中転送(内部)(Forward Busy Internal)]など)と、それに対応するコールの送信先を選択します。

**例**: 内線コールと外線コールがビジー信号を受信した場合に、この回線のボイスメールに転送 するには、[コール ピックアップとコール転送の設定(Call Pickup and Call Forward Settings)] ペインの左側の列で、[話中転送(内部) (Forward Busy Internal)]と[話中転送(外部) (Forward Busy External)]の横の[ボイスメール(Voice Mail)]ボックスをオンにします。

- f) [電話番号の設定(Directory Number Configuration)] ウィンドウの[デバイス…の回線1(Line 1 on Device…)]ペインで、次のフィールドを設定します。
  - 「表示(内線発信者 ID フィールド)(Display (Internal Caller ID field))]: このデバイスの ユーザの姓と名を入力します。入力した名前は、すべての内線コールに表示されるように なります。このフィールドを空白にして、電話機の内線番号をシステムに表示させるこ ともできます。
  - [外線電話番号マスク(External Phone Number Mask)]: この回線からコールを発信したときに、発信者 ID 情報の送出に使用される電話番号(マスク)を指定します。

最大 24 個の番号と文字「X」を入力できます。 X は電話番号を表し、パターンの末尾に使用 する必要があります。

**例**:上に示す john doe の内線番号の例で、マスクを 408902XXXX と指定すると、内線 6640 からの外線コールには、発信者の ID 番号 4089026640 が表示されます。

- (注) この設定は、[共有デバイス設定の更新(Update Shared Device Settings)]をオンにして[選択対象を反映(Propagate Selected)]をクリックしない限り、現在のデバイスだけに適用されます。右側のチェックボックスは、この電話番号を他のデバイスと共有している場合のみ表示されます。
- g) [保存 (Save) ] をクリックします。
- h) このウィンドウの下部にある [エンドユーザの関連付け(Associate End Users)]をクリックして、設定している回線にユーザを関連付けます。[検索(Find)]ボタンを各種検索フィールドと併用してユーザを見つけた後、ユーザ名の横のボックスをオンにし、[選択項目の追加(Add Selected)]をクリックします。[電話番号の設定(Directory Number Configuration)]ウィンドウの[回線に関連付けられているユーザ(Users Associated With Line)]ペインに、名前とユーザ ID が表示されるようになります。
- i) [保存 (Save)]をクリックします。これでユーザが、電話機の回線1に関連付けられました。
- j) 電話機に2番目の回線がある場合は、回線2を設定します。
- k) ユーザをデバイスに関連付けます。
  - •[ユーザ管理(User Management)]>[エンドユーザ(End user)]を選択します。
  - •検索ボックスと[検索(Find)]ボタンを使用して、追加したユーザを探します(例:Doe という姓で検索)。
  - ユーザ ID (例: johndoe) をクリックします。[エンドユーザの設定 (End User Configuration)]ウィンドウが表示されます。
  - [デバイスの割り当て(Device Associations)]をクリックします。

- •[検索(Search)]フィールドと[検索(Find)]ボタンを使用して、ユーザに関連付けるデ バイスを見つけます。
- デバイスを選択し、[選択/変更の保存(Save Selected/Changes)]をクリックします。これでユーザがデバイスに関連付けられます。
- 画面の右上にある[ユーザの設定に戻る(Back to User)]リンクの横の[移動(Go)]をクリックします。
- **ステップ3** エンドユーザの最終セットアップの実行,(286ページ)に進みます。

# エンド ユーザの最終セットアップの実行

[エンドユーザの設定(End User Configuration)]ページが表示されていない場合は、[ユーザ管理 (User Management)]>[エンドユーザ(End User)]を選択して、設定の最後の作業を行います。 [検索(Search)]フィールドと[検索(Find)]ボタンを使用してユーザ(例: John Doe)を見つけ た後、ユーザ ID をクリックして、そのユーザの[エンドユーザの設定(End User Configuration)] ウィンドウを開きます。

[エンドユーザの設定(End User configuration)] ウィンドウで、次の手順を実行します。

#### 手順

- ステップ1 画面の [電話番号の割り当て (Directory Number Associations)] ペインで、ドロップダウン リスト からプライマリ内線を設定します。
- **ステップ2** [モビリティ情報 (Mobility Information)]ペインで、[モビリティの有効化 (Enable Mobility)]を オンにします。
- ステップ3 [権限情報(Permissions Information)]ペインで、[ユーザグループ(User Group)]ボタンを使用して、このユーザを任意のユーザグループに追加します。たとえば、「標準 CCM エンドユーザグループ」として定義されたグループに、ユーザを追加することができます。 設定されているすべてのユーザグループを表示するには、[ユーザ管理(User Management)]> [ユーザグループ(User Group)]を選択します。
- **ステップ4** [保存(Save)] をクリックします。

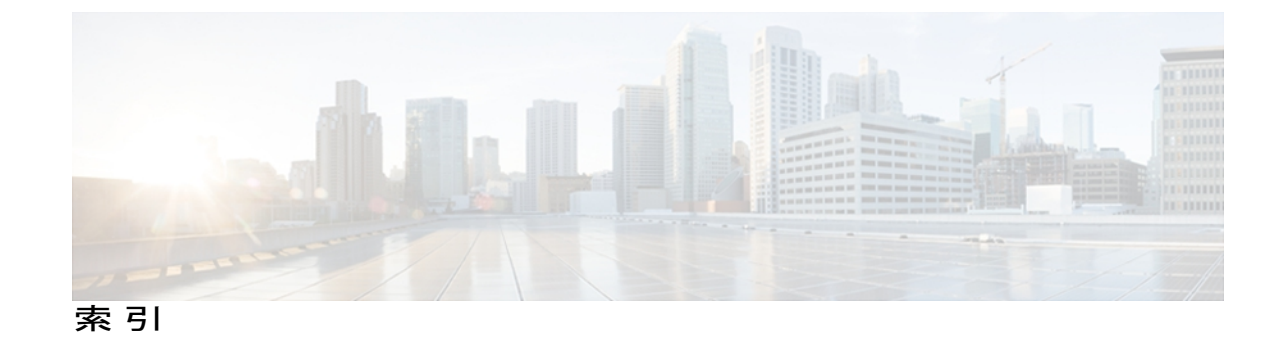

## 記号

.cnf.xml 設定ファイル 39

## 数字

10/100/1000 PC ポート 51 10/100 PC ポート 51 関連項目:アクセスポート 10/100 SW ポート 51 関連項目:ネットワークポート 802.1X 4, 23, 24 オーセンティケータ 24 サプリカント 24 説明 4 認証 24 認証サーバ 24 ネットワーク コンポーネント 24 [802.1X 認証 (802.1X Authentication)] メニュー 113, 120 オプション 120 デバイス認証 120 概要 113 [802.1X 認証ステータス(802.1X Authentication Status)] メニュー 113,120 概要 113 状態 120 802.1X 認証とステータス 120

# A

AC アダプタ 55 接続 55 AdvanceAdhocConference サービス パラメータ 124 AutoAttendant 263

# B

BAT (Bulk Administration Tool) 44 BootP 4 BOOTP サーバ 70

# C

CDP 23 Cisco Catalyst スイッチ 24 Cisco Discovery Protocol。参照先: CDP Cisco Extension Mobility 124 Cisco Extension Mobility Cross Cluster (EMCC) 124 「Cisco Extension Mobility」を参照 124 Cisco Peer to Peer Distribution Protocol (CPPDP) 4 Cisco Secure Access Control Server (ACS) 24 Cisco Unified Communications Manager 36, 42, 50, 230, 263 AutoAttendant 263 Cisco Unified IP Phone に必須 50 設定の確認 230 データベースへの電話機の追加 42 連携 36 Cisco Unified Communications Manager Assistant 263 Cisco Unified CM の管理 124 テレフォニー機能の追加に使用 124 Cisco Unified IP Phone 2, 4, 27, 37, 42, 44, 55, 60, 153, 155, 158, 205, 254, 275 Cisco Unified Communications Manager への手動での追 加 44 Cisco Unified Communications Manager への追加 42 Cisco Unified Communications Manager への登録 42,44 LDAP ディレクトリの使用 153 Web ページ 205 技術仕様 275 機能 2 クリーニング 254 サポートされるネットワーキングプロトコル 4

Cisco Unified IP Phone 7906G および 7911G アドミニストレーションガイド for Cisco Unified Communications

Manager 9.0(SCCP および SIP)

Cisco Unified IP Phone (続き) 図 2 設置手順 55 設置の概要 27 設置の要件 27 設定要件 27 電源 37 電話ボタンテンプレートの変更 155 登録 42 壁面への取り付け 60 ユーザサービスの設定 158 Cisco Unified IP Phone Expansion Module 7914 263 7915 と 7916 263 IPv6、Cisco Unified IP Phone 9 クリーニング、Cisco Unified IP Phone の 254 接続、Cisco Unified IP Phone 55 Cisco VT Advantage 263 Cisco コールバック 124, 263 CTL ファイル 40,248 電話機からの削除 248 要求 40 [CTL ファイル (CTL File)] 画面 115 C割り込み 263

# D

DHCP 4, 70, 233, 241 IP アドレス 241 説明 4 トラブルシューティング 233 DHCPv6 70 DHCPv6 アドレス解放 70 DHCP アドレス解放 70 DHCP サーバ 70 DND 124 DNS サーバ 230, 235 設定の確認 230 トラブルシューティング 235 DNS サーバ 1 ~ 5 70 Dynamic Host Configuration Protocol。参照先: DHCP

#### Ε

EAP-MD5 120 共有秘密鍵 120 説明 120

```
EAP-MD5 (続き)
デバイス ID 120
レルム 120
EnergyWise 26,163
設定 163
説明 26
```

### G

G.722 コーデック **97** GARP を使う(GARP Enabled) **101** 

#### Η

HTTP 208 HTTPS 4,208 説明 4 [HTTP の設定 (HTTP Configuration)]メニュー 93 URL のアイドル時間 93 アイドル URL 93 概要 93 サービス URL 93 情報 URL 93 ディレクトリ URL 93 認証 URL 93 プロキシサーバの URL 93 メッセージ URL 93

# I

ihold 263 IPv4 設定 70 IPv6 DNS サーバ 1 ~ 2 70 IPv6 アドレス 70 IPv6 設定(IPv6 Configuration) 70 IPv6 代替 TFTP 70 IPv6 デフォルト ルータ 1 ~ 2 70 IPv6 プレフィックス長 70 IPv6 ロード サーバ 103 IPv6 ログ サーバ 103 IP アドレス 70,230 トラブルシューティング 230

# L

LDAP ディレクトリ 153 Cisco Unified IP Phone での使用 153 Link Layer Discovery Protocol-Media Endpoint Devices (LLDP-MED) 4,210 説明 4 ネットワークの設定 210 Link Layer Discovery Protocol (LLDP) 4,210 説明 4 ネットワークの設定 210 List.xml ファイル 176 Locale Installer 273 LSC (ローカルで有効な証明書) 182

### Μ

MAC アドレス 70 MIC 15, 182 MLPP 263 Multilevel Precedence and Preemption 263 Multilevel Precedence and Preemption (MLPP) 124

# Ρ

PC 51 電話機への接続 51 PCM ファイルの要件 175 カスタム呼出音タイプ 175 PC VLAN 70 PC ポート設定 70 PC ポートへのスパン(Span to PC Port) 100 PC ポートを無効にする(PC Port Disabled) 101 PIN の変更 124 PNG ファイル 176, 177 Power over Ethernet(PoE) 37 Private Line Automated Ringdown 124 Private Line Automated Ringdown (PLAR) 263

# 0

[QoS の設定(QoS Configuration)] メニュー 103 オプション 103 サービスの DSCP 103 設定の DSCP 103 通話制御の DSCP 103 [QoS の設定(QoS Configuration)] メニュー (続き) 概要 103 QRT 263

# R

RingList.xml ファイル形式 174

# S

SCCP 4 説明 4 SDK 準拠 263 SIP 4 説明 4 [SIP の設定 (SIP Configuration)]メニュー 88 [SIP の全般的な設定 (SIP General Configuration)]メ ニュー 88 SW ポート設定 70

# T

TABSynch 258, 259, 260 インストール 259 設定 260 入手 258 TCP 4 TFTP 4, 230 説明 4 トラブルシューティング 230 TFTP サーバ 1 70 TFTP サーバ 2 70 TFTP 設定 70 IPv6 70 Time-of-Day ルーティング 124, 263 TLS 39

# U

```
UCR 2008 25, 168, 232
POST 更新エラー 232
POST 定義 25
サポート 25
セキュリティ エラー メッセージ 232
セットアップ 168
UDI 208
```

Cisco Unified IP Phone 7906G および 7911G アドミニストレーション ガイド for Cisco Unified Communications

Manager 9.0(SCCP および SIP)

[UI の設定 (UI Configuration)]メニュー 96 オプション 96 グループ リッスン 96 [自動コール選択 (Auto Call Select)] 96 概要 96 Unified CM の設定メニュー 87 URL ダイヤル 263 URL のアイドル時間 93

#### V

VLAN 36,70,234 音声ネットワーク用の設定 36 確認 234 設定 70 ネイティブ、データ トラフィック 36 補助、音声トラフィック用 36

#### W

WebDialer 263 Web アクセス可能 (Web Access Enabled) 101 Web ページ 205, 206, 207, 208, 210, 215, 219, 220 アクセス 206, 215 アクセスの禁止 207 アクセスの無効化 207 イーサネット情報 206,215 概要 205 コアダンプ 206 コンソール ログ 206 ステータス メッセージ(Status Messages) 219 ステータス メッセージ 206 ストリーム 0 220 ストリーム 1 206, 220 ストリーム2 206, 220 ストリーム 3 206, 220 デバイス情報 206,208 デバッグの表示 206,219 ネットワーク 206, 215 ネットワークの設定(Network Configuration) 210 ネットワークの設定 Web ページ 206

### あ

アイコン 19 鍵 19 シールド 19 アイドルURL 93 アイドル表示 93 XML サービス 93 タイムアウト 93 アクセス 62.66 電話の設定 62,66 アクセス Web ページ 206, 215 アクセス ポート 51, 55, 70, 100, 101 10/100/1000 PC 51 10/100 PC 51 接続 55 設定 70 パケットの転送 100 無効 101 アドレス帳同期化ツール(TABSynch) 258, 259, 260 インストール 259 設定 260 入手 258 アプリケーション メニュー ボタン 2 暗号化 12.15 概要 12 メディア 15

#### こ

イーサネット情報 Web ページ 206,215
[イーサネットの設定 (Ethernet Configuration)]メ ニュー 100
[PC ポートへのスパン (Span to PC Port)]オプション 100
概要 100
一括ダイヤル 96
一括ダイヤルを無効にする 263
イメージ認証 15
インストール 49,50
Cisco Unified Communications Manager の設定 50
ネットワークの要件 49
インターネット プロトコル (IP) 4
インテリジェント セッション コントロール 124,263

### X

XmlDefault.cnf.xml 39

Cisco Unified IP Phone 7906G および 7911G アドミニストレーションガイド for Cisco Unified

Communications Manager 9.0(SCCP および SIP)

# え

エージェントのグリーティング 263 エクステンション モビリティ 263 エラー メッセージ 229 トラブルシューティングに使用 229 エンタープライズ パラメータ 162 コール転送 162 コール転送のオプション 162 ユーザ オプション Web ページのデフォルト 162

## お

オーセンティケータ 24 802.1X 24 オーディオ メッセージ受信インジケータ 124,263 オプション 162 エンタープライズ パラメータ 162 ユーザ オプション Web ページのデフォルト 162 折返し 263 音声品質メトリック 220,263 オンフック コール転送 124,263 オンフック ダイヤル/プレダイヤル 263 音量ボタンの図 2

# か

会議 20, 124, 263 セキュア 20, 263
会議の結合 124
外線から外線への転送のブロック 124, 263
[回線の設定 (Line Settings)]メニュー 90
鍵アイコン 19, 67, 201
確認 61, 196 起動プロセス 61 ファームウェア バージョン 196
カスタム電話呼出音 174, 175, 178
PCM ファイルの要件 175 概要 174 作成 174, 175, 178
管理 VLAN ID 70

# き

キーパッドの説明 2

技術仕様 275 Cisco Unified IP Phone 275 起動時の問題 227 起動プロセス 40,61 CTLファイルの要求 40 IP アドレスの取得 40 TFTP サーバへのアクセス 40 VLAN の設定 40 概要 40 確認 61 電力の取得 40 機能 11.12 Cisco Unified Communications Manager を使用した設定、 概要 11 電話機での設定、概要 12 ユーザへの通知 12 強制承認コード 124,263 共有回線 124,263

# <

クライアント識別コード 124,263 [クリア (Clear)] ソフトキー 184,193 グループのコール ピックアップ 124,263 グループ リッスン 96 グループ リッスン モード 52

# こ

```
コアダンプ Web ページ 206
コール 2,19,21
  セキュリティの連携動作 21
  認証済み 19
  表示 2
コール監察 124
コール制御プロトコル(Call Control Protocol) 182
コール待機 124.263
コール転送 124,263
  宛先の無効化 124
  機能 124
  ループのブレークアウト 124,263
  ループの防止 124,263
コール転送時の表示内容の設定 263
コール統計 263
[コールの設定(Call Preferences)] メニュー 92
コールパーク 124,263
```

Cisco Unified IP Phone 7906G および 7911G アドミニストレーション ガイド for Cisco Unified Communications

Manager 9.0(SCCP および SIP)

コール ピックアップ 124,263 コール表示の制限 124,263 コール ログ 263 コール録音 124,263 固有呼び出し音 263 コンソール ログ Web ページ 206 コンピュータテレフォニーインテグレーション (CTI) ア プリケーション 263 コンフィギュレーション ファイル 39,244 .cnf.xml 39 XmlDefault.cnf.xml 39 概要 39 作成 244

# さ

サービス 124, 158, 263
サブスクライブ 158
説明 124
ユーザのための設定 158
サービス URL 93
サービス URL ボタン 124, 263
サービスの DSCP 103
Do Not Disturb (サイレント) 124, 263
サイレント モニタリング 124, 263
[削除 (Erase)] ソフトキー 248
サブネット マスク 70
サプリカント 24
802.1X 24
参加 124, 263
回線をまたいで 263

# し

シールドアイコン 19 シグナリング認証 15 時刻 49 電話機に表示される 49 自動応答 124,263 [自動コール選択 (Auto Call Select)] 96 自動ダイヤル 263 自動登録 42 使用 42 自動ポート同期 263 社内ディレクトリ 263 情報 URL 93 証明書信頼リストファイル。参照先: CTLファイル ワンボタン割り込み 263 [信頼リスト (Trust List)]メニュー 118

### す

図 2 Cisco Unified IP Phone の機能 2 [ステータス メッセージ (Status Messages)] 画面 184 ステータス メッセージ Web ページ 206, 219 ステータス メニュー 181,183 オプション 183 802.1X 認証ステータス (802.1X Authentication Status) 183 概要 181 ストリーム 0 Web ページ 220 ストリーム 1 Web ページ 206, 220 ストリーム 2 Web ページ 206, 220 ストリーム 3 Web ページ 206.220 ストリームの統計 220 スピーカー 51 概要 51 無効化 51 スピーカーを使う(Speaker Enabled) 97 スピードダイヤル 124,263 すべてのコールの転送 263 すべてのコールのピックアップ 124

# せ

製造元でインストールされる証明書(MIC) 15 セキュアおよび非セキュアの通知トーン 124,263 セキュア会議 263 セキュアな会議 20,21,124 確立 20 制約事項 21 説明 20,124 特定 20 セキュア リアルタイム転送プロトコル。参照先: RTP セキュリティ 15,62 イメージ認証 15 ジグナリング認証 15 デバイス認証 15 電話機での設定 62 ファイルの認証 15

Cisco Unified IP Phone 7906G および 7911G アドミニストレーション ガイド for Cisco Unified Communications Manager 9.0 (SCCP および SIP)

セキュリティ (続き) メディアの暗号化 15 ローカルで有効な証明書(LSC) 62 [セキュリティ設定 (Security Configuration)]メニュー ([設定 (Settings)] メニュー) 65,113 オプション 113 802.1X 認証 113 802.1X 認証ステータス (802.1X Authentication Status) 113 IPv6 CAPF Server 113 LSC 113 MIC 113 Web アクセス可能(Web Access Enabled) 113 信頼リスト(Trust List) 113 セキュリティモード(Security Mode) 113 概要 65,113 [セキュリティ設定 (Security Configuration)]メニュー (「デバイス設定 (Device Configuration)]メ ニュー) 101 オプション 101 GARP を使う(GARP Enabled) 101 PC ポートを無効にする(PC Port Disabled) 101 Web アクセス可能(Web Access Enabled) 101 セキュリティモード(Security Mode) 101 ボイス VLAN を使う(Voice VLAN Enabled) 101 ログ表示(Logging Display) 101 概要 101 セキュリティモード(Security Mode) 101 セッションハンドオフ 124,263 接続 55 AC アダプタ 55 コンピュータ 55 ネットワーク 55 ハンドセット 55 接続先 VLAN ID 70 設置 27, 42, 55 進備 42 手順 55 要件、概要 27 設定 27, 62, 67, 153, 154, 155, 157, 159, 163 Cisco Unified IP Phone から 67 LDAP ディレクトリ 153 概要 27 起動時のネットワーク設定 62 ソフトキーテンプレート 157 電力節約 163 電話ボタンテンプレート 155

設定 (続き) パーソナル ディレクトリ 154 ユーザ機能 159 [設定 (Settings)]メニューへのアクセス 62 設定の DSCP 103 設定パラメータ 152 セル方式の電話機の相互干渉 1 選択 263

#### そ

相互干渉 1 セル方式の電話機 1 即時転送 124,263 即時転送拡張機能 124 ソフトキー テンプレート 157 設定 157 ソフトキー ボタン 2 説明 2

# た

代替 TFTP 70 タイム ゾーンのアップデート 124 ダイレクト コール パーク 124,263 ダイレクト コール ピックアップ 124 タッチスクリーン。参照先: LCD スクリーン タッチスクリーン点灯の無効化 263 短縮ダイヤル 124,263

# ち

直接転送 124

# つ

追加 42, 44, 159 BAT を使用した Cisco Unified IP Phone 44 Cisco Unified Communications Manager へのユーザの追 加 159 Cisco Unified IP Phone、手動 44 自動登録を使用した Cisco Unified IP Phone の追加 42 通話制御の DSCP 103

Cisco Unified IP Phone 7906G および 7911G アドミニストレーション ガイド for Cisco Unified Communications

Manager 9.0(SCCP および SIP)

[次へ (more)] ソフトキー タイマー 96

### τ

デイジーチェーニング 246 ディレクトリ 263 社内 263 パーソナル 263 ディレクトリ URL 93 データ VLAN 36 デバイスから呼び出された録音 124 デバイス情報 Web ページ 206, 208 [デバイス設定(Device Configuration)] メニュー 65, 66, 68, 87 値の編集 68 概要 65 サブメニュー 87 表示 66 デバイス認証 15,120 デバッグの表示 Web ページ 206, 219 デフォルトルータ1~570 テレフォニー機能 26,103,124 Cisco Extension Mobility 124 Cisco Extension Mobility Cross Cluster (EMCC) 124 Cisco コールバック 124 IPv6 ログ サーバ 103 Multilevel Precedence and Preemption (MLPP) 124 Private Line Automated Ringdown 124 Time-of-Day ルーティング 124 オーディオ メッセージ受信インジケータ 124 オンフック コール転送 124 会議 124 外線から外線への転送のブロック 124 強制承認コード 124 共有回線 124 クライアント識別コード 124 グループのコール ピックアップ 124 コール監察 124 コール待機 124 コール転送 124 コールパーク 124 コール ピックアップ 124 コール表示の制限 124 コール録音 124 サービス 124 サービス URL ボタン 124 サイレント (DND) 124

テレフォニー機能 (続き) サイレントモニタリング 124 参加 124 自動応答 124 スピードダイヤル 124 すべてのコールのピックアップ 124 セキュアおよび非セキュアの通知トーン 124 セッション ハンドオフ 124 即時転送 124 即時転送拡張機能 124 タイムゾーンのアップデート 124 ダイレクト コール パーク 124 ダイレクト コール ピックアップ 124 短縮ダイヤル 124 直接転送 124 発信者 ID 124 ハントグループの表示 124 ハントグループのログアウト 124 ピアファームウェア共有 103 プライバシー 124 ボイス メッセージ システム 124 他のグループのピックアップ 124 保留 124 保留音 124 保留の復帰 124 ミートミー会議 124 迷惑呼 ID(MCID) 124 モバイル コネクト 124 モバイルボイスアクセス 124 呼出音の設定 124 リダイヤル 124 ログサーバ 103 割り込み 26,124 電源 37,235 PoE 37 外部電源 37 説明 37 電話機のリセットの原因 235 パワーインジェクタ 37 転送 263 伝送制御プロトコル。参照先: TCP 電力 26, 37, 38, 163 Cisco Unified IP Phone への供給 37 EnergyWise 26 EnergyWise の設定 163 EnergyWise の説明 26 停電 38

Cisco Unified IP Phone 7906G および 7911G アドミニストレーション ガイド for Cisco Unified Communications Manager 9.0 (SCCP および SIP)

電話機設定チェックリスト(表) 28 電話テンプレートを使用した電話の追加 44 アクセス、電話の設定への 65 電話の設定へのアクセス 65 電話番号 44 手動での割り当て 44 電話ボタンテンプレート 155 変更 155

## لح

統計情報 193, 215, 220 ストリーミング 220 ネットワーク 193, 215 **居名コールブロック 263** ドメイン ネーム システム (DNS) 70 ドメイン ネーム システム (DNS) サーバ 70 ドメイン名 (Domain Name) 70 トラブルシューティング 229, 230, 231, 233, 234, 235 Cisco Unified Communications Manager のサービス 231 Cisco Unified Communications Manager の設定 230 **DHCP 233** DNS 235 DNS 設定 230 IP アドレッシングおよびルーティング 230 TFTP 設定 230 VLAN の設定 234 電話機のリセット 234 ネットワーク接続 229 ネットワークの停止 233 物理的な接続 233 トランスポート層セキュリティ。参照先: TLS Trivial File Transfer Protocol; トリビアル ファイル転送プロ トコル。参照先: TFTP

### な

ナビゲーションボタンの図2

### に

認証 12,62 認証 URL 93 認証サーバ 24 802.1X 24 認証済みコール 19

# ね

ネイティブ VLAN 36 ネットワーキングプロトコル 4 802.1X 4 BootP 4 CDP 4 CPPDP 4 DHCP 4 IP 4 LLDP 4 LLDP-MED 4 RTCP 4 RTP 4 SCCP 4 SIP 4 SRTP 4 TCP 4 TFTP 4 TLS 4 UDP 4 サポート対象 4 ネットワーク Web ページ 206, 215 ネットワーク接続 229 確認 229 ネットワーク設定 62 スタートアップ コンフィギュレーション 62 ネットワーク統計 193.215 ネットワーク統計画面 193 [ネットワークの設定 (Network Configuration)]メ ニュー 65, 66, 67, 68, 70, 103, 201, 210 IPv4 70 BOOTP サーバ **70** DHCP 70 DHCP アドレス解放 70 DHCP サーバ 70 DNS サーバ1~570 IPアドレス 70 TFTP サーバ1 70 TFTP サーバ2 70 サブネットマスク 70 代替 TFTP 70 デフォルトルータ1~570 IPv6 70 DHCPv6 70 DHCPv6アドレス解放 70 IPv6 DNS サーバ 1  $\sim$  2 70

Cisco Unified IP Phone 7906G および 7911G アドミニストレーションガイド for Cisco Unified Communications

Manager 9.0 (SCCP および SIP)

[ネットワークの設定 (Network Configuration)]メニュー (続き) IPv6 (続き) IPv6アドレス 70 IPv6 代替 TFTP 70 IPv6 デフォルトルータ1~670 IPv6 プレフィックス長 70 LLDP アセット ID 103 PC  $\# - \models \mathcal{O}$  CDP (CDP on PC Port) **103** SW ポートの LLDP-MED 103 値の編集 67, 68, 201 オプション 70,103,210 LLDP 電源優先度(LLDP power priority) 103 MACアドレス 70 PC VLAN 70 PC ポート設定 70 PC  $\# - \vdash \mathcal{O}$  CDP (CDP on PC Port) 210 PC ポートの LLDP 103 SW ポート設定 70 接続先 VLAN ID 70 オプションのロック 67 オプションのロック解除 67 概要 65,70 管理 VLAN ID 70 スイッチ ポートの CDP 103 ドメイン名 (Domain Name) 70 表示 66 ホスト名 70 [ネットワークの設定 (Network Configuration)]領域の項 **210** PC ポートの LLDP 210 SW ポートの LLDP-MED 210 ネットワークの設定 Web ページ 206, 210 ネットワークの停止 233 特定 233 ネットワークの要件 49 インストール 49 ネットワークポート 51,55,70 10/100 SW 51 接続 55 設定 70 ネットワーク ロケール 94 説明 94 バージョン 94

は

パーソナルディレクトリ 154,263 背景イメージ 176, 177, 178 List.xml ファイル 176 PNG ファイル 176.177 カスタム 176 作成 176 設定 178 要件 177 発信者 ID 2, 124, 263 発信者 ID ブロック 263 ハントグループ 124,263 ハントグループのログアウト 124 ログアウト 263 ハントグループの表示 124,263 ハンドセット 2.55 接続 55 ライトストリップ 2

#### ひ

ピアファームウェア共有 103 ビデオ 124,263 サポート 124 モード 124 標準 (アドホック) 会議 124 品質 263 品質 (QRT) 124,251 QRT ソフトキー 124,251

### ふ

ファームウェア 196 バージョンの確認 196 [ファームウェアバージョン (Firmware Versions)]画面 196 ファイル形式 174, 176 List.xml 176 RingList.xml 174 ファイルの認証 15 ファスト ダイヤル 263 ファスト ダイヤル サービス 124 テレフォニー機能 124 ファスト ダイヤル サービス 124 ブートストラップ プロトコル (BootP) 4 不在転送の接続先の無効化 263

不在履歴のロギング 124,263 復帰 263 フットスタンド 57 設置 57 物理的な接続 233 確認 233 プライバシー 124,263 プラスダイヤル 263,274 プレゼンス対応ディレクトリ 263 プロキシサーバの URL 93 プログラム可能な回線キー 263

#### ゝ

壁面への取り付け 60 ヘッドセット 53,54 オーディオ品質 54 使用 53 品質 54 ヘッドセットポート 55 ヘルプシステム 263 編集 68 設定值 68

### ほ

I

ボイス VLAN 36 ボイス VLAN を使う(Voice VLAN Enabled) 101 ボイスメール 263 ボイス メッセージ システム 124,258 アクセス 258 他のグループのピックアップ 124,263 保護コール 20,124 説明 20,124 保護されたコール 20 補助 VLAN 36 ホスト名 70 ボタン 2 特定 2 保留 124, 263 ihold 263 保留ステータス 124 保留音 124 保留ステータス 124 保留の復帰 124,263 保留ボタンの図 2

# ま

マニュアル XV その他 xv

### み

ミートミー会議 124,263 ミュート 263

# **す**こ

無応答時転送 263 無効化 96

#### め

迷惑呼 ID 263 迷惑呼 ID(MCID) 124 メッセージURL 93 メッセージ受信 124 メッセージ受信インジケータ 263 メッセージ(ステータス) 184 メディアの暗号化 15 [メディアの設定 (Media Configuration)]メニュー 97 概要 97 [スピーカーを使う (Speaker Enabled)]オプション 97 メトリック 220 音声品質 220

# ŧ,

モデル情報画面 181 モニタモード 52 モバイル コネクト 124,263 モバイルボイスアクセス 124,263

## Ю

ユーザ 159, 255, 256, 257, 258 Cisco Unified Communications Manager への追加 159 サービスへのサブスクライブ 257 サポートの提供 255

Cisco Unified IP Phone 7906G および 7911G アドミニストレーション ガイド for Cisco Unified Communications Manager 9.0 (SCCP および SIP)

ユーザ (続き)
パーソナル ディレクトリの設定 258
必要な情報の提供 255
ボイスメッセージ システムへのアクセス 258
マニュアル 256
ユーザオプション Web ページ 160, 162, 256
ユーザへのアクセス権限の付与 160, 256
ユーザデータグラム プロトコル。参照先: UDP
ユーザロケール 94
説明 94
バージョン 94
文字セット 94

# よ

呼出音 2 インジケータ 2 呼出音の設定 124,263

# 6

複数のコール、ラインごとに 263

# り

リアルタイム制御プロトコル。参照先: RTCP Real-Time Transport Protocol; リアルタイム トランスポート プロトコル。参照先: RTP リセット 232, 234, 248, 249 factory 249 意図的 234 リセット (続き) 基本的 248 継続的 232 方法 248 リダイヤル 124,263 リモート ポート設定 263

# ろ

ローカリゼーション 273 Cisco Unified Communications Manager Locale Installer O インストール 273 ロギング 124,263 不在着信 124, 263 ログアウト 263 ハントグループ 263 ログサーバ 103 IPv6 ログ サーバ 103 [ロケールの設定(Locale Configuration)] メニュー 94,99 概要 94,99 ネットワーク ロケール 94 ネットワーク ロケール バージョン 94 ユーザロケール 94 ユーザロケールバージョン 94 ユーザロケール文字セット 94

### わ

ワイドバンドハンドセット 96,97 オプション 96 ユーザ制御可能 96 話中転送 263 割り込み 26,124,263